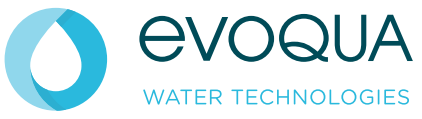

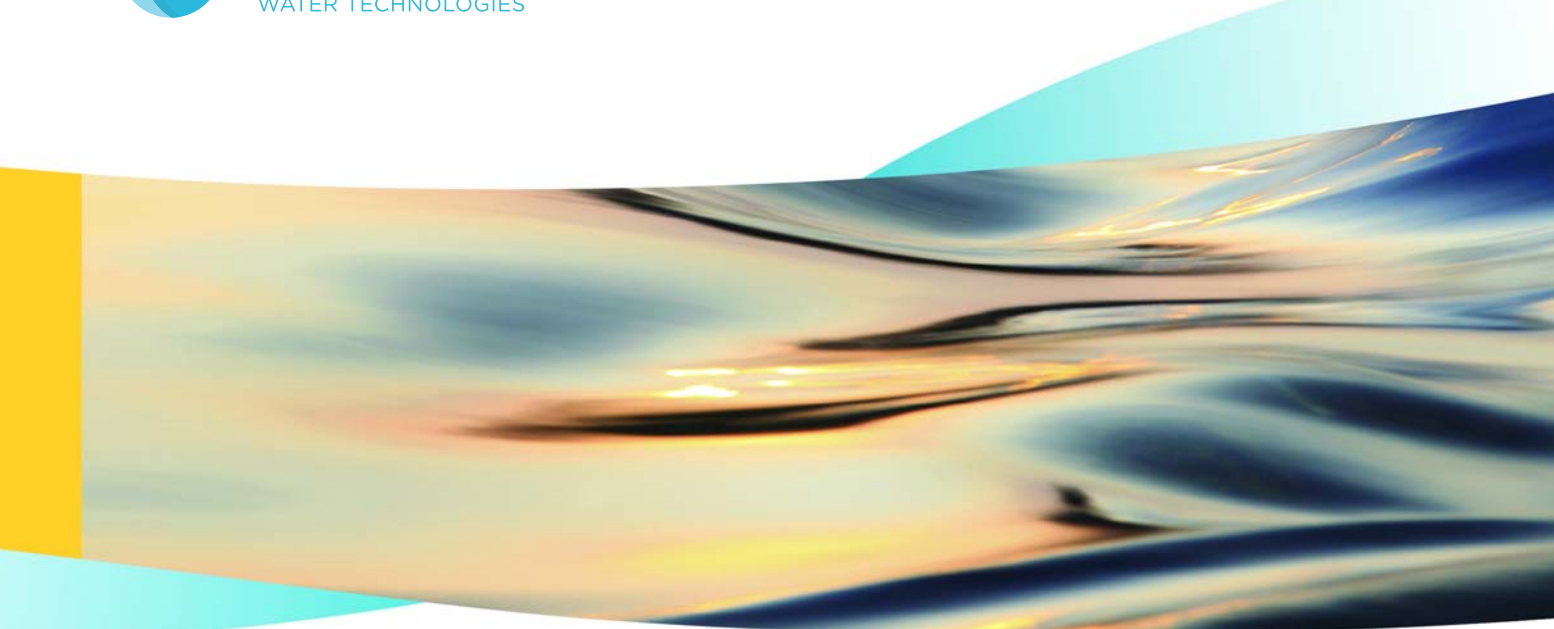

WALLACE & TIERNAN<sup>®</sup> MULTI-FUNCTION-CONTROLLER MFC from version V:2.00

**INSTRUCTION MANUAL** 

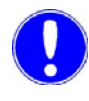

Please note

Original manual!

# Contents

| 1. | Introduo | ction                                     | 5    |
|----|----------|-------------------------------------------|------|
|    | 1.1      | Documentation                             | 5    |
|    | 1.2      | Conventions                               | 6    |
| 2. | Genera   | I Safety Instructions                     | 7    |
|    | 2.1      | Intended Use                              | 7    |
|    | 2.2      | General Principles                        | 7    |
|    | 2.3      | Notes for Operator and Operating Personne | el 8 |
|    | 2.4      | Guarantee Conditions                      | 9    |
|    | 2.5      | Personnel Selection and Qualification     | 10   |
|    | 2.6      | Specific Operating Phases                 | 10   |
|    | 2.7      | Notes on Special Dangers                  | 11   |
| 3. | Descrip  | tion                                      | 13   |
|    | 3.1      | Technical Data                            | 13   |
|    | 3.2      | Scope of supply                           | 24   |
|    | 3.3      | Description                               | 26   |
| 4. | Functio  | ns                                        | 35   |
|    | 4.1      | General Information                       | 35   |
|    | 4.2      | Measurement inputs                        | 40   |
|    | 4.3      | Output Modules                            | 58   |
|    | 4.4      | Applications                              | 59   |
|    | 4.5      | Controller Function                       | 65   |
|    | 4.6      | Controller Outputs                        | 80   |
|    | 4.7      | Control Parameters                        | 83   |
|    | 4.8      | Alarms                                    | 90   |
|    | 4.9      | Adaption                                  | 92   |
|    | 4.10     | Interfaces                                | 96   |
|    | 4.11     | CAN interface                             | 99   |
|    | 4.12     | Special Features                          | 102  |

| 6.  | Installation 103                                    |                                            | 103   |
|-----|-----------------------------------------------------|--------------------------------------------|-------|
|     | 6.1                                                 | Transport and storage                      | 103   |
|     | 6.2                                                 | Installation                               | 104   |
|     | 6.3                                                 | Commissioning                              | 108   |
|     | 6.4                                                 | Decommissioning                            | 136   |
| 5.  | Operatio                                            | on                                         | 137   |
|     | 5.1                                                 | Display and Operator Controls              | 137   |
|     | 5.2                                                 | Notes on Operation                         | 142   |
|     | 5.3                                                 | Menu structure                             | 144   |
|     | 5.4                                                 | Calibration                                | 173   |
|     | 5.5                                                 | Errors                                     | 184   |
| 6.  | Mainten                                             | ance                                       | 189   |
|     | 6.1                                                 | Maintenance Schedules                      | 189   |
|     | 6.2                                                 | Maintaining DEPOLOX® 5 flow block assembly | 191   |
|     | 6.3                                                 | Maintaining membrane sensors               | 196   |
|     | 6.4                                                 | Maintaining ORP electrode                  | 196   |
|     | 6.5                                                 | Maintaining pH electrode                   | 197   |
|     | 6.6                                                 | Maintaining fluoride electrode             | 197   |
|     | 6.7                                                 | Maintaining conductivity electrode         | 198   |
|     | 6.8                                                 | Replacing a fuse                           | 199   |
|     | 6.9                                                 | Replacing the battery                      | 200   |
| 8.  | Complete Devices, Retrofit Kits and Spare Parts 201 |                                            | s 201 |
| 9.  | Wiring Diagrams 225                                 |                                            | 225   |
| 10. | . Declarations and certificates 233                 |                                            | 233   |
|     | 10.1                                                | Declaration of conformity                  | 233   |
|     | 10.2                                                | Certificate of CSA                         | 235   |
| 11. | Settings table 237                                  |                                            | 237   |
| 12. | Index                                               |                                            | 249   |

## 1.

## 1. Introduction

## 1.1 Documentation

## 1.1.1 Target groups

This instruction manual provides information to the installation, operating and maintenance personnel required for the operation and maintenance of the MFC

All persons working with the MFC must have read and understood the instruction manual, in particular, the safety instructions it contains.

## 1.1.2 Documentation Structure

This instruction manual is intended for operators of the MFC. It contains important information for safe, trouble-free, and efficient operation of the MFC. Observing these instructions will help prevent risks, reduce repair costs and downtimes, and increases the reliability and service life of the MFC.

Chapters Installation, Commissioning, and Maintenance are intended only for trained and authorized service personnel. These chapters contain important information on the assembly, configuration, commissioning and start-up, maintenance and repair of the MFC that should only be performed by this target group.

Please consult the table of contents and the index to quickly find the information you require.

## 1.2 Conventions

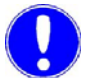

### Please note

The following descriptions and symbols are used in this operating manual to indicate hazards, mandatory instructions and notes:

| Picto-<br>gram | Note        | Meaning                                                                                                    |
|----------------|-------------|----------------------------------------------------------------------------------------------------|
|                | Danger!     | Immediate danger to life and limb!<br>If the situation is not handled<br>properly, death or serious injury<br>may be the result. |
|                | Warning!    | Danger to life and limb! If the situation is not handled properly, death or serious injury may be the result.                    |
|                | Caution!    | If this warning is not observed,<br>medium or slight injury or damage<br>to the equipment may the result.                        |
|                | Warning!    | Electrical hazard.<br>Switch the unit / system off with<br>the emergency OFF / main<br>switch                                    |
|                | Please note | These notes facilitate work with the unit / system.                                                                              |

## 2. General Safety Instructions

## 2.1 Intended Use

The MFC (Multi-Function-Controller) is exclusively designed for measurement and control purposes for the treatment of waste water, potable water and industrial water.

The MFC may only be used in buildings and under the operating conditions described in the technical data.

The device is not designed for any application other than that described in this manual – this is contrary to its intended use!

Compliance with the intended use of this device also includes reading this operating manual and observance of all instructions which it contains, particularly the safety instructions. Furthermore, all inspection and maintenance work must be performed at the prescribed intervals.

If the device is not employed in accordance with its intended use, safe and reliable operation cannot be guaranteed.

The operator is solely responsible for any personal injury or damage to property resulting from employment of the device which is contrary to its intended use! The operator is obliged to keep the device in proper working order.

### 2.2 General Principles

*General Principles* This device corresponds to the state of the art and recognised technical safety regulations!

This device contains inherent hazards for personnel and equipment! These hazards are related to live components or incorrect dosing of chemicals.

Always observe the safety instructions and hazard notes!

Only use this device in accordance with its intended purpose!

Faults which can negatively affect safety must be remedied immediately!

## 2.3 Notes for Operator and Operating Personnel

*Notes for the operator* This operating manual and the technical documentation of the installed device components must always be available at the installation site!

Always observe any supplementary, generally valid legal regulations or other binding rules and ensure their compliance! These rules and regulations concern, for example:

- Work safety
- Accident prevention
- Environmental protection
- Hygiene
- First aid

All personnel charged with installation, commissioning, operation, maintenance and repair of the device must read and understand this operating manual, in particular the safety instructions!

Never attempt to perform any modifications, extensions or conversions on the device which could have an adverse affect on safety without the written approval of the manufacturer!

Only use spare parts which have been approved by the manufacturer. This is always guaranteed when original spare parts are purchased.

Always observe the intervals for regular maintenance or inspection work which are either prescribed or stated in the operating manual.

The system must not be used with flammable liquids or dangerous or toxic gases.

2.

*Notes for operating personnel* Always read the operating manual, in particular the safety instructions, before you operate the device for the first time!

Never employ any working methods which could endanger safety!

Always comply with the prescribed values for sample water admission pressure, connection voltage and ambient and operating conditions!

Never deactivate any safety features!

During operation of the device there is the risk of unexpected incorrect functions resulting from failure or errors of the control system.

In the event of such safety-relevant changes in the operating performance of the device, switch it off immediately and remedy the fault or have it remedied immediately!

When the device is switched off, external voltage may still be applied.

Always eliminate or have eliminated any leakage on the flow block assembly immediately!

In the event of a fire always switch the device off with the external main switch or the external main circuit breaker or fuse!

### 2.4 Guarantee Conditions

The following must be observed for compliance with guarantee conditions:

- Installation, commissioning by Evoqua technicians or trained and authorised specialised personnel, e.g. of contracted companies
- Intended Use
- · The operation parameters and settings must be met.
- The system may only be operated by trained personnel.
- A works journal must be kept.
- Use of approved calibration solutions
- The system should always be protected against frost.
- Execution of maintenance work by operating personnel
- · Use of original spare parts

If any of the above conditions are not met, the guarantee is revoked.

9

## 2.5 Personnel Selection and Qualification

Only authorised personnel may operate or perform any work on the device!

Only employ reliable, trained and instructed personnel!

Always clearly define competence of personnel for installation, operation, maintenance and repair!

Assign responsibility. The operating personnel must be able to refuse to act upon instructions of third parties which are contrary to the safety regulations!

## 2.6 Specific Operating Phases

| Normal operation                     | Never employ any working methods which could affect safety!                                                                                                    |
|--------------------------------------|----------------------------------------------------------------------------------------------------|
|                                      | Only run the device when the housing is closed!                                                                                                    |
|                                      | Inspect the device at least once daily for externally visible damage<br>and faults! Inform the responsible person/authority immediately of<br>any detected changes (including any changes in the operating<br>performance)! |
|                                      | In the event of malfunctions, always switch the device off immediately! Have malfunctions remedied immediately!                                                                                                    |
| Installation and maintenance<br>work | Always perform installation or maintenance work in accordance<br>with this operating manual or the technical documentation for<br>installed device components!                                                              |
|                                      | Secure the device against activation during installation and maintenance work!                                                                                                    |
|                                      | Always retighten released screw connections!                                                                                                    |
|                                      | Never use corrosive cleaning agents!                                                                                                    |
|                                      | For cleaning only use a damp cloth.                                                                                                    |
|                                      | Ensure safe disposal of agents and replaced parts in accordance with environmental regulations!                                                                                                    |

## 2.

## 2.7 Notes on Special Dangers

| Electrical power                  | Only use original fuses with the prescribed current rating! In the event of a fault in the electrical power supply, switch the device off immediately!                                                                              |
|-----------------------------------|----------------------------------------------------------------------------------------------------|
|                                   | Only qualified electricians or trained personnel supervised by a qualified electrician are permitted to perform any work on electrical components in accordance with valid electrotechnical regulations.                            |
|                                   | If stipulated, disconnect all parts of the device from the power<br>supply before performing any inspection, maintenance or repair<br>work. Then first test the disconnected components to ensure they<br>do not carry any voltage. |
|                                   | Inspect/check the electrical system of the device regularly.<br>Remedy any faults immediately!                                                                                                    |
|                                   | Connect disconnected cables in accordance with the wiring diagram!                                                                                                    |
| Agents and chemical<br>substances | When handling agents and chemical substances always observe the safety regulations valid for each product!                                                                                                    |
|                                   | Always remove leaked agents immediately with a suitable binder or wipe up with a cloth. Danger of slipping!                                                                                                    |
|                                   | Always collect and dispose of agents or used cleaning material separately and in accordance with valid national regulations!                                                                                                    |

## 3. Description

## 3.1 Technical Data

## 3.1.1 MFC electronic module

| Housing     | Dimensions (WxHxD)                                                                        | 320 x 270 x 175 mm                 |  |
|-------------|-------------------------------------------------------------------------------------------|------------------------------------|--|
|             | Weight                                                                                    | approx. 5 kg                       |  |
|             | Protection category                                                                       | IP 66                              |  |
|             |                                                                                           |                                    |  |
| Electronics | Mains connection <ul> <li>200 to 240 V AC ± 10</li> <li>Type: TR5</li> </ul>              | %, 50 to 60 Hz, 30 VA, Fuse 1A (T) |  |
|             | <ul> <li>100 to 120 V AC ± 10 %, 50 to 60 Hz, 30 VA, Fuse 1A (T)<br/>Type: TR5</li> </ul> |                                    |  |
|             | • 24 V DC ± 20 %, 30 W, Fuse 2.5 A (T) Type: TR5                                          |                                    |  |
|             | Insulation                                                                                |                                    |  |
|             | <ul> <li>Overvoltage category</li> </ul>                                                  | 2                                  |  |
|             | Contamination level                                                                       | 2                                  |  |
|             | Operating conditions                                                                      |                                    |  |
|             | Ambient temperature                                                                       | 0 to 50 °C                         |  |
|             | Humidity                                                                                  | < 80 %, non-condensing             |  |
|             | Environment                                                                               | No direct sunlight                 |  |
|             | Atmospheric pressure                                                                      | e 75 to 106 kPa                    |  |
|             | • max. altitude                                                                           | 2000 m                             |  |
|             | Storage temperature                                                                       | -20 to +70 °C                      |  |
|             | Noise emission                                                                            | <45 dB                             |  |
|             | L                                                                                         |                                    |  |

Digital inputs

| 3 x for floating contact (< 100 Ohm), power supply though MFC | С |
|---------------------------------------------------------------|---|
| D1: Sample water monitoring (freely selectable)               |   |

- D2: Freely selectable in menu
- D3: Freely selectable in menu

| Measurement inputs | 1x Temperature input PT 1000 (0–50 °C) with sensor error display (pre-calibrated)                                                   |  |  |
|--------------------|----------------------------------------------------------------------------------------------------|--|--|
|                    | 1x Feedback input                                                                                                    |  |  |
|                    | Positioner position feedback                                                                                                    |  |  |
|                    | Potentiometer 1 kOhm or 5 kOhm                                                                                                    |  |  |
|                    | 5x Measured value input (electrically isolated up to 50 V to ground) for sensor measuring module plug-in cards                      |  |  |
|                    | 3 electrode cells for chlorine, chlorine dioxide or potassium<br>permanganate                                                       |  |  |
|                    | <ul> <li>Membrane sensors for total chlorine (TC1/TC3), free<br/>chlorine (FC1/FC2), chlorine dioxide (CD7), ozone (OZ7)</li> </ul> |  |  |
|                    | pH value                                                                                                    |  |  |
|                    | Redox potential                                                                                                    |  |  |
|                    | Fluoride                                                                                                    |  |  |
|                    | Conductivity                                                                                                    |  |  |
|                    | mA/V input                                                                                                    |  |  |
|                    |                                                                                                    |  |  |
| Interfaces         | 1x RS232 for direct printer control or firmware update (not electrically isolated)                                                  |  |  |
|                    | 1x RS485 for connection to:                                                                                                    |  |  |
|                    | ChemWeb server                                                                                                    |  |  |
|                    | OPC Server Data Access V2.0                                                                                                    |  |  |
|                    | CMS Software 3.0                                                                                                    |  |  |
|                    | • SECO-S7                                                                                                    |  |  |
|                    | The RS485 interface is electrically isolated up to 50 V to ground                                                                   |  |  |
|                    | 1x IRDA for remote calibration with the photometer P42 <i>i-cal</i> (isolated)                                                      |  |  |
|                    |                                                                                                    |  |  |

Display and operating unit

| 1x Operating panel with 9 keys                                                                                |
|----------------------------------------------------------------------------------------------------|
| 8x Red LEDs for indication of operating conditions                                                            |
| 1x Green LED for indication of the power supply                                                               |
| <ul><li>1x Graphic display</li><li>Resolution 240 x 64 pixels</li><li>Green background illumination</li></ul> |

| Relay plug-in card | <ul> <li>8x Relay outputs (two-way switch)</li> <li>Switching values</li> <li>5 A, 250 V AC, 1250 VA max</li> <li>5 A, 220 V DC, 150 W max</li> </ul> |
|--------------------|----------------------------------------------------------------------------------------------------|
|                    | <ul> <li>UL/CSA-rating</li> <li>5 A, 1/6 HP 125, 250 V AC</li> <li>5 A, 30 V DC, 30 W max</li> <li>1 A, 30 V DC – 0.24 A, 125 V DC</li> </ul>         |
|                    | Storage temperature: -20 to +70 °C                                                                                                    |
|                    |                                                                                                    |

## Analog outputs plug-in card

| 4x Outputs | (freely | configurable) |
|------------|---------|---------------|
|------------|---------|---------------|

- Output 0/4 to20 mA
- Accuracy < 0.5 % FS
- Load max. can be switched over 1000 Ohm / 400 Ohm
- Temperature drift max. 0.2 % / 10 °C
- Load monitoring
- Electrically isolated up to 50 V to ground

Storage temperature

| Calibration | pre-calibrated |
|-------------|----------------|
| Cambration  | pre-cambrated  |

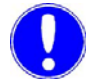

### Please note

All sensor measuring modules are electrically isolated to 50 V to ground.

-20 to +70 °C

DES measuring module 3 electrode cell

| Sensor                 | 3 electrode cell           |  |
|------------------------|----------------------------|--|
| Principle of operation | Potentiostatic amperometry |  |
| Temperature drift      | max. 0.2 % / 10 K          |  |
| Linearity error        | < 0.1 %                    |  |
| Calibration            | pre-calibrated             |  |
| Upot cell voltage      | 0 to +1000 mV              |  |
| Upot accuracy          | ± 20 mV                    |  |
| Upot temperature drift | 0.5 % / 10 K               |  |
| Cell current           | -7 to 1000 µA              |  |

### DES module Membrane sensors

| Sensor                         | 3 electrode sensor membrane-cov-<br>ered |
|--------------------------------|------------------------------------------|
| Principle of operation         | Potentiostatic amperometry               |
| Temperature drift              | max. 0.2 % / 10 K                        |
| Linearity error                | < 0.1 %                                  |
| Calibration                    | pre-calibrated                           |
| Input signal (plug-in<br>card) | -7 to 1000 µA cell current               |

## pH measuring module for pH value

| Sensor input      | pH single-rod electrode |  |
|-------------------|-------------------------|--|
| Temperature drift | max. 0.2 % / 10 K       |  |
| Linearity error   | < 0.1 %                 |  |
| Calibration       | pre-calibrated          |  |
| Input signal      | -1000 to +1000 mV       |  |
| Input impedance   | 10 <sup>13</sup> Ohm    |  |

### mV measuring module for Redox

| Sensor input      | Redox single-rod electrode |
|-------------------|----------------------------|
| Temperature drift | max. 0.2 % / 10 K          |
| Linearity error   | < 0,1 %                    |
| Calibration       | pre-calibrated             |
| Input signal      | -1000 to +1000 mV          |
| Input impedance   | 10 <sup>13</sup> Ohm       |

### mS measuring module for conductivity

| Sensor input      | LF325                                     |
|-------------------|-------------------------------------------|
| Temperature drift | 0 to +50 °C                               |
| Linearity error   | < 0.2 %                                   |
| Calibration       | pre-calibrated                            |
| Linearity error   | < 0.5 %                                   |
| Measuring ranges  | 2500 μS/cm,<br>10, 20, 50, 100, 200 mS/cm |

### mA/V measuring module for analog input

| Sensor input      | mA signal or V signal                           |
|-------------------|-------------------------------------------------|
| Temperature drift | max. 0.2 % / 10 K                               |
| Linearity error   | < 0.1 %                                         |
| Calibration       | pre-calibrated                                  |
| Measuring ranges  | 0/4 to 20 mA (scalable) or 0 to 10 V (scalable) |

F measuring module for fluoride

| Sensor input      | Fluoride single-rod electrode                          |
|-------------------|--------------------------------------------------------|
| Temperature drift | max. 0.2 % / 10 K                                      |
| Linearity error   | < 0.1 %                                                |
| Calibration       | pre-calibrated                                         |
| Measuring ranges  | 0.2 to 2.0 mg/l<br>0.5 to 5.0 mg/l<br>2.0 to 20.0 mg/l |

## 3.1.2 Flow block assembly DEPOLOX<sup>®</sup> 5

Housing

| Dimensions (WxHxD) | 215 x 375 x 155 mm |
|--------------------|--------------------|
| Weight             | approx. 1.5 kg     |

Multi sensor

| Switching point      | 21 l/h ± 3 l/h |
|----------------------|----------------|
| Switching hysteresis | 2 l/h          |
| Temperature sensor   | Pt 1000        |

Measured variables

Free chlorine, chlorine dioxide, ozone, potassium permanganate

Typical output signal

approx. 20 µA/mg/l free chlorine

Measuring system

Potentiostatic 3 electrode system

Max. measuring ranges

0 to 50 mg/l

| Reference electrode             | Silver/Silver chloride/Potassium chloride solution                                      |                                                                                               |  |
|---------------------------------|-----------------------------------------------------------------------------------------|-----------------------------------------------------------------------------------------------|--|
| Working electrode               | PCBs                                                                                    |                                                                                               |  |
| Other materials                 | PVC, PMMA, ABS, ECTFE, PTFE, stainless steel, EPDM, FKM, NBR                            |                                                                                               |  |
| Cable length                    | 650 mm                                                                                  |                                                                                               |  |
| Electrolyte                     | Potassium chloride solu                                                                 | tion, 3 mol                                                                                   |  |
| Chemical analysis               | Photometric measuring                                                                   | Photometric measuring process                                                                 |  |
| Zero point calibration          | By stopping flow rate or dechlorinated sample water typ. zero current approx. 1 $\mu A$ |                                                                                               |  |
| Response time T <sub>90</sub> : | < 20 sec.                                                                               |                                                                                               |  |
| Influence of the pH value       | HOCI curve                                                                              |                                                                                               |  |
| Temperature compensation        | 0 to 50 °C                                                                              |                                                                                               |  |
| Storage temperature             | -10 °C to +50 °C (withou                                                                | it electrolyte)                                                                               |  |
| Volumetric flow control         | Flow rate<br>Control range                                                              | approx. 33 l/h (controlled)<br>0.2 to 4.0 bar                                                 |  |
|                                 | Back-pressure                                                                           | <ul> <li>non-pressurised version (open drain)</li> <li>pressurised version 1.5 bar</li> </ul> |  |

Water quality

swimming pool, potable, industrial and process water

| Sample water temperature | max +50 °C                                                                                                    |                                          |
|--------------------------|----------------------------------------------------------------------------------------------------|------------------------------------------|
|                          |                                                                                                    |                                          |
| Conductivity             | min. 200 µS/cm                                                                                                    |                                          |
|                          |                                                                                                    |                                          |
| Service life             | Life of the electrolytes in operation approx. 6 months<br>Electrode service life in operation approx. 5 years (reduced by<br>poor water quality, e.g. sand, filth) |                                          |
|                          |                                                                                                    |                                          |
| Connections              | Sample water:                                                                                                    | PVC hose 6 x 3 mm or<br>PE-hose 6 x 1 mm |
|                          | Thread connection                                                                                                    | G1/2" or NPT-1/4"                        |

## 3.1.3 Flow block assembly VariaSens

| Housing | Dimensions (WxHxD) | 215 x 375 x 155 mm |
|---------|--------------------|--------------------|
|         | Weight             | approx. 1.5 kg     |

Connections

| Sample water      | PVC hose 6 x 3 mm or<br>PE hose 6 x 1 mm |
|-------------------|------------------------------------------|
| Thread connection | G1/2" or NPT-1/4"                        |

Flow control valve

| Flow rate     | approx. 33 l/h (controlled)                                                                   |
|---------------|-----------------------------------------------------------------------------------------------|
| Control range | 0.2 to 4.0 bar                                                                                |
| Back-pressure | <ul> <li>non-pressurised version (open drain)</li> <li>pressurised version 1.5 bar</li> </ul> |

Sample water temperature

max. +50 °C

Multi sensor

| Switching point      | 21 l/h ± 3 l/h |
|----------------------|----------------|
| Switching hysteresis | 2 l/h          |
| Temperature sensor   | Pt 1000        |

## 3.1.4 Y-style flow through assembly

Y-style flow through assembly pH/mV

| Back-pressure                 | non-pressurised/pressurised version<br>(max. 6 bar) |
|-------------------------------|-----------------------------------------------------|
| Sample water tempera-<br>ture | max +50 °C                                          |

Y-style flow through assembly fluoride

| Back-pressure                 | non-pressurised version |
|-------------------------------|-------------------------|
| Sample water tempera-<br>ture | max +50 °C              |

Y-style flow through assembly conductivity

| Back-pressure                 | pressurised version up to 6 bar |
|-------------------------------|---------------------------------|
| Sample water tempera-<br>ture | max +50 °C                      |

## 3.1.5 Electrodes and sensors

| pH electrode | Max. measuring range           | pH 0 to 12             |
|--------------|--------------------------------|------------------------|
|              | Operating temperature range    | -5 to +80 °C           |
|              | Storage temperature range      | -5 to +30 °C           |
|              | Sample water conduc-<br>tivity | 200 µS/cm to 200 mS/cm |
|              | Max. operating pres-<br>sure   | 6 bar                  |

| Redox electrode | Max. measuring range           | -1000 to +1000 mV      |
|-----------------|--------------------------------|------------------------|
|                 | Operating temperature range    | -10 to +80 °C          |
|                 | Storage temperature<br>range   | -5 to +30 °C           |
|                 | Sample water conduc-<br>tivity | 200 µS/cm to 200 mS/cm |
|                 | Max. operating pres-<br>sure   | 6 bar                  |

## Fluoride electrode

| Max. measuring range           | 0.2 to 20 mg/l        |
|--------------------------------|-----------------------|
| Operating temperature range    | 0 to +80 °C           |
| Storage temperature<br>range   | -5 to +30 °C          |
| Sample water conduc-<br>tivity | 200 µS/cm – 200 mS/cm |
| Max. operating pres-<br>sure   | non-pressurised       |

## Conductivity electrode

| Measuring system             | 4 electrode system LF325      |
|------------------------------|-------------------------------|
| Principle of operation       | 4 conductor measurement       |
| Operating temperature range  | -5 to +100 °C                 |
| Storage temperature range    | -5 to +50 °C                  |
| Cell constant                | 0.48 cm <sup>-1</sup> ± 1.5 % |
| Max. operating pres-<br>sure | 10 bar                        |
| Measuring ranges             | 0.100 mS/cm to 200 mS/cm      |

### Membrane sensor

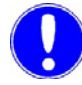

### Please note

For further technical data please refer to instruction manual "Membrane sensor for free chlorine FC2" and "Membrane sensor for total chlorine TC3" for each membrane sensor.

Membrane sensor for chlorine dioxide CD7

| Measured variables               | Chlorine dioxide                                                                                                    |
|----------------------------------|----------------------------------------------------------------------------------------------------|
| Power supply                     | unipolar +12 to 15 V DC, 11 mA                                                                                                    |
| Typical output signal            | approx. 10 μA pro 1 mg/l (ppm) ClO <sub>2</sub>                                                                                                    |
| Measuring system                 | membrane-covered 2 electrode system                                                                                                    |
| Reference electrode              | Silver/Silver halide/Potassium halide solution                                                                                                    |
| Working electrode                | Gold                                                                                                    |
| Other materials                  | PVC, silicone rubber, stainless steel                                                                                                    |
| External dimensions              | Ø 25 mm (1"), length 175 mm (6,9")                                                                                                    |
| Connector cable com-<br>bination | 1.2 m cable length                                                                                                    |
| Electrolyte                      | diluted potassium halide solution,<br>100 ml bottle, at 15 °C to 25 °C, store<br>in a dark place, useable up to 1 year,<br>as long as it is still uniformly clear |
| Measuring ranges                 | 0.05 to 20 mg/l (ppm) CIO <sub>2</sub>                                                                                                    |
| Zero point calibration           | unnecessary (zero point signal at<br>0 mg/l ClO <sub>2</sub> = 0 μA)                                                                                              |
| Response time T <sub>90</sub>    | < 20 sec.                                                                                                    |
| No signal influence<br>until     | No signal influence until ClO <sub>2</sub> stability<br>limit                                                                                                    |
| Temperature compen-<br>sation    | Internal temperature compensation<br>+5 to +45°C                                                                                                    |
| Storage temperature              | -10 °C to +45 °C (without electrolyte)                                                                                                    |
| Max. pressure                    | 1.5 bar (only with suitable adapter)                                                                                                    |
| Water quality                    | All types of water, swimming pool,<br>potable, industrial- and processing<br>water (limestone deposits may block<br>the membranes)                                |
| Conductivity                     | > 1 µS/cm up to max. 40 mS/cm                                                                                                    |
| Flow                             | 6 to 35 l/h, as constant as possible                                                                                                    |
| Service life                     | Life of the electrolytes in operation<br>approx. 6 months, membrane cap<br>service life typically 1 year (reduced<br>by poor water quality, e.g. sand, filth)     |
| Cross-sensitivity                | ozone, peracetic acid                                                                                                    |
| Selectivity                      | compared to chlorine, bromine, hydrogen peroxide                                                                                                    |

### Membrane sensor for ozone OZ7

| Measured variables               | ozone, selective compared to $CI_2$ ,<br>Br <sub>2</sub> , H <sub>2</sub> O <sub>2</sub> , cross-sensitivity com-<br>pared to CIO <sub>2</sub> , peracetic acid  |
|----------------------------------|----------------------------------------------------------------------------------------------------|
| Power supply                     | unipolar +12 to 15 VDC, 11 mA                                                                                                    |
| Typical output signal            | approx. 10 µA pro 1 mg/l (ppm) O <sub>3</sub>                                                                                                    |
| Measuring system                 | membrane-covered 2 electrode sys-<br>tem                                                                                                    |
| Reference electrode              | Silver/Silver halide/Potassium halide solution                                                                                                    |
| Working electrode                | Gold                                                                                                    |
| Other materials                  | PVC, silicone rubber, stainless steel                                                                                                    |
| External dimensions              | Ø 25 mm (1"), length 175 mm (6,9")                                                                                                    |
| Connector cable com-<br>bination | 1.2 m cable length                                                                                                    |
| Electrolyte                      | diluted potassium halide solution,<br>100 ml bottle, at 15 °C – 25 °C, store<br>in a dark place, useable up to 1 year,<br>as long as it is still uniformly clear |
| Measuring ranges                 | 0.02 to 10 mg/l (ppm) O <sub>3</sub>                                                                                                    |
| Zero point calibration           | unnecessary (zero point signal at<br>0 mg/l O <sub>3</sub> = 0 µA)                                                                                               |
| Response time T <sub>90</sub>    | < 50 sec.                                                                                                    |
| Influence of the pH<br>value     | No signal influence until O <sub>3</sub> stability<br>limit                                                                                                    |
| Temperature compen-<br>sation    | Internal temperature compensation<br>+5 to + 45°C                                                                                                    |
| Storage temperature              | -10 °C to +45 °C (without electro-<br>lyte)                                                                                                    |
| Max. pressure                    | 1.5 bar (only with suitable adapter)                                                                                                    |
| Water quality                    | All types of water, swimming pool,<br>potable, industrial- and processing<br>water (limestone deposits may block<br>the membranes)                               |
| Conductivity                     | > 1 µS/cm up to max. 40 mS/cm                                                                                                    |
| Flow                             | 6 to 35 l/h, as constant as possible                                                                                                    |
| Service life                     | Life of the electrolytes in operation<br>approx. 6 months, membrane cap<br>service life typically 1 year (reduced<br>by poor water quality, e.g. sand, filth)    |
| Cross-sensitivity                | Chlorine dioxide, peracetic acid                                                                                                    |

## 3.2 Scope of supply

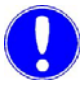

### Please note

The order numbers for the complete units are found in 8. "Complete Devices, Retrofit Kits and Spare Parts" on page 201.

### 3.2.1 Standard

The scope of supply includes the following, depending on the individual order:

- MFC electronic module
- Flow block assembly
- Mounting set, comprising: 8 screws (5 mm diameter) 8 dowels (8 mm diameter) 8 washers
- Mounting rail
- Strips for LED marking (Application 1 5)
- Accessory set, comprising:
  2 cable unions with hexagon nut
  1 multiple fixings for cable union
  1 reducing wire coil
  2 cable bushes (2.8 mm diameter)
  2 cable bushes (4.2 mm diameter)
  - 2 spare safety fuses
- Sensor measuring module, including accessories (depending on version)
- Operating manual
- Concise instructions
- Retrofitting manual

## 3.2.2 Options

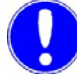

### Please note

The order numbers for the flow block assembly are found in 8. "Complete Devices, Retrofit Kits and Spare Parts" on page 201.

Flow block assembly:

- DEPOLOX<sup>®</sup> 5 (non-pressurised or pressurised version)
- VariaSens (non-pressurised or pressurised version)
- Y-style flow through assemblys (non-pressurised or pressurised version)

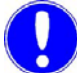

#### Please note

The order numbers for the sensor measuring modules are found in 8. "Complete Devices, Retrofit Kits and Spare Parts" on page 201.

The sensor measuring modules can be individually retrofitted (see 8. "Complete Devices, Retrofit Kits and Spare Parts" on page 201).

Sensor measuring module including accessories:

- pH
- Redox
- Conductivity
- Fluoride

Sensor measuring module for membrane sensors including accessories:

- Free chlorine (FC2)
- Chlorine dioxide selective (CD7)
- Ozone selective (OZ7)
- Total chlorine (TC3)

Sensor measuring module retrofit kit including accessories:

- 3 electrode cell DEPOLOX<sup>®</sup> 5
- 3 electrode cell DEPOLOX<sup>®</sup>4 including PT100
- mA/V input card
- 4 mA outputs
- Relay module (8 two-way switches)
- Infrared interface

## 3.3 Description

### 3.3.1 Versions

MFC (Multi Function Controller) The MFC is available in three voltage variations:

- 200-240 V AC
- 100–120 V AC
- 24 V DC

Using a variety of sensor measuring modules, the MFC can record and control various measured variables.

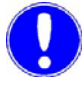

Flow block assembly  $(DEPOLOX^{\ensuremath{\mathbb{R}}} 5 - VariaSens)$ 

Please note

The flow block assembly is available in different versions:

Each unit is assembled according to customer specifications.

- DEPOLOX<sup>®</sup> 5 non-pressurised version (Sample water drains freely)
- DEPOLOX<sup>®</sup> 5 pressurised version (Sample water is recycled through the system cycle)
- VariaSens non-pressurised version see "Overview" on page 27
- VariaSens pressurised version see "Overview" on page 27
- Various Y-style flow through assemblys

Please note

The selection is customised according to the type measured values to be recorded.

|                                                                            |                                       | Non-<br>pressurised<br>version<br>DEPOLOX <sup>®</sup> 5                                                                                                    | Pressurised<br>version<br>DEPOLOX <sup>®</sup> 5 | Non-<br>pressurised<br>version<br>VariaSens | Pressurised<br>version<br>VariaSens | Y-style flow<br>through<br>assembly                                                                      |  |
|----------------------------------------------------------------------------|---------------------------------------|----------------------------------------------------------------------------------------------------|--------------------------------------------------|---------------------------------------------|-------------------------------------|----------------------------------------------------------------------------------------------------|--|
|                                                                            |                                       |                                                                                                    |                                                  |                                             |                                     | Example:                                                                                                 |  |
|                                                                            |                                       |                                                                                                    |                                                  |                                             |                                     |                                                                                                    |  |
|                                                                            |                                       | A<br>D C B                                                                                                    | РСВ                                              | A<br>C B D                                  | C<br>D B A                          | <sup>1)</sup> W3T171332<br><sup>2)</sup> W3T159950<br><sup>3)</sup> W3T158503<br><sup>4)</sup> W3T163663 |  |
|                                                                            |                                       | <ul> <li>A Membrane sensor for free chlorine (FC1/FC2), total chlorine (TC1/<br/>TC3), chlorine dioxide (CD7), ozone (OZ7)</li> <li>B Redox</li> <li>C Fluoride or conductivity</li> <li>D pH</li> </ul> |                                                  |                                             |                                     |                                                                                                    |  |
| Free chlorine,<br>ClO <sub>2</sub> , KMnO <sub>4</sub> ,<br>O <sub>3</sub> | 3 electrode<br>measuring cell         | Х                                                                                                    | Х                                                |                                             |                                     |                                                                                                    |  |
| Membrane<br>sensor FC1/<br>FC2, TC1/TC3,<br>CD7 or OZ7                     | Membrane-<br>covered electrode        | 1 x                                                                                                    |                                                  | 2 x                                         | 1 x<br>(only OZ7<br>or CD7)         |                                                                                                    |  |
| рН                                                                         | pH 0 to 12                            | Х                                                                                                    | Х                                                | Х                                           | Х                                   | X <sup>1) 2)</sup>                                                                                       |  |
| Redox value                                                                | - 1000 to +1000<br>mV                 | Х                                                                                                    | Х                                                | Х                                           | Х                                   | X <sup>1) 2)</sup>                                                                                       |  |
| Fluoride                                                                   | 0.20 to 20.00                         | Х                                                                                                    |                                                  | Х                                           |                                     | X <sup>4)</sup>                                                                                          |  |
| Conductivity                                                               | 0.1 to 200 mS/cm                      | Х                                                                                                    | Х                                                | Х                                           | Х                                   | X <sup>3)</sup>                                                                                          |  |
|                                                                            | Temperature<br>(PT1000)<br>0 to 50 °C | Х                                                                                                    | Х                                                | Х                                           | Х                                   |                                                                                                    |  |
| "Multi sensor"                                                             | Flow rate monitor<br>(reed-switch)    | Х                                                                                                    | Х                                                | Х                                           | Х                                   |                                                                                                    |  |
|                                                                            | Earthing                              | Х                                                                                                    | Х                                                | Х                                           | Х                                   |                                                                                                    |  |

## *Overview* Possible sensor configurations

| M | F | С      |
|---|---|--------|
|   | • | $\sim$ |

|                                                                        |                                                                 | Non-<br>pressurised<br>version<br>DEPOLOX <sup>®</sup> 5 | Pressurised<br>version<br>DEPOLOX <sup>®</sup> 5 | Non-<br>pressurised<br>version<br>VariaSens | Pressurised<br>version<br>VariaSens | Y-style flow<br>through<br>assembly |
|------------------------------------------------------------------------|-----------------------------------------------------------------|----------------------------------------------------------|--------------------------------------------------|---------------------------------------------|-------------------------------------|-------------------------------------|
| Ball valve<br>Sample water<br>(inlet)                                  | G 1/2" connection                                               | х                                                        | Х                                                | х                                           | Х                                   |                                     |
| Ball valve<br>Sample water<br>(outlet)                                 | G 1/2" connection                                               |                                                          | Х                                                |                                             | х                                   |                                     |
| Preliminary<br>filter                                                  | Recommended<br>when using<br>membrane-<br>covered<br>electrodes | Х                                                        |                                                  | Х                                           | Х                                   |                                     |
| Check valve                                                            | Glass ball                                                      | Х                                                        | Х                                                | Х                                           | Х                                   |                                     |
| Flow control valve                                                     | Free drain                                                      | Х                                                        |                                                  | Х                                           |                                     |                                     |
| Factory setting:<br>33 l/h<br>Admission<br>pressure:<br>0.2 to 4.0 bar | Max. back-<br>pressure: 1.5 bar                                 |                                                          | Х                                                |                                             | Х                                   |                                     |
| Drain/extract<br>specimen                                              |                                                                 | Х                                                        | Х                                                | Х                                           | Х                                   | X <sup>4)</sup>                     |
| Calibration<br>support                                                 | Calibration aid                                                 | Х                                                        | Х                                                | Х                                           | Х                                   |                                     |

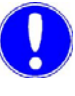

### Please note

The "membrane sensor for free chlorine FC1" has been replaced by the "membrane sensor for free chlorine FC2" and the "membrane sensor for total chlorine TC1" has been replaced by the "membrane sensor for total chlorine TC3". The membrane sensors FC1 and TC1 are fully compatible with the MFC.

#### 3.3.2 Structure

Overall design The MFC unit is modularly designed and can be equipped with up to four different or identical sensor measuring modules. This component arrangement determines the version and number of flow block assemblies. It is also possible

to install several different versions of flow block assemblies.

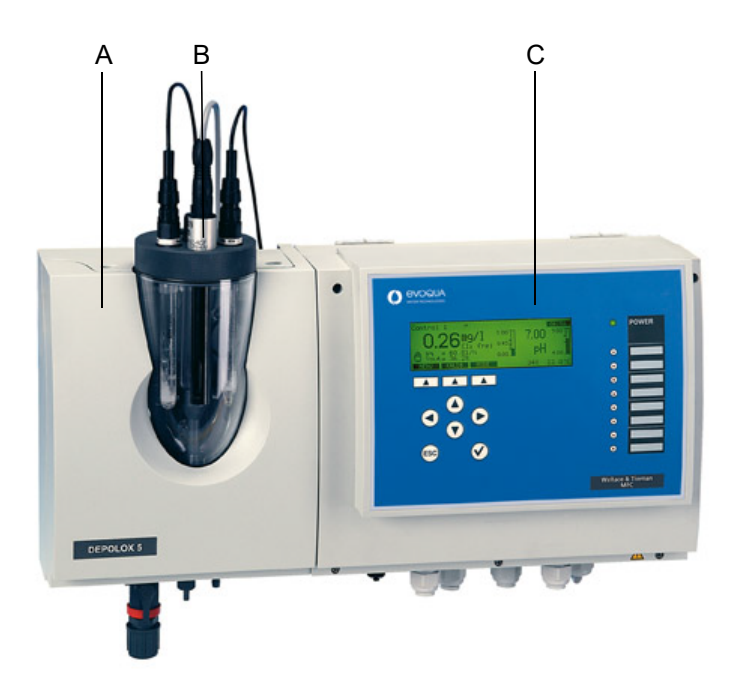

- A Flow block assembly DEPOLOX<sup>®</sup> 5
- B Sensors
- C MFC electronic module

*MFC electronic module* The MFC electronic module consists of a plastic housing (A) with a removable cover.

The housing contains:

- Motherboard with power unit and five slots (B) for the cards of the sensor measuring modules and retrofit kits
- Relay card (C)
- Plug-in card with analog outputs (I)
- Terminal strip (D)
- Housing ducts for the cables of the sensor measuring modules (H)

The following are incorporated into the base of the housing:

- Infrared interface (optional) (G)
- RS232 interface (F)
- Cable terminal screws (E)

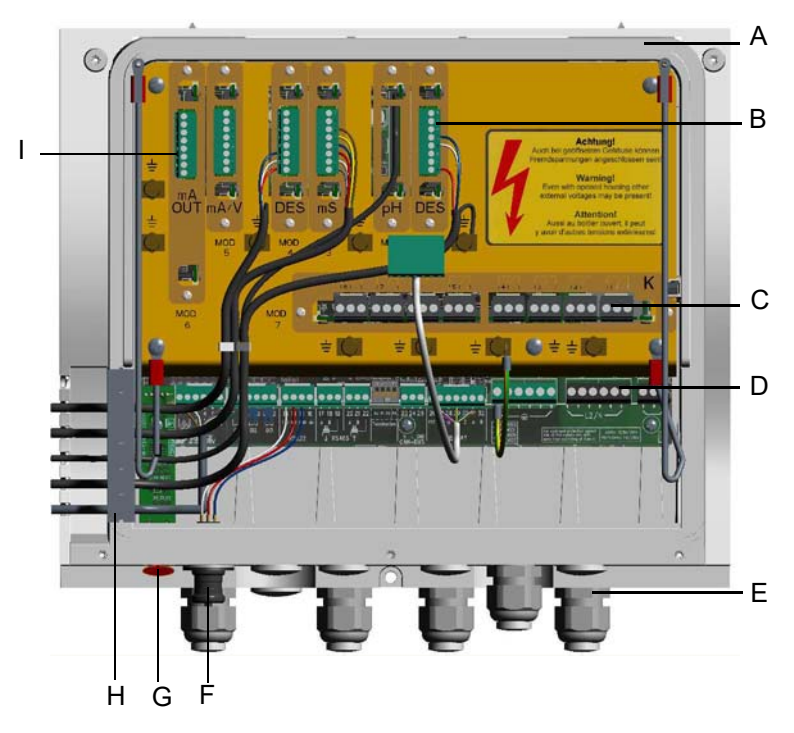

- A Plastic housing
- B Slots
- C Relay card
- D Terminal strip
- E Cable union
- F RS232 interface
- G Infrared interface
- H Sensor measuring module housing duct
- I Analog outputs

The following are integrated into the cover (A):

- Graphic display (E)
- Operating elements (D)
- A green LED (B) to indicate the power supply
- Eight red LEDs (C) to indicate the operating conditions

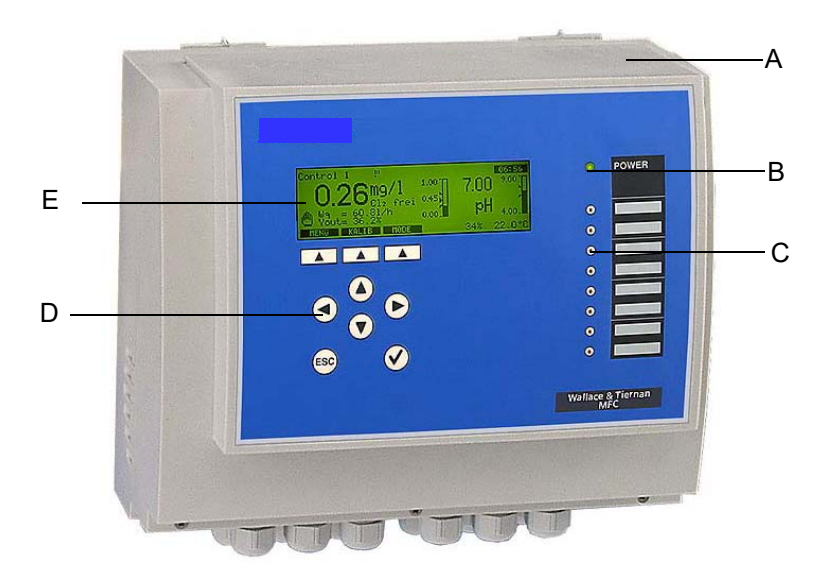

- A Cover
- B Green LED (Power)
- C Red LED (operating and control indicator)
- D Operator controls (keys)
- E Graphic display

Flow block assembly DEPOLOX<sup>®</sup> 5 / VariaSens - non-pressurised or pressurised version - The flow block assembly  $DEPOLOX^{\&}$  5/VariaSens consists of a plastic housing (B) with a removable cover.

The Flow block assembly contains the following:

- Cell body with cover (A)
- Flow control valve (C)
- Multi sensor (I)
- Drain (E)
- Fine filter (G) (only when membrane sensors are used)
- The sample water inlet with check valve and ball valve (F)

The DEPOLOX<sup>®</sup> 5 flow block assembly contains the 3 electrode cell for  $CI_2$ ,  $CIO_2$ ,  $O_3$  or  $KMnO_4$  (D) .

Flow block assembly DEPOLOX<sup>®</sup>5 non-pressurised version

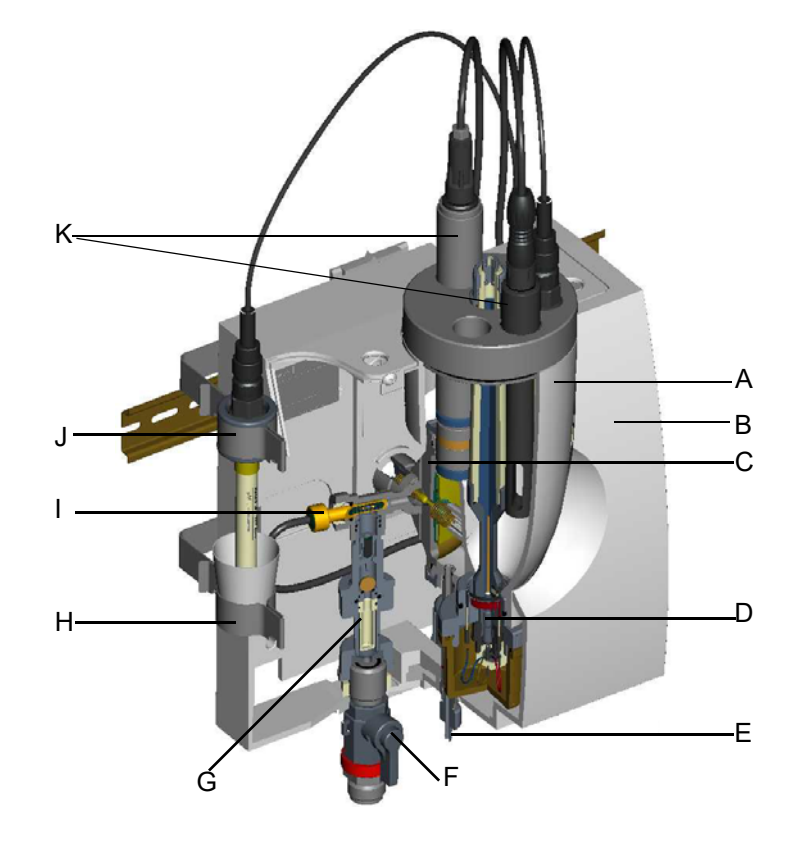

- A Cell body with cover
- B Plastic housing
- C Flow control valve
- D 3 electrode cell for  $Cl_2$ ,  $ClO_2$ ,  $O_3$  or  $KMnO_4$
- E Drain/extract specimen
- F Ball valve
- G Fine filter
- H Lower clip
- I Multi sensor J Upper clip (coated)
- K Sensors

Flow block assembly VariaSens non-pressurised version

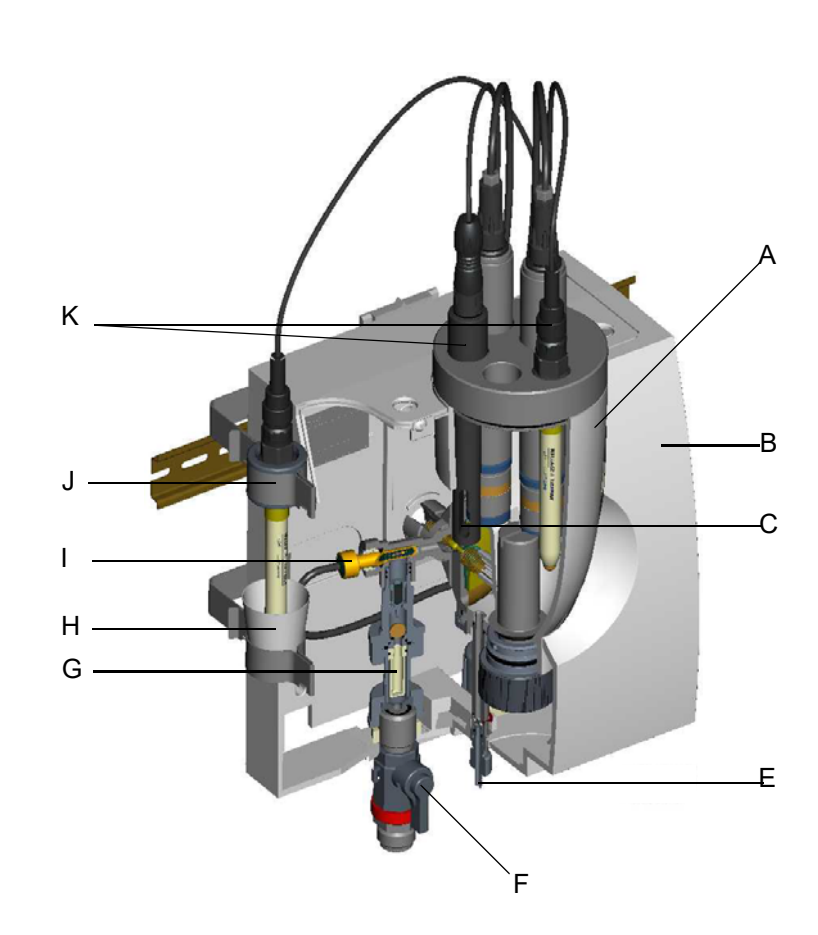

- A Cell body with cover
- B Plastic housing
- C Flow control valve
- E Drain/extract specimen
- F Ball valve
- G Fine filter
- H Lower clip
- I Multi sensor
- J Upper clip (coated)
- K sensors

Two clips (H/J) are installed in the housing cover. These clips can be inserted into the rear panel of the housing.

The cell body can be equipped with up to five sensors (K) on the non-pressurised version or four sensors on the pressurised version.

Sensor measuring module The sensor measuring module consists of:

- Sensor (not in 3 electrode cells, mA/V input)
- Sensor cable with watertight housing cable duct (not in 3 electrode cells, mA/V input)
- · Pre-calibrated plug-in card

Due to the modular design, simple retrofitting and configuration of sensor measuring modules in accordance with the plug-and-play principle is possible at any time.

All sensor measuring modules and retrofit kits for  $Cl_2$ , pH, mV, F<sup>-</sup>, etc. can be plugged into module slots 1 to 4. This configuration determines the MFC's functionality (see 4.2 "Measurement inputs" on page 40).

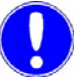

#### Please note

Module slot 5 is a control signal input with a MA/V sensor measuring modules and is therefore not freely selectable.

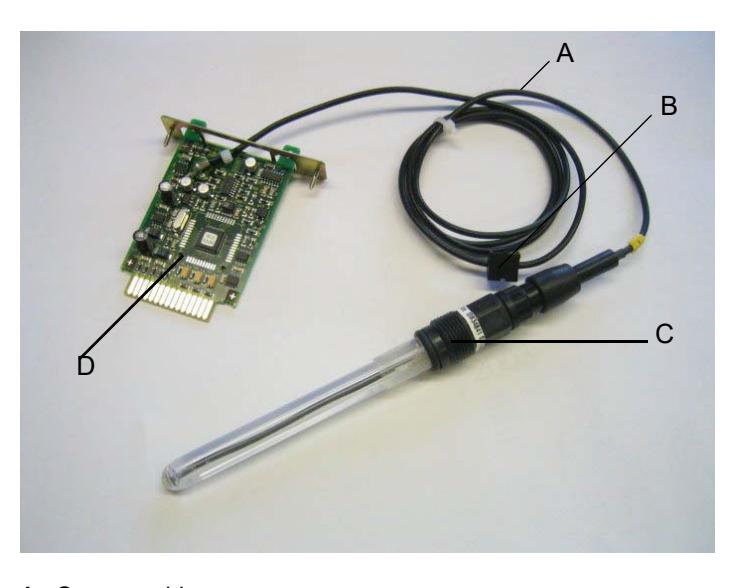

- A Sensor cableB Housing duct
- C Sensor
  - D Plug-in card

## 4. Functions

## 4.1 General Information

The MFC is a special measuring and control device for use in potable water and industrial process water treatment.

Typical applications:

- Measurement and registration of water parameters
- Flow-controlled potable water chlorination (compound-loopcontrol)
- Flow-controlled fluroide dosing (compound-loop-control)
- pH single feed back control
- Chlorine single feed back control
- Quantity-proportional dosing of disinfectants (single feed forward control)
- etc.

The device processes up to four process parameters simultaneously, which are recorded with special sensor measuring modules and sensors.

Possible process measurements:

Free chlorine, combined chlorine, total chlorine, chlorine dioxide, potassium permanganate, ozone, pH, Redox, fluoride, conductivity

As an option, two additional control signal inputs can be installed to log flow rate and external setpoint using a combicontrol.

The integrated graphic display displays the following:

- Measured value
- Mode
- Bar graph with limit values
- Setpoint and measuring range
- Description of customised measuring points
- etc.

The menus are easy to use, displayed in plain text and are selected using softkeys.

A 7-day trend display enables you to view past measured values for up to four selectable process variables.

Four mA outputs and an RS 485 bus interface including Wallace & Tiernan protocol are available to connect visualisation systems. Five different process applications, which reflect the variety of onsite conditions, are integrated into the MFC to simplify commissioning.

# Overall Function Up to eight measured values can be indicated by specific process components. Possible measured values:

- Free chlorine\*/Cl<sub>2</sub><sup>++</sup>\*, potassium permanganate\*, chlorine dioxide\*, ozone\* (3 electrode cells)
- Total chlorine\*/Combined chlorine\* (membrane sensor)
- pH value\*
- Redox potential
- Conductivity\*
- Ozone\* (membrane sensor)
- Chlorine dioxide\* (membrane sensor)
- Free chlorine\* (membrane sensor)
- Fluoride
- External mA/V inputs
- Temperature measurement
- Actuator feedback

The value of the combined chlorine is calculated from the difference between the total chlorine and the free chlorine (optional). This requires a free chlorine and total chlorine measurement in the same sample water.

The Cl<sub>2</sub><sup>++</sup>value is a pH-compensated chlorine measurement (optional). This requires a pH-measurement in the same sample water as the 3 electrode cell.

The graphic display shows the measured data, limit values and setpoints as numeric values, diagrams or a trend line.

All measured values can be displayed at the same time.

\* These measurements are automatically temperature-compensated.
The possible control functions are determined on the MFC by assigning the sensor measuring module to the module slot. This means that the type of sensor measuring module installed on slot 1 to determines which measured variables will be controlled (i.e. only alarms or limit switches are available).

| Sensor measuring module 1 | single feed forward control, single<br>feedback closed-loop control or<br>compound-loop-control<br>Additional alarms and limit switches                                                                                                    |  |  |  |
|---------------------------|----------------------------------------------------------------------------------------------------|--|--|--|
| Sensor measuring module 2 | Single feedback closed-loop<br>control or single feed forward<br>control<br>Additional alarms and limit switches<br>Measured variables for setpoint<br>trim for Control module 1<br>2x timer contact                                                                                                    |  |  |  |
| Sensor measuring module 3 | Alarms and limit switches                                                                                                    |  |  |  |
| Sensor measuring module 4 | Alarms and limit switches                                                                                                    |  |  |  |
| Sensor measuring module 5 | <ul> <li>two control variables for:</li> <li>Current flow rate measurement<br/>for thecompound-loop-control/<br/>single feed forward control of<br/>module 1 as well as for the single<br/>feed forward control of module 2</li> <li>Signal input for external setpoint/<br/>dosing factor for the module 1<br/>controller</li> </ul> |  |  |  |

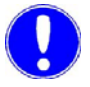

#### Please note

Not all the same controller functions are available in all applications (see chapter 4.4 "Applications" on page 59).

| Controller outputs | Controller outputs for positioners, dosing pumps, pulse pumps, continuous mA output as well as a dosing contact.                                                                                                    |
|--------------------|----------------------------------------------------------------------------------------------------|
| Adaption programme | The adaption programme automatically determines the control<br>parameters for measuring module 1 and 2 when commissioning<br>the single feedback closed loop control (chlorine, chlorine dioxide<br>ozone and potassium permanganate modules only). |

| Safety functions     | The following safety functions are integrated into the<br>control if configured accordingly:                                                                                                    |
|----------------------|----------------------------------------------------------------------------------------------------|
|                      | <ul> <li>Safety cut-off if dosing tank signals empty and also if the sample water supply fails</li> <li>Dosing time delay</li> <li>Alarms</li> <li>External stop for all controllers with digital input</li> <li>"Positioner closed" function in the event of a power failure (only if positioner has external power supply)</li> <li>Password protection on two levels</li> </ul>                                                                         |
| Infrared calibration | Infrared calibration is performed in conjunction with the<br>photometer P42 <i>i-cal</i> . The measured calibration value is<br>automatically transmitted at the correct time with infrared light.<br>Potentially faulty calibrations are prevented by a time-stamp<br>function (e.g. if the chlorine content changes on the MFC during<br>the DPD calibration). The MFC operates internally with past values<br>from up to 15 minutes of recorded memory. |
| Applications 1 to 5  | The MFC provides the option to customise the system to the desired on-site controller functions and systems using up to 5 integrated applications (see chapter 4.4 "Applications" on page 59).                                                                                                    |
| Links                | The MFC supports the following links:                                                                                                    |
|                      | <ul> <li>CMS 3.0<br/>Visualisation software for archiving and display of measured<br/>values on PCs with Windows operating systems</li> <li>SECO-S7:<br/>PLC driver for data links to Siemens PLC,<br/>Type S7-300</li> </ul>                                                                                                    |
|                      | <ul> <li>OPC-Server Data Access V2.0:<br/>Server software for Windows operating systems for data links<br/>to visualisation system with OPC client capability</li> </ul>                                                                                                    |
|                      | <ul> <li>ChemWeb server:<br/>Measured value archiving and display, remote diagnosis,<br/>remote access with standard browser with Internet and<br/>e-mail capability</li> </ul>                                                                                                    |
|                      | <ul> <li>Process control systems of different manufacturers<br/>(refer to the manual "RS-485 Bus Interface" for description,<br/>specification and protocol)</li> </ul>                                                                                                    |

DEPOLOX<sup>®</sup> 5/VariaSens flow block assembly

These flow block assemblies guarantee a stable measurement signal with

- Robust sensors
- Constant flow rate with the aid of the flow control valve
- Hydrodynamic sand cleaning of the 3 electrode sensor measuring electrodes (DEPOLOX<sup>®</sup>5 flow rate assembly only)
- Optimum flow around all sensors

The multi-sensor integrated into the flow block assembly monitors the constant sample water flow rate, registers the sample water temperature and ensures wide-spread equipotential grounding (sample water grounding).

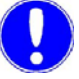

#### Please note

As an option, sensors may also be installed via the Yflow-through adapter, or the DEPOLOX  $^{\ensuremath{\mathbb{R}}}$  4 sensor may also be combined with the MFC.

# 4.2 Measurement inputs

In principle, the following sensor measuring module types or retrofit kits can be installed at module slots 1 to 4:

|                                      | DES                                                                                                    | -                                      | for DEPOLOX <sup>®</sup> 5 flow block assembly                                                                                                    |  |  |  |  |
|--------------------------------------|----------------------------------------------------------------------------------------------------|----------------------------------------|----------------------------------------------------------------------------------------------------|--|--|--|--|
|                                      | DES                                                                                                    | -                                      | for DEPOLOX <sup>®</sup> 4 flow block assembly with PT100 temperature option                                                                                                    |  |  |  |  |
|                                      | DES                                                                                                    | -                                      | for the DEPOLOX <sup>®</sup> 5 flow block assembly with optional PT1000 thermocouple                                                                                                    |  |  |  |  |
|                                      | DES                                                                                                    | -                                      | for membrane sensors: free chlorine (FC1/FC2),<br>chlorine dioxide (CD7), ozone (OZ7),<br>total chlorine (TC1/TC3)                                                                                                    |  |  |  |  |
|                                      | рН                                                                                                    | -                                      | pH value                                                                                                    |  |  |  |  |
|                                      | mV                                                                                                    | -                                      | Redox value                                                                                                    |  |  |  |  |
|                                      | R⁻                                                                                                    | -                                      | Fluoride value                                                                                                    |  |  |  |  |
|                                      | mS                                                                                                    | -                                      | Conductivity                                                                                                    |  |  |  |  |
|                                      | mA/V                                                                                                    | -                                      | Input module                                                                                                    |  |  |  |  |
|                                      | When<br>accord<br>module<br>automa                                                                                                    | the d<br>ing to<br>es are<br>atical    | evice is switched on, the menus are initialised<br>o the installed sensor modules. Even if the sensor<br>e changed at a later date, the user menus are<br>ly initialised when the device is switched on.                                                          |  |  |  |  |
| Sensor measuring module 1<br>(MOD 1) | Senso<br>measu<br>(ratioco<br>loop-co                                                                                                    | r mea<br>reme<br>ontrol<br>ontrol      | asuring module 1 is regarded as the main<br>ent and therefore has the most controller functions<br>l, single feedback close-loop control or compound-<br>l). No controller output is available for application 1.                                                 |  |  |  |  |
| Sensor measuring module 2<br>(MOD 2) | The se<br>on the<br>closed<br>(applic<br>sensor                                                                                                    | ensor<br>appli<br>loop<br>ation<br>mea | measuring module 2 has various functions depending<br>cation. Single feed forward control or single feedback<br>control (application 3), two time switch contacts<br>4) or it is used to optimise the controller setpoint in<br>usuring module 1 (application 5). |  |  |  |  |
| Module slot 5<br>(MOD 5)             | Module<br>module<br>as flow                                                                                                    | e slot<br>e, wh<br>/ rate              | 5 can only be equipped with a mA/V sensor measuring ich is used to record further process parameters such or external setpoint/dosing factor.                                                                                                    |  |  |  |  |
| Module slot 6<br>(MOD 6)             | As an option, module slot 6 can be equipped with a four-way mA output card. Each mA output can be optionally assigned with a measured value or also with a controller control signal (Ym feedback / Yout). |                                        |                                                                                                    |  |  |  |  |

## $DEPOLOX^{\ensuremath{\mathbb{R}}}$ 5 flow block assembly - 3 electrode measurement for free Cl<sub>2</sub>, ClO<sub>2</sub>, O<sub>3</sub> or KMnO<sub>4</sub>

How the 3 electrode sensor in the DEPOLOX<sup>®</sup> 5 flow block assembly works

## 4.2.1 DEPOLOX<sup>®</sup>5 flow block assembly

Potable, industrial and swimming pool water are disinfected almost exclusively by adding chlorine, chlorine dioxide, ozone or potassium permanganate.

Using the DEPOLOX<sup>®</sup> 5 flow block assembly with integrated 3 electrode cell, the contents of this disinfectant can be continuously recorded.

A sensor module ("DES" for 3 electrode cells) and terminal strips are used to connect the DEPOLOX<sup>®</sup> 5 flow block assembly to the MFC. The module can be installed to slots 1 to 4 on the MFC. Various controller functions are available depending on the slot and application selected. The DEPOLOX<sup>®</sup> 5 flow block assembly is also used to install additional sensors, such as pH, Redox, fluoride, conductivity, or membrane sensors for free chlorine, chlorine dioxide, ozone, total chlorine or combined chlorine.

A pressurised and non-pressurised version with flow rate control is available as a flow block assembly with integrated 3 electrode cells (see "Possible sensor configurations" on page 27).

The measuring cell in the DEPOLOX<sup>®</sup> 5 flow block assembly is a 3 electrode cell with external potentiostatic control circuit. Working and counter electrodes are designed as half-ring electrodes and consist of a special platinum alloy.

The reference electrode is a silver silver chloride electrode, which is connected to the sample water via two diaphragms (membranes). The reference electrode with PVC support is immersed into an electrolyte solution. The electrolyte supply can be replenished during operation if

necessary (see 6.2 "Maintaining DEPOLOX® 5 flow block assembly" on page 191).

By connecting the 3 electrode cell to the MFC (DES sensor module for 3 electrode cell), a variable Upot cell voltage can be output between the working electrode (red) and reference electrode (white) via the potentiostatic control circuit. A measuring cell current ( $\mu$ A signal), which is evaluated using the MFC, sets itself proportional to the disinfectant concentration in the sample water.

A special cleaning sand is filled into the flow block assembly, which is circulated by the sample water current and continuously cleans the platinum electrodes.

A multi-sensor is integrated into the DEPOLOX<sup>®</sup> 5 flow block assembly to measure the temperature and monitor the flow rate. This is made of a stainless steel housing and is used simultaneously as the sample water grounding (for connection to MFC, see 9. "Wiring Diagrams" on page 245).

| Adjusting the measurement signal input | The μA signal input of the DEPOL<br>adjusted on the sensor module as f                                                                                                    | OX <sup>®</sup> 5 flow block assembly is follows:                                                                                           |  |  |  |  |
|----------------------------------------|----------------------------------------------------------------------------------------------------|----------------------------------------------------------------------------------------------------|--|--|--|--|
|                                        | The DEPOLOX <sup>®</sup> 5 flow block assem<br>current signal) is directly proportion<br>concentration in the sample water.<br>DEPOLOX <sup>®</sup> 5 flow block assembly<br>range on the sensor input must be<br>operating conditions. | nbly measuring cell current (μA<br>al to the disinfectant<br>Depending on how the<br>is used, the μA measuring<br>adjusted according to the |  |  |  |  |
|                                        | Please note                                                                                                    |                                                                                                    |  |  |  |  |
|                                        | The µA measuring range setting de concentration and the type of disinf                                                                                                    | pends on the cell, disinfectant<br>ectant.                                                                                                  |  |  |  |  |
| Setting guideline                      | The difference between the μA cell<br>sample water stop) and the maximu<br>within the following μA measuring r                                                                                                    | current at 0 % disinfectant(or<br>um measured value must be<br>anges:                                                                       |  |  |  |  |
|                                        | • 0–70 µA                                                                                                    |                                                                                                    |  |  |  |  |
|                                        | <ul> <li>0–100 µA (factory setting)</li> </ul>                                                                                                    |                                                                                                    |  |  |  |  |
|                                        | • 0–200 μA                                                                                                    |                                                                                                    |  |  |  |  |
|                                        | • 0–1000 μA                                                                                                    |                                                                                                    |  |  |  |  |
|                                        | Please note                                                                                                    |                                                                                                    |  |  |  |  |
|                                        | Select a higher µA- measuring rang concentration of disinfectant.                                                                                                    | ge for a correspondingly high                                                                                                    |  |  |  |  |
|                                        | The "µA Meas. Range" parameter of Range" menu of the respective mod                                                                                                    | can be modified in the "Meas.<br>dule.                                                                                                    |  |  |  |  |
| Setting the Upot potential voltage     | Setting the Upot<br>potential voltageA variable potential voltage is output between the<br>velocitade and the reference electrode. If a disinfect<br>$Cl_2$ is used, the potential voltage must be adjusted                             |                                                                                                    |  |  |  |  |
|                                        | Chlorine                                                                                                    | 250 mV (factory setting)                                                                                                    |  |  |  |  |

 Chlorine dioxide, ozone, potassium permanganate 300 mV

The "Upot" parameter can be set in the "Meas. Range" menu of the respective module.

Functions

*Installation notes* Ambient conditions

The following must be taken into account when installing the 3 electrode measurement:

- Select the sample water extraction point that guarantees a proper mixture of disinfectant and a bubble-free sample water flow.
- · Keep the sample water extraction line as short as possible.

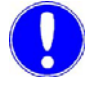

#### Please note

No water carrying lines made of copper piping may be installed. These would distort the measurements.

- If using several DEPOLOX<sup>®</sup> 5 flow block assemblies, only one multi sensor, which records temperature and flow rate, may be connected to the MFC. Additional multisensors must be connected to the sample water grounding with PE.
- If the DEPOLOX<sup>®</sup> 5 flow block assembly is not installed right next to the MFC, the measuring cell cable can be lengthened up to no more than 50 m with a three-core, shielded cable. Ready-made extension cables are available for this (see 8. "Complete Devices, Retrofit Kits and Spare Parts" on page 201).
- Because the multi sensor is also integrated to measure the temperature and monitor the flow rate in the DEPOLOX<sup>®</sup> 5 flow block assembly, it must also be installed with an equal extension. Graded, ready-made cable lengths up to 50 m are also available (see "Complete Devices, Retrofit Kits and Spare Parts" on page 201).
- Use terminal strips with right or left side connection routes depending on the module slot in use. Find information on connecting the sensor to the sensor module under 9. "Wiring Diagrams" on page 245.
- The sensor can be calibrated for the first time after approx. two to three hours running-in time.

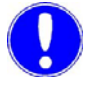

#### Please note

The calibration must be checked after one day.

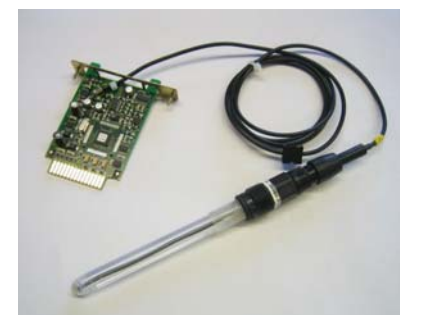

## 4.2.2 pH Measurement

The pH value is a measured variable in the field of water treatment.

The pH measuring system consists of:

- pH module with a solidlysoldered connecting cable
- pH glass electrode

The pH module can be installed to slots 1 to 4 on the MFC. Various controller functions are available depending on the slot and application selected.

The electrodes can be installed in the DEPOLOX<sup>®</sup> 5/ VariaSens flow block assembly or in separate Y-style flow through assemblys.

#### Installation notes Ambient conditions

The following must be taken into account when installing the pH measurement:

- Select the sample water extraction point that guarantees a proper mixture of correction medium and a bubble-free sample water flow.
- This does not require a certain flow rate.
- The electrode must be immersed at least 2 cm deep into the sample water.
- If the pH electrode is not installed right next to the MFC, extension cables with plug connectors are available (see 8. "Complete Devices, Retrofit Kits and Spare Parts" on page 201).
- If an extension cable is used (max. 50 m), a impedance converter (see 8. "Complete Devices, Retrofit Kits and Spare Parts" on page 201) must be used on the electrode in order to guarantee a stable measuring signal.

Installing the pH sensor in the flow block assembly

- 1 Install the pH sensor in the corresponding opening on the flow block assembly in the Y-style flow through assembly.
- 2 Screw the sensor cable marked "pH" into place.
- **3** The pH sensor can be calibrated for the first time after approx. two to three hours running-in time.

#### Please note

The calibration must be checked after one day.

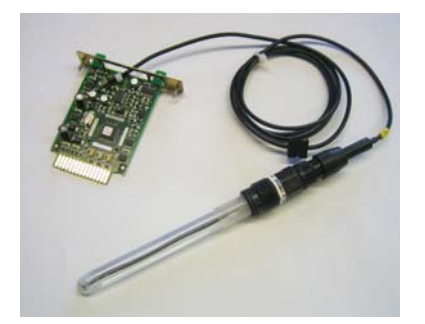

4.2.3 Redox Measurement

The Redox measurement is a measured variable in the field of water treatment. The electrical potential present during the Redox reaction is described as Redox potential and represents the oxidation strength of a system. The Redox electrode is a single-rod electrode including silver/silver chloride reference system, which is very robust and low-maintenance.

The Redox measuring system consists of:

- mV module with a solidly soldered connecting cable
- Redox electrode

The mV module can be installed to slots 1 to 4 on the MFC. Various controller functions are available depending on the slot and application selected.

The electrodes can be installed on the DEPOLOX<sup>®</sup> 5/ VariaSens flow block assembly or in separate Y-style flow through assemblys.

#### Installation notes Ambient conditions

The following must be taken into account when installing the Redox measurement:

- Select the sample water extraction point that guarantees a proper mixture of disinfectant and a bubble-free sample water flow.
- This does not require a certain flow rate.
- The electrode must be immersed at least 2 cm deep into the sample water.

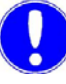

#### Please note

No water carrying lines made of copper piping may be installed. These would distort the measurements.

- If the Redox electrode is not installed right next to the MFC, extension cables with plug connectors are available (see 8. "Complete Devices, Retrofit Kits and Spare Parts" on page 201).
- If an extension cable is used (max. 50 m), a impedance converter (see 8. "Complete Devices, Retrofit Kits and Spare Parts" on page 201) must be used on the electrode in order to guarantee a stable measuring signal.

Installing the mV sensor in the flow block assembly

- Install the mV sensor in the corresponding opening on the flow block assembly in theY-style flow through assembly.
- 2 Screw the sensor cable marked "mV" into place.
- **3** The mV sensor can be calibrated for the first time after approx. two to three hours running-in time.

#### Please note

The calibration must be checked after one day.

### 4.2.4 Fluoride Measurement

The fluoride measurement with fluoride ionic-sensitive electrodes is used to continuously determine the fluorides in solutions. The measurement medium's pH value must be between pH 4 and pH 8.5, in order to obtain a correct result.

 $\underline{\mathbf{N}}$ 

#### Caution!

Quick and repetitive changes in temperature cause the potential to change continuously, which can lead to electrode malfunction.

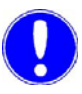

#### Please note

The reference system is filled with electrolyte. The integrated storage tank must be replenished routinely with the solution.

The fluoride measuring system consists of:

- · Fluoride module with a solidly soldered connecting cable
- Fluoride single-rod electrode

The fluoride module can be installed to slots 1 to 4 on the MFC. Various controller functions are available depending on the slot and application selected.

The electrodes can be installed on the DEPOLOX<sup>®</sup> 5/ VariaSens flow block assembly or in separate Y-style flow through assemblys.

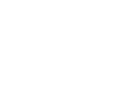

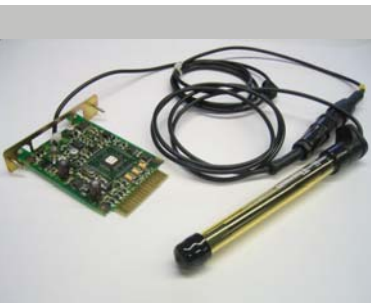

Functions

Installation notes Ambient conditions

The following must be taken into account when installing the fluoride measurement:

- Select the sample water extraction point that guarantees a proper mixture of disinfectant and a bubble-free sample water flow.
- This does not require a certain flow rate.
- The electrode must be immersed at least 2 cm deep into the sample water.

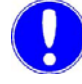

#### Please note

No water carrying lines made of copper piping may be installed. These would distort the measurements.

- If the fluoride electrode is not installed right next to the MFC, extension cables with plug connectors are available (see 8. "Complete Devices, Retrofit Kits and Spare Parts" on page 201).
- If an extension cable is used (max. 50 m), a impedance converter (see 8. "Complete Devices, Retrofit Kits and Spare Parts" on page 201) must be used on the electrode in order to guarantee a stable measuring signal.
- Because the fluoride electrode has a connecting cable, the impedance converter must be installed between the electrode extension cable and the connecting cable.

#### Commissioning

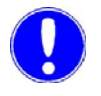

#### Please note

The fluoride-sensitive membrane of the electrode is protected by a rubber cap. The rubber cap must be removed before the electrode is immersed in the sample water.

To prevent damages, do not touch the membrane.

#### Preparing the electrodes

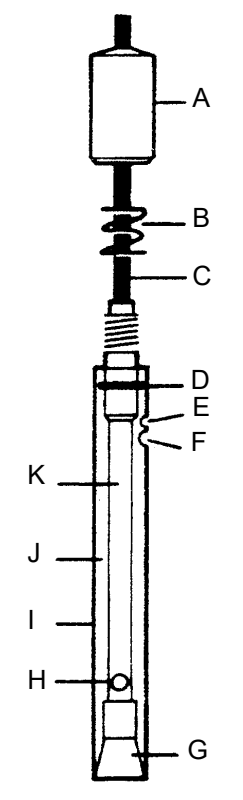

- 1 Screw the injection cap on the bottle with the fill solution.
- **2** Pour a little fill solution into the filling hole. Then rinse the electrode to wet the electrode body O-ring.
- **3** Press on the electrode cap until the electrode body is loosened slightly from the epoxy cover so that the cone is also wet.
- 4 Release the cap. If the protective cover does not immediately return to its original position, check whether the O-ring is wet enough and repeat steps 2 and 3 until the protective cover returns.
- **5** The electrode must be filled with electrolyte up to the filling hole.
- **6** Before use, the electrode should be paced in a 100 mg/l fluoride solution at pH 7 for approx. 24 hours (e.g. calibration solution).

- A Cap
- B Spring
- C Cable
- D O-ring
- E Vent
- F Filling hole
- G Cone
- H Reference element
- I Protective cover J Filling solution chamber
- K Electrode body

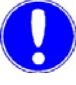

#### Please note

The filling hole or vent must remain open. The solution in the electrode may not be contaminated by other liquids.

Installing the fluoride sensor in the flow block assembly

- 1 Install the fluoride sensor in the corresponding opening on the flow block assembly in the Y-style flow through assembly.
- 2 Connect the sensor to the sensor cable marked "F-".
- **3** The fluoride sensor can be calibrated for the first time after approx. two to three hours running-in time.

Please note

The calibration must be checked after one day.

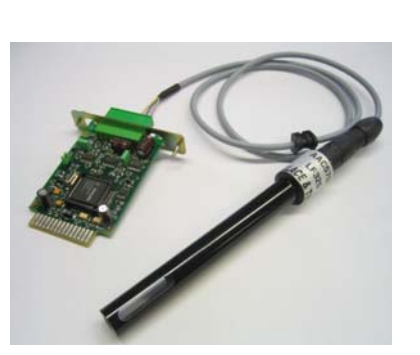

## 4.2.5 Conductivity Measurement

The conductivity measurement represents a composite parameter for the total mineralisation of water. This measurement depends heavily on the temperature, therefore a temperature sensor is integrated directly into the conductivity sensor. The measured value is always indicated in relation to a certain temperature value. The international reference temperatures are 20°C or 25°C.

The conductivity measuring system consists of:

- · Conductivity module with terminal strip
- · Conductivity sensor
- · Electrode support for pressurised/non-pressurised assembly

The LF325 conductivity measuring cell consists of a 4-electrode system with integrated temperature sensor. The electrodes are made of graphite and are therefore very robust and abrasion-resistant. The cell constant is 0.48 cm<sup>-1</sup>.

The conductivity module can be installed to slots 1 to 4 on the MFC. Various controller functions are available depending on the slot and application selected. The electrodes can be installed in the DEPOLOX<sup>®</sup> 5/DEPOLOX<sup>®</sup> 4 flow block assemblies or in a separate Y-style flow through assembly. The electrode support must also be used if installing the pressurised version on the DEPOLOX<sup>®</sup> 5 flow block assembly.

#### Installation notes Ambient conditions

The following must be taken into account when installing the conductivity measurement:

- Select the sample water extraction point that guarantees bubble-free sample water flow.
- This does not require a certain flow rate.
- The electrode must be immersed at least 4 cm deep into the sample water.
- If the conductivity electrode is not installed right next to the MFC, the measuring cell cable can be lengthened up to no more than 50 m using a connecting box and a six-core, shielded cable (see 8. "Complete Devices, Retrofit Kits and Spare Parts" on page 201).
- Use terminal strips with right or left side connection routes depending on the module slot in use. Find information on connecting the sensor to the conductivity module in the wiring diagrams under 9. "Wiring Diagrams" on page 245.

| Installing the conductivity |
|-----------------------------|
| sensor in the flow block    |
| assembly                    |

- 1 Install the conductivity sensor in the corresponding opening on the flow block assembly in the Y-style flow through assembly.
- **2** Use the appropriate accessories if installing the pressurised version.
- **3** Plug in the corresponding sensor cable.

The following alarm messages are configurable:

4 Then calibrate immediately.

### 4.2.6 Membrane sensors

Membrane sensors

- Free chlorine FC2
- Chlorine dioxide CD7
- Ozone OZ7
- Total chlorine TC3

The membrane measuring system consists of the sensor module ("DES" for membrane sensors) including terminal strips and the sensors. The module can be installed to slots 1 to 4 on the MFC. Various controller functions are available depending on the slot and application selected.

All membrane systems are equipped with an integrated temperature sensor and therefore deliver a temperaturecompensated output signal.

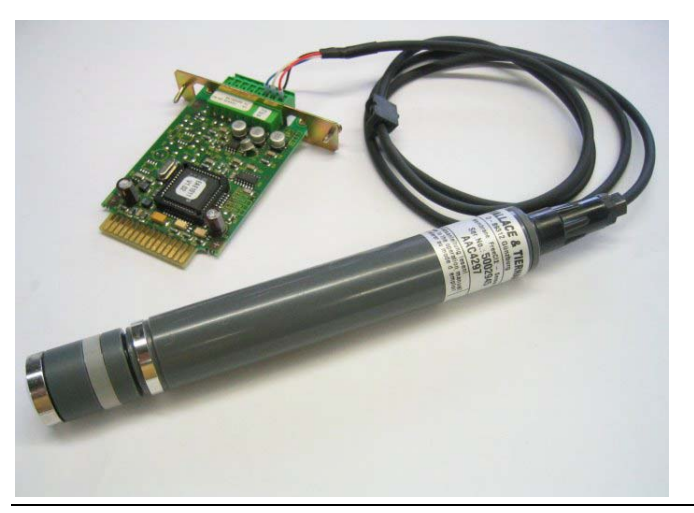

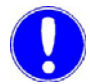

#### Please note

For a better overview, the commissioning, maintenance, troubleshooting, de-bugging and storage is listed here for each sensor. Please follow the relevant operating instruction for the membrane sensors!

For further information and the start-up please refer to instruction manual "membrane sensor for free chlorine FC2" and "membrane sensor for total chlorine TC3" for each membrane sensor.

Functions

Installation notes Ambient conditions

The following must be taken into account when installing the membrane sensors:

- Select the sample water extraction point that guarantees a proper mixture of disinfectant and a bubble-free sample water flow.
- · Keep the sample water extraction line as short as possible.

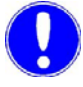

#### Please note

No water carrying lines made of copper piping may be installed. These would distort the measurements.

- The membrane sensors can only be used in the DEPOLOX<sup>®</sup> 5 or VariaSens flow block assembly, which maintains the constant sample water flow.
   Because not all membrane sensors are designed for pressurised operation, the operating conditions and the sensor technical data must be reviewed and coordinated before the sensors are installed in pressurised flow block assemblies!
- If the membrane sensor is not installed right next to the MFC, the measuring cell cable can be lengthened up to no more than 50 m with a three-core, shielded cable. Ready- made extension cables up to 15 m are available for this (see 8. "Complete Devices, Retrofit Kits and Spare Parts" on page 201).

Use terminal strips with right or left side connection routes depending on the module slot in use. Find information on connecting the sensor to the sensor module in the wiring diagrams under 9. "Wiring Diagrams" on page 245.

The CD7 membrane sensor enables the chlorine dioxide content in all types of water to be determined selectively, also in high-purity water (LF > 1µS/cm), without cross-sensitivity to chlorine, bromine and hydrogen peroxide, but with cross-sensitivity to ozone and peracetic acid. The sensor demonstrates no pH value dependency (see "Technical data") and is therefore very suitable for water with various pH values.

Commissioning

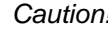

в F

## Caution!

The electrode fingers (D) and membranes (G) are extremely sensitive! Do not touch, soil or damage! Before unscrewing the filled membrane cap (E), push the elastomer seal (H) to one side to permit the inflow of air through the vent (F) underneath it (at the cap label)! Otherwise, the membrane (G) may be damaged due to the development of underpressure. Do not remove the light yellowish-gray deposit of the reference electrode (K) or wipe it in the direction of the gold working electrode (J)! Flush eyes and skin immediately with water after contact. Rinse away spilled electrolyte with water.

- **1** Screw off the membrane cap (E) from the electrode shaft (B) and fill with the included gel electrolyte up to the top brim.
- 2 Rub gold working electrode (J) with the included lapping paper (special emery). To do this, lay the lapping paper on a paper towel, take hold of a corner, and using the tip of the verticallyheld electrode shaft (B), slide it once or twice over the rough side of the lapping paper.
- 3 Check whether the elastomer seal (H) completely closes the valve opening (F).
- **4** Then screw the filled membrane cap (E) slowly (by hand) back onto the the electrode shaft (B).

#### Please note

As the excess electrolyte escapes through the valve opening (F) under the elastomer seal (H), do not clamp it shut and do not press it onto the elastomer seal (H).

5 Rinse off the escaped electrolyte with water. Please note The membrane cap (E) must be completely screwed (hand-tight) onto the electrode shaft (B), so that no gap remains between the two! After a run-in period of about one hour, the membrane sensor is sufficiently run-in for an initial calibration to take place. Calibration should be repeated after one day. Inserting into the flow-through 1 Insert the membrane sensor through the cover into the flowthrough adapter until it is resting mechanically on the inflow adapter mating connector and therefore receives a good flow. It may be necessary to turn the flow-through adapter cover to set it in the right position relative to the inflow mating connector. Please note Remove air bubbles from the membrane by lifting the membrane sensor. They interfere with the measurement! **2** Connect the measuring signal cable to the measuring device. Please note If the measuring sensor is installed this way, it will function reliably for approx. three to six months. Storing the membrane sensor 1 Lift elastomer seal (H) and only then screw off the membrane cap (E). 2 Wash the membrane cap (E) and electrode finger (D) with clean (distilled) water. 3 Carefully dry the electrode finger (D) with absorbent paper. 4 Leave the membrane cap (E) to dry in a dust-free place. 5 Screw the dry membrane cap (E) loosely onto the electrode shaft (B). Please note

The membrane (G) may not touch the gold working electrode (J).

Restarting

See "Commissioning".

53

Trouble-shooting and debugging when the measuring signal is too low or irregular

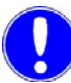

1 Remove air bubbles on the membrane (G) by lifting the membrane sensor; air bubbles prevent the chlorine dioxide from diffusing through the membrane (G) and distort the measurement!

#### Please note

Air bubbles on the electrode shaft (B) and the membrane cap (E) are normal following the initial startup and subsequent startups and they disappear by themselves after one or two days.

2 Replenish electrolyte. Open membrane sensor. To do this, push the elastomer seal (H) to the side so that air can flow in through the valve opening (F), and only then screw off the membrane cap (E). Pour out the electrolyte. Wash the electrode finger (D) and the membrane cap (E) with clean (distilled) water and dry with a clean paper towel.

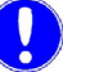

#### Please note

For further procedures, see "Commissioning". If the membrane sensor's measuring signal is still too low or irregular, a new membrane cap (E) must be used. The membrane sensor then requires a run-in time of approx. one hour, before a calibration can be carried out.

MFC

Membrane sensor for ozone OZ7 The OZ7 membrane sensor enables the ozone content in all types of water to be determined selectively, also in high-purity water (LF >  $1\mu$ S/cm), without cross-sensitivity to chlorine, bromine and hydrogen peroxide, but with cross-sensitivity to chlorine dioxide and peracetic acid. The sensor demonstrates no pH value dependency (see "Technical data") and is therefore very suitable for water with various pH values.

#### Commissioning

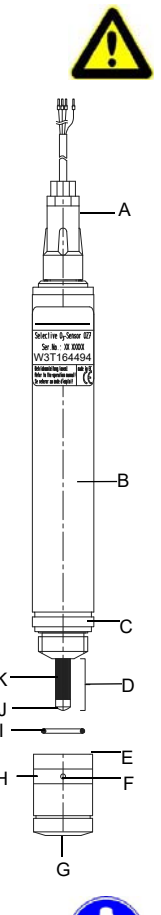

The electrode fingers (D) and membranes (G) are extremely sensitive! Do not touch, soil or damage! Before unscrewing the filled membrane cap (E), push the elastomer seal (H) to one side to permit the inflow of air through the vent (F) underneath it (at the cap label)! Otherwise, the membrane (G) may be damaged due to the development of underpressure. Do not remove the light yellowish-gray deposit of the reference electrode (K) or wipe it in the direction of the gold working electrode (J)! Flush eyes and skin immediately with water after contact. Rinse away spilled electrolyte with water.

- 1 Screw off the membrane cap (E) from the electrode shaft (B) and fill with the included gel electrolyte up to the top brim.
- 2 Rub gold working electrode (J) with the included lapping paper (special emery). To do this, lay the lapping paper on a paper towel, take hold of a corner, and using the tip of the verticallyheld electrode shaft (B), slide it once or twice over the rough side of the lapping paper.
- **3** Check whether the elastomer seal (H) completely closes the valve opening (F).
- **4** Then screw the filled membrane cap (E) slowly (by hand) back onto the electrode shaft (B).

#### Please note

Caution!

As the excess electrolyte escapes through the valve opening (F) under the elastomer seal (H), do not clamp it shut and do not press it onto the elastomer seal (H).

5 Rinse off the escaped electrolyte with water.

## Please note

The membrane cap (E) must be completely screwed (hand-tight) onto the electrode shaft (B), so that no gap remains between the two! When the sensors are first commissioned, it is necessary to operate the sensors for two or three hours in water with an ozone content of >0.2 mg/l. The sensor needs this time to activate itself. Following a run-in time of approx. three hours, a first calibration can take place. Calibration should be repeated after one day.

Inserting into the flow-through adapter

- 1 Insert the membrane sensor through the cover into the flowthrough adapter until it is resting mechanically on the inflow mating connector and therefore receives a good flow. It may be necessary to turn the flow-through adapter cover to set it in the right position relative to the inflow mating connector.

#### Please note

Remove air bubbles from the membrane by lifting the membrane sensor. They interfere with the measurement!

**2** Connect the measuring signal cable to the measuring device.

## Please note

If the measuring sensor is installed this way, it will function reliably for approx. three to six months.

- Storing the membrane sensor
- 1 Lift elastomer seal (H) and only then screw off the membrane cap (E).
- **2** Wash the membrane cap (E) and electrode finger (D) with clean (distilled) water.
- 3 Carefully dry the electrode finger (D) with absorbent paper.
- **4** Leave the membrane cap (E) to dry in a dust-free place.
- 5 Screw the dry membrane cap (E) loosely onto the electrode shaft (B).

# 0

#### Please note

The membrane (G) may not touch the gold working electrode (J).

Restarting

See chapter "Commissioning".

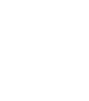

Trouble-shooting and debugging when the measuring signal is too low or irregular

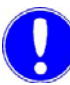

1 Remove air bubbles on the membrane (G) by lifting the membrane sensor; air bubbles prevent the ozone from diffusing through the membrane (G) and distort the measurement!

#### Please note

Air bubbles on the electrode shaft (B) and the membrane cap (E) are normal following the initial startup and subsequent startups and they disappear by themselves after one or two days.

2 Replenish electrolyte. Open membrane sensor. To do this, push the elastomer seal (H) to the side so that air can flow in through the valve opening (F), and only then screw off the membrane cap (E). Pour out the electrolyte. Wash the electrode finger (D) and the membrane cap (E) with clean (distilled) water and dry with a clean paper towel.

#### Please note

For further procedures, see "Commissioning". If the membrane sensor's measuring signal is still too low or irregular, a new membrane cap (E) must be used. The membrane sensor then requires a run-in time of approx. one hour, before a calibration can be carried out.

#### 4.2.7 mA/V input module

The mA/V input module is used for connecting sensors or external measurements with mA or voltage output signal. 0/4 - 20 mA signal or 0 - 10 V input voltage are possible. The mA/V input module can be installed in slots 1 to 4. Various controller functions are available depending on the slot and application selected. An installed mA/V input module in slot 5 serves to record the flow and external setpoint/dosing factor.

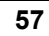

#### 4.3 **Output Modules**

#### 4.3.1 mA output module (four-way)

The mA output module has four potential-separated mA outputs. Each output can be configured in the menu to 0-5 mA, 0-10 mA, 0-20 mA or 4-20 mA. Any measured value, actuator output Yout or temperature can be assigned to the mA outputs.

# Please note

The maximum load of each mA output can be switched over for thermal reasons. If less than 400 Ohm load is connected, the corresponding mA output's bridge should be attached to L (load < 400 Ohm). At higher loads, (max. 1000 Ohm), the bridge must be attached to H (load up to 1000 Ohm).

#### 4.3.2 Relay Module (eight-way)

The relay module has over eight relays, each with a two-way switch. These switches are assigned various switching tasks depending on the selected application (see 4.4 "Applications" on page 59). The corresponding diagrams for the five applications are in the appendix under 9. "Wiring Diagrams" on page 245. The switches are wired with suppressor diodes to protect from spikes. In order to switch larger inductive load, we recommend installing an additional contact such as a contactor or load relay, in order to guarantee the contacts have a longer service life.

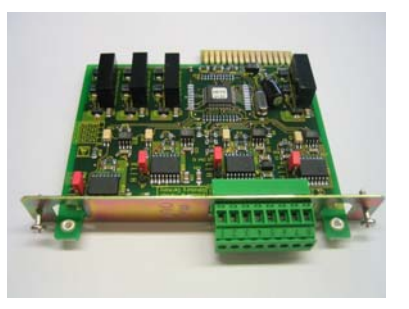

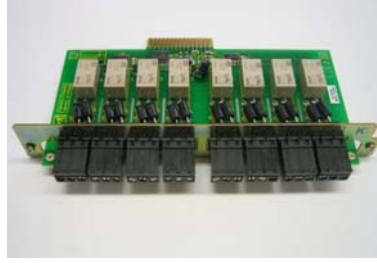

## 4.4 Applications

The configuration of the system is determined by:

- The required measurement and control parameters
- · The installed components
- The selection of the suitable application

The MFC provides the option to customise the system to the various on-site systems using five integrated applications. Factory setting = application 3.

The connections are determined by selecting the applications 1, 2, 3, 4 or 5. Factory settings are always set for the respective application. However, these can be customised to the respective system.

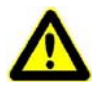

#### Caution!

The defined application 1, 2, 3, 4 or 5 must be entered the first time the device is switched on (see 6.3.9 "Switching the device on" on page 132).

It is then not possible to change this for the defined configuration, otherwise the incorrect controller outputs are activated.

The five applications 1, 2, 3, 4 and 5 are shown below. The illustrations show the options for wiring the inputs and outputs. The respective strips are also shown.

| At  | oplication | 1 |
|-----|------------|---|
| · • | phoadon    | ' |

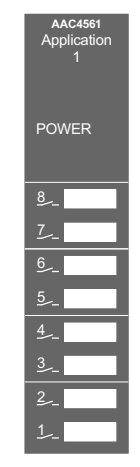

- Up to four equal or varying sensor modules
  - No controller functions
  - mA output can be assigned
  - 8 alarm contacts
  - Switching functions freely configurable on digital inputs and limit values

| sensor module                                                | Input 1                         | $\triangleright$ |            | ⊳               | Relay output 1         | Alarm output 8                            |
|--------------------------------------------------------------|---------------------------------|------------------|------------|-----------------|------------------------|-------------------------------------------|
| sensor module                                                | Sind Input 2                    | $\triangleright$ |            | ⊳               | Relay output 2         | Alarm output 7                            |
| sensor module                                                | Input 3                         | $\triangleright$ |            | ⊳               | Relay output 3         | Alarm output 6                            |
| sensor module                                                | Input 4                         | D                |            | ⊳               | Relay output 4         | Alarm output 5                            |
| 2xmA input for external control signals eg. flow, ext. setp, | ه<br>Input 5                    | $\triangleright$ |            | ⊳               | Relay output 5         | Alarm output 4                            |
|                                                              |                                 |                  | DRM        | ⊳               | Relay output 6         | Alarm output 3                            |
| PT1000                                                       | Temperature<br>Input            | ]⊳               | ATFO       | ⊳               | Relay output 7         | Alarm output 2                            |
| actuator feedback 1k/5K                                      | ym feedback<br>Input 1k/5K      | ]⊳               | N PL/      | ⊳               | Relay output 8         | Alarm output 1                            |
|                                                              | ⊷                               |                  | MOM        | ⊳               | mA Output 1<br>0/420mA | mA output 14 for free assign              |
| free application                                             | Digital Input 1                 |                  | NCU<br>VCU | ⊳               | mA Output 2            | 0/420mA                                   |
| free application                                             | Line of Digital Input 2         | ⊳                | 02         | ⊳               | mA Output 3            |                                           |
| free application                                             | Digital Input 3                 | ⊳                |            | ⊳               | mA Output 4            |                                           |
|                                                              |                                 |                  |            | 9               | CAN BUS                | CAN not supported                         |
|                                                              |                                 | $\triangleright$ |            | B               | RS232                  | Printer                                   |
|                                                              | Controlpanel/<br>Display/Keypad | ⊲                |            | 9               | RS485 State            | OPC Server / Webserver /<br>Gateway / CMS |
|                                                              |                                 |                  |            | $\left \right $ | IRDA ¥                 | IRDA remote calibration w. P42<br>i-cal   |

#### Application 2

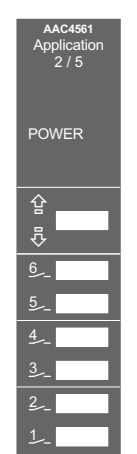

- Up to four equal or varying sensor modules
- Sensor measuring module 1 has controller outputs for single feed forward control, single feed back control or compoundloop-control
- mA output can be assigned
- 6 alarm contacts
- Switching functions freely configurable on digital inputs and limit values

| sensor module                                                | Input 1                         | ₽ |       | ⊳            | Relay output 1            | module 1<br>control                       |
|--------------------------------------------------------------|---------------------------------|---|-------|--------------|---------------------------|-------------------------------------------|
| sensor module                                                | Stand Input 2                   | D | l     | ⊳            | Relay output 2            | output                                    |
| sensor module                                                | Input 3                         |   | 1     | ⊳            | Relay output 3            | Alarm output 6                            |
| sensor module                                                | Input 4                         |   |       | ⊳            | Relay output 4            | Alarm output 5                            |
| 2xmA input for external control signals eg. flow, ext. setp, | ەن<br>Input 5                   |   |       | ⊳            | Relay output 5            | Alarm output 4                            |
|                                                              |                                 |   | RM    | ⊳            | Relay output 6            | Alarm output 3                            |
| PT1000                                                       | Temperature<br>Input            |   | ATFO  | ⊳            | Relay output 7            | Alarm output 2                            |
| actuator feedback 1k/5K                                      | ym feedback<br>Input 1k/5K      |   | I PL/ |              | Relay output 8            | Alarm output 1                            |
| []                                                           | <b>.</b>                        |   | MOM   | ⊳            | mA Output 1               | mA output 14 for free assign              |
| free application                                             | Digital Input 1                 |   | NCU   | ⊳            | mA Output 2               | output                                    |
| free application                                             | Digital Input 2                 | ⊳ |       | ⊳            | mA Output 3 0/4 20mA      | 0/420mA                                   |
| free application                                             | Digital Input 3                 | Þ | 1     | Þ            | mA Output 4 XF<br>0/420mA |                                           |
|                                                              |                                 |   | ļ     |              | CAN BUS                   | CAN not supported                         |
|                                                              |                                 | ⊳ |       | $\mathbf{B}$ | RS232                     | Printer                                   |
|                                                              | Controlpanel/<br>Display/Keypad | ⊲ | ļ     | B            | RS485 star                | OPC Server / Webserver /<br>Gateway / CMS |
|                                                              |                                 |   | [     | B            | IRDA X                    | IRDA remote calibration w. P42<br>i-cal   |

.

#### Application 3

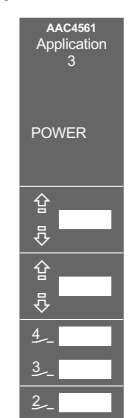

- Factory setting
- Up to four equal or varying sensor modules
- Sensor measuring module 1 has controller outputs for single feed forward control, single feed back control or compoundloop-control
- Sensor measuring module 2 has controller outputs as single feedback closed loop control or single feed forward control (same flowrate signal as MOD 1)
- mA output can be assigned
- 4 alarm contacts
- Switching functions freely configurable on digital inputs and limit values

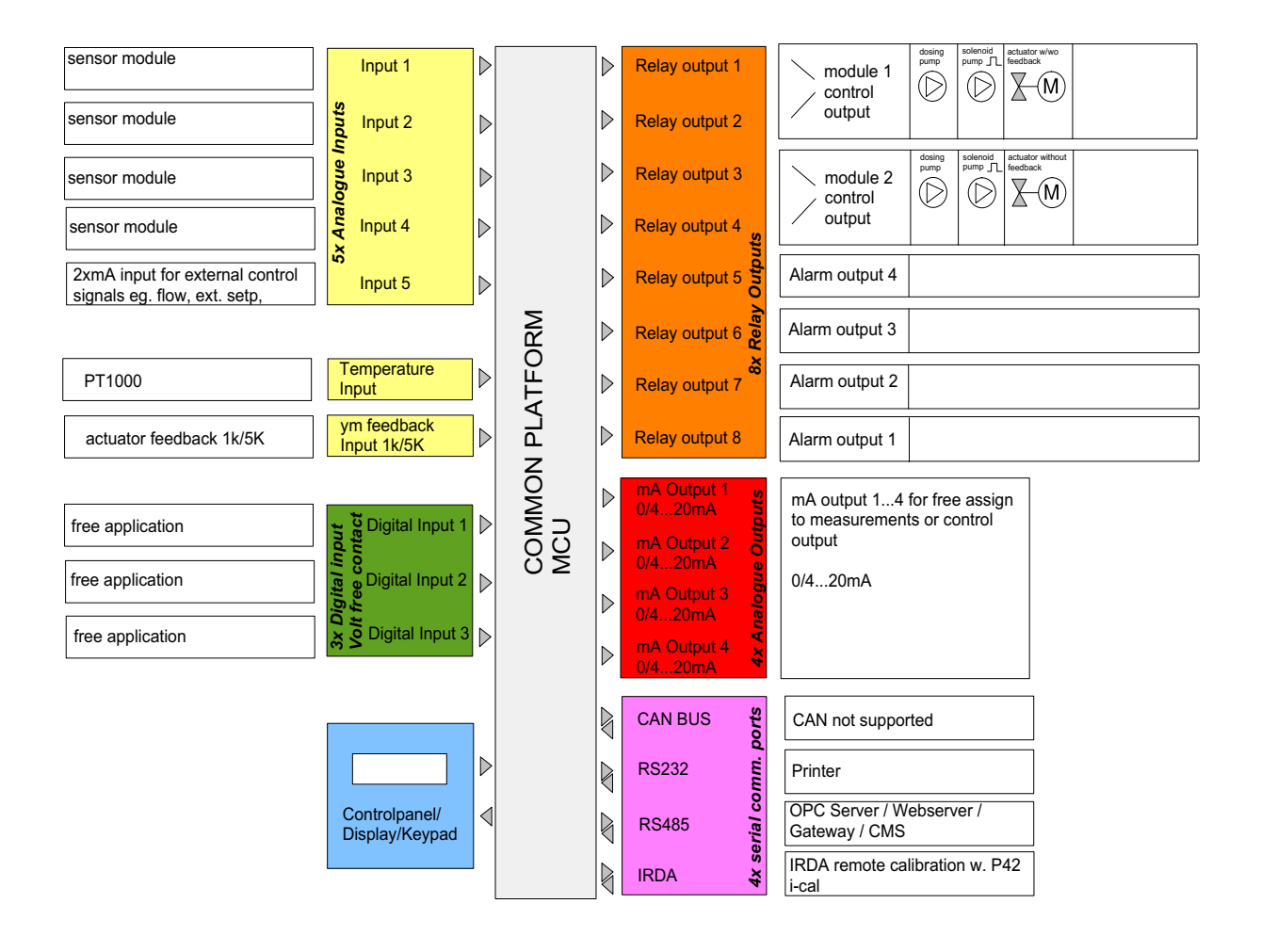

#### Application 4

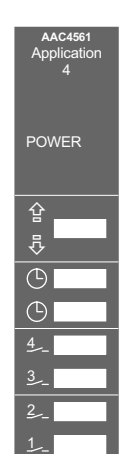

- Up to four equal or varying sensor modules
- Sensor measuring module 1 has controller outputs for single feed forward control, single feed back control or compound-loop-control
- Sensor measuring module 2 has two separately configurable switch contacts
- mA output can be assigned
- 4 alarm contacts
- Switching functions freely configurable on digital inputs and limit values

| sensor module                                                | Input 1                         | ▶        |              | ⊳ | Relay output 1         | module 1                                  |
|--------------------------------------------------------------|---------------------------------|----------|--------------|---|------------------------|-------------------------------------------|
| sensor module                                                | Input 2                         | D        |              | ⊳ | Relay output 2         | output                                    |
| sensor module                                                | Input 3                         | D        |              | ⊳ | Relay output 3         | Timer contolled output 1                  |
| sensor module                                                | Input 4                         | D        |              | ⊳ | Relay output 4         | Timer contolled output 2                  |
| 2xmA input for external control signals eg. flow, ext. setp, | หว่<br>Input 5                  | D        |              | ⊳ | Relay output 5         | Alarm output 4                            |
|                                                              |                                 |          | NRM :        | ⊳ | Relay output 6         | Alarm output 3                            |
| PT1000                                                       | Temperature<br>Input            | ]⊳       | ATFO<br>RTC. | ⊳ | Relay output 7         | Alarm output 2                            |
| actuator feedback 1k/5K                                      | ym feedback<br>Input 1k/5K      | <b> </b> | LHL/SH/F     | ⊳ | Relay output 8         | Alarm output 1                            |
|                                                              | <b></b>                         |          | /FLA         | ⊳ | mA Output 1<br>0/420mA | mA output 14 for free assign              |
| free application                                             | Digital Input 1                 |          | NCU          | ⊳ | mA Output 2            | output                                    |
| free application                                             | Digital Input 2                 | ₽        | 02           | ⊳ | mA Output 3            | 0/420mA                                   |
| free application                                             |                                 | ⊳        |              | ⊳ | mA Output 4<br>0/420mA |                                           |
|                                                              |                                 |          |              |   | CAN BUS                | CAN not supported                         |
|                                                              |                                 | ⊳        |              | B | RS232                  | Printer                                   |
|                                                              | Controlpanel/<br>Display/Keypad | ⊲        |              | ß | RS485 RS485            | OPC Server / Webserver /<br>Gateway / CMS |
|                                                              |                                 |          |              | ß | IRDA ¥                 | IRDA remote calibration w. P42<br>i-cal   |

| γ | phoadon o                       |  |  |  |  |  |  |
|---|---------------------------------|--|--|--|--|--|--|
|   | AAC4561<br>Application<br>2 / 5 |  |  |  |  |  |  |
|   | POWER                           |  |  |  |  |  |  |
|   | 企                               |  |  |  |  |  |  |
|   | <b></b>                         |  |  |  |  |  |  |
|   | <u>6_</u>                       |  |  |  |  |  |  |
|   | 5                               |  |  |  |  |  |  |
|   | 4                               |  |  |  |  |  |  |
|   | 3                               |  |  |  |  |  |  |
|   |                                 |  |  |  |  |  |  |

- Application 5 Up to four equal or varying sensor modules
  - Sensor measuring module 1 has a controller output for compound-loop-control
  - In conjunction with sensor measuring module 1, sensor measuring module 2 has automatic setpoint optimisation
  - Instead of the sensor measurement module 2, this measurement can also be transmitted by a CAN bus from a measuring and control device (e.g. SFC, MFC).
  - mA output can be assigned
  - 6 alarm contacts
  - Switching functions freely configurable on digital inputs and limit values

| sensor module                                                | Input 1                                         | ⊳                | ]                 | >                | Relay output 1                                   |   | module 1                                                                        |
|--------------------------------------------------------------|-------------------------------------------------|------------------|-------------------|------------------|--------------------------------------------------|---|---------------------------------------------------------------------------------|
| sensor module                                                | Input 2                                         | $\triangleright$ |                   | >                | Relay output 2                                   |   | output                                                                          |
| sensor module                                                | nput 3                                          | $\triangleright$ | 1                 | >                | Relay output 3                                   | [ | Alarm output 6                                                                  |
| sensor module                                                | Input 4                                         | D                |                   | >                | Relay output 4                                   | [ | Alarm output 5                                                                  |
| 2xmA input for external control signals eg. flow, ext. setp, | ەت<br>Input 5                                   | $\triangleright$ | 1                 | >                | Relay output 5                                   |   | Alarm output 4                                                                  |
|                                                              |                                                 |                  | SRM :             | >                | Relay output 6                                   |   | Alarm output 3                                                                  |
| PT1000                                                       | Temperature<br>Input                            | ]⊳               | ATFO<br>RTC.      | >                | Relay output 7                                   |   | Alarm output 2                                                                  |
| actuator feedback 1k /5K                                     | ym feedback<br>Input 1k / 5K                    | ]⊳               | SH/F              | >                | Relay output 8                                   |   | Alarm output 1                                                                  |
| free application                                             | Digital Input 1<br>contact<br>o Digital Input 2 |                  | COMMON<br>MCU/FLA | $\triangleright$ | mA Output 1<br>0/420mA<br>mA Output 2<br>0/420mA |   | mA output 14 for free assign<br>to measurements or control<br>output<br>0/420mA |
| free application                                             | Nibital Input 3                                 | Þ                | 1                 | >                | mA Output 3<br>0/420mA<br>mA Output 4<br>0/420mA |   |                                                                                 |
|                                                              |                                                 |                  | Į                 |                  | CAN BUS                                          |   | CAN not supported                                                               |
|                                                              |                                                 | ho               | Į                 | 3                | RS232                                            |   | Printer                                                                         |
|                                                              | Controlpanel/<br>Display/Keypad                 | ⊲                | Į                 | à                | RS485 EX                                         |   | OPC Server / Webserver /<br>Gateway / CMS                                       |
|                                                              |                                                 |                  | Į                 | $\mathbf{a}$     | IRDA ¥                                           |   | IRDA remote calibration w. P42<br>i-cal                                         |

## 4.5 Controller Function

The MFC measuring and control device for the treatment of potable and industrial water.

The following integrated control modes are available for selection:

- Single Feed Forward Control
- Single Feed Back Control
- Compound-Loop-Control
- Setpoint trim

Online measurement can be transmitted directly from the MFC and external measuring system via mA input signal. External control signals such as flow rate and external setpoint are recorded using the mA/V input module. The MFC system can record up to four main measurements and two external control signals. In addition, measuring inputs for temperature, actuator feedback and three digital inputs are available.

## 4.5.1 Single Feed Forward Control

This operating mode controls the quantity-proportional dosing of disinfectants.

A typical application is simple flow-controlled potable water chlorination.

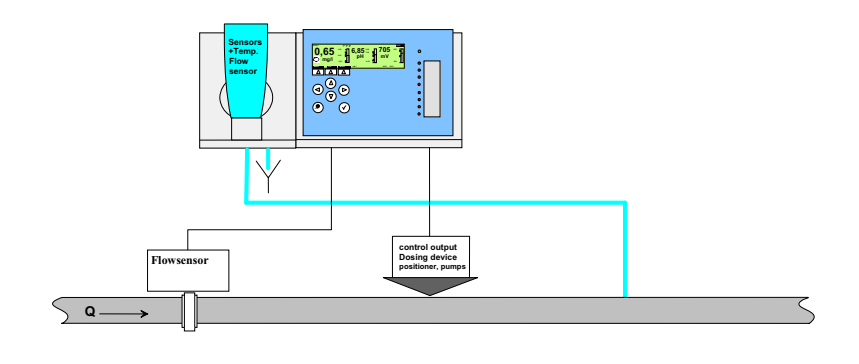

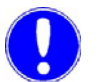

#### Please note

This control operating mode is also available for sensor measuring module 2 if application 3 is selected, however, only with internal dosing factor and flow measurement from MOD 5 as control variables. Dosing pumps, solenoid pumps or analog output actuators with mA input for MOD2 are supported for dosing. Required module configuration:

- MOD1 To record the measured value
- MOD5 mA/V input module to record flow rates as well as the external dosing factor

Input signals:

- Module 1 measured value recording
- Flow measurement (0/4–20mA, 0–10V) scalable (module 5)
- Second control variable possible via sensor measuring module 1
- Internal or external dosing factor (0/4–20 mA module 5)

The following controller outputs are possible:

- Dosing pumps
- Solenoid pump
- Positioner with feedback 1kOhm/5kOhm
- mA analog output

*How the single feed forward control works* The flow rate is recorded and the dosing rate adjusted proportionally to the flow rate using the flow rate sensor with linear mA/V output signal.

For the flow signal settings, see menu "Input/Output" - "Flow Wq".

The ratio between control variables and dosing output is determined by the internal dosing factor (control "Dos.Fact.Source" = internal), or it can also be set by an external mA/V input signal (Dos.Fact.Source = external).

You can switch between internal and external dosing factor (DF) via the digital input ("Dos.Fact.Source" = "external with DI3" or "internal with DI3").

It is possible that a second control variable "Measured Value X" (measured value from module 1) will proportionally or reverse proportionally influence the single feed forward control ("X-direction" = direct / inverse variable).

The second control variable X is activate if the parameter "Control Variable X" "Measured Value X" (second control variable deactivated by "Off" setting (factory setting).

The amplification factor for this parameter is defined by the X-factor input parameter.

The controller output is calculated in this operating mode as follows:

#### Yout = Wq x DF x (X-measured value x X-factor) x Yout-factor

| Wq               | Control variable 1 flow in %                                                                                                    |
|------------------|----------------------------------------------------------------------------------------------------|
| DF               | Set dosing factor in %                                                                                                    |
| X-measured value | Control variable 2 measured value sensor measuring module 1 in %                                                                                                    |
| X factor         | Amplification factor for X measured value                                                                                                    |
| Yout             | Determined controller output value %                                                                                                    |
| Yout factor      | This factor offers the option to increase the dosing<br>output if the setpoint is not reached with a dosing<br>factor DF of 100 %.<br>Setting range: 1.0–4.0<br>Factory setting: 1.0 |
|                  |                                                                                                    |

#### Note:

If this factor is increased, there is a danger that the setpoint value will also not be reached with a higher flow rate value, because the Yout value takes the value 100 % prematurely.

## 4.5.2 Single Feed Back Control

This operating mode controls the desired measured variable according to the the provided setpoint.

A typical application example is chlorine control for tanks that are circulated in cycles.

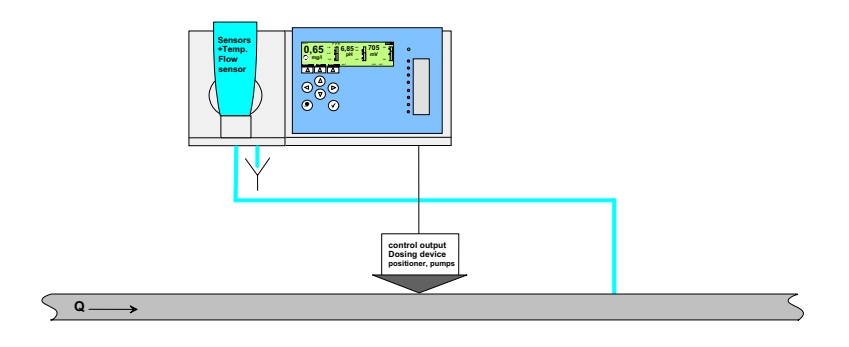

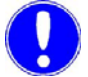

#### Please note

This control operating mode is also available for sensor measuring module 2 if application 3 is selected, however, only with internal setpoint input.

Required module configuration:

- MOD 1 To record measured value
- MOD 5 mA/V input module to record the external setpoint (optional)

Input signals:

- · Module 1 measured value recording
- Internal or external setpoint (module 5) (optional)

The following controller outputs are possible:

- Dosing pumps
- Solenoid pump
- Positioner with/without feedback (1kOhm/5kOhm)
- Continuous

How the single feed back control works

A PI controller is used to control the measured variables of sensor module 1 continuously and without control deviation from the desired setpoint. It continuously determines the required dosing output.

The setpoint can be set within the measuring range of module 1 (at "Setpoint Source" = internal).

Xp and Tn are control parameters to be set. They can also be automatically determined via the integrated adaption during a chlorine control.

An external setpoint from 0–100 % can be provided via the mA/V input signal ("Setpoint Source" = external) You can switch between internal and external setpoint via the digital input ("Setpoint Source" = "external with DI3" or "internal with DI3").

The control direction can be selected with the parameter "Control Direction" = direct or inverse (e.g. direct = chlorination, inverse = dechlorination).

The controller output is calculated in this operating mode as follows:

#### Yout = Ypi = $ek \times Kp \times (1 + t/tn)$

| t    | Controller cycle time                   |
|------|-----------------------------------------|
| tn   | Integral action time                    |
| Кр   | Control amplification 100 / Xp          |
| ek   | Setpoint-actual value control deviation |
| Ypi  | PI controller output variable           |
| Yout | Determined controller output value %    |

## 4.5.3 Compound-Loop-Control

The compound-loop-control is a combination of the single feed forward control with additional single feed back control to correct control deviations.

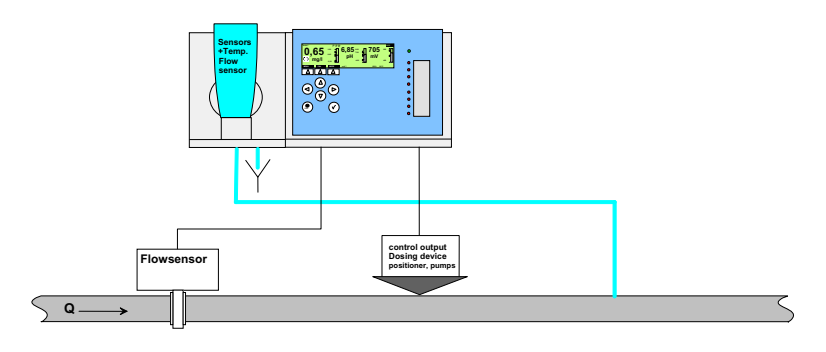

Required module configuration:

- MOD 1 To record measured value
- MOD 5 mA/V input module to record the flow as well as the external setpoint

A typical application is for a flow-controlled chlorine dosing with chlorine surplus correction for potable water treatment.

Input signals:

- Flow rate measurement (0/4–20mA, 0–10V) scalable (module 5)
- Module 1 measured value recording
- Internal or external setpoint (module 5)

Output parameter:

- Dosing pumps
- Solenoid pump
- Positioner with feedback (1kOhm/5kOhm)
- Continuous

How the compound-loop-control works

The compound-loop-controller outputs a dosing rate proportional to the flow rate, which does not have a fixed dosing factor proportional to the flow rate as in the single feed forward control, but varies depending on demand.

To detect control deviations, the sensor module 1 records the control variable and a setpoint is specified, which are compared with the integrated single feed back control.

The internal setpoint can be set within the measuring range of sensor module 1. "Setpoint Source" must be set to "internal". An external setpoint from 0-100 % can be provided via the mA/V input signal. "Setpoint Source" must be set to "external". You can switch between internal and external setpoint via the digital input. The "Setpoint Source" must be set to "external with DI3" or "internal with DI3".

The Xp and Tn control parameters of this higher-level single feed back control are automatically determined by the integrated fuzzy logic Tconst and Tvar process times to be entered at 100 % flow rate. Because the Tvar process time changes, Tvar, Xp and Tn are continuously updated by the integrated fuzzy logic.

The MFC operates internally with a dosing factor table for 0-105 % flow. In 5 % intervals, the device determines the required dosing factors automatically during operation based on the corresponding flow rate.. The single feed back control corrections are transferred into the dosing factor table during this process. Non-linearities in the control loop are learned this way. This quickly activates the setpoint if flow rate changes occur.

The control operating mode can be switched between single feed forward control and single feed back control via digital input.

The control direction can be selected with the parameter "Control Direction" = direct or inverse (e.g. direct = chlorination, inverse = dechlorination)

| Behavior in operation | Operation after a flow rate change:                                                                                                    |
|-----------------------|----------------------------------------------------------------------------------------------------|
|                       | The single feed back control remains switched off (Ypi stop<br>function) during the disturbance variables (flow rate change,<br>positioner running time, dead time from line lengths). This<br>maintains a stable control, which means the control operates with<br>the dosing factor from the dosing factor table applicable for the<br>new flow rate.<br>The time the single feed back control is switched off is determined<br>by the fuzzy module and is therefore variable ("PI" display in<br>seconds). |
|                       | A larger change in the setpoint deletes all learning meters, in order<br>to reinitialise the dosing rate curve when the setpoint is reached.<br>However, the learned dosing factors remain initially unchanged.<br>Inactivated flow rate values are automatically preassigned a<br>dosing factor.<br>The single feed back control is always active.                                                                                                    |
|                       | Control deviations that occur are quickly offset by the PI single feed back control during continuous flow.                                                                                                    |
|                       | A positive jump in the flow rate causes a brief drop below the<br>setpoint due to the running time of the positioner and the dosing<br>delay. Therefore, the PI controller freezes for a brief period ("PI"<br>display in seconds).                                                                                                    |
|                       | A negative jump in the flow rate causes the setpoint to be briefly<br>exceeded due to the running time of the positioner and the dosing<br>delay. Therefore, the PI controller freezes for a brief period ("PI"<br>display in seconds).                                                                                                    |
|                       | The PI controller is not deactivated if the flow rate is continuously rising or falling if the dosing rate can quickly adjust to these changes. This is true of fast positioner running times and loops without dosing delay.                                                                                                    |

#### Special Functions

- The control direction can be switched.
- Automatic determination of the control parameter using the integrated fuzzy module. The fuzzy module determines the control parameter from the embedded Tconst and Tvar process times.
- The setpoint can be switched between internal and external
- · Ypi stop function during a change in control variable
- Control variable Wq available optionally as proportional or indirect proportional as well as factor adjustment
- Smooth switch from compound-loop-control to single feed forward control or single feed back control via digital input 1, 2 or 3 available

#### Yout = Wq x (DF<sub>Wq</sub> + ek x Kp x (1 + t/tn)) x Yout-factor Ratio Feedback control

| Internal controller cvcle time                       |
|------------------------------------------------------|
| Integral action time                                 |
| Control amplification 100 / Xp                       |
| Setpoint-actual value control deviation              |
| Learned dosing factor for the current flow rate      |
| Flow rate signal in %                                |
| Determined controller output value %                 |
| This factor offers the option to increase the dosing |
| output if the setpoint is not reached with a dosing  |
| factor DF of 100 %.                                  |
| Setting range: 1.0–4.0                               |
| Factory setting: 1.0                                 |
|                                                      |
|                                                      |

#### Note:

If this factor is increased, there is a danger that the setpoint value will also not be reached with a higher flow rate value, because the Yout value takes the value 100 % prematurely.

Determining combicontrol process times To adjust the control for compound-loop-control, the Tconst and Tvar process times must bet entered in the parameter menu path. These times refer to control loop dead times, which on the one hand are independent of the control variables, and on the other hand depend proportionally on the control variables.

The constant dead time< Tconst > (independent of control variable) consists of the control variable measurement dead time (measuring dead time) and possible dosing delays.

The variable dead time< Tvar > depends on the current control variable and is entered in the menu at a control variable of 100%.

The following calculation examples apply for the use of the MFC for flow-controlled chlorine dosing with chlorine overfeed correction (potable water control loop).
| Determining the controlvariable<br>independent<br>dead time Tconst | The control variable independent dead time Tconst consists of the measuring dead time and the dosing dead time.                                                                                                    |  |  |  |  |
|--------------------------------------------------------------------|----------------------------------------------------------------------------------------------------|--|--|--|--|
| Calculating the measuring dead                                     | Calculation 1:                                                                                                    |  |  |  |  |
| ume                                                                | The sample water is extracted right after the mixture loop and fed to the measuring cell.                                                                                                    |  |  |  |  |
|                                                                    | The sample water dead time depends on the nominal diameter<br>and length of the sample water line and the flow rate to the<br>measuring cell. A flow rate of 36 l/h is assumed for the<br>DEPOLOX <sup>®</sup> 5 measuring cell.                                                                                                    |  |  |  |  |
|                                                                    | The following equation applies to the DEPOLOX <sup>®</sup> 5:                                                                                                    |  |  |  |  |
|                                                                    | The following equation applies to the DEPOLOX <sup>®</sup> 5:<br>$t_{mw(DEPOLOX® 5)} = (d_{mw} \times d_{mw} \times I_{mw}) : 7.65 \text{ (result in min)}$<br>In general, this equation applies:<br>$t_{mw} = (4.71 \times d_{mw} \times d_{mw} \times I_{mw}) : Q_{mw} \text{ (result in min)}$<br>$d_{mw} = \text{Internal diameter of the sample water line in cm}$<br>$I_{mw} = \text{Length of the sample water line in meter}$<br>$Q_{mw} = \text{Flow rate to the measuring cell in I/h}$<br>As a DN6 the sample water line is 10 m long and connected to a DEPOLOX <sup>®</sup> 5 chlorine measuring cell.<br>$t_{mW} = (0.6 \times 0.6 \times 10) : 7.65 \text{ min} = 0.47 \text{ min, (i.e. approx. 28 sec.)}$<br>Calculation 2:                                                                                                    |  |  |  |  |
|                                                                    | In general, this equation applies:                                                                                                    |  |  |  |  |
|                                                                    | and length of the sample water line and the flow rate to the<br>measuring cell. A flow rate of 36 l/h is assumed for the<br>DEPOLOX <sup>®</sup> 5 measuring cell.<br>The following equation applies to the DEPOLOX <sup>®</sup> 5:<br>$t_{mw(DEPOLOX® 5)} = (d_{mw} \times d_{mw} \times l_{mw}) : 7.65 \text{ (result in min)}$<br>In general, this equation applies:<br>$t_{mw} = (4.71 \times d_{mw} \times d_{mw} \times l_{mw}) : Q_{mw} \text{ (result in min)}$<br>$d_{mw} = \text{Internal diameter of the sample water line in cm}$<br>$l_{mw} = \text{Length of the sample water line in meter}$<br>$Q_{mw} = \text{Flow rate to the measuring cell in l/h}$<br>As a DN6 the sample water line is 10 m long and connected to a<br>DEPOLOX <sup>®</sup> 5 chlorine measuring cell.<br>$t_{mW} = (0.6 \times 0.6 \times 10) : 7.65 \text{ min} = 0.47 \text{ min}, (i.e. approx. 28 \text{ sec.})$<br>Calculation 2:<br>The sample water is extracted using an additional sample water<br>pump (bypass line).<br>Sample water dead time depends on the flow rate of the sample<br>water pump, nominal diameter of the bypass line and its length up |  |  |  |  |
|                                                                    | <ul> <li>d<sub>mw</sub> = Internal diameter of the sample water line in cm</li> <li>l<sub>mw</sub> = Length of the sample water line in meter</li> <li>Q<sub>mw</sub> = Flow rate to the measuring cell in l/h</li> </ul>                                                                                                    |  |  |  |  |
| Example                                                            | $Q_{mw}$ = Flow rate to the measuring cell in l/h<br>As a DN6 the sample water line is 10 m long and connected to a<br>DEPOLOX <sup>®</sup> 5 chlorine measuring cell.                                                                                                    |  |  |  |  |
|                                                                    | t <sub>mW</sub> = (0.6 x 0.6 x 10) : 7.65 min = 0.47 min, (i.e. approx. 28 sec.)                                                                                                    |  |  |  |  |
|                                                                    | Calculation 2:                                                                                                    |  |  |  |  |
|                                                                    | The sample water is extracted using an additional sample water pump (bypass line).                                                                                                    |  |  |  |  |
|                                                                    | Sample water dead time depends on the flow rate of the sample water pump, nominal diameter of the bypass line and its length up to the sample water branch pipe to the measuring cell.                                                                                                    |  |  |  |  |
|                                                                    | $T_{by} = (4.71 \times d_{by} \times d_{by} \times I_{by}) : Q_{by}$                                                                                                    |  |  |  |  |
|                                                                    | <ul> <li>d<sub>by</sub> = Internal diameter of the bypass line in cm</li> <li>l<sub>by</sub> = Length of the bypass line from the sample water extraction point</li> </ul>                                                                                                    |  |  |  |  |
|                                                                    | Q <sub>by</sub> = to the sample water branch pipe to the cell in m<br>Flow rate to the bypass pump in l/h<br>(result in min)                                                                                                    |  |  |  |  |
|                                                                    | Check whether the length of the sample water line to the measuring cell can be neglected. If so, establish the sum from calculation 1 and 2.                                                                                                    |  |  |  |  |

Calculation 3:

The sample water distraction is carried out as in calculation 1 and/ or 2. To increase the exposure time, the sample water is also sent through a delay tank.

The exposure time in the delay tank must be added to the calculated time.

Determining the dosing dead Dosing dead times arise from long dosing lines and positioner running times.

Calculation 1:

Determining the dead time based on dosing line length

The dosing dead time can be determined as follows:

t<sub>dos</sub> = (4.71 x d<sub>dos</sub> x d<sub>dos</sub> x l<sub>dos</sub>) : Q<sub>dos</sub> (result in min)

| d <sub>dos</sub> | = | Internal diameter of the dosing line in cm |
|------------------|---|--------------------------------------------|
| I <sub>dos</sub> | = | Length of the dosing line in m             |
| Q <sub>dos</sub> | = | Dosing line flow rate in l/h               |

Calculation 2:

If rapid control variable changes are expected in the system, which the dosing equipment cannot adjust to (e.g. positioner running times, dosing pump cycle times), the dosing delay time should be assumed under all circumstances to be half of the positioner running time ty or the cycle time tp.

At a positioner running time of 80 seconds, a value of approx. 40 s should be assumed as the constant dosing delay.

The sum of the measured dead time and the dosing delay is displayed in the< Tconst > menu in minutes.

Determining the control variable dependent Tvar dead time The control variable dependent Tvar dead time depends on the nominal flow rate, the internal diameter of the line and the distance between where the chlorine is added and the sample water extracted.

# $t_{var} = (d_{pipe} \times d_{pipe} \times I_{pipe}) : (212.3 \times Q_{nom})$ (result in min)

| d <sub>pipe</sub> | = | Internal diameter of the pipeline in cm                         |
|-------------------|---|-----------------------------------------------------------------|
| I <sub>pipe</sub> | = | Distance between where chlorine is added and sample             |
| F-F -             |   | water extracted in m                                            |
| Q <sub>nom</sub>  | = | Nominal flow rate in m <sup>3</sup> /h (reflects the flow rate, |
|                   |   | which is preset for the controller as 100% flow signal          |

If there are special reaction tanks in the system, they must be treated separately.

# 4.5.4 Setpoint Trim

This controller type consists of a compound-loop-control with adaptive setpoint. A second measurement controls possible controldeviations, which, for example, arise as a result of attrition in the delay tank. The compound-loop-control's adaptive setpoint adjustment automatically equalises control deviations developing in the system.

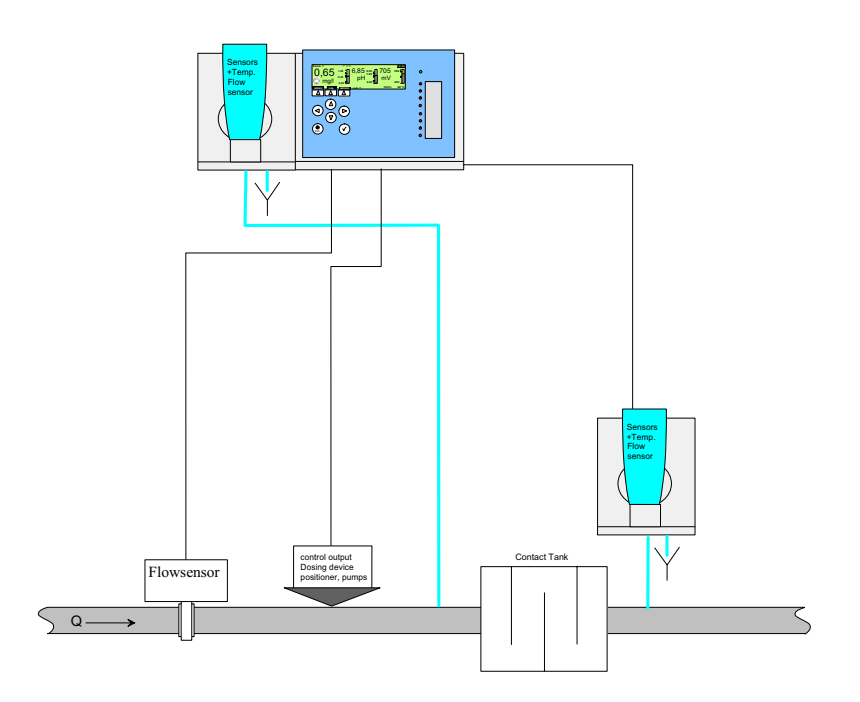

Input signals:

- Flow measurement (0/4–20mA, 0–10V) scalable
- Measured variable 1 compound-loop-control (Sensor module 1 - Cl<sub>2</sub>, pH, mA, – )
- Measured variable 2 control measurement (Sensor module 2 - Cl<sub>2</sub>, pH, mA, – )

The following requirements must be met:

Measured variables 1 and 2 must be equal measurements with the same unit. The format (e.g. 00.00, 0000, 000.0) must be identical as well.

The measuring range may differ (e.g. mod. 1 = 10.00 mg/l, mod. 2 = 5.00 mg/l).

When using different sensor measuring modules (e.g.  $Cl_2 = Mod1$ , mA/V = Mod2), the measuring ranges must be adjusted accordingly.

The measuring ranges must be adjusted as well when transmitting the second measurement using a CAN interface instead of module 2.

Example: Module  $1 = Cl_2$  free with 1.00 mg/l measuring range Module  $2 = Cl_2$  free with 1.00 mg/l measuring range

Only internal setpoint possible.

Output parameter:

- Dosing pump
- · Solenoid pump
- Positioner with feedback 1kOhm/5kOhm
- Continuous

*How it works* The control circuit 1 operates as the compound-loop-control (see 4.5.3 "Compound-Loop-Control" on page 69). All settings for module 1 must also be made as described under compound-loop-control.

The actuator output is based on the same calculation as the compound-loop-control.

In addition, the compound-loop-control setpoint may be optimised depending on the need.

#### Yout = Wq x (DF + ek x Kp x (1 + t/tn)) x Yout-Factor Ratio Feedback control

| t<br>tn<br>Kp<br>ek<br>DF<br>Wq<br>Yout<br>Yout factor | Internal controller cycle time<br>Integral action time<br>Control amplification 100 / Xp<br>Setpoint-actual value control deviation<br>Learned dosing factor<br>Flow rate signal in %<br>Determined controller output value %<br>This factor offers the option to increase the dosing output<br>if the setpoint is not reached with a dosing factor DF of<br>100 %.<br>Setting range: 1.0– 4.0<br>Factory setting: 1.0 |
|--------------------------------------------------------|----------------------------------------------------------------------------------------------------|
|--------------------------------------------------------|----------------------------------------------------------------------------------------------------|

Note:

If this factor is increased, there is a danger that the setpoint value will also not be reached with a higher flow rate value, because the Yout value takes the value 100 % prematurely.

A second measurement (sensor measuring module 2 or measured value obtained with CAN interface) is used to optimise the control and it detects possible control deviations, which, for example, arise as a result of attrition in a delay tank. The compound-loop-control's adaptive setpoint adjustment then optimises the setpoint, in order to eliminate existing control deviations.

The setpoint adjustment operates with a delay time that determines the setpoint trim function Tconst and Tvar as well as the flow rate using the process times. The flow must be constant during this delay, otherwise the time restarts.

| Behavior in operation | Setpoint 1     | = | Compound-loop-control setpoint from module slot 1  |
|-----------------------|----------------|---|----------------------------------------------------|
|                       | Actual value 1 | = | Measured value from module slot 1                  |
|                       | Setpoint 2     | = | Setpoint trim function setpoint from module slot 2 |
|                       | Actual value 2 | = | Measured value from module slot 2                  |

The compound-loop-control of the measurement from module 1 controls the set setpoint 1 depending on the flow rate (see 4.5.3 "Compound-Loop-Control" on page 69). The setpoint has been reached if the actual value 1 is less that 5 % away from the measuring range of setpoint 1.

For example: Setpoint 1 = 0.50 mg/l 5 % of measuring range = 0,05 mg/l =>"good range" = 0.45-0.55 mg/l

A delay time begins when the setpoint 1 is reached, after which the setpoint trim function is activated. This delay time depends on the Tconst. and Tvar delay times and the current flow rate. The smaller the flow rate, the longer the delay time.

Example: Flow rate = 50 % Tvar (at 100 % flow rate) = 2h:30min Tconst = 2 min => Delay = 100 % / 50 % x Tvar + Tconst = 5h:02min

The setpoint trim compares setpoint2 with actual value2 once the time has expired and changes the compound-loop-control setpoint1 according to the following equation, if necessary:

#### New setpoint1 = setpoint1 + (setpoint2 - actual value2) x trim factor

If the flow rate changes, the delay time is reset.

The delay time is also restarted if the actual value1 is more than 5 % of the setpoint 1. The time starts again only after the 5 % range has been reached.

The delay time is always reset after an automatic setpoint change and only restarted once the setpoint range has been reached. The following parameters must be set for this operating mode in menu (2):

- Band
- Change
- Xsh
- Tconst
- Tvar
- *Band* This parameter describes the range within which the compound-loop-control setpoint 1 can be adjusted by the setpoint trim.

The Band corresponds to the measuring range in percent. The compound-loop-control setpoint may, therefore, move within the range of setpoint2 + Band or setpoint2 - Band.

Example: Measuring range = 2.0 mg/l free chlorine Setpoint 2 = 1.00 mg/l Setpoint range = 20 %

The setpoint range of 20 % defined here corresponds to the measuring range, (i.e. 20 % of 2.00 mg/l = 0.40 mg/l). Therefore, the setpoint may move in the range of 0.60 to 1.40 mg/l.

If the setpoint trim function records a value outside this Band, the maximum or minimum value of the Band is entered (in this example: 0.60 mg/l and 1.40 mg/l).

Change This parameter describes the modification factor, by which the compound-loop-control setpoint 1 should change in the event of a control deviation. The value corresponds to the control deviation in percent.

Example: Measured value = 0.60 mg/l free chlorine Setpoint = 1.00 mg/lChange = 50 %Error = 0.40 mg/l

The setpoint is increased by 0.20 mg/l, which reflect 50 % of the error.

*Xsh* This parameter describes a neutral range for the measured value of module2 and is indicated in percent on the measuring range end value. If the measured value in module2 is within this range around the setpoint, the setpoint trim function is inactive. If the measured value of module2 is outside this neutral range, the setpoint trim function is active and optimises the setpoint of module1.

Functions

|                        | Tvar = (measuring time - Tkonst) x 100 % / flow rate Wq %                                                                                                    |
|------------------------|----------------------------------------------------------------------------------------------------|
|                        | Calculate as follows:                                                                                                    |
|                        | Stop elapsed measuring time.                                                                                                    |
|                        | Wait until the actual value2 adjusts to the dosing rate and remains constant.                                                                                                    |
| procedure              | Set manual dosing rate and start the dead time measurement at the same time.                                                                                                    |
| Tvar determination     | Enter flow rate Wq between 50 % and 100 %.                                                                                                    |
| Tvar<br>Menu 2         | The variable dead time "Tvar" depends on the current flow rate<br>control variable, the internal diameter of the line and the distance<br>between where the chlorine is added and the sample water<br>extracted.<br>Tvar is entered in the menu for a control variable at 100 % (flow<br>rate = 100 %).                             |
|                        | For the calculation, see "Determining combi- control process times" on page 72.                                                                                                    |
| Tconst<br>Menu 2       | The constant dead time "Tconst" for the setpoint trim is the sum of<br>the module 2 measurement dead time and possible dosing delays<br>during the compound-loop-control.                                                                                                    |
| setpoint trim function | To adjust the control for the setpoint trim function, the Tconst and<br>Tvar process times must bet entered in the setpoint trim menu.<br>These times refer to control loop dead times, which on the one<br>hand are independent of the control variables, and on the other<br>hand depend proportionally on the control variables. |

# 4.6 Controller Outputs

#### Controller types

| Controller for                                   | Туре    | Parameter description    | Action                                     |
|--------------------------------------------------|---------|--------------------------|--------------------------------------------|
| Positioner with feedback                         | 3-point | Positioner<br>with Ym    | Dosing <b>↑</b> or <b>↓</b>                |
| Positioner without feedback                      | 3-point | Positioner<br>without Ym | Dosing <b>↑</b> or <b>↓</b>                |
| Motor dosing pump (pulse duration controller)    | 2-point | Dosing pump 2p           | Dosing <b>↑</b> or <b>↓</b>                |
| 2 Motor dosing pumps (pulse duration controller) | 3-point | Dosing pump 3p           | Dosing <b>↑</b> and <b>↓</b>               |
| Pulse pump (pulse frequency controller)          | 2-point | Pulse pump 2p            | Dosing <b>↑</b> or <b>↓</b>                |
| 2 pulse pumps (pulse frequency controller)       | 3-point | Pulse pump 3p            | Dosing <b>↑</b> and $↓$                    |
| Dosing pump with mA-input                        | 2-point | Analog output 2p         | Dosing <b>↑</b> or <b>↓</b>                |
| 2 dosing pumps with mA-input                     | 3-point | analog output 3p         | Dosing $\bigstar$ and $\blacktriangledown$ |
| Dosing contact                                   | 2-point | Enable contact           | Dosing <b>↑</b>                            |

Positioner (with and without feedback)

With the selection of the integrated controller for "positioner", for example, it is possible to use chlorineoverfeed control in connection with a positioner as dosing equipment in a chlorinator.

2-point pulse duration controller for dosing pumps

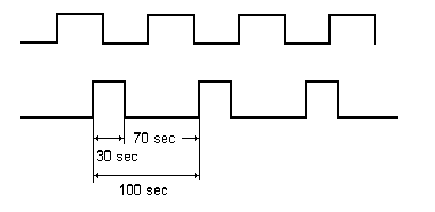

The dosing pump is switched on for the calculated time within an adjustable cycle period TP (relay contact). The cycle period is mainly determined by the reaction time of the connected system and entered as the cycle period TP.

Example:

| : | Cycle period TP =   | 100 s |
|---|---------------------|-------|
|   | Output value Yout = | 30 %  |
|   | Duty cycle          | 30 s  |
|   | Off duty cycle      | 70 s  |

2-point pulse frequency controller for pulse pumps Pulse pumps are controlled with 0 to 100 or 0 to 120 pulses per minute, depending on the specification of the connected pump.

The duty cycle during each dosing is 0.3 s. The break time is calculated between 0.2 and 60 s depending on the dosing rate.

Example for a solenoid pump with 120 pulses/min.:

| Yout in %  | 100 | 84 | 72 | 56 | 50 | 33 | 25 | 10 | 5 | 10 |
|------------|-----|----|----|----|----|----|----|----|---|----|
| Pulses/min | 120 | 96 | 85 | 75 | 60 | 40 | 30 | 12 | 6 | 10 |

3-point pulse duration controller for dosing pumps and 3-point pulse frequency controller for solenoid pump

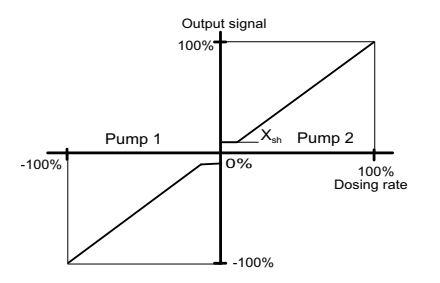

Pump 1 decreases the control value. Pump 2 increases the control value.

The control range is between -100 % (pump 1) and +100 % (pump 2); this range can also be set in manual mode.

If the setpoint = actual value, no pump is activated (neutral zone Xsh).

Output signals as for 2-point pulse-duration controller and 2-point pulse-frequency controller.

| Dosing contact<br>for OSEC-A     | A special controller is required for controlling electrolyte devices,<br>which prevents excessive activation/deactivation (caused by<br>electrolyte device response times).                                                                                                    |
|----------------------------------|----------------------------------------------------------------------------------------------------|
|                                  | This controller output, therefore, uses a minimum duty cycle as well as a switching hysteresis to minimise the switching cycles.                                                                                                    |
|                                  | If the value falls below the specified $Cl_2$ setpoint minus hysteresis<br>(e.g. setpoint 0.50mg/l - hysteresis 0.05 = 0.45mg/l), the controller<br>output switches on.<br>The controller output remains active for at least the set minimum<br>duty cycle. If the setpoint is exceeded and the minimum duty cycle<br>has expired, the contact switches off. |
|                                  | The minimum duty cycle is ignored in manual mode.                                                                                                    |
| Controller with mA output        | The MFC has up to four analog mA outputs. These can be assigned individually as registration or controller outputs.                                                                                                    |
|                                  | If module 1 dosing "analog output 2p" or "analog output 3p" is selected, the mA output 1 is permanently assigned.                                                                                                    |
|                                  | If module 2 dosing "analog output 2p" or "analog output 3p" is selected, the output 2 is permanently assigned.                                                                                                    |
| Analog output controller 2-point | With a controller output of 0 %, the output current is 0 or 4 mA; with<br>a higher controller output, the output current reaches up to 20 mA.<br>Pumps with current input, thyristor controllers with DC or 3-phase<br>pumps or analog control valves can be used as dosing equipment.                                                                       |
| Analog output controller 3-point | Pump 1 decreases the control value.<br>Pump 2 increases the control value.                                                                                                    |
| Dosing rate                      | Output behaviour similar is similar to "analog output controller (2-<br>point)", but with 50 % offset. This means that with a control<br>deviation of 0 % (setpoint = actual value) a current of 10 or 12 mA                                                                                                    |

Pump 1 Neutral zone Neutral zone So% So% Analog output Neutral zone Neutral zone Neutral zon

 Setting
 Signal
 Pump
 Signal
 Pump

 0-20 mA
 0-20 mA
 Pump 1
 10-20 mA
 Pump 2

 4-20 mA
 4-20 mA
 Pump 1
 12-20 mA
 Pump 2

Therefore, 2 suitable pumps can be controlled with one mA current loop.

# 4.7 Control Parameters

Control parameters and setting values for determining the control functions of a controller. Different parameters apply for each controller type.

|                 | Please note                                                                                                    |
|-----------------|----------------------------------------------------------------------------------------------------|
|                 | The control parameters are listed alphabetically.                                                                                                    |
| Pulses max./min | Meaning:<br>Maximum number of pulses                                                                                                    |
|                 | Explanation:<br>The pulses max./min parameter only applies to solenoid pumps.                                                                                                    |
|                 | This parameter is used to set the maximum number of pulses per minute in accordance with the employed pump.                                                                                                    |
|                 | Setting range:<br>The pulses max./min parameter can be set at either 100 or 120<br>pulses.                                                                                                    |
| Setpoint        | Specified value at which the control variable can be maintained by the controller. The setting range corresponds to the respective measuring range.                                                                                  |
| Tn              | Meaning:<br>Integral action time (I-element)                                                                                                    |
|                 | Display:<br>Minutes (min)                                                                                                    |
|                 | Explanation:<br>On the basis of the integral action time Tn, the dosing rate changes<br>constantly until the setpoint is reached. The higher the value of Tn,<br>the longer it takes until the controller increases the dosing rate. |
|                 | Tn higher: Control response is slower<br>Tn lower: Control response is faster                                                                                                    |
|                 | Setting range:<br>The parameter Tn can be set from 0–100 min (Tn = 0 means that<br>the "I-element" is deactivated, i.e. a pure P-control response<br>applies). It may not be possible to reach the setpoint value.                   |
| Т               | Sampling time T is the time after which a change controlvariable or setpoint is responded to. This value must be adjusted in the case of delayed feedback signals.                                                                   |

83

# *Tp* Meaning:

Cycle period

Display: Seconds (s)

#### Explanation:

The parameter Tp only applies to dosing pumps.

The cycle period Tp defines a switching period, which must be coordinated with the respective pump type.

Setting range: The parameter Tp can be set from 10–180 s.

#### Example:

Fast dosing pumps correspond to a low Tp; slow dosing pumps correspond to a high Tp.

The control parameter Tp must always be adjusted to suit the pump employed:

| Dosing pump<br>strokes/min | up to 20 | 20-40 | 40-80 | 80-125 | 125-200 |
|----------------------------|----------|-------|-------|--------|---------|
| Tp value                   | 120      | 100   | 60    | 30     | 15      |

## Ts Meaning:

Loop rise time

Display: Minutes (min)

Explanation:

Time required to reach the measuring range end value with 100% dosing chemical supply (see 4.9 "Adaption" on page 92)

Setting range:

The parameter Ts can be set from 1 s - 8 h.

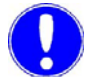

#### Please note

If the values Tu and Ts are manually modified, the control parameters Xp and Tn are re-calculated.

| Tu                | Meaning:<br>Loop dead tim                         | e                                                                        |  |  |
|-------------------|---------------------------------------------------|--------------------------------------------------------------------------|--|--|
|                   | Display:<br>Seconds (s)                           |                                                                          |  |  |
|                   | Explanation:<br>Time required<br>rise in the cont | between dosing start and clear recognition of the<br>rol variable        |  |  |
|                   | Setting range:<br>The parameter                   | etting range:<br>he parameter Tu can be set from 1 s – 59 min 59s.       |  |  |
|                   | Please note                                       |                                                                          |  |  |
|                   | If the values To<br>parameters Xp                 | u and Ts are manually modified, the control<br>and Tn are re-calculated. |  |  |
| Ту                | Meaning:<br>Running time o                        | of the positioner                                                        |  |  |
|                   | Display:<br>Seconds (s)                           |                                                                          |  |  |
|                   | Explanation:<br>The parameter                     | Ty only applies to positioners.                                          |  |  |
|                   | Ty is the time v<br>100 %.                        | which the positioner requires to adjust from 0 % to                      |  |  |
|                   | Setting range:<br>The parameter                   | <sup>-</sup> Ty can be set from 10–180 s.                                |  |  |
| Control direction | Meaning:<br>Direction of the                      | e control                                                                |  |  |
|                   | Display:<br>Direct/inverse                        | (e.g. for pH)                                                            |  |  |
|                   | Explanation:<br>Defines which                     | medium is used to perform the correction.                                |  |  |
|                   | Example:                                          |                                                                          |  |  |
|                   | pH:                                               | Control direction "inverse": Lowering pH-value by adding acid            |  |  |
|                   | pH:                                               | Control direction "direct": Adding alkaline to raise the pH value        |  |  |

# Xp Meaning:

Proportional factor

Display: Percentage (%) with factor

#### Explanation:

The control amplification is determined with the proportional factor.

The lower the proportional factor Xp is selected in %, the greater the deviation from the setpoint is amplified, and the more quickly the controller attempts to control the deviation from the setpoint.

The control amplification factors is calculated using the following formula:

### Factor = (1/Xp) x 100 %

Setting range: The parameter XP can be set from 1 % (factor 100) – 1000 % (factor 0.1).

## Xsh Meaning:

Neutral zone

Display: Percentage (%)

Explanation: The parameter Xsh only applies to 3-point controllers.

No controller output occurs in the neutral zone.

Setting range: The parameter Xsh can be set from 1–5 % (depending on the measuring range). The neutral zone is the defined range of setpoint +  $X_{sh}$  to setpoint  $X_{sh}$ .

#### *Yout-factor* Meaning: Multiplication factor for dosing output

Setting range: The parameter Yout factor can be set from 1.0 - 4.0.

Explanation: If the dosing factor 100 % is not sufficient, the parameter Yout factor is used to increase the dosing output. The parameter is available with compound-loop-control and single feed forward control.

| Meaning:                                    |
|---------------------------------------------|
| Dosing rate limitation                      |
| (single feedback control-loop control only) |
|                                             |

Display: Percentage (%)

Explanation: The parameter Ymax only applies to:

- Positioner with feedback
- Dosing pumps
- Solenoid pump
- Controller with mA output

Ymax defines the maximum control output to the actuator

The control parameter corresponds to electronic dosing limitation of the actuator.

Setting range: The parameter Ymax can be set from 0–100 %.

Ymin Meaning:

Dosing rate basic load (single feedback control-loop control only)

Display: Percentage (%)

# Explanation:

The parameter Yminonly applies to:

- Positioner with feedback
- Dosing pumps 2p
- Solenoid pumps 2p
- Controllers with mA output 2p

A basic dosing rate is output to the actuators with Ymin.

Setting range: The parameter Ymincan be set from 0–100 %.

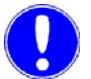

#### Please note

Ymin and Ymax is only available for the single feed back control. The control range is limited by the parameters Ymax and Ymin. Do not select a Ymax value lower than Ymin. At Ymin > 0 overdosing can occur.

| Ym calibration     | This parameter is only possible for dosing output positioner with feedback.                                                                                                    |  |  |
|--------------------|----------------------------------------------------------------------------------------------------|--|--|
|                    | Adjust the positioner feedback signal to 0 % and 100 % dosing<br>rate. When automatic Ym calibration is started, the positioner<br>moves to positions 0 % and 100 % and calibrates both positions<br>with the MFC.                                                                                                    |  |  |
|                    | For manual calibration of the 0 % and 100 % positions, both positions must be shifted to manually and saved in the menu using the enter key (Ym calibration 0 %, Ym calibration 100 %).                                                                                                    |  |  |
| Flow rate source   | This parameter is only available during single feed forward control of module 1.                                                                                                    |  |  |
|                    | This parameter switches off the flow input (off) and activates the flow rate signal for the single feed forward control (factory setting = flow measurement) as control variable.                                                                                                    |  |  |
|                    | The parameter must be set to "Flow Measurement" for quantity-<br>proportional dosing.                                                                                                    |  |  |
| Flow direction     | This parameter determines the direction of the flow rate signal directly proportional to the actuator output:                                                                                                    |  |  |
|                    | Direct = flow rate input signal directly proportional<br>to actuator output (factory setting)                                                                                                    |  |  |
|                    | inverse = 1 flow rate input signal                                                                                                    |  |  |
|                    | Example: 0–100 % flow rate = 0–20 mA (direct)<br>0–100 % flow rate = 20–0 mA (inverse)                                                                                                    |  |  |
| Control variable 2 | This parameter activates and deactivates a second control variable during the single feed forward control.<br>If "Control Variable 2" = measured value X is selected, this influences the actuator output. The setting "Off" indicates this control variable is inactive (factory setting) (see 4.5.1 "Single Feed Forward Control" on page 65). |  |  |
| X direction        | Determines the direction of the second control variable during the single feed forward control.                                                                                                    |  |  |
|                    | Direct = measured value directly proportional to the actuator output                                                                                                    |  |  |
|                    | inverse = actuator output indirectly proportional to<br>measured value(factory setting = direct)                                                                                                    |  |  |
| X factor           | This parameter is only available during single feed forward control, control variable 2 = measured value X.                                                                                                    |  |  |
|                    | Determines an adjustment factor, how strongly the measured value influences the actuator output (factory setting 1.0).                                                                                                    |  |  |

Functions

| Tconst         | Defines the constant dead time in the compound-loop-controller<br>loop. Consists of the sample water line dead time and the dosing<br>delay time (for the calculation, see 4.5.3 "Compound-Loop-<br>Control" on page 69).                                               |                                                                                                    |  |
|----------------|----------------------------------------------------------------------------------------------------|----------------------------------------------------------------------------------------------------|--|
| Tvar           | Defines the variable dead time in the compound-loop-controller<br>loop. The time to be entered is based on 100 % flow rate (for the<br>calculation, see 4.5.3 "Compound-Loop-Control" on page 69).                                                                      |                                                                                                    |  |
| Max.lin.Corr   | This parameter monitors changes to already learned dosing<br>factors.<br>If new dosing factor changes are learned, which are larger than t<br>max. linearity correction, this dosing factor is used for all values<br>the dosing curve = > initialisation of the curve. |                                                                                                    |  |
|                | Max.lin.Corr. = 0: No curve funct<br>for all flow rate                                                                                                    | ion; only one dosing factor<br>s.                                                                                                    |  |
|                | Example:<br>Max.lin.Corr. = 50 % (based on dos<br>Previous dosing factor:<br>Newly learned dosing factor:<br>max. permissible correction range:<br>Change in this case:<br>=> The new dosing factor is assur<br>because the new dosing factor                           | sing factor):<br>30 %<br>48 %<br>30 $\pm$ (50 % from 30 %)<br>= 30 % $\pm$ 15 %<br>48 % - 30 % = +18 %<br>med for the entire curve<br>(+ 48 %) is greater than the |  |
| Control factor | max.lin.Correction (+18 %).<br>Setting the ratio of control range an                                                                                                    | d measuring range, in order to                                                                                                    |  |
|                | adjust the control amplification Xp t                                                                                                    | o the process.                                                                                                    |  |
|                | Control factor=<br>(End of measuring range - start of r<br>range                                                                                                    | neasuring range): Control                                                                                                    |  |
|                | Example:<br>Start of measuring range:<br>End of measuring range:<br>Max. process control range:                                                                                                    | pH 4<br>pH 9<br>± 1 pH (=> 2 pH<br>increments)<br>=> Control factor =<br>(9 - 4) : 2 = 2.5                                                                         |  |

# 4.8 Alarms

The alarms are output via relay contacts and the red LED. The number of up to eight alarms is stipulated in the application.

Each alarm can be assigned the following functions:

| • | Limit value = Min | All measured values individually selectable Cl <sub>2</sub> , pH, mV, Cl-N, conductivity, etc. |
|---|-------------------|------------------------------------------------------------------------------------------------|
| • | Limit value = Max | All measured values individually selectable Cl <sub>2</sub> , pH, mV, Cl-N, conductivity, etc. |
| • | Digital inputs    | 1 to 3 can be selected individually                                                            |

Error

The type of alarm can be selected in the "Alarms" menu in the displays "Alarm ... Functions" (display 1.6.1 and 1.6.2"Alarm - Menu 1.6" on page 161) There are three types of alarm.

In all alarm types the response can be influenced by entering a delay (td) (refer to the diagrams in this chapter).

Unlatched alarm without acknowledgement option (N.O. unlatched N.C. unlatched) The LED lights up in the event of an alarm and goes out automatically when the alarm conditions are eliminated. The same applies for the contact.

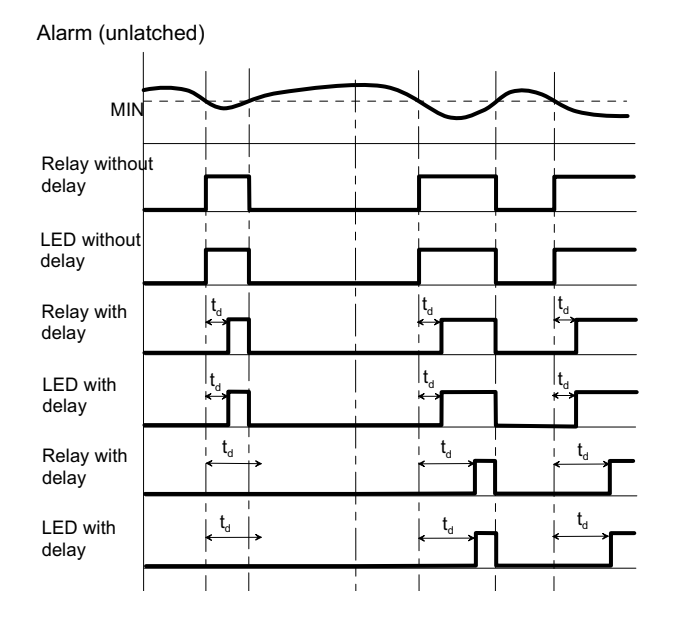

Latched alarm with reset acknowledgement option (N.O.latched N.C.latched) The LED flashes in the event of an alarm until the alarm is acknowledged. The LED goes out, also if the set alarm conditions still apply when the alarm is acknowledged.

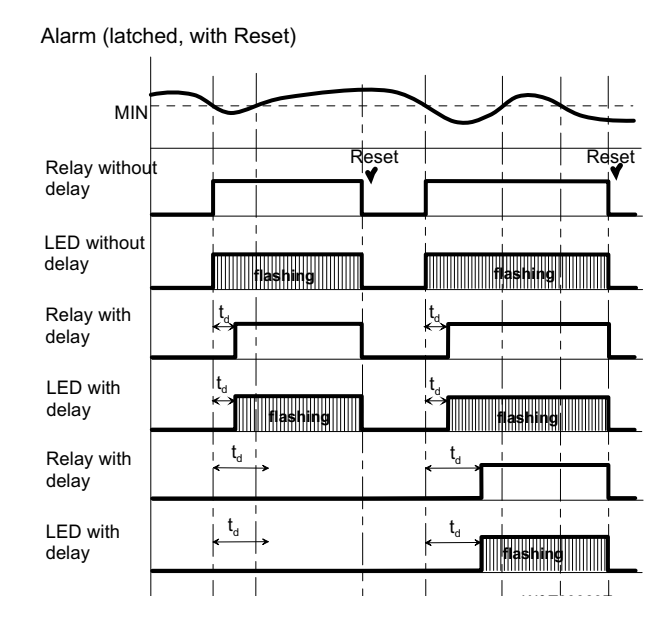

Latched alarm with confirmation (acknowledgment option) (N.O. latched ack) N.C. latched ack) The LED flashes in the event of an alarm until the alarm is acknowledged.

- If the alarm condition no longer applies when the alarm is acknowledged, the LED goes out.
- If the alarm condition still applies when the alarm is acknowledged, the LED resets from flashing to permanent illumination. The LED lights up until the alarm condition is eliminated (auto-reset).

Alarm (latched, with confirmation)

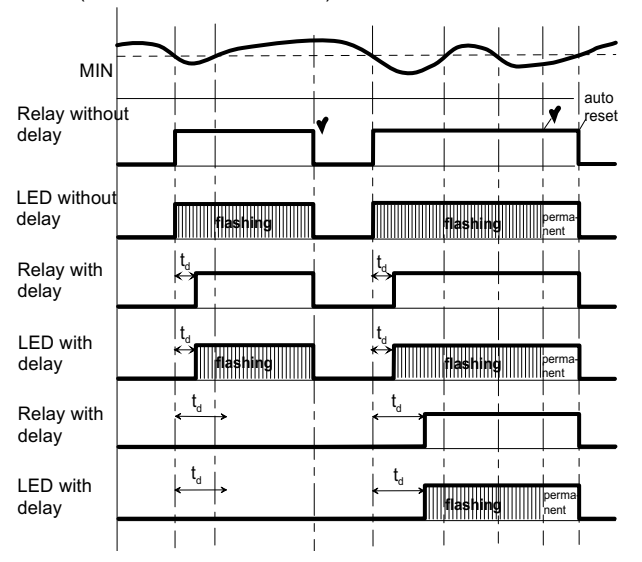

# 4.9 Adaption

This only applies to  $Cl_2$  single feed back control module 1 and 2.

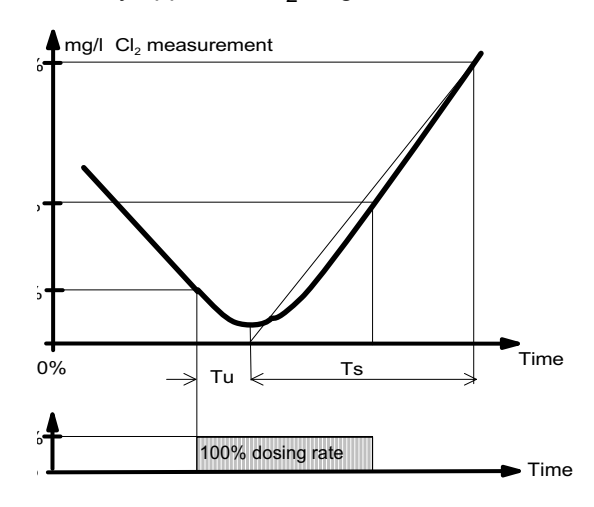

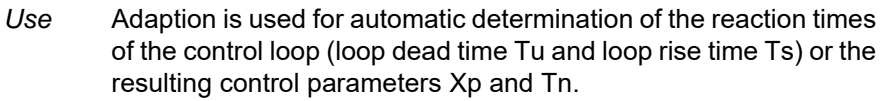

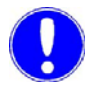

#### Please note

The control parameters Xp and Tn determined by adaption must be regarded as a recommendation for commissioning! The control parameters Xp and Tn can be manually optimised for maximum control quality.

Requirements

 Positioner set to automatic (manual wheel engaged) Dosing pump to automatic

- Calibrated Cl<sub>2</sub> measurement (zero point and DPD value)
- Loop dead time < 60 min
- Loop rise time < 480 min (8 h) for 0–100 % measuring range
- Decomposition time < 480 min (8 h) of the current value to 20 % of the measuring range
- Correct menu setting of the end value, control direction (direct or inverse), actuator (e.g. positioner), positioner running time (Ty)

Adaption may not be started:

- If a large volume of fresh water is added
- If the chlorine sensor has not been run in
- During cleaning work
- During filter backwashing
- When the circulation changes
- If there are flow rate fluctuations

4

 $\label{eq:starting} \textit{Starting Adaption} \qquad \textbf{1} \quad \textit{Starting from the basic display, select "Adaption" from the $"Cl_2$ free ( )" menu.}$ 

The Tu and Ts loop parameters are displayed.

- **2** In the "Cl<sub>2</sub> Adaption" menu, select the "ADAPT softkey. This displays the diagram of the previous adaption.
- **3** Press "START" to start the adaption. Adaption starts.

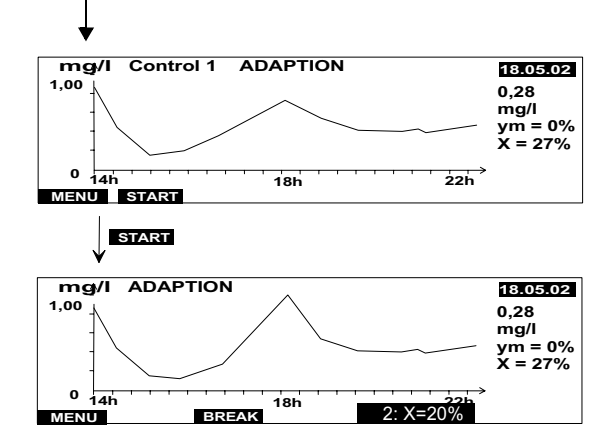

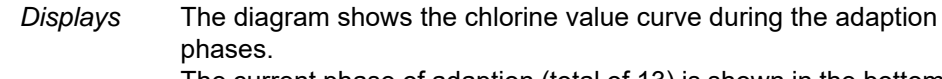

The current phase of adaption (total of 13) is shown in the bottom line.

Successful adaption is confirmed by the "ADAPTION OK" message.

Press the "BACK" softkey to return to the basic display.

If adaption is not successful, the error message "ADAPTION?" is displayed.

| Adaption sequence | Each adaption | phase is then   | displayed with | a status message. |
|-------------------|---------------|-----------------|----------------|-------------------|
| rauption beguenee | Luon uuuption | pridoc lo ulori |                | a status message. |

| Display text |              | Explanation                                |  |
|--------------|--------------|--------------------------------------------|--|
| "0:          | Init"        | Start                                      |  |
| "1:          | Ym = 0 %"    | Chlorinator to 0 % or dosing pump off      |  |
| "2:          | X = 20 %"    | Delay until actual value < 0.2 x end value |  |
| "3:          | Ym = 100 %"  | Chlorinator to 100 % or dosing pump on     |  |
| "4:          | Ym = 100 %"  | Wait until the chlorinator reaches 100 %   |  |
| "5:          | Tu! "        | Start dead time measurement                |  |
| "6:          | Tu! "        | Measurement of the loop dead time Tu       |  |
| "7:          | Tu Check"    | Plausibility enquiry dead time             |  |
| "8:          | Init Ts"     | Start of rise time measurement             |  |
| "9:          | Ts "         | Measurement of the loop rise time Ts       |  |
| "10:         | TS "         | Calculate control parameters               |  |
| "11:         | Y = 0 %"     | Chlorinator to 0 % or dosing pump off      |  |
| "12:         | Y = 0 %"     | Wait until the chlorinator reaches 0 %     |  |
| "13:         | Adaption OK" | End                                        |  |

Various status messages can be output, depending on the selection of the actuator. Different status messages also have different execution times. It is possible that several status messages are only displayed briefly or not at all if the execution time is very short.

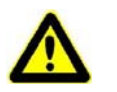

#### Caution!

Adaption can take up to 13 hours, depending on the control loop. During this time no errors should occur on the control loop (e.g. filter backwashing, changes in the circulation or widely fluctuating number of visitors).

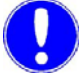

#### Please note

The adaption procedure can be terminated at any time with "STOP". The previously set parameters remain unchanged.

Completing adaption without errors

When the loop times (dead time Tu and rise time Ts) has been completed without errors, calculation of the control parameters Xp and Tn commences. This is indicated by the message "Adaption OK". The calculated parameters are entered into the menus. When adaption has been concluded, the measuring amplifier adjusts with the newly calculated control parameters and continues in the selected operating mode (e.g. automatic).

These are entered into the "Tu" and "Ts" menus to monitor the determined loop times.

If errors occur in the control loop during adaption, incorrect loop times and therefore incorrect control parameters can be determined.

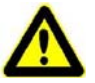

#### Caution!

The remaining control parameters Ymin, Ymax and Tp are not influenced when adaption is performed. The control parameters Xp and Tn are determined for Ymin = 0 % (no basic load) and Ymax = 100 % (no dosing rate limitation). If a basic load Ymin or dosing rate limitation Ymax be required for specific system requirements, it must be taken into account that the control loop is restricted as a result. There is then the risk of excessive chlorination (Ymin too high) or inadequate chlorination (Ymax limits excessively).

Completing adaption with error If errors occur in the control loop during adaption (e.g. filter backwashing, changes in the circulation or widely fluctuating number of visitors to the pool) or if the reaction times of the control loop are too long, adaption is interrupted.

Possible error conditions:

#### Initial value not reached (Display: "T = > 8h")

When adaption has started and the dosing system has closed or the dosing pump has switched off, the measuring amplifier waits until the actual value has dropped below the initial value (0.2 x the measurement range value). This delay is indicated by the message "2: X = 20 %" and the maximum permissible time is 8 hours.

#### Loop dead time too high (Display: "Tu = > 1h")

The value determined by the time measurement between starting up the dosing, switching on the dosing pumps and the rise of the actual value may only take a maximum of 1 hour. This measured time is displayed by "6: Tu!"

#### Loop rise time too high (Display: "Ts = > 8h")

The time is determined by a measurement, which the control loop requires at a 100 % dosing rate of the dosing system or the dosing pump, to increase the actual value to 50 % of the measuring range. This measurement is indicated by the message "9: Ts!" and may take up to 4 hours.

If any of the error conditions described above occur, adaption is interrupted. The measuring amplifier indicates an error message. The "old" parameters Xp and Tn are not changed.

Determination of the control parameters with known Tu and Ts times If the loop times Tu and Ts are already known or if these cannot be determined automatically due to specific system conditions, the loop times can be entered into the "Tu" and "Ts" menus. When Tu or Ts are saved, the control parameters Xp and Tn are also calculated and entered into the menus.

# 4.10 Interfaces

Various interfaces are available to externally link the MFC.

- *RS232* The RS232 interface serves to connect:
  - A laptop or PC for a Firmware update (Download the latest firmware version with an update program and update instruction from the homepage (www.evoqua.com Matching RS232 connecting cable: Ref. W3T164565).
  - A printer

Specification of the RS232 interface for printer operation:

- Data transfer 9600 baud
- Parity even
- Word length
   8 bit

A log is printed for eachday (see "Log printout" on page 97).

Daily log Each daily log consists of:

- · Log header
- · Line diagrams
- Release of daily min. and max. values
- *Log header* The supplied measurements and the corresponding parameters are printed in the log header. The date of the last calibration is also documented.

Δ

*Trend Graphs* This prints the trend graphs including the measuring ranges and the current operating mode as a bar graph. Trend graphs are recorded in one-minute intervals.

The daily min. and max. values per measurement are printed at the end of the log.

#### Log printout

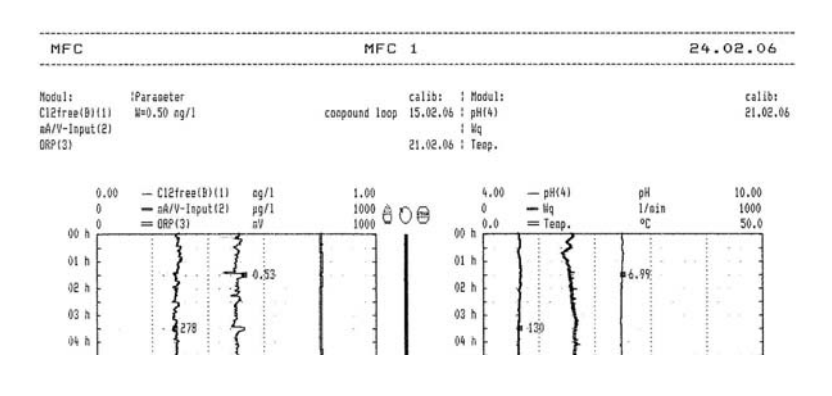

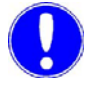

#### Please note

The maximum cable length between the interface and the printer may not exceed 15 m.

To print logs, we offers the RS232 log printer as an accessory as well as the 3 m and 15 m printer connecting cable. The printer includes setup instructions.

Refer to 8. "Complete Devices, Retrofit Kits and Spare Parts" on page 201.

RS485 The RS485 interface provides connectivity to:

- Web technology via Wallace & Tiernan ChemWeb server
- Higher level visualisation systems through OPC Server Data Access V2.0
- Visualisation systems under Windows TM via Wallace & Tiernan CMS software 3.0
- SECO S7

The MFC RS485 interface is electrically isolated. To integrate into a Wallace & Tiernan bus system, four terminal strips, a terminating resistor Rt and

balancing resistor  $R_u$  and  $R_d$  are integrated into the MFC.

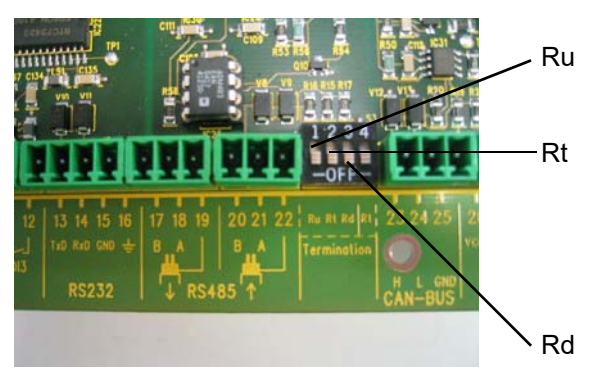

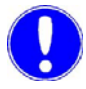

Remote calibration with the P42 i-cal via infrared interface

Please note

Information on the RS485 interface can be requested separately.

The IRDA infrared interfaces is used for remote calibration of chlorine and pH measurement with Wallace & Tiernan infrared photometer P42 *i-cal* (see instruction manual Photometer P42 *i-cal* I).

The P42 *i-cal* device can only transmit data to the MFC if the chlorine measuring unit is selected as mg/l or ppm. If the unit is selected as  $\mu$ g/l or ppb, remote calibration is not supported.

# 4.11 CAN interface

The CAN interface of the MFC serves to control CAN actuators such as V10K with CAN interface or dosing pumps with CAN interface, for example.

Individual measured values can also be transmitted to other measuring and control systems using the CAN bus, e.g. SFC measuring system for Cl<sub>2</sub> tot./Cl<sub>2</sub> free for displaying the combined chlorine or SFC-Cl<sub>2</sub>++ with pH value input via CAN bus.

The second control measurement can also be imported with the CAN interface and the setpoint trim application.

The CAN interface of the MFC is electrically isolated. For connection to a Wallace & Tiernan CAN bus system, three terminals and a terminating resistor Rt are integrated in the MFC.

The CAN bus is wired from station to station as a two-wire bus. The cable of type  $1x 2x0.75 \text{ mm}^2$  (part. no. W3T168568) is used as the installation cable. Stub cables are not permitted.

Do not exceed the maximum line length of 1000 m. The CAN bus is divided into max. 31 segments. In every segment, there can only be one CAN master. All devices communicating with one another must be operated in the same segment.

Setting parameters: Segment address 1...31

CAN address for actuator 0...31

The bus master in the segment is responsible for controlling the actuators. The bus master is, for example, MFC, SFC.

CAN slaves include, e.g., dosing pumps with CAN interface, V10K with CAN interface.

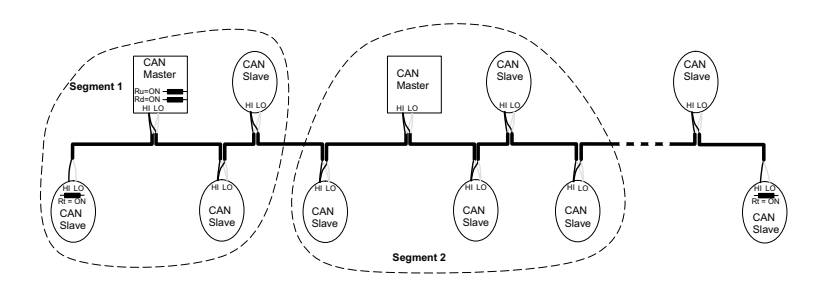

#### Picture1CAN-Bus

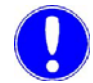

#### Please note

This CAN interface is not compatible with CAN Open or other CAN systems.

Only CAN nodes with a Wallace & Tiernan compatible software protocol may be integrated in this CAN system.

To illustrate the CAN functionality, two examples for CAN applications are listed below:

Example 1:

An MFC (master) is operated with a CAN actuator dosing pump in a CAN installation.

Both units must be operated in the same segment. In the following example, segment 1 is used, it could, however, be any segment from 1 - 31. The following device settings are required:

| MFC:                                                         |                  |
|--------------------------------------------------------------|------------------|
| Menu - Input/Output - Interface - "CAN<br>segment":          | 1                |
| Menu - Cl <sub>2</sub> free - Actuator - "Dosing<br>output": | CAN-Bus actuator |
| Menu - Cl <sub>2</sub> free - Actuator - "CAN<br>address":   | 2                |

| CAN dosing pump:                          |                                                                              |
|-------------------------------------------|------------------------------------------------------------------------------|
| Menu - Configuration - CAN Bus            | $\checkmark$                                                                 |
| Menu - Configuration - Segment<br>address | 1                                                                            |
| Menu - Configuration - Slave address      | 2                                                                            |
| Menu - Configuration - Bus termination    | - (only with the last and first units of the bus installation $\checkmark$ ) |

Example 2:

An MFC-Cl<sub>2</sub>++ (master or slave) is installed with an MFC pH in order to compensate the chlorine measurement with the pH value. In this application, both units need not be operated in the same segment. In the following example, segment 1 is used and the following settings must be carried out.

| SFC-Cl <sub>2</sub> ++:                                             |   |
|---------------------------------------------------------------------|---|
| Menu - Input/Output - Interface - "CAN<br>segment"                  | 1 |
| Menu - Cl <sub>2</sub> ++  - Measuring range -<br>"CAN address pH"" | 2 |

| MFC-pH:                                 |      |   |
|-----------------------------------------|------|---|
| Menu - pH - Meas.range 📻<br>seg. MV->"  | "CAN | 1 |
| Menu - pH - Meas.range 🕳<br>addr. MV->" | "CAN | 2 |

Example 3:

An SFC-Cl<sub>2</sub> is installed with an MFC setpoint trim. The Cl<sub>2</sub> measurement is transmitted from the SFC to the MFC via CAN. The following table lists possible settings for the MFC and SFC. The measurements are transmitted in segment 1 to address 2.

| MFC-Cl <sub>2</sub> :                               |   |
|-----------------------------------------------------|---|
| Menu - Input/Output - Interface - "CAN<br>segment": | 1 |
| Menu - Mod 2 - Meas.range - "CAN<br>addr.MV"        | 2 |

| SFC-Cl <sub>2</sub> :                                 |   |
|-------------------------------------------------------|---|
| Menu - Input/Output - Interface - "CAN<br>seg. MV->"  | 1 |
| Menu - Input/Output - Interface - "CAN<br>addr. MV->" | 2 |

A bus end (bus termination Rt) must be installed at the first and last units in the bus. The MFC is equipped with a RT dip switch. Other units (dip switch number 4 on switch block between terminals 22 and 23) require a menu setting that activates the bus termination. Balancing of the CAN bus must take place once in the CAN bus. However, the MFC does not offer this option.

# 4.12 Special Features

| Temperature measurement               | If a temperature measurement is not integrated into the sensor<br>measuring module (DES), the PT 1000 temperature measurement<br>is automatically used from the mother board for temperature<br>compensation. This can also be switched off in the "Temperature"<br>calibration menu. This generally switches off the PT 1000<br>temperature compensation for all sensor measuring modules.                                                                                        |
|---------------------------------------|----------------------------------------------------------------------------------------------------|
|                                       | If a temperature measurement is integrated into a sensor<br>measuring module for chlorine, it is automatically used for<br>compensation.                                                                                                    |
|                                       | You can select between options for manual, permanently set<br>temperature value or temperature measurement with PT 1000 on<br>the motherboard for compensation in the calibration menu for pH.<br>If the PT 1000 measurement of the mother board is switched off,<br>only a manual value may be set for compensation.                                                                                                    |
| Calculated measured value<br>displays |                                                                                                    |
| Cl <sub>2</sub> ++ measurement        | The pH dependency of the chlorine measurement is compensated<br>if the pH value fluctuates within the range of pH 6.00 to pH 8.75.<br>This function is only guaranteed to a max. 10 mg/l free chlorine.                                                                                                    |
|                                       | If free chlorine measurement is equipped with a DEPOLOX <sup>®</sup> 5-<br>measuring cell as well as a pH measurement, it is possible to<br>select this measured value display as Cl <sub>2</sub> <sup>++</sup> -measurement in the<br>"Meas Range" - "Sensor Type" menu. The corresponding pH<br>measurement can be selected for pH compensation of this Cl <sub>2</sub> .                                                                                                    |
|                                       | This function is not available for mA/V sensor measuring modules.                                                                                                    |
| Combined chlorine display             | If a total chlorine measurement as well as free chlorine<br>measurement installed, it is possible to display the combined<br>chlorine value. To do this, set the display to "CI-comb" in the total<br>chlorine measurement "Meas Range" - "Sensor Type" menu. The<br>corresponding free chlorine measurement is then assigned in the<br>"CI2 Free Ref" menu, in order to be able to determine the<br>difference (CI-combined) between the total chlorine and the free<br>chlorine. |
|                                       | This function is not available for mA/V sensor measuring modules!                                                                                                    |

# 6. Installation

#### Transport and storage 6.1

| Transport | The device is supplied in standard packaging. During transport the packaged device must be handled carefully and should not be exposed to wet weather or moisture.                      |
|-----------|----------------------------------------------------------------------------------------------------|
|           | Check that the transport packaging is undamaged.<br>In the event of damage please inform the transport company<br>immediately, as your rights to compensation will otherwise be lost.   |
|           | If the device is damaged, please contact the respective contractual partner immediately.                                                                                                |
|           | Keep the packaging until the unit has been correctly installed and taken into operation.                                                                                                |
| Storage   | Store the device and the sensors in a dry condition without any residual water in a dry place which is not exposed to the weather. Storage temperature 3.1 "Technical Data" on page 13. |

# 6.2 Installation

| Installation site   | tallation siteThe device must be protected against rain, frost and direct sunligh<br>and may therefore not be installed outdoors.It must be mounted horizontally on a flat wall in a frost-free room<br>with an ambient temperature of 0 to 50 °C. |  |
|---------------------|----------------------------------------------------------------------------------------------------|--|
|                     |                                                                                                    |  |
|                     | The air in the room should be non-condensing.                                                                                                    |  |
| Opening the housing | 1 Remove the housing cover of the MFC flow block assembly.<br>To this purpose, lightly press the two buttons on the top of the<br>housing.                                                                                                    |  |
|                     | 2 Release the five screws on the cover of the MFC electronic module.                                                                                                    |  |
|                     | Caution!                                                                                                    |  |
| <u>دنے</u>          | The indication and operator controls on the cover of the MFC electronic module are connected to the housing with wires.                                                                                                    |  |

**3** Carefully remove the cover of the MFC electronic module and leave to hang on the strain relief.

WT.050.580.000.DE.IM.0719

| Installation with mounting rail        | <ol> <li>Fasten the mounting rail to the wall with two screws (diameter<br/>5 mm) and two dowels (diameter 8 mm).</li> </ol>                                                                                                    |  |
|----------------------------------------|----------------------------------------------------------------------------------------------------|--|
|                                        | 2 Hook the electronic module onto the mounting rail so that it is flush at the right and fasten to the wall with a screw (diameter 5 mm) and a dowel (diameter 8 mm).                                                                                                    |  |
|                                        | <b>3</b> Hook the DEPOLOX <sup>®</sup> 5 flow block assembly onto the mounting rail on the left next to the MFC electronic module and fasten to the wall with two screws (diameter 5 mm) and two dowels (diameter 8 mm).                                                                                                    |  |
|                                        | Refer to "Wall Mount Assembly" on page 106.                                                                                                    |  |
| Please note                            |                                                                                                    |  |
|                                        | If the flow block assembly is not mounted directly next to the MFC, it can also be mounted without the mounting rail (see next page).                                                                                                    |  |
| Installation without<br>mounting rails | If the electronic module and the DEPOLOX <sup>®</sup> 5 flow block<br>assembly are to be mounted in different places, the modules can<br>be hooked onto suitable tallow-drop screws by the top holding<br>fixtures instead of onto the mounting rail. Proceed with the<br>installation as described above.                         |  |
| Please note                            |                                                                                                    |  |
|                                        | If the electronic module and the flow block assembly are mounted<br>at separate locations, the sensor cable extensions with a<br>maximum length of 50 m must be used. An impedance converter<br>for the Redox, fluoride and pH sensors is also required (see 8.<br>"Complete Devices, Retrofit Kits and Spare Parts" on page 201). |  |

Refer to "Top Hat Rail Assembly" on page 107.

# Wall Mount Assembly

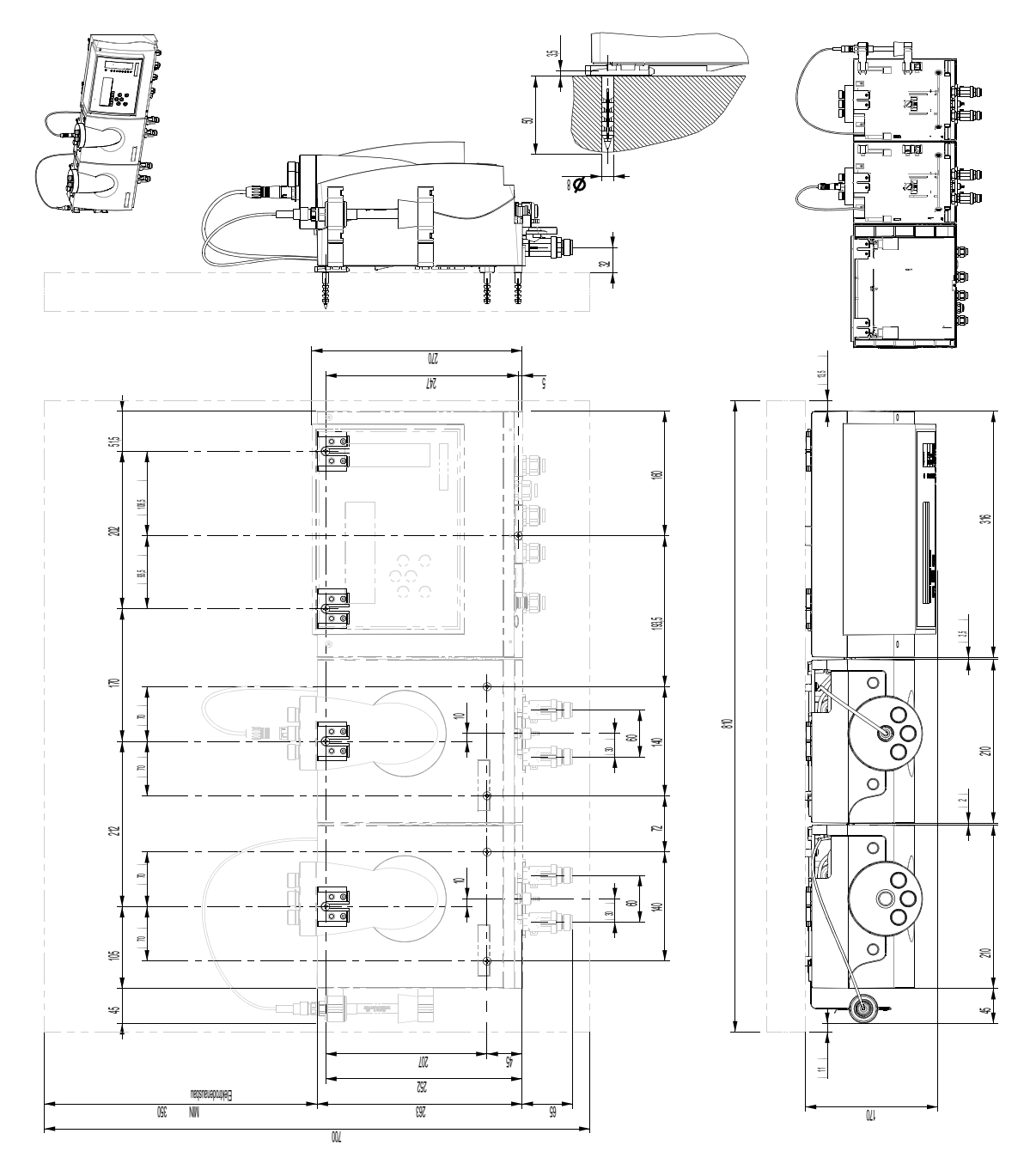

Top Hat Rail Assembly

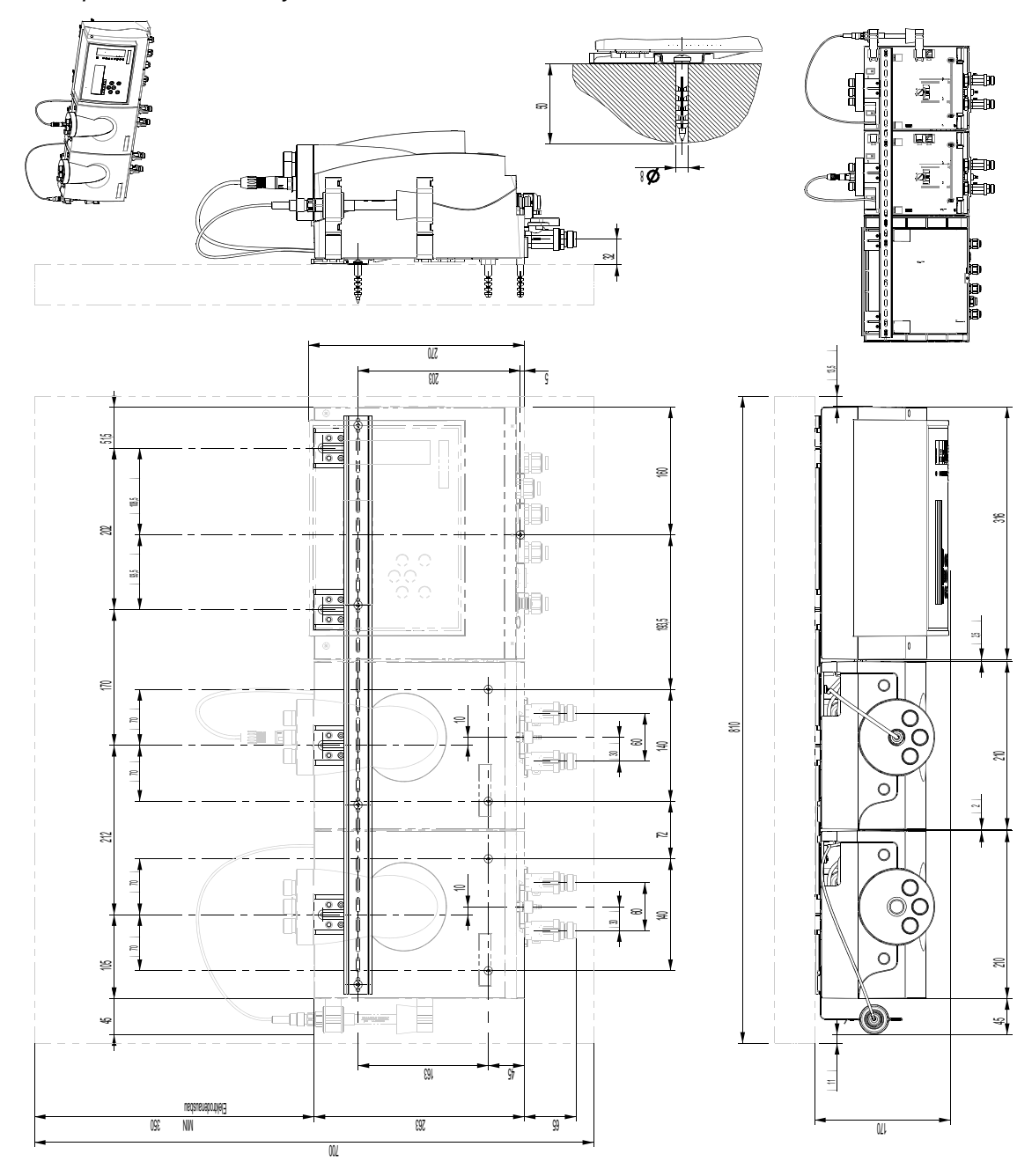

6.

# 6.3 Commissioning

# 6.3.1 Commissioning Guide

*Commissioning procedure* Once the device is mounted, connect the current. Then, the sensor measuring modules must be equipped and the application selected.

Depending on the selected controller function and application, the sensor measuring modules must be installed at the appropriate slots (see 4.4 "Applications" on page 59 and 4.5 "Controller Function" on page 65).

The cable descriptions with the numbers 1–4 must be attached to the sensor cables according to the selected slot. The cable descriptions are included with the sensor measuring modules and ensure that cables will not be confused while calibrating multiple similar measurements (e.g. 2 pH measurements).

To set applications, refer to 6.3.10 "Setting the applications" on page 133.

The following table contains the individual commissioning steps in their correct sequence.

More detailed information is contained in the chapters listed in the "Chapter and page reference" column.

Completion of each step can be confirmed in the "Compl." column.

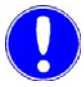

#### Please note

If this installation sequence cannot be complied with, please contact your contractual partner.
# Control cabinet installation

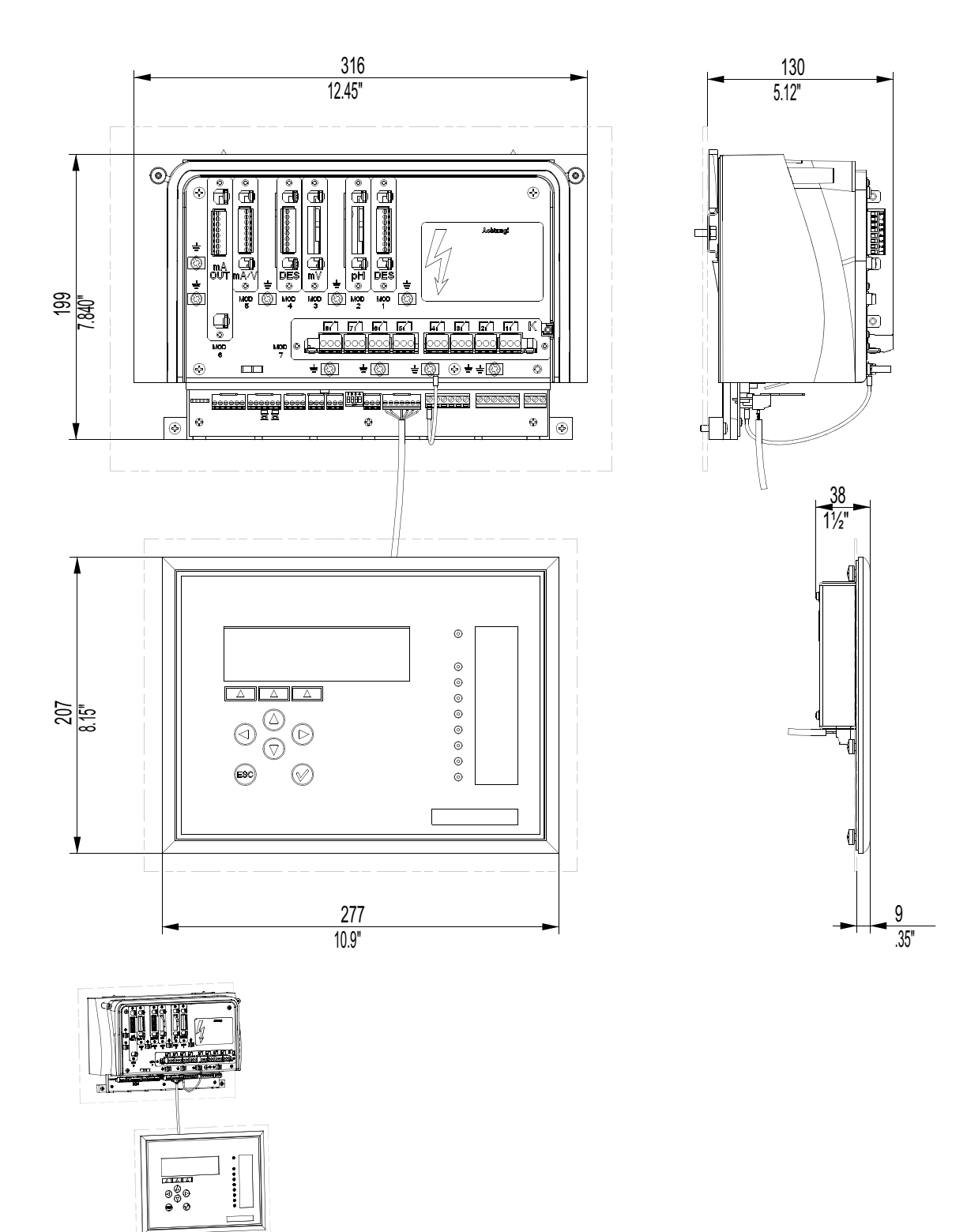

6.

# Control cabinet housing installation with wall hooks

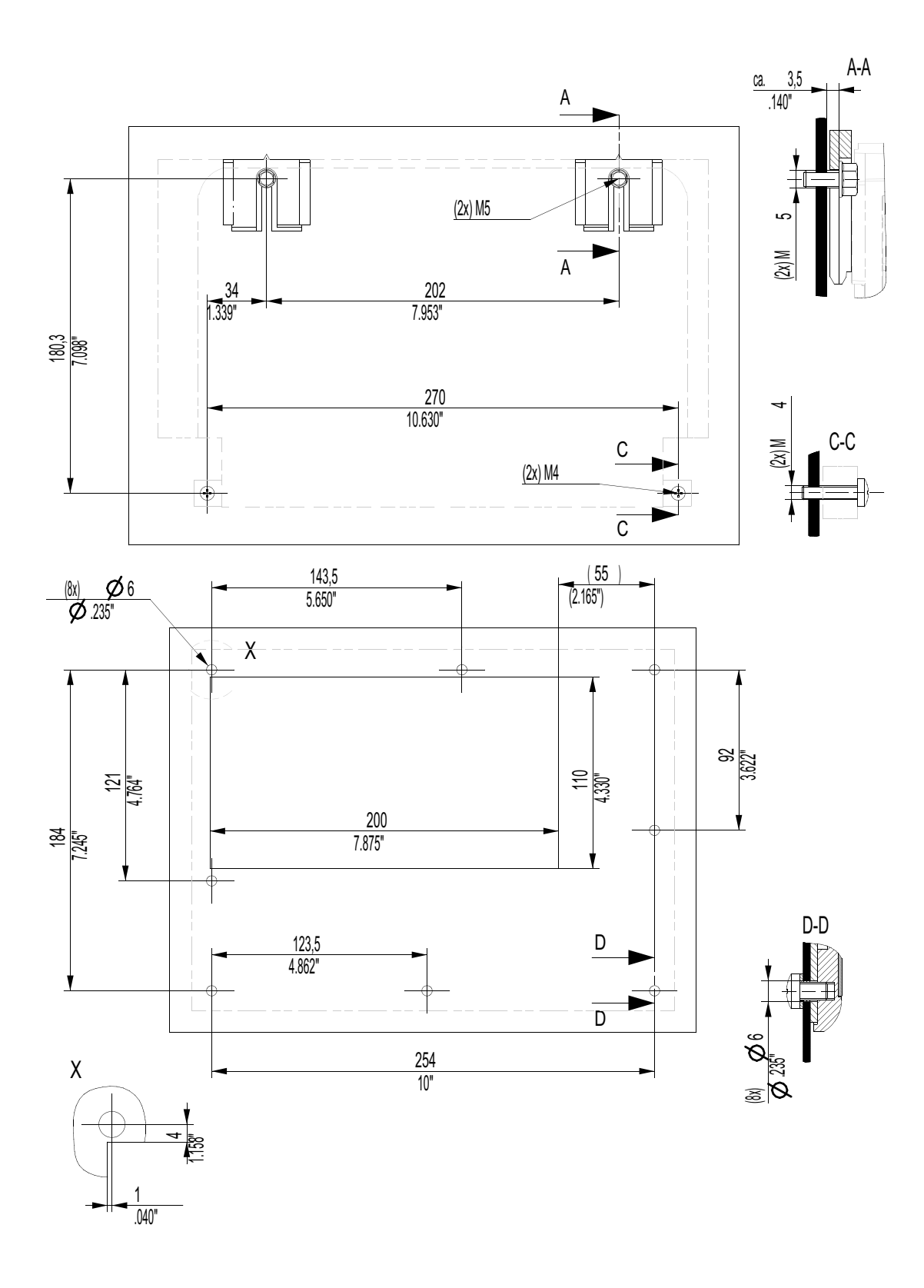

Control cabinet housing installation with top-hat rail

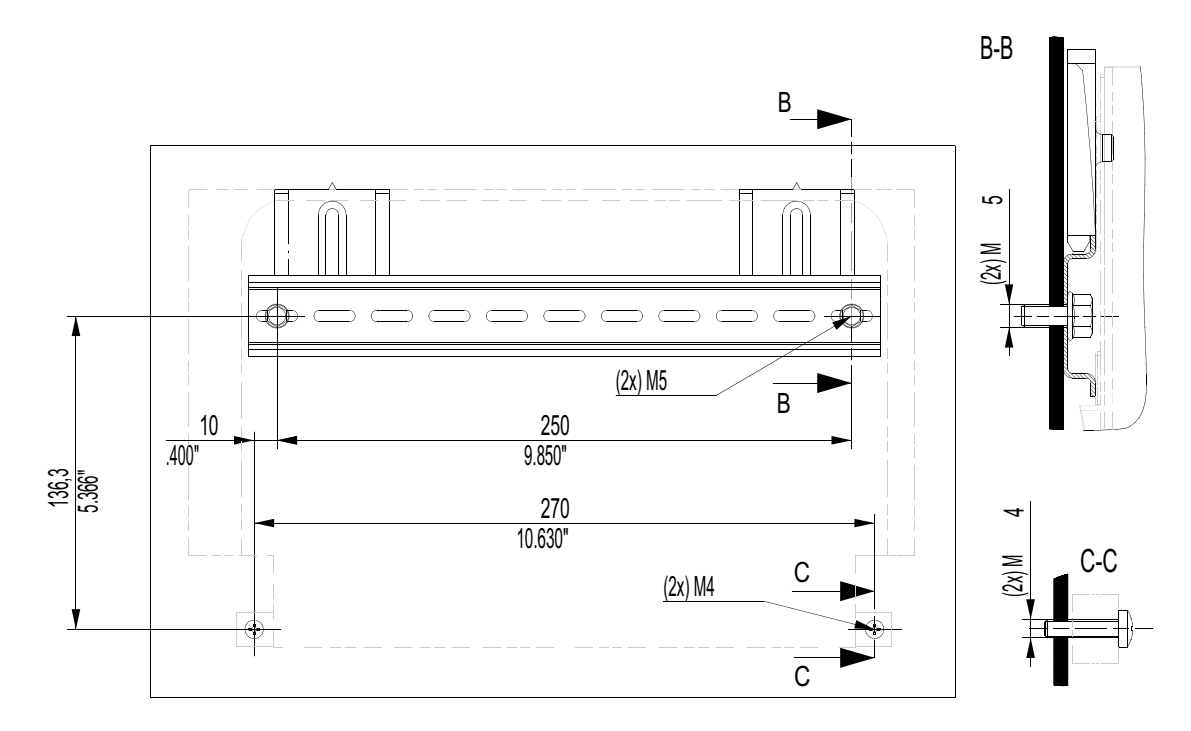

Mounting front control panel

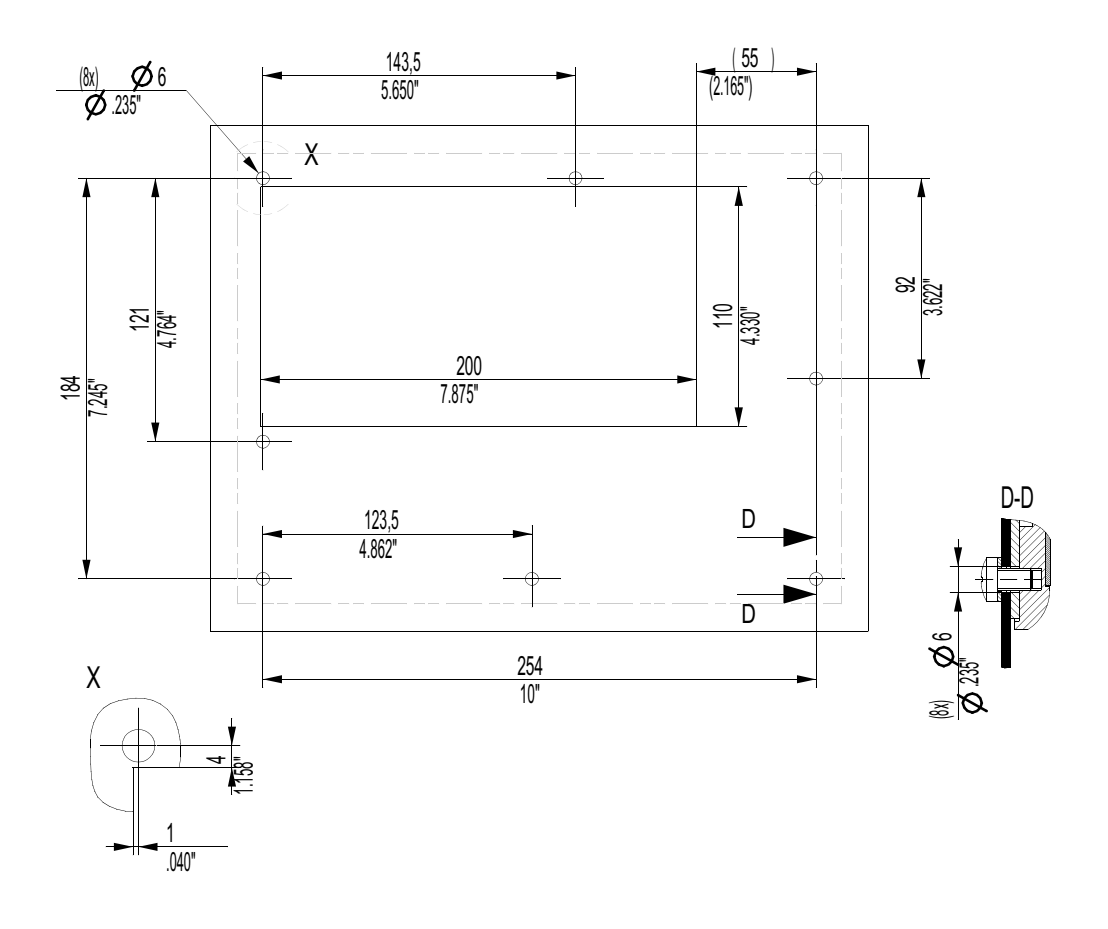

| Seq. | Task Chapter a<br>page refere                                                           |                                        | Comp. |
|------|-----------------------------------------------------------------------------------------|----------------------------------------|-------|
| 1    | Connect electrical connection<br>Check the set mains voltage and<br>adjust if necessary | 6.3.6<br>Page 129<br>6.3.9<br>Page 132 |       |
| 2    | Connecting the Sample Water<br>Connect inlet and outlet                                 | 6.3.4<br>Page 120                      |       |
| 3    | Insert the sensors and connect                                                          | 6.3.3<br>Page 117                      |       |
| 4    | Fill the cell sand<br>(DEPOLOX <sup>®</sup> 5 only)                                     | 6.3.2<br>Page 116                      |       |
| 5    | If membrane sensors are used,<br>fit the fine filter                                    | 6.3.5<br>Page 128                      |       |
| 6    | Wire the device acc. to the application                                                 | Ch. 4.4<br>Page 59                     |       |
| 7    | Insert the labelling field into the<br>housing cover acc. to the<br>application         | 6.3.7<br>Page 131                      |       |
| 8    | Close the housing cover                                                                 | 6.3.8<br>Page 131                      |       |
| 9    | Set the application                                                                     | 4.3.10<br>Page 133                     |       |
| 10   | If another operating mode is activated, switch to "MANUAL"                              | Display 3,<br>Page 171                 |       |
| 11   | Select the language                                                                     | Display 1.7.1,<br>Page 163             |       |
| 12   | Set the time                                                                            | Display 1.7.1,<br>Page 163             |       |
| 13   | Set the date                                                                            | Display 1.7.1<br>Page 163              |       |
| 14   | Enter system name<br>(e.g. Control 1)                                                   | Display 1.7.1<br>Page 163              |       |
| 15   | Set the trend graphs assignment                                                         | Display 1.7.3,<br>Page 163             |       |
| 16   | Set module descriptions                                                                 | Display 1.7.4,<br>Page 163             |       |

| Seq. | Task                                                                                    | Chapter and page reference                      | Comp. |
|------|-----------------------------------------------------------------------------------------|-------------------------------------------------|-------|
|      | If module 1 is available:                                                               |                                                 |       |
| 1    | Set dosing output, and adjust positioner running time, Tp, and max. pulses if necessary | Display 1.1.1<br>Page 148                       |       |
| 2    | Calibrate "Ym" on positioner with<br>feedback                                           | Display 1.1.1<br>Page 148                       |       |
| 3    | Select control mode                                                                     | Display 1.1.2<br>Page 148<br>6.3.11<br>Page 134 |       |
| 4    | Check setpoint and dosing factor, adjust if necessary                                   | Display 1.1.2<br>Page 148                       |       |
| 5    | Check setpoint and dosing source, adjust if necessary                                   | Display 1.1.2<br>Page 148                       |       |
| 6    | Check flow rate source, adjust if necessary                                             | Display 1.1.3<br>Page 148                       |       |
| 7    | Check flow rate direction, adjust if necessary                                          | Display 1.1.3<br>Page 148                       |       |
| 8    | Check control variable 2, adjust if<br>necessary (single feed forward<br>control only)  | Display 1.1.3<br>Page 148                       |       |
| 9    | Check X direction, adjust if<br>necessary (single feed forward<br>control only)         | Display 1.1.3<br>Page 148                       |       |
| 10   | Check X factor, adjust if<br>necessary (single feed forward<br>control only)            | Display 1.1.3<br>Page 148                       |       |
| 11   | Adjust values for Xp and Tn on<br>control loop (single feed back<br>control only)       | Display 1.1.4<br>Page 148                       |       |

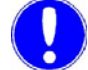

# Please note

These values may be optimised later by adaption or manually.

| Seq. | Task                                                                             | Chapter and page reference | Comp. |
|------|----------------------------------------------------------------------------------|----------------------------|-------|
| 12   | Adjust values for Tconst and<br>Tvar on control (compound-loop-<br>control only) | Display 1.1.4,<br>Page 148 |       |
| 13   | Check max. Lin. corr., adjust if<br>necessary (compound-loop-<br>control only)   | Display 1.1.4<br>Page 148  |       |

6.

| Seq. | Task                                                                                    | Chapter and page reference | Comp. |
|------|-----------------------------------------------------------------------------------------|----------------------------|-------|
| 14   | Check control factor, adjust if<br>necessary (compound-loop-<br>control only)           | Display 1.1.4<br>Page 148  |       |
| 15   | Check measuring range, adjust if necessary                                              | Display 1.1.5<br>Page 148  |       |
| 16   | Check limit values, adjust if<br>necessary Page 148                                     |                            |       |
|      | If module 2 is available:                                                               |                            |       |
| 1    | Set dosing output, and adjust positioner running time, Tp, and max. pulses if necessary | Display 1.2.1<br>Page 153  |       |
| 2    | Select control mode                                                                     | Display 1.2.2<br>Page 153  |       |
| 3    | Check setpoint and dosing factor, adjust if necessary                                   | Display 1.2.2<br>Page 153  |       |
| 4    | Adjust values for Xp and Tn on control loop                                             | Display 1.2.3<br>Page 153  |       |

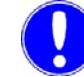

Please note

These values may be optimised later by adaption or manually.

| Seq. | Task                                       | Chapter and page reference                                  | Comp. |
|------|--------------------------------------------|-------------------------------------------------------------|-------|
| 5    | Check measuring range, adjust if necessary | Display 1.2.6<br>Page 153                                   |       |
| 6    | Check limit values, adjust if necessary    | Display 1.2.6<br>Page 153                                   |       |
|      | If module 3 and 4 are available:           |                                                             |       |
| 1    | Check measuring range, adjust if necessary | Display 1.3.1<br>Page 156 and<br>Display 1.4.1<br>Page 157  |       |
| 2    | Check limit values, adjust if necessary    | Display 1.3.2.<br>Page 156 and<br>Display 1.4.2<br>Page 157 |       |

| Seq. Task |                                                                                                    | Chapter and page reference           | Comp. |
|-----------|----------------------------------------------------------------------------------------------------|--------------------------------------|-------|
|           | Input and output settings:                                                                                                    |                                      |       |
| 1         | Check flow rate signal settings<br>such as signal, unit, factor,<br>format, measuring range start<br>and end value, adjust if<br>necessary                   | Display 1.5.1<br>Page 158            |       |
| 2         | Check flow rate limit values, adjust if necessary                                                                                                    | Display 1.5.2<br>Page 158            |       |
| 3         | Check external set point/dosing<br>factor setting such as signal and<br>factor, adjust if necessary (only if<br>using an external setpoint/dosing<br>factor) | Display 1.5.3<br>Page 158            |       |
| 4         | Check limit values for external<br>set point/dosing factor, adjust if<br>necessary (only if using an<br>external setpoint/dosing factor)                     | Display 1.5.4<br>Page 158            |       |
| 5         | Check mA signal 1–4, adjust if<br>necessary (only if using the mA<br>outputs)                                                                                | Display 1.5.6/<br>1.5.7<br>Page 158  |       |
| 6         | Check mA 1–4 assignment,<br>adjust if necessary (only if using<br>the mA outputs)                                                                            | Display 1.5.6/<br>1.5.7<br>Page 158  |       |
| 7         | Check settings for digital inputs<br>1 - 3, adjust if necessary                                                                                              | Display 1.5.7<br>Page 158            |       |
| 8         | Configure RS232 interfaces as<br>required                                                                                                    | Display 1.5.8<br>Page 158            |       |
| 9         | Configure RS485 interfaces as required                                                                                                    | Display 1.5.8<br>Page 158            |       |
| 10        | Check function of alarms 1–8,<br>adjust if necessary                                                                                                    | Display 1.6.1/<br>1.6.2<br>Page 161  |       |
| 11        | Configure alarm 1–8 assignment<br>as required                                                                                                    | Display 1.6.3/<br>1.6.4<br>Page 161  |       |
| 12        | Via MODE - MAN.DOS, check all<br>connected actuators and dosing<br>pumps for proper function                                                                 | Display 3.1<br>Page 171              |       |
| 13        | Calibrate the fitted sensors after approximately one hour running-<br>in time                                                                                | Display 2.1.1 -<br>2.1.5<br>Page 169 |       |

| Seq. | Task                                           | Chapter and page reference | Comp. |
|------|------------------------------------------------|----------------------------|-------|
| 14   | Set to the "AUTO" operating mode               | Display 3<br>Page 171      |       |
| 15   | Repeat calibration after 24 hours running time | Display 3<br>Page 171      |       |

# 6.3.2 Filling the cell sand (DEPOLOX<sup>®</sup> 5 only)

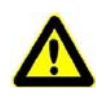

#### Caution!

Before opening the cover on the pressurised version always first release the pressure in the cell body with the drain screw.

- 1 Close the ball valve on the sample water inlet and outlet (pressurised version).
- **2** On the non-pressurised version, remove the protection plugs on the cell body cover of the 3 electrode cells.

On the pressurised version, unscrew the protection plugs on the cell body cover of the 3 electrode cells.

- **3** Fill half a cap from the plastic bottle with cell sand and pour it into the cell body (approx. 1/2 cm<sup>3</sup> cell sand).
- 4 On the non-pressurised version, replace the protection plugs on the cell body cover of the 3 electrode cells.

On the pressurised version, screw the protection plugs on the cell body cover of the 3 electrode cells.

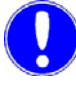

#### Please note

Make sure that the opening (especially the threads in the pressurised version) is clean; rinse off with distilled water, if necessary.

**5** Reopen the ball valve on the sample water inlet and outlet (pressurised version).

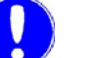

#### Please note

The system must be recalibrated approx. 4 hours after each time the cell sand is replaced.

The calibration must be checked after one day.

# 6.3.3 Insert the sensors and connect

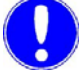

Please note

Observe the max. back pressure (pressurised version). Please consult the membrane sensor data sheet for this figure. which can be requested from your contractual partner.

Arrangement of the sensors

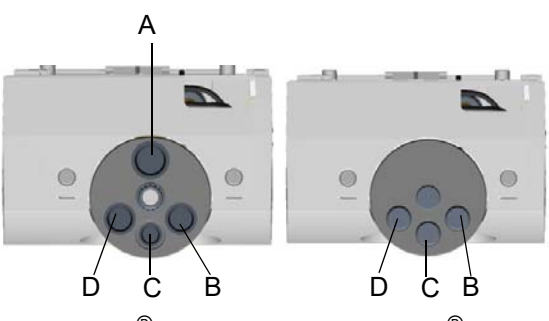

DEPOLOX<sup>®</sup> 5 DEPOLOX non-pressurised version pressurise

DEPOLOX<sup>®</sup> 5 pressurised version

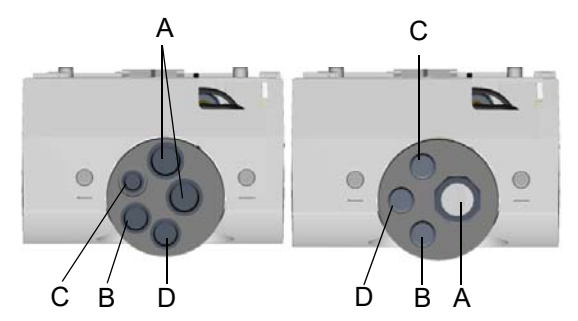

VariaSens non-pressurised VariaSens pressurised version

- A Membrane sensor: FC1/FC2, CD7, OZ7, TC1/TC3
- B Redox
- C Fluoride or Conductivity
- D pH
- 1 Remove the protection caps from the sensors.
- 2 Install sensors (see figure above) in the cell body cover.

The sensors are marked as follows:

Membrane sensor for free chlorine, chlorine dioxide, ozone and total chlorine (A)  $% \left( A\right) =0$ 

mV: Sensor for Redox, marked "mV" (B)

pH: Sensor for pH value, marked "pH" (D)

 $\mu S:$  Sensor for conductivity, marked "LF325" (C)

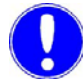

#### Please note

Keep the dust protection caps and watering caps of the sensors for subsequent use.

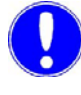

#### Please note

Cable extension:

The sensor cable for chlorine, conductivity and total chlorine may be extended to a max. of 50 m.

If the pH, Redox or fluoride sensor cables must be extended (max. 50 m), an impedance converter must be attached to the sensor. The impedance converter converts the very high-resistance sensor signal into a low-resistance signal. The impedance converter is supplied by an installed battery. The life of the battery is approx. 5 years; the impedance converter should be sent to Evoqua Water Technologies GmbH Günzburg for battery replacement.

Arrangement of the plug-in cards and cables

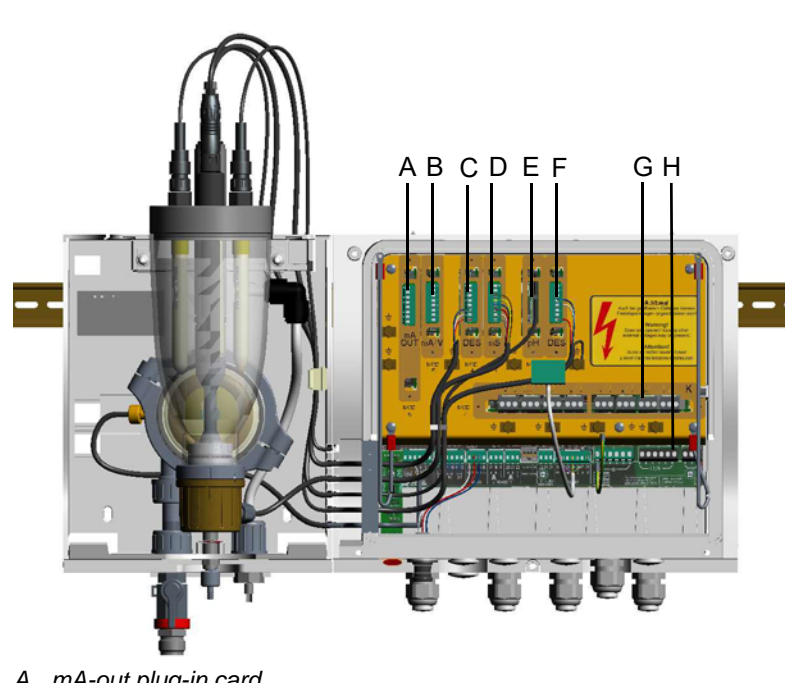

- A mA-out plug-in card
- B mA/V input module 5 plug-in card
- C Module 4 plug-in card
- D Module 3 plug-in card
- E Module 2 plug-in card
- Module 1 plug-in card F
- G Relay card
- H Terminal strip

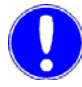

#### Please note

Should you wish to retrofit additional sensor measuring modules, information is provided in the packaging of the additionally ordered sensor measuring modules and in the included retrofitting manual.

Depending on the application, various controller functions are available for slot 1 and 2 (module 1 and module 2) (see 4.4 "Applications" on page 59).

 Connecting the sensor cables
 Place the sensor cables with the attached bushes into the cable ducts of the housing.
 Depending on the sensor design, either plug or screw the cable in place.
 Mount the multi-sensor with the temperature measuring cable to the flow control valve. Place the temperature measuring cable into a duct and connect in the electronic module, see 9. "Wiring Diagrams" on page 245.
 Please note
 Note that the shield of the four-core temperature measuring cable must also be connected.

**4** Fit the supplied bushes to ducts which are not in use in order to seal the housing.

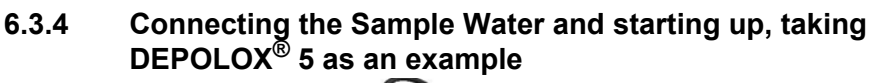

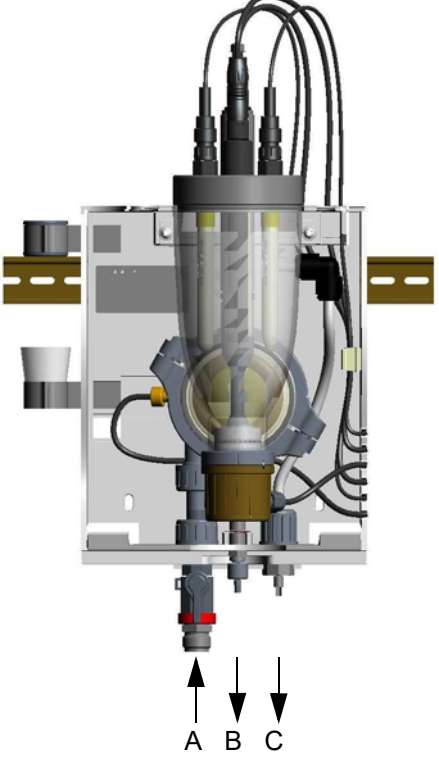

- A Sample water inlet with ball valve
- B Drain on the drain screw
- C Sample water outlet (on pressurised version with ball valve only)

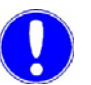

### Please note

Before starting the  $\mathsf{DEPOLOX}^{\textcircled{R}}$  5 perform following steps.

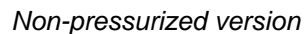

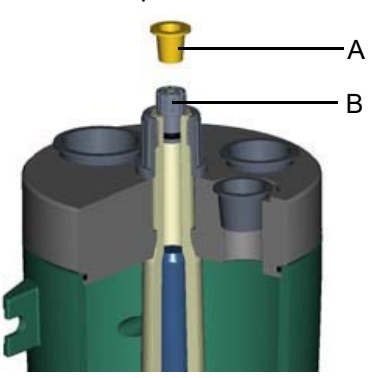

1 Remove the transport plug (yellow) from the electrolyte storage tank and replace with the stopper.

A Transport plug (yellow)

B Stopper (with white venting rod)

### Pressurized version

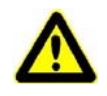

### Caution!

The cap must always be in place when the unit is running.

 Remove the transport plugs (long) from the electrolyte storage tank and replace with the short stopper. Then put the cap in place.

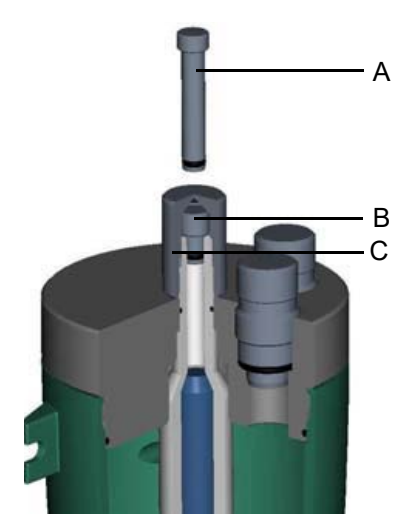

A Transport plug (long)

- B Stopper (short)
- С Сар

Remove felt ring

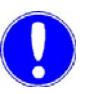

#### Please note

To keep the diaphragm moist and prevent crystallization in the filled electrodes there is a damp felt ring in the gap between the membrane and the electrodes when the unit is in storage.

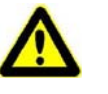

#### Caution!

The felt ring must be removed before initial startup.

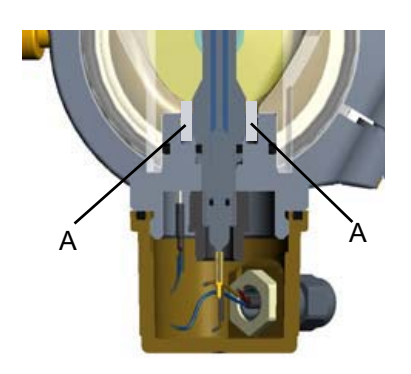

**2** Remove the felt ring between the electrodes and the diaphragm.

A Felt ring

Connecting the sample water

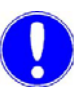

inlet

# Please note

Never use copper tubing.

- 1 The pressure in the sample water inlet must always be within a range of min. 0.2 to max. 4 bar. At the same time, the pressure in the sample water inlet must generally be 0.2 bar higher than in the sample water outlet.
  - If the preliminary pressure is below 0.2 bar, a pressure booster pump must be used (see "examples for sample water extraction with booster pump" Page 125 and Page 126).
  - If the pressure exceeds 4 bar, a pressure reducing valve must be used.
- **2** To prevent long loop dead times, ensure that the pipes in the sample water inlet are as short as possible.
- **3** An external strainer with a mesh width of 0.5 mm is provided for the sample water inlet.

#### With hose connection

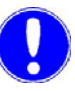

#### Please note

Α

В

С

D

Union nut

Locking ring

Hose bushing

Hose

The water-tightness of the hose screw connection is only guaranteed if the following installation instructions are followed!

- **1** Release the union nut (A) on the hose screw connection.
- 2 Insert the hose (B) until it hits the hose bushing (D).

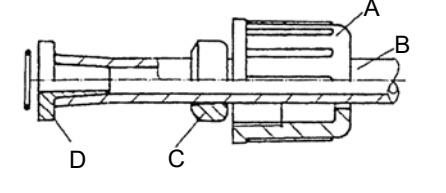

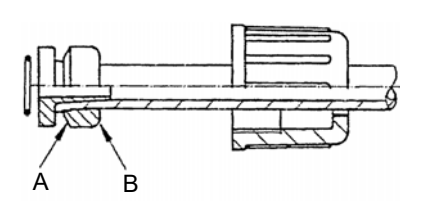

- **3** Push the locking ring out until the union nut engages the connecting threads.
- A 30° pitch on this side
- B Rounding on this side

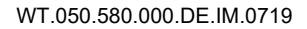

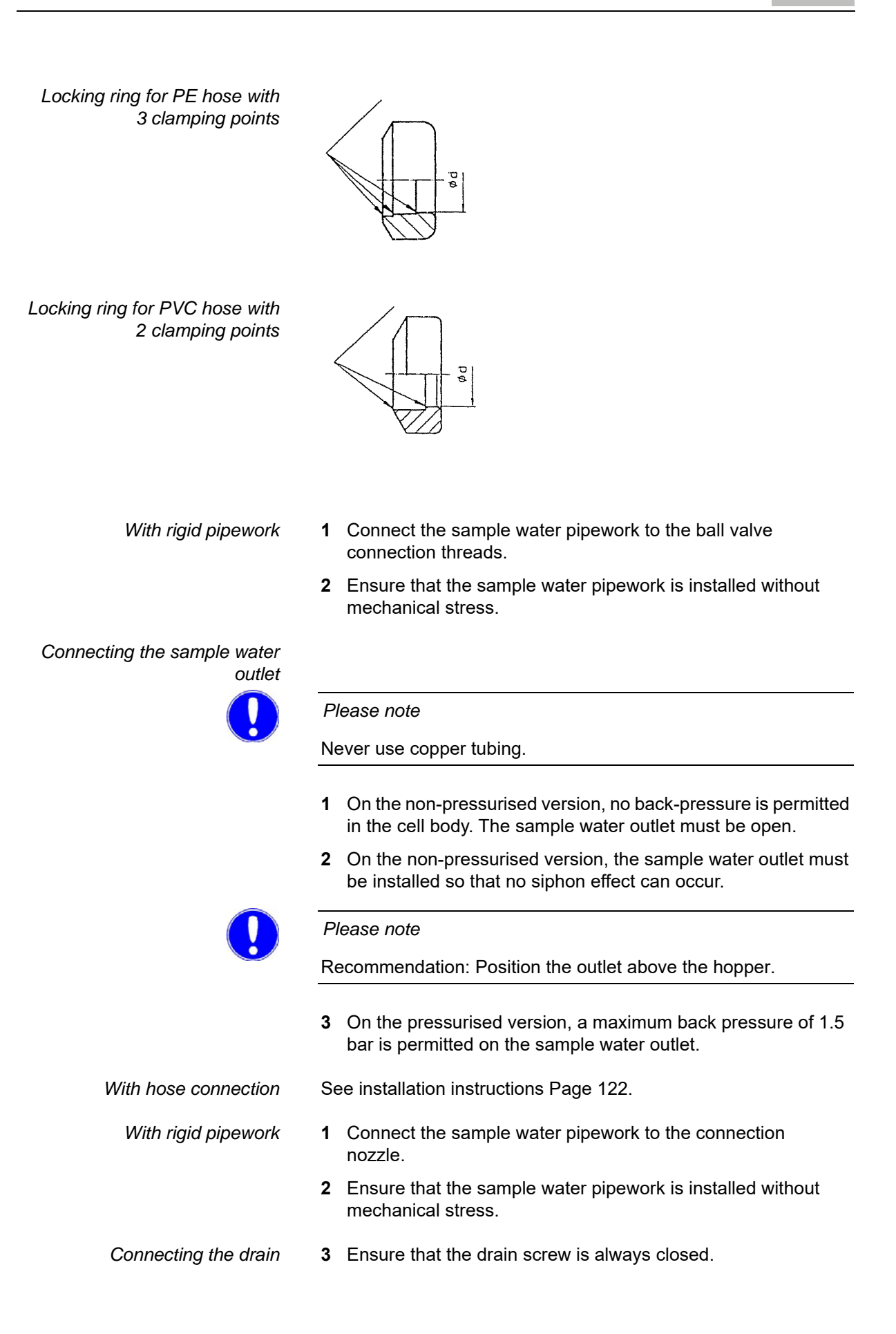

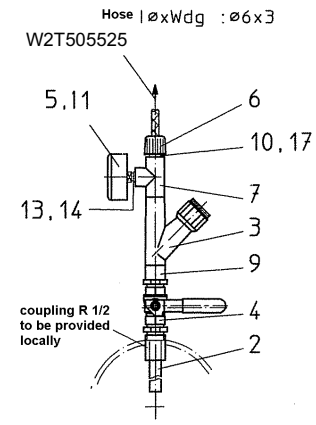

W3T167656: 0.1 – 1 bar W3T167628: 0.15 – 4 bar

# Examples of sample water extraction systems

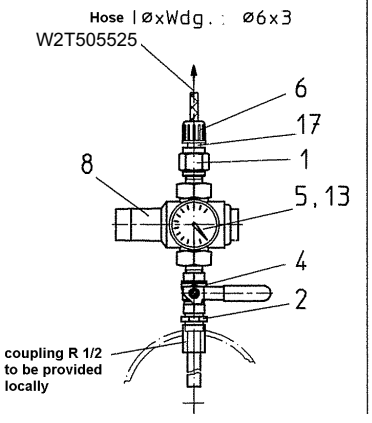

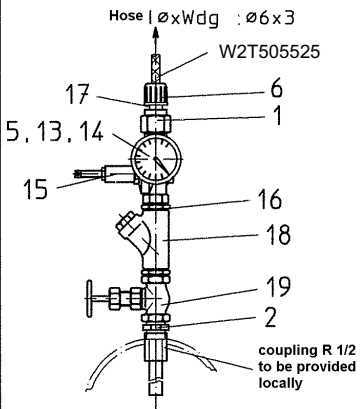

W3T167645: 4 - 16 bar

W3T167421 : 16 - 40 bar

| Item | Part No.  | Description                    |
|------|-----------|--------------------------------|
| 1    | W2T506486 | Pressure gauge bushing         |
| 2    | W3T167416 | Sample pipe                    |
| 3    | W3T171391 | Strainer DN15                  |
| 4    | W3T161902 | Ball valve R 1/2               |
| 5    | W3T173160 | Pressure gauge 0 – 4 bar       |
| 6    | W3T167518 | Hose connection                |
| 7    | W2T507524 | T junction DN15                |
| 8    | W3T165583 | Pressure reducing valve R 1/2" |
| 9    | W2T505339 | Male/female union              |
| 10   | W2T506780 | Reduction                      |
| 11   | W3T173138 | Pressure gauge 0 – 1 bar       |
| 13   | W3T161254 | Flat gasket                    |
| 14   | W3T163500 | Reduction nipple               |
| 15   | W3T169418 | Pressure reducing valve        |
| 16   | W3T163535 | Dual nipple R 1/2              |
| 17   | W3T172948 | Threaded part                  |
| 18   | W3T173148 | Strainer                       |
| 19   | W3T165546 | Needle valve                   |

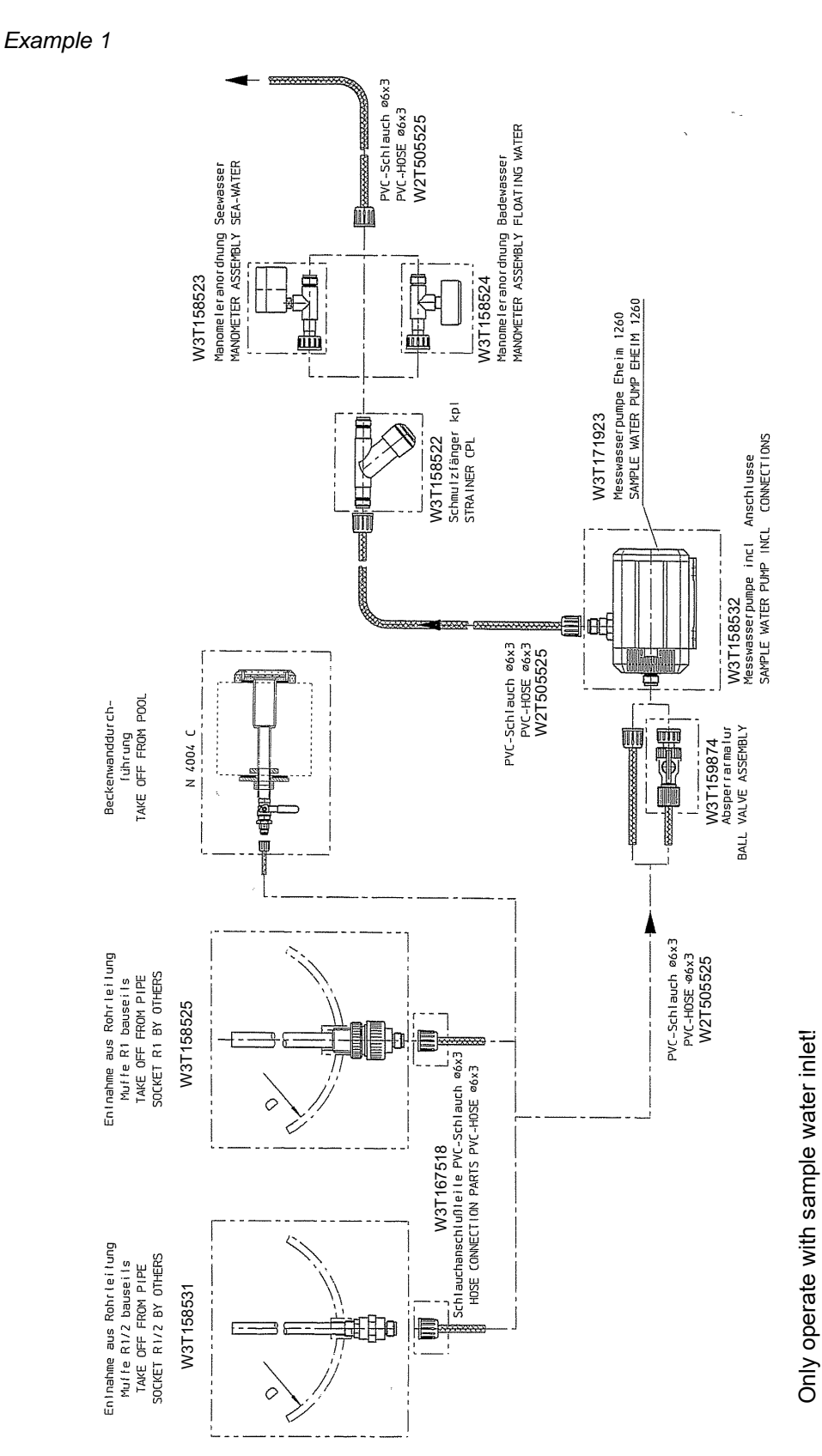

# Examples for sample water extraction with booster pump

125

MFC

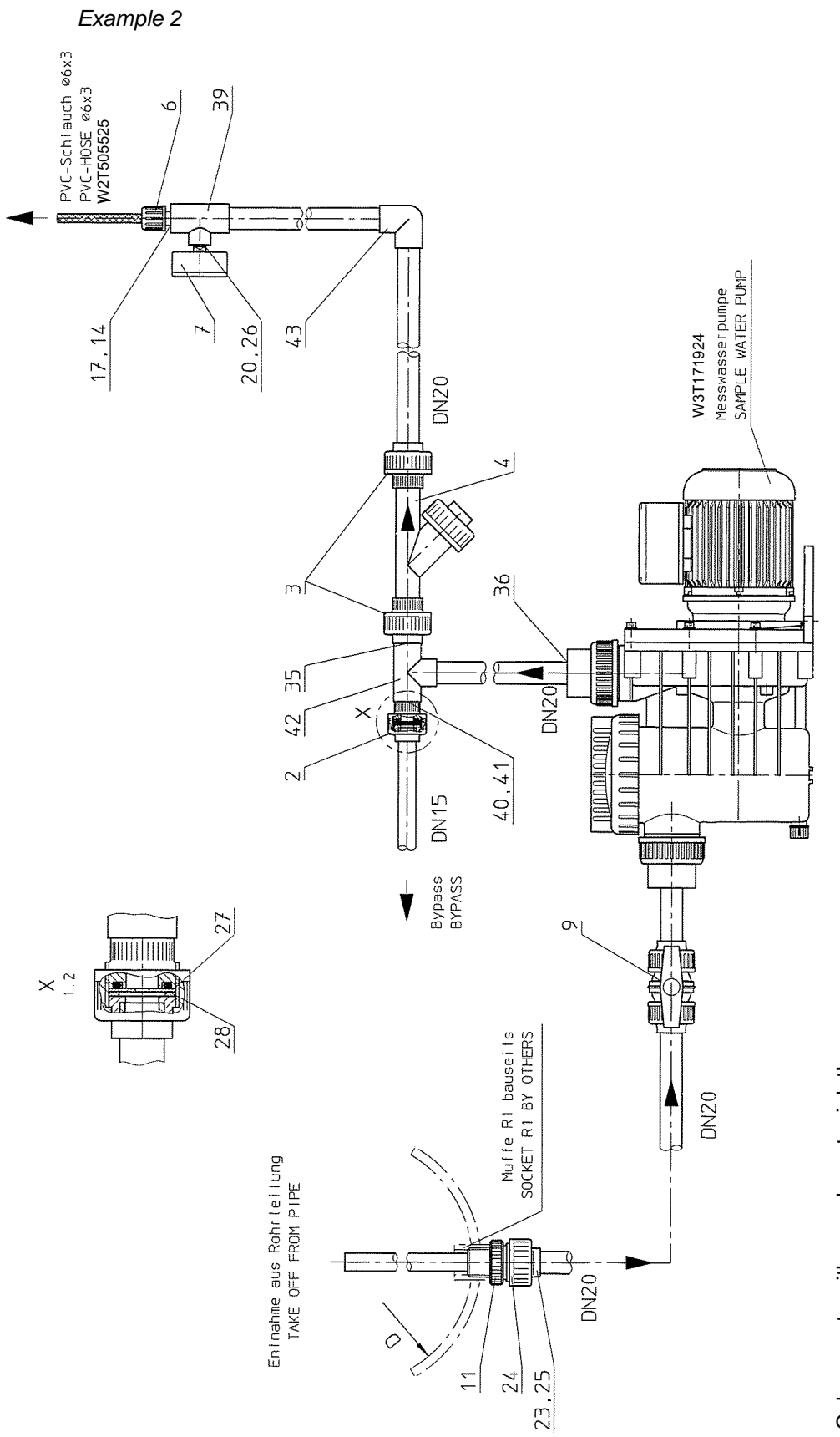

| Seq.<br>no. | Quantity | Part No.               | Description                                                 |
|-------------|----------|------------------------|-------------------------------------------------------------|
| 2           | 1        | W2T505181              | Screw connection                                            |
| 3           | 2        | W2T505182              | Screw connection                                            |
| 4           | 1        | W3T171416              | Strainer complete                                           |
| 6           | 1        | W3T167518              | Hose connection parts                                       |
| 7           | 1        | W3T173160<br>W3T173198 | Pressure gauge (fresh water)<br>Pressure gauge (salt water) |
| 9           | 1        | W2T505945              | Ball valve                                                  |
| 11          | 1        | W3T163670              | Sample pipe                                                 |
| 14          | 1        | W3T172948              | Threaded part                                               |
| 17          | 1        | W2T505600              | Reduction                                                   |
| 20          | 1        | W3T163500              | Reduction nipple                                            |
| 23          | 1        | W2T507288              | Insert                                                      |
| 24          | 1        | W2T506934              | Union nut                                                   |
| 25          | 1        | W3T172720              | O-ring                                                      |
| 26          | 1        | W3T161254              | Flat gasket                                                 |
| 27          | 1        | W3T171146              | Nozzle washer                                               |
| 28          | 1        | W3T172727              | Flat gasket                                                 |
| 35          | 1        | W3T166090              | Pipe segment                                                |
| 36          | 2        | W2T506782              | Reducing bush, short                                        |
| 39          | 1        | W2T506527              | T-piece                                                     |
| 40          | 1        | W3T166089              | Pipe segment                                                |
| 41          | 1        | W2T506778              | Reducing bush, short                                        |
| 42          | 1        | W2T507525              | T-piece                                                     |
| 43          | 1        | W2T507535              | Elbow ben                                                   |

# *parts list* Sample water extraction for fresh water part no. W3T158528 Sample water extraction for salt water part no. W3T158529

# 6.3.5 Fitting the fine filter

#### Please note

A fine filter must only be installed when membrane sensors are employed.

The fine filter (C) is contained in the enclosed accessory set.

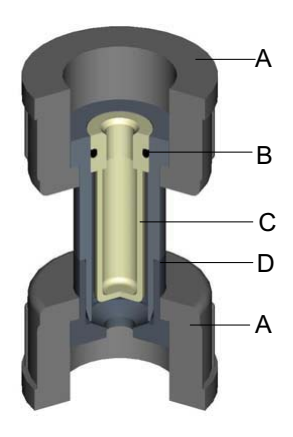

- A Knurled nut
- B O-ring
- C Fine filter
- D Filter unit
- **1** Release both knurled nuts (A).
- 2 Remove complete filter unit (D).
- **3** Place the fine filter (C) into the filter unit. Ensure that the O-ring (B) is fitted correctly (insert as far as possible).
- **4** Fit the filter unit (D). Ensure that it is fitted in the correct position.
- 5 Retighten both knurled nuts (A).

h

# 6.3.6 Connect the device to the power supply

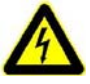

Warning!

Only authorised and qualified electricians are permitted to install the device and open the housing. The device may only be taken into operation when the housing is closed, and must be connected to protection earth. Modifications to the device which go beyond those described in this manual are not permissible.

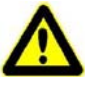

#### Warning!

The device is not equipped with a mains switch and is in operation as soon as the supply voltage is applied. An external switch or circuit breaker is necessary.

Provide a mains fuse locally (6 A). The conductor cross section of the mains cable must be at least 0.75 mm (AWG 18).

When connecting system components (e.g. devices, motors, pumps) as well as when entering operating data, the system components must be switched off in order to prevent uncontrolled activation or any incorrect function.

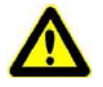

#### Caution!

To ensure safe and correct commissioning, knowledge of the operation, connected electrical load, measurement signals, cable assignment and fuse protection of the connected devices and machines and the relevant safety regulations is required. Therefore, the device may only be commissioned by qualified and authorised electricians.

Incorrectly connected devices can be damaged, possibly irreparably, or cause faults in other equipment when they are switched on or in operation. Ensure that the measuring and control cables are not confused or make contact with one another. Never connect or disconnect any cables to which voltage is applied!

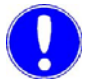

#### Please note

A 6 A fuse in the main supply line is necessary when connecting to 230 V or 115 V.

Recommendation: Provide an on/off facility for the device at the installation site.

Connect the system components in accordance with the application-related 9. "Wiring Diagrams" on page 245wiring diagrams.

| Checking the mains voltage  | The device is available in three voltage variations:                                                                         |
|-----------------------------|----------------------------------------------------------------------------------------------------|
|                             | <ul> <li>24 V DC</li> <li>200–240 V AC, 50–60 Hz (switchable)</li> <li>100–120 V AC, 50–60 Hz</li> </ul>                     |
| Switching the mains voltage | The mains voltage is switched over from 230 V AC to 115 V AC as follows:                                                     |
|                             | <b>1</b> Disconnect the device from the power supply.                                                                        |
|                             | 2 Remove the cover of the MFC electronic module.                                                                             |
|                             | <b>3</b> Remove the relay card (A).                                                                                          |
|                             | <b>4</b> Through the empty slot of the relay card (A), switch the mains switch on the motherboard (e.g. with a screwdriver). |

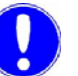

#### Please note

It is not necessary to replace the fuses.

**5** Reassemble the device.

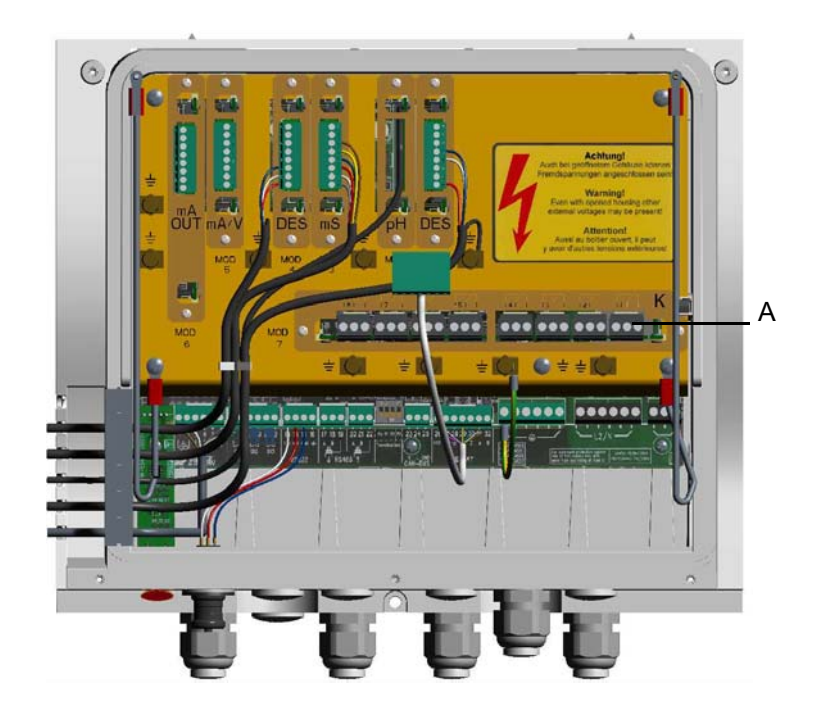

A Relay card

# 6.3.7 Mounting the Labelling Field

- 1 Select the supplied labelling field in accordance with the specified application.
- 2 Supplement the labelling field, if necessary
- **3** Insert the labelling field for the LEDs on the inside of the housing cover of the MFC electronic module in accordance with the selected application.

# 6.3.8 Mounting the housing covers

- 1 Ensure that the cable bushes are fitted correctly.
- **2** Carefully fit the housing cover of the MFC electronic module and secure with the five housing screws.
- **3** Carefully place the housing cover onto the flow block assembly and snap into place.

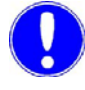

### Please note

Tighten the housing screws to a maximum torque of 0.7 Nm (± 0.15 Nm).

# 6.3.9 Switching the device on

Warning!

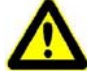

The device is not equipped with a mains switch and is in operation as soon as the supply voltage is applied. When entering operating data it must be taken into account that these could directly influence the connected system components.

Activate the power supply to the device.

The green "POWER" indicator lights up.

The following appear in succession on the graphic display:

Version

MFC

Analog scan

Basic display in main menu (example)

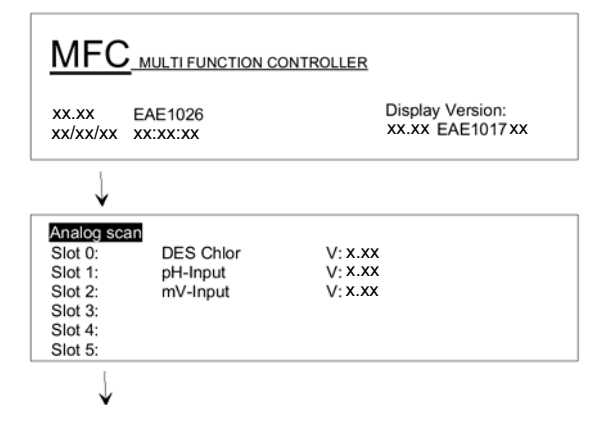

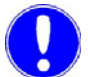

#### Please note

When initially switching on the system, the MFC depicts a second display with a menu to set the local language.

- Please select your language!
- Language ... English

Press "Enter" plus arrow UP or arrow DOWN to change language. German, English, French and Dutch are available. The device does not continue booting until the selection is confirmed with the "Enter" key.

# 6.3.10 Setting the applications

 Starting from the basic display, restart the system by selecting "Reset" under the "Select" and "System" menus, and then selecting "System Restart" ... "Yes".
 "RESET CPU" and then "MFC" appears.

In the following display "Analog Scan", press both the "left" and the "right" arrow at the same time for at least two seconds. Then appears.

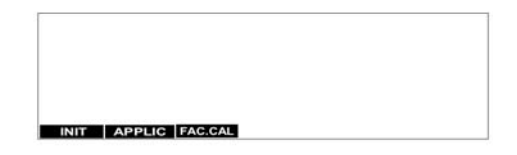

Select the "APPLIC" function. The "Application Select" menu appears.

Select the set application with the "ENTER" function.

Another application can now be set with the "Up" or "Down" keys (application type: xxxx). (See 4.4 "Applications" on page 59).

Select "ENTER" to program the set application. Select "BACK" to return to the basic display.

- 2 Make the desired settings in the menu.
- **3** Calibrate the sensors. Re-calibrate the next day, as new sensors can change within the first 24 hours.

Automatic calibration

# 6.3.11 Ym Calibration

Only with selection of "Electr.Pos. w. Ym".

# 1 Starting with the basic display in the main menu, open the "Dosing" window from the "Module Type (1)" menu.

- 2 Select "Ym Calibration" and confirm the selection.
- 3 Select the "Auto" function and confirm the selection.

Feedback signal alignment starts automatically.

The motor moves to the end positions Ym = 100 % and Ym = 0 %. The message "End" indicates the end of the alignment. If an error occurs during automatic setting, "pos.error" appears and the setting is terminated.

- **4** Determine the running time of the positioner from 0 % to 100 %.
- **5** Enter the determined running time in the "Dosing" window under Ty.

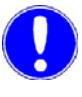

#### Please note

If automatic alignment is not successful, perform alignment manually. For this purpose, manually move to YmCal. 0 % and YmCal 100 % and save.

#### Manual calibration

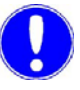

#### Please note

The feedback signal can be adjusted by no more than 30 %.

- 1 Switch device to manual (Keys "Mode" ... "Change").
- 2 Manually close the positioner via the MAN.DOS ... Module Type (1) key until the limit switch turns off.
- **3** Starting with the basic display in the main menu, open the "Dosing" window from the "Module Type (1)" menu.
- 4 Select "Ym Cal. 0 %" and confirm the selection.
- 5 Manually open the positioner via the MODE MAN.DOS Module Type (1) key until the limit switch turns off.
- 6 Starting with the basic display in the main menu, open the "Dosing" window from the "Module Type (1)" menu.
- 7 Select "YmCal 100 %" and confirm the selection.

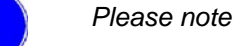

There must be a distance of at least 60 % of the total path between the set 0 % position and the 100 % position.

8 Check the position in a second operation:

Select the "MANUAL" operating mode.

Move to various positions via the MAN.DOS key and check dosing rate.

Repeat calibration at 0 % and 100 %, if necessary.

- **9** Determine the running time of the positioner from 0 % to 100 %.
- **10** Enter the determined running time in the "Cl<sub>2</sub> Dosing" window under Ty.

# 6.4 Decommissioning

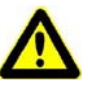

#### Caution!

Danger of uncontrolled dosing of chlorine or pH correction medium: Shut down dosing system, close positioner! If the installation site of the flow block assembly is not frost-free, the system must be shut down in due time!

- 1 Switch off the power supply.
- **2** Drain the sample water supply line and drainage line (hold container underneath)
- 3 Empty cell bodies and remove cleaning sand (see "Replacing cell sand in DEPOLOX® 5 three-electrode cell" on page 191).
- 4 Dismantle the filter housing and the check valve housing.
- **5** When the remaining water has drained from the flow control valve, refit the filter housing and the check valve housing.
- **6** Remove the sensors from the cell body cover and disconnect from the cable (see 4.2.6 "Membrane sensors" on page 50).
- 7 Apply a KCI solution to the protection caps of the pH and Redox electrodes and fit onto the electrodes.

#### Please note

A "KCI tank to store the sensors" may be used instead of the protection cap for pH and Redox electrodes (see 8. "Complete Devices, Retrofit Kits and Spare Parts" on page 201).

The fluoride electrodes can be stored wet in the short term in a 100 mg/l fluoride solution at pH 7. Fill the electrodes in the tank with 100 mg/l fluoride solution and mount on the electrodes. However, the electrodes should be stored in a dry condition if to be warehoused for several months. In this case, drain the fill solution from the electrode chamber and wash the membrane and chamber with distilled water.

8 Store the sensors in a frost-free place.

#### Please note

The water must be drained if frost occurs. Insert electrode in a beaker with water and store in a frost-free place.

**9** Procedure for membrane sensors, see 4.2.6 "Membrane sensors" on page 50.

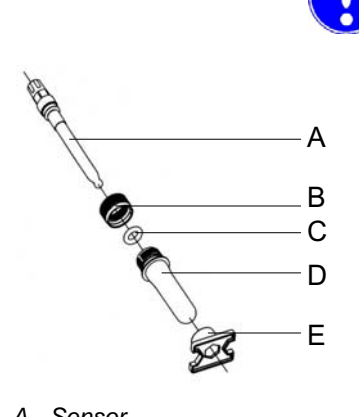

- A Sensor
- B Sealing cap
- C O-ring
- D Tank
- E Stand

# 5. Operation

# 5.1 Display and Operator Controls

Graphic display and operating panel

All information is shown on the graphic display.

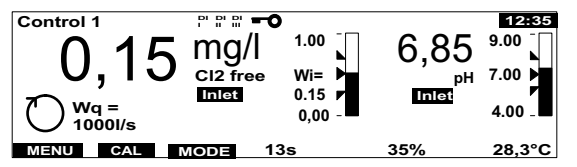

The MFC is operated with nine keys. The software function is controlled with the top three keys (softkeys).

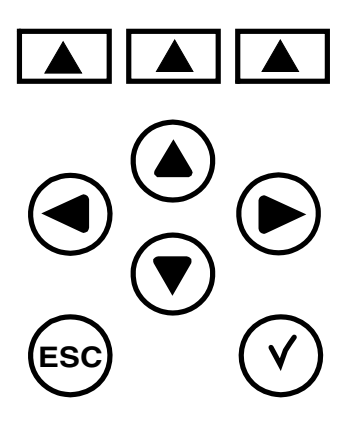

The exact depiction of the individual parameters on the graphic display is described in chapter 5.3 "Menu structure" on page 144.

| Indicators  |  |
|-------------|--|
| indicator 3 |  |

| CONTROL 1            | System name (Entered under "System" - "Common" - "System<br>name")                                                                                  |
|----------------------|----------------------------------------------------------------------------------------------------|
| DI DI DI<br>I II III | Digital inputs 1, 2, and 3 active<br>The symbols indicate that a function has been selected for the<br>digital signal and that a signal is applied. |

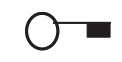

Password active The defined password must be entered to permit modification of parameters and for calibrating the device.

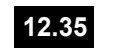

Time

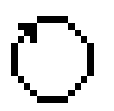

"AUTO" operating mode active The control unit is running in automatic mode. Dosing is performed automatically.

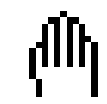

"MANUAL" operating mode active Dosing can be set manually.

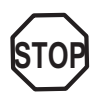

"System stopped" operating mode Dosing is switched off.

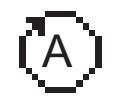

"Adaption" operating mode is active during "Automatic" operation Automatic determination of the control parameters for single feedback closed loop control is active.

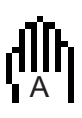

"Adaption" operating mode is active during "Manual" operation Automatic determination of the control parameters for single feedback closed loop control is active.

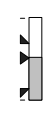

Bar graph

This indicates a measured value, the measuring range (column height), limit values ( $\blacktriangle$  and  $\checkmark$ ) as well as the setpoint, Wi (internal setpoint), We (external setpoint), Di (internal setpoint), De (external setpoint) ( $\blacktriangleright$ ).

|        | Softkeys | Current softkey assignments.                                                                                                    |  |
|--------|----------|----------------------------------------------------------------------------------------------------|--|
| В      | REAK     | Stop the adaption procedure.                                                                                                    |  |
| S      | ELECT    | Select one or more options from the list provided.                                                                                                    |  |
| CHANGE |          | Change the operating mode.                                                                                                    |  |
| ENTER  |          | Confirm your selection.                                                                                                    |  |
|        | CAL      | Select the "Calibration" menu.                                                                                                    |  |
|        | OCK      | Activate password protection.                                                                                                    |  |
| Ν      | IENU     | Select a menu.                                                                                                    |  |
| Ν      | IODE     | Select the "Mode" menu.                                                                                                    |  |
| UN     | NLOCK    | Start deactivation of password protection.                                                                                                    |  |
|        | BACK     | Move up one level.                                                                                                    |  |
|        | >        | Open next display.                                                                                                    |  |
|        | 13s      | Feed delay<br>The time until dosing resumes after interruption.                                                                                                    |  |
|        | 100%     | Positioner feedback (Ym)                                                                                                    |  |
|        |          | If the display blinks, the positioner is in manual mode and cannot be activated.                                                                                                    |  |
|        | 28.4°C   | Sample water temperature                                                                                                    |  |
| mA?    | 1/5      | Error indication active (display bottom right)<br>The system has detected an error. The error can be specified with<br>the table in chapter 5.5 "Errors" on page 184. The number<br>combination states the series number of the error message and<br>the total number of error messages (in this case the first error of a<br>total of five). |  |
|        |          | Display number (display bottom right)<br>This number enables allocation to a menu and stipulates the<br>sequence within the menu.                                                                                                    |  |
|        | PI 85 s  | YPI stop time display. The time it takes after a spike in the flow rate for the single feedback closed loop control in the compound-loop-control to reactivate.                                                                                                    |  |

# INLET

MFC provides the option to assign a customer-specific name or designation to each measurement. In the menu "Module designat" of the "System" menu, you can name each measurement as desired up to six characters, such as "Inlet", "Main", "Tank", etc. This name is displayed in the main display under the associated measurement. If blanks (default setting) are entered as a module name, it is deactivated and does not appear in the main displays.

#### Dosing and alarm indications

LED The nine LEDs are another indicating element. The significance of the eight red LEDs depends on the selected application. This determines whether control output or alarm is selected. The significance is marked on the labelling strip to the right of the LED. The green LED lights up when the device is switched on (POWER).

# General messages Adaption is running!

This message appears if an attempt is made during adaption to automatically calibrate the positioner.

#### This function is possible in the MANUAL mode only!

This message appears, for example, if an attempt is made to calibrate the positioner during automatic operation. Acknowledge by pressing ENTER or the ESC key.

#### A module was removed!

Do you wish to accept this configuration? This message appears when the device is switched on after removal of a module. Confirm with the yes/no key.

#### New hardware component found!

This message appears when the device is switched on after addition of a module.

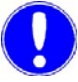

#### Please note

Information on the plug-in cards which are contained in the device are displayed in "Analog scan" when it is switched on or can be viewed statically in the "Diagnosis" menu under "Software Versions"

(Display 1.8.5 "Diagnosis - Menu 1.8" on page 166 ).

# **Operator Controls**

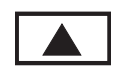

# Softkey

• Activate the function shown on the graphic display with the keys.

# Up

- Move up one level.
- Display the previous option.
- Increase the value.

# Down

- Move down one level.
- Display the next option.
- Decrease the value.

# Left/right

- Change the column in the menu.
- Change the position in the displayed value (cursor menu).
- Move forwards or backwards by seven hours in the trend graph.

# Escape

- Cancel the entry without saving the new value.
- Move up one menu level.

# Acknowledge

- Acknowledge alarm message.
- Set the running delays to zero.
- Delete adaption error.
- Acknowledge max. dosing time to reactivate dosing.

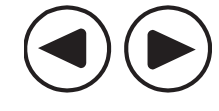

ESC

# 5.2 Notes on Operation

During operation observe the following points:

- Check your entry and modifications before exiting the menu.
- Only press the keys with your fingers, never with hard or pointed objects such as pencils, etc. This could damage the sealed keypad.
- *Password* The system runs with up to two passwords to ensure protection against unauthorised or inadvertent incorrect operation:
  - The system password permits full access to all setting options.
  - The calibration password only permits access to the calibration menu and the display of the menus.

Each password comprises a four-digit number combination.

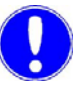

#### Please note

The password is not set at the works (four zeros).

A calibration password can only be set if a system password has been set.

If the password protection was not activated with the "LOCK" softkey after entry/calibration, the system is automatically locked one hour later.

The password can be changed after correct entry of the existing password.

| Switch between the basic displays and trend graphs | Press the up or down key                                                                                                    |
|----------------------------------------------------|----------------------------------------------------------------------------------------------------|
| Select menu                                        | <ul> <li>Press the "MENU" softkey to select the menu</li> <li>Press the "CAL" softkey to calibrate</li> <li>Press the "MODE" softkey to set the operating mode</li> </ul>                                                               |
| Select a menu item in the menu display             | <ul> <li>Select the menu item with the arrow keys (arrow in front of menu item)</li> <li>Confirm the selection with "ENTER"</li> </ul>                                                                                                  |
| Change/enter displayed<br>parameters               | <ul> <li>Select the parameter with the arrow keys (arrow in front of parameter)</li> <li>Confirm the selection with "ENTER"</li> <li>Change/enter the display with the up or down key</li> <li>Confirm the entry with "ENTER</li> </ul> |
| Cancel entry                                       | <ul> <li>Press the "ESC" key to exit the<br/>menu item. Entries which have<br/>not been confirmed are reset to<br/>their original settings.</li> </ul>                                                                                  |
| Reactivate password<br>protection                  | <ul> <li>This function is only active when a password has been programmed.</li> <li>Change/enter displayed parameters</li> <li>Block the system entry with the "LOCK" softkey in the menu display</li> </ul>                            |
| Exit the menu item                                 | <ul> <li>Press the "ESC" key<br/>or</li> <li>Press the "BACK" softkey</li> </ul>                                                                                                    |

# *Operation* You have the following options starting from the basic display:

# 5.3 Menu structure

The MFC has 11 different menus:

- Main menu
- Module type 1, e.g. Cl<sub>2</sub> free 1
- Module type 2, e.g. Cl-tot 2
- Module type 3, e.g. pH 3
- Module type 4, e.g. mA/V input 4
- Inputs/Outputs
- Alarms
- System
- Diagnosis
- Calibration
- Mode

These depend on the number of sensor measuring modules installed.

The "Calibration" and "Mode" menus are opened with the corresponding keys directly from the basic display. All other menus can be accessed with the "MENU" softkey.

The following pages show the 11 individual menus. The displays contain the settings made at the works. If options are available for individual parameter values, these are listed to the right of the illustration of the display information.

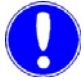

#### Please note

The actual displays on your device can vary from those illustrated. The displays and menus depend on the number of sensor measuring modules installed and the selected settings.

The display numbers are featured on the bottom right of the display. These numbers are frequently referred to in the following chapter.
| Main menu       |                                                                                                    |
|-----------------|----------------------------------------------------------------------------------------------------|
| Basic display 1 | Control 1<br>0, 15<br>0, 15<br>0, 15<br>0, 15<br>0, 1000l/s<br>0, 00<br>0, 00                                                                                                    |
| Basic display 2 | $\begin{array}{c c} & & & & \\ \hline & & & \\ \hline \hline & & & \\ \hline & & & \\ \hline \hline & & & \\ \hline \hline & & & \\ \hline \hline & & & \\ \hline \hline & & & \\ \hline \hline & & & \\ \hline \hline & & & \\ \hline \hline \\ \hline \hline & & & \\ \hline \hline & & & \\ \hline \hline$ |
| Basic display 3 | Control1 " " " " <b>" " " " " " " " " " " " " " "</b>                                                                                                    |
| Trend Graph 1   | MENU         CAL         MODE         13s         35%         28,3°C         EAGE           Image: Control 1         Image: Control 1         Image: Control                                                                                                    |
| Trend Graph 2   | Control 1                                                                                                    |
| Trend Graph 3   | Control 1 : <sup>0</sup> : <sup>0</sup> : <sup>0</sup> : <sup>0</sup> m∨ 180302<br>900 ↓<br>650 ↓                                                                                                    |
| Trend Graph 4   | 400     óth     ózh     ó3h     ó4h     ó5h     ó6h       MENU     CAL     MODE     Redox(3)     ESC       Image: State of the state of the state of the                                                                                                    |
|                 |                                                                                                    |

#### Main menu

Basic display 1 Top status line

- System name (define in display 1.7.1)
- Digital inputs activated (select function in display 1.5.7)
- Password protection activated (set in display 1.7.2)
- Time (set in display 1.7.1)

#### Centre display range

- Mode
- Measured value from module 1, e.g. free chlorine (mg/l) as a digital display and bar graph with module designation (optional)
- Measured value from module 2, e.g. pH value (pH) as a digital display and bar graph with module designation (optional)
- Flow rate display Wq

#### Bottom status line

- · Softkey display
- Feed delay(s) (set in display 1.7.2) e.g. after sample water stop or change of mode from manual to automatic.
- Error message (instead of positioner feedback, temperature and feed delay)
  - The display alternates if there are several error messages.
- Sample water temperature (°C)

#### Basic display 2 Top status line

See basic display 1

#### Centre display range

- Mode
- Measured value from module 3, e.g. Redox potential (mV) as a digital display and bar graph with module designation (optional)
- Measured value from module 4, e.g. conductivity (µS/cm) as digital display and bar graph with module designation (optional)

#### **Bottom status line**

See basic display 1

#### Basic display 3 Top status line

See basic display 1

#### Centre display range

- Mode
- Free chlorine (mg/l) module 1 measured value display
- pH value (pH) module 2 measured value display
- · Redox potential (mV) module 3 measured value display
- Conductivity (mS/cm) module 4 measured value display

#### **Bottom status line**

See basic display 1

#### Trend Graph (4 max.)

#### Top status line

- System name
- · Digital inputs activated
- · Password protection activated
- Selected measured parameter unit
- Date of the displayed diagram (set in display 1.7.1)
- Error message

#### Centre display range

• 7-hour trend graph (can be scrolled back by up to seven days)

#### **Bottom line**

- Softkey display
- Measurement parameters (can be selected in display 1.7.3)

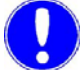

#### Please note

When the trend graph is moved, the programmed values of the displayed period of time are also displayed when moving up or down one level in the displays.

Return to the current display period by pressing "ESC".

| liorir       | splay using the example of a free ch                                                                                                    | Module type 1 - Menu 1.1                    |
|--------------|----------------------------------------------------------------------------------------------------|---------------------------------------------|
| •            | Control 1<br>0,15<br>0,00<br>0,00 | Basic display                               |
|              |                                                                                                    |                                             |
| BACK         | Menu select           Module type (1)         Inputs / Outputs           Module type (2)         Alarms           Module type (3)         System           Module type (4)         Diagnosis                                                                                                    | Menu select                                 |
|              | BACK COCK ENTER 1                                                                                                    |                                             |
| BACK         | Actuator Meas.Range Control Limit values 1 Setup Limit values 2 Parameters Adaption                                                                                                    | Module type (1)<br>menu                     |
|              | CACK ENTER 1.1<br>→ Actuator<br>→ Control outputs ELPos.w.Ym (1k)                                                                                                    | Actuator                                    |
| ESC          | Ty         90s           sample time T         20s           Ym calibration         Auto           Ym calibr. 0%         Ym calibr. 100%           SACIS         EXTURE                                                                                                    | Actualor                                    |
|              | Control<br>► Control mode single feed back<br>Setpoint 0.50mg/                                                                                                    | Control                                     |
| ESC<br>BACK  | Setpont source internal<br>Dosing factor 100%<br>Dos. factor source internal<br>BACK ENTER 11.2                                                                                                    |                                             |
|              | Setup     Flow source Wq x Factor     Flow direction direct     X Source 1 const.     X Direction direct                                                                                                    | Setup                                       |
| ESC<br>BACK  |                                                                                                    |                                             |
|              | Parameter       ▶ Tkonst     hh:mm:ss       Tvar     hh:mm:ss       Max.lin correct     50%       control factor     1.0                                                                                                    | Parameter                                   |
| ESC<br>BACK  |                                                                                                    |                                             |
| ESC          | Measurement Range           ▶ Range         1.00 mg/l           Sensor type         C12 free           Unit         mg/l           Upot         250mV           µA Range         70µA                                                                                                    | Measuring range                             |
| BACK         |                                                                                                    |                                             |
| ESC          | Min United 0.30mg/l<br>Max 0.75mg/l<br>Hysteresis 0.05mg/l                                                                                                    | Limit value 1                               |
| 1            | EAGK ENTER 1416                                                                                                    | l imit value ?                              |
| ESC.<br>BACK | ▶ Min Yout/Ym         20%           Max Yout/Ym         80%           Hysteresis         05%           Min Ypi         20%           Max Ypi         80%           Hysteresis         05%           Excess         05%                                                                                                    |                                             |
| י<br>ן ן     | → Adaption 01min 00sec                                                                                                    | Adaption                                    |
| ESC          | Ts 00h 10min 00sec                                                                                                    | (only for sensor type Cl <sub>2</sub> free) |
|              | DAGA ADAPI ENTER 1.1.8                                                                                                    |                                             |

| Module type 1 - Menu 1.1 | Display using the example of a free chlorine measurement                                                                                                    |                                                                                                    |  |  |  |  |  |
|--------------------------|----------------------------------------------------------------------------------------------------|----------------------------------------------------------------------------------------------------|--|--|--|--|--|
|                          | Please note                                                                                                    | Please note                                                                                                    |  |  |  |  |  |
|                          | The displayed menus and selection parameters depend on the<br>number of sensor measuring modules installed and the selected<br>application. All the parameters illustrated here are not displayed at<br>the same time. |                                                                                                    |  |  |  |  |  |
| Basic display            | Refer to main menu                                                                                                    |                                                                                                    |  |  |  |  |  |
| Selection menu           | Display of all available                                                                                                    | menus                                                                                                    |  |  |  |  |  |
| Module type (1) menu     | Display of all available                                                                                                    | settings for module type 1                                                                                                    |  |  |  |  |  |
| Actuator                 | Control output                                                                                                    | EI.Pos.w.Ym (1k)<br>EI.Pos.w.Ym (5k)<br>Electr.Pos.wo.Ym<br>Dosing pump 2P.<br>Dosing pump 3P.<br>Solenoid pump 3P.<br>Solenoid pump 3P.<br>Analog output 2P.<br>Analog output 3P.<br>Dosing contact<br>CAN-BUS actuator                 |  |  |  |  |  |
|                          | Tp<br>Ty<br>Sample time T<br>Ym Calibration<br>Ym Calibr. 0%<br>Ym Calibr. 100%<br>Pulses max./min<br>Hysteresis<br>min. ON<br>CAN address                                                                             | 10 s - 180 s (60 s)<br>10 s - 180 s (90 s)<br>1-20 s<br>Auto<br>0 %<br>100 %<br>100/120<br>Depends on measuring range<br>0.01 to $0.50 / 00.1$ to $5.0 / 1$ to $50$<br>1min00s - 59 min59s<br>(off), 0031                                |  |  |  |  |  |
| Control                  | Control mode<br>Setpoint<br>Setpoint source<br>Dosing factor<br>Dos. fact. source<br>Yout-factor                                                                                                    | Single feed back/single feed forward/<br>compound-loop<br>Measuring range<br>internal / external / internal if DI 3 /<br>external if DI 3<br>0–100 %<br>internal / external / internal if DI 3 /<br>external if DI 3<br>1.0 to 4.0 (1.0) |  |  |  |  |  |
|                          | Yout-factor                                                                                                    | 1.0 to 4.0 (1.0)                                                                                                    |  |  |  |  |  |

| Setup           | Flow source<br>Flow direct<br>Control inp<br>Input direct<br>Control direct<br>X factor<br>Ymin<br>Ymax | ce<br>tion<br>put 2<br>tion<br>ect.                                                          | oı<br>di<br>di<br>di<br>0.<br>0-        | ut / flo<br>rect /<br>ut / m<br>rect /<br>1 to -<br>-100<br>-100 | ow ra<br>/ inve<br>neasi<br>/ inve<br>/ inve<br>4.0<br>%<br>% | ate m<br>erse<br>ured<br>erse<br>erse | valu          | ured<br>e X  | value                        |
|-----------------|----------------------------------------------------------------------------------------------------|----------------------------------------------------------------------------------------------|-----------------------------------------|------------------------------------------------------------------|---------------------------------------------------------------|---------------------------------------|---------------|--------------|------------------------------|
| Parameter       | Xsh<br>Tkonst<br>Tvar<br>Max. lin. co<br>Control fac<br>Xp<br>Tn                                        | orr.<br>stor                                                                                 | 0.<br>30<br>30<br>0-<br>0.<br>1-<br>0.  | 0 to<br>0 s –<br>0 s –<br>-100<br>1 to<br>-100<br>0 to           | 5.0 %<br>10 n<br>5 mi<br>%<br>10<br>0 %<br>100.9              | %<br>nin<br>in<br>0 mir               | ۱             |              |                              |
| Measuring range |                                                                                                    |                                                                                              |                                         |                                                                  |                                                               |                                       |               |              |                              |
|                 | Measuring                                                                                               | range                                                                                        |                                         |                                                                  | рН                                                            | mV                                    |               |              | mA/V                         |
|                 | Adjustmen<br>pH<br>mV<br>mA/V                                                                           | t of measuring<br>0.00 to 5.00<br>-1000 to +700<br>Any combina                               | g ran<br>0 (mi<br>tion                  | ige ir<br>in 30                                                  | nitial<br>0 m\                                                | value<br>/ to e                       | e:<br>end v   | alue         | )                            |
|                 | Range sta                                                                                               | ırt                                                                                          |                                         |                                                                  | pН                                                            | mV                                    |               |              | mA/V                         |
|                 | Adjustmen<br>pH<br>mV<br>mA/V                                                                           | t of the measu<br>9.00 to 14.00<br>-700 to +1000<br>Any combina                              | uring<br>D<br>tion                      | ı ranç                                                           | ge er                                                         | nd va                                 | lue:          |              |                              |
|                 | Range en                                                                                                | d                                                                                            | Cl2                                     | Mem                                                              |                                                               |                                       | F <sup></sup> | LF           |                              |
|                 | Adjustmen<br>Cl <sub>2</sub><br>Mem                                                                     | t of the measure<br>100 / 200 / 50<br>1.00 / 2.00 / 50<br>100 / 200 / 50<br>1.00 / 2.00 / 50 | uring<br>00 µg<br>5.00<br>00 µg<br>5.00 | j rang<br>g/l<br>/ 10.0<br>g/l<br>/ 10.0                         | ge:<br>0 / 2<br>0 / 2                                         | 0.0 /                                 | 50.0<br>50.0  | / 10<br>/ 10 | 0 / 200 mg/l<br>0 / 200 mg/l |
|                 | LF                                                                                                    | 2500 µS/cm /<br>100.0 mS/cm                                                                  | / 10.0<br>/ 10.0<br>n / 20              | 00 mS                                                            | S/cm<br>S/cm                                                  | n / 20                                | .0 m          | S/cm         | n / 50.0 mS/cm               |
|                 | Sensor typ                                                                                              | be [                                                                                         | CI2                                     | Mem                                                              |                                                               |                                       |               |              |                              |
|                 | Definition of                                                                                           | of the sensor a                                                                              | at 3 e                                  | electi                                                           | rode                                                          | cell:                                 |               |              |                              |

Definition of the sensor at 3 electrode cell:  $Cl_2$  free,  $Cl_2^{++}$ ,  $ClO_2$ ,  $O_3$ ,  $KMnO_4$ 

Definition of the sensor at membrane cells: CI-N total, CI-N combined,  $CIO_2$  sel.,  $O_3$  sel.

| Unit                                                                                                    |                                                                                                    | CI2                   | Mem                         |       |       |        |                | mA/V                                              |           |  |  |  |  |
|----------------------------------------------------------------------------------------------------|----------------------------------------------------------------------------------------------------|-----------------------|-----------------------------|-------|-------|--------|----------------|---------------------------------------------------|-----------|--|--|--|--|
| Cl <sub>2</sub><br>Mem<br>mA/V                                                                                                    | mg/l, μg/l,<br>mg/l, μg/l,<br>5 characte                                                                                                    | ppb,<br>ppb,<br>ers m | ppm<br>ppm<br>ax. (a        | any c | comb  | inatio | on)            |                                                   |           |  |  |  |  |
| Format                                                                                                    |                                                                                                    |                       |                             |       |       |        |                | mA/V                                              |           |  |  |  |  |
| Selection of the displayed number format for mA/V<br>Sensor modules:<br>000.0 / 00.00 / 0000                                                         |                                                                                                    |                       |                             |       |       |        |                |                                                   |           |  |  |  |  |
| Upot                                                                                                    |                                                                                                    | CI2                   |                             |       |       |        |                |                                                   |           |  |  |  |  |
| Adjustment<br>0–1000 m∖                                                                                                    | t of the poter<br>/                                                                                                    | ntial v               | oltag                       | ge at | 3 ele | ectro  | de ce          | ells:                                             |           |  |  |  |  |
| µAmeasur                                                                                                    | ing range                                                                                                    | CI2                   | Mem                         |       |       |        |                |                                                   |           |  |  |  |  |
| Selection o<br>and membi<br>70 µA, 100                                                                                                    | f the μA sign<br>rane sensors<br>μΑ, 200 μΑ,                                                                                                    | al me<br>s:<br>1000   | easur<br>0 µA               | eme   | nt ra | nge f  | or 3 (         | electi                                            | ode cells |  |  |  |  |
| Signal                                                                                                    |                                                                                                    |                       |                             |       |       |        |                | mA/V                                              |           |  |  |  |  |
| Setting the<br>0–20 mA, 4<br>Complete e<br>"Wiring Dia                                                                                               | Setting the connected measurement signal:<br>0–20 mA, 4–20 mA, 0–10 V<br>Complete electrical connection according to this setting (see 9.<br>"Wiring Diagrams" on page 245) |                       |                             |       |       |        |                |                                                   |           |  |  |  |  |
| Factor                                                                                                    |                                                                                                    |                       |                             |       |       |        |                | mA/V                                              |           |  |  |  |  |
| Factor to a<br>0.1 to 4.0                                                                                                    | dapt an exte                                                                                                    | rnal i                | nput                        | sign  | al:   |        |                |                                                   |           |  |  |  |  |
| pH Compe                                                                                                    | nsation                                                                                                    | CI2                   |                             |       |       |        |                |                                                   |           |  |  |  |  |
| only for sensor type Cl <sub>2</sub> <sup>++</sup> :<br>Assignment of which pH module will be used to compensate for<br>the <sub>2</sub> measurement |                                                                                                    |                       |                             |       |       |        |                |                                                   |           |  |  |  |  |
| the 2meast                                                                                                    | urement                                                                                                    |                       |                             |       |       |        |                | pH (1) – pH (4) (equipped pH sensor modules only) |           |  |  |  |  |
| pH (1) – pH                                                                                                    | urement<br>I (4) (equipp                                                                                                    | ed pł                 | H ser                       | nsor  | modu  | ules o | only)          |                                                   |           |  |  |  |  |
| pH (1) – p⊦<br>Cl₂ free ref                                                                                                    | urement<br>I (4) (equipp                                                                                                    | ed pł                 | H ser                       | nsor  | modı  | ules ( | only)          |                                                   |           |  |  |  |  |
| pH (1) – pH<br>Cl <sub>2</sub> free ref<br>For sensor<br>Assignmen<br>for the com                                                                    | Irement<br>I (4) (equipp<br>type CI-N co<br>t of which fre<br>bined CI <sub>2</sub>                                                                                         | ed pł                 | Mem<br>Mem<br>ned c<br>2 mo | only: | modu  | ules o | only)<br>ed to | o com                                             | ipensate  |  |  |  |  |

|               | selectable for 3 electrode cells)                                                                                                    |                                                                                                    |  |  |  |  |  |
|---------------|----------------------------------------------------------------------------------------------------|----------------------------------------------------------------------------------------------------|--|--|--|--|--|
|               | Reference temp.                                                                                                    | LF                                                                                                    |  |  |  |  |  |
|               | Adjustment of the referen<br>measurement:<br>20°C / 25°C                                                                                                    | ce temperature for the conductivity                                                                                                    |  |  |  |  |  |
|               | Quant. salinity => NaCl in g/l / NaCl in % / TDS in g/l / off                                                                                                    |                                                                                                    |  |  |  |  |  |
|               | TDS factor => 0.4                                                                                                    | . 1.0 (with active TDS display)                                                                                                    |  |  |  |  |  |
|               | TDS:<br>Total Dissolved Solids = filtrate dried solid matter content in g<br>The TDS factor depends on the composition of the sample wa<br>and must determined for each water type. |                                                                                                    |  |  |  |  |  |
|               | Press the softkey 📻 to measuring range menu.                                                                                                    | o show additional setting menus in the                                                                                                    |  |  |  |  |  |
|               | CAN segment MW -> 01 (0131) (off)<br>Setting the CAN segment in which the measured value is to be<br>transmitted.                                                                   |                                                                                                    |  |  |  |  |  |
|               | CAN addr. MW -> (00<br>Setting the CAN address<br>transmitted.                                                                                                    | .31) (off)<br>to which the measured value is to be                                                                                                    |  |  |  |  |  |
| Limit value 1 | Min<br>Max<br>Hysteresis                                                                                                    | within measuring range<br>within measuring range<br>Depends on measuring range<br>0.01 to 0.25 / 00.1 to 05.0 / 1 to 50                                           |  |  |  |  |  |
| Limit value 2 | Min Yout/Ym                                                                                                    | 0–100.0 % (not in single feedback                                                                                                    |  |  |  |  |  |
|               | Max Yout/Ym                                                                                                    | 0–100.0 % (not in single feedback<br>closed-loop control)<br>Ym is only output if the<br>actuator feedback is present,<br>otherwise the controller output is Yout |  |  |  |  |  |
|               | Hysteresis<br>Min Ypi                                                                                                    | 0.1 to 5.0 %<br>0–100.0 % (for compound-loop-                                                                                                    |  |  |  |  |  |
|               | Max Ypi                                                                                                    | controller only)<br>0–100.0 % (for compound-loop                                                                                                    |  |  |  |  |  |
|               | Hysteresis                                                                                                    | 0.1 to 5.0 % (for compound-loop-<br>controller only)                                                                                                    |  |  |  |  |  |
| Adaption      | Adaption is only available                                                                                                    | for single feed back control with "DES"                                                                                                    |  |  |  |  |  |
|               | Tu<br>Ts                                                                                                    | 1–3600 s (60 s)<br>0.1 to 480.0 min (10 min)                                                                                                    |  |  |  |  |  |

| Module type 2 - Menu 1.2 | Display using the example of a pH measure                                                                                                    |
|--------------------------|----------------------------------------------------------------------------------------------------|
| Basic display            | Control 1<br>0,15 mg/l 1.00<br>0,15 mg/l 1.00<br>0,15 model 13s 35% 28,3°C                                                                                                    |
| Menu select              | Menu select     Module type (2)     Module type (2)     Module type (3)     Module type (4)     Diagnosis     Module type (4)     Diagnosis     Module type (4)     Diagnosis                                                                                                    |
| Module type (2)<br>menu  | ENTER<br>Menu Module type (2)<br>Actuator<br>Control<br>Parameter<br>Timer setting<br>BACK<br>ENTER<br>1.2                                                                                                    |
| Actuator                 | Actuator<br>↓ Control outp. actuator wo. ym<br>↓ Ty 90s<br>BACK ENTER 11231                                                                                                    |
| Control                  | Control single feed forw     Setpoint 7.00pH     Control direct. direct     Dosing factor 100%     ESC     EXGK ENTER 1.222                                                                                                    |
| Parameter                |                                                                                                    |
| Timer setting            |                                                                                                    |
| Setpoint trim            | Setpoint Trim     Setpoint Trim     Setpoint Inim     On     Change 10% Band 20% Xsh 2% Tkonst hh:mm:ss ESC EVENVar ENCEMPTION:                                                                                                    |
| Measuring range          | Meas. Range<br>Range Start 04.00<br>Range End 09.00<br>Esc.                                                                                                    |
| Limit values             | DACK         INTER         12.03           Immit values         Immit values         Immit values           Min         6.30pH         Immit values           Min         6.30pH         Immit values           Min         6.30pH         Immit values           BXGK         0.05pH         Immit values           BXGK         ENTER         1.2.7 |
| Adaption                 | <ul> <li>Adaption 300s</li> <li>Ts 40min</li> </ul>                                                                                                    |
|                          | ESC<br>BACK ADAPT ENTER 1:238                                                                                                    |

#### ement

| Module type 2 - | Menu 1.2 |
|-----------------|----------|
|-----------------|----------|

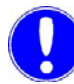

# Please note

The displayed menus and selection parameters depend on the number of sensor measuring modules installed and the selected application. All the parameters illustrated here are not displayed at the same time.

| Basic display        | Refer to main menu                                   |                                                                                                    |  |  |  |
|----------------------|------------------------------------------------------|----------------------------------------------------------------------------------------------------|--|--|--|
| Menu select          | Display of all available menus                       |                                                                                                    |  |  |  |
| Module type (2) menu | Display of all available se                          | ttings for module type 2                                                                                                    |  |  |  |
| Actuator             | Control output                                       | Electr.Pos.wo.Ym<br>Dosing pump 2P,<br>Dosing pump 3P,<br>Solenoid pump 3P,<br>Solenoid pump 3P,<br>Analog output 2P,<br>Analog output 3P,<br>Dosing contact,<br>CAN-Bus actuator |  |  |  |
|                      | Ty<br>Tp<br>Pulses max./min<br>Hysteresis<br>min. ON | 10–180 s (90 s)<br>10–180 s (90 s)<br>100/120<br>Measuring range<br>1 min 00s – 59 min 59 s                                                                                       |  |  |  |
| Control              | CAN-address<br>Setpoint<br>Control direct.           | , 0031<br>Measuring range<br>direct / inverse                                                                                                    |  |  |  |
| Parameter            | Xp<br>Tn<br>Xsh<br>Ymin<br>Ymax                      | 1–1000 %<br>0.0 to 100.0 min<br>0.0 to 5.0 %<br>0.0 to 100.0 %<br>0.0 to 100.0 %                                                                                                  |  |  |  |
|                      | Please note                                          |                                                                                                    |  |  |  |

The Ymin and Ymax parameters are not displayed if "Positioner without Ym" is selected and during single feed forward control.

| Timer setting   | Timer Contact 1<br>Timer Contact 2                                      |                   | Selection of 9 on-duty and<br>and off-duty cycles max.<br>Selection of 9 on-duty and<br>and off-duty cycles max.        |                                              |                                            |                                                                                   |  |
|-----------------|-------------------------------------------------------------------------|-------------------|----------------------------------------------------------------------------------------------------|----------------------------------------------|--------------------------------------------|-----------------------------------------------------------------------------------|--|
|                 | 1 :                                                                     | 00:               | 00                                                                                                    | -                                            | 00:00                                      |                                                                                   |  |
|                 | Switching<br>cycle 1-9                                                  | Du<br>cyc<br>hh:n | ty<br>:le<br>nm                                                                                                    |                                              | Off-duty<br>cycle<br>hh:mm                 | Day Mo-Su<br>(If "" is<br>displayed,<br>the<br>switching<br>cycle is<br>inactive) |  |
| Setpoint trim   | Trim setpoint<br>Trim factor<br>Setpoint range<br>Xsh<br>Tconst<br>Tvar |                   | Swit<br>0–10<br>5–50<br>1–10<br>30 s<br>30 s                                                                            | ch on/<br>)0 %<br>) %<br>) %<br>– 10<br>– 10 | ′off<br>h<br>h                             |                                                                                   |  |
| Measuring range | See module type 1 u                                                     | under             | ""Mea                                                                                                    | suring                                       | g range" on                                | page 148:                                                                         |  |
|                 | CAN address                                                             |                   | 00<br>Defin<br>exte<br>(setp                                                                                            | 31 (<br>nes th<br>rnal m<br>point t          | off)<br>e CAN bus a<br>neasurement<br>rim) | address of the<br>t in application 5                                              |  |
| Limit values    | Min<br>Max<br>Hysteresis                                                |                   | within measuring range<br>within measuring range<br>Depends on measuring range<br>0.01 to 0.25 / 00.1 to 05.0 / 1 to 50 |                                              |                                            |                                                                                   |  |
| Adaption        | Adaption is only ava with "DES" modules                                 | ilable            | for si                                                                                                    | ngle fe                                      | eedback clos                               | sed-loop control                                                                  |  |
|                 | Tu<br>Ts                                                                |                   | 1–36<br>0.1 t                                                                                                    | 600 s<br>o 480                               | .0 min                                     |                                                                                   |  |

| Basic display        | Control 1<br>0,15<br>Wq =<br>10001/s<br>MENU CAL MODE 13s 35% 28,3°C                                                              |
|----------------------|----------------------------------------------------------------------------------------------------|
| Menu select          | MENU  Module type (1) Inputs / Outputs Module type (2) Alarms Module type (3) System Module type (4) Diagnosis  BACK LOCK ENTER 1 |
| Module type (3) menu | ENTER<br>Menu Modulet ype (3)<br>Meas.Range<br>Limit values<br>EACK<br>EACK ENTER 1.3                                             |
| Measuring range      | ENTER<br>Measurement Range<br>Ange Start 400<br>Range End 900<br>ESC<br>BACK ENTER 13.41                                          |
| Limit values         | Limit values<br>Min 630mV<br>Max 850mV<br>Hysteresis 005mV                                                                        |
|                      | BACK ENTER 1.3.2                                                                                                    |

# *Module type 3 - Menu 1.3* Display using the example of a ORP measurement

#### Module type 3 - Menu 1.3

| Basic display        | Refer to main menu                                   |                                                                                                    |  |  |  |  |
|----------------------|------------------------------------------------------|----------------------------------------------------------------------------------------------------|--|--|--|--|
| Menu select          | Display of all available menus                       |                                                                                                    |  |  |  |  |
| Module type (3) menu | Display of all available settings for module type 3  |                                                                                                    |  |  |  |  |
| Measuring range      | See module type 1 under"Measuring range" on page 150 |                                                                                                    |  |  |  |  |
| Limit values         | Min<br>Max<br>Hysteresis                             | within measuring range<br>within measuring range<br>Depends on measuring range<br>0.01 to 0.25 / 00.1 to 05.0 / 1 to 50 |  |  |  |  |

| Module type 4 - Menu 1.4 | Display using the example of a may v input module                                                                                                    |
|--------------------------|----------------------------------------------------------------------------------------------------|
| Basic display            | Control 1<br>0, 15 mg/l 1.00<br>Wq = 0.15 0.00 f 0, 85 9.00 f 0, 00 f 0, |
| Menu select              | Menu select<br>Module type (1) Inputs / Outputs<br>Module type (2) Alarms<br>Module type (3) System<br>Module type (4) Diagnosis<br>DACK LOCK ENTER 1                                                                                                    |
| Module type (4) menu     | ENTER<br>Menu Module type (4)<br>Meas.Kange<br>Limit values<br>EACK<br>EACK ENTER 1:4                                                                                                    |
| Measuring range          | Measurement Range           ▶ Range Start         0.0 %           Range End         100.0 %           Unit         %           Format         000.0           Signal         020mA           Factor         1.0           BACK         ENTER                                                                                                    |
| Limit values             | ► Limit values<br>Min 20 %<br>Max 80 %<br>Hysteresis 0,5 %<br>BACK ENTER 114.2 BACK                                                                                                    |
| Module type 4 - Menu 1.4 |                                                                                                    |
| Basic display            | Refer to main menu                                                                                                    |

# Module type 4 - Menu 1.4 Display using the example of a mA/V input module

| Menu select          | Display of all available menus                       |                                                                                                    |
|----------------------|------------------------------------------------------|----------------------------------------------------------------------------------------------------|
| Module type (4) menu | Display of all available settings for module type 4  |                                                                                                    |
| Measuring range      | See module type 1 under"Measuring range" on page 150 |                                                                                                    |
| Limit values         | Min<br>Max<br>Hysteresis                             | within measuring range<br>within measuring range<br>Depends on measuring range<br>0.01 to 0.25 / 00.1 to 05.0 / 1 to 50 |

#### Inputs/Outputs - Menu 1.5

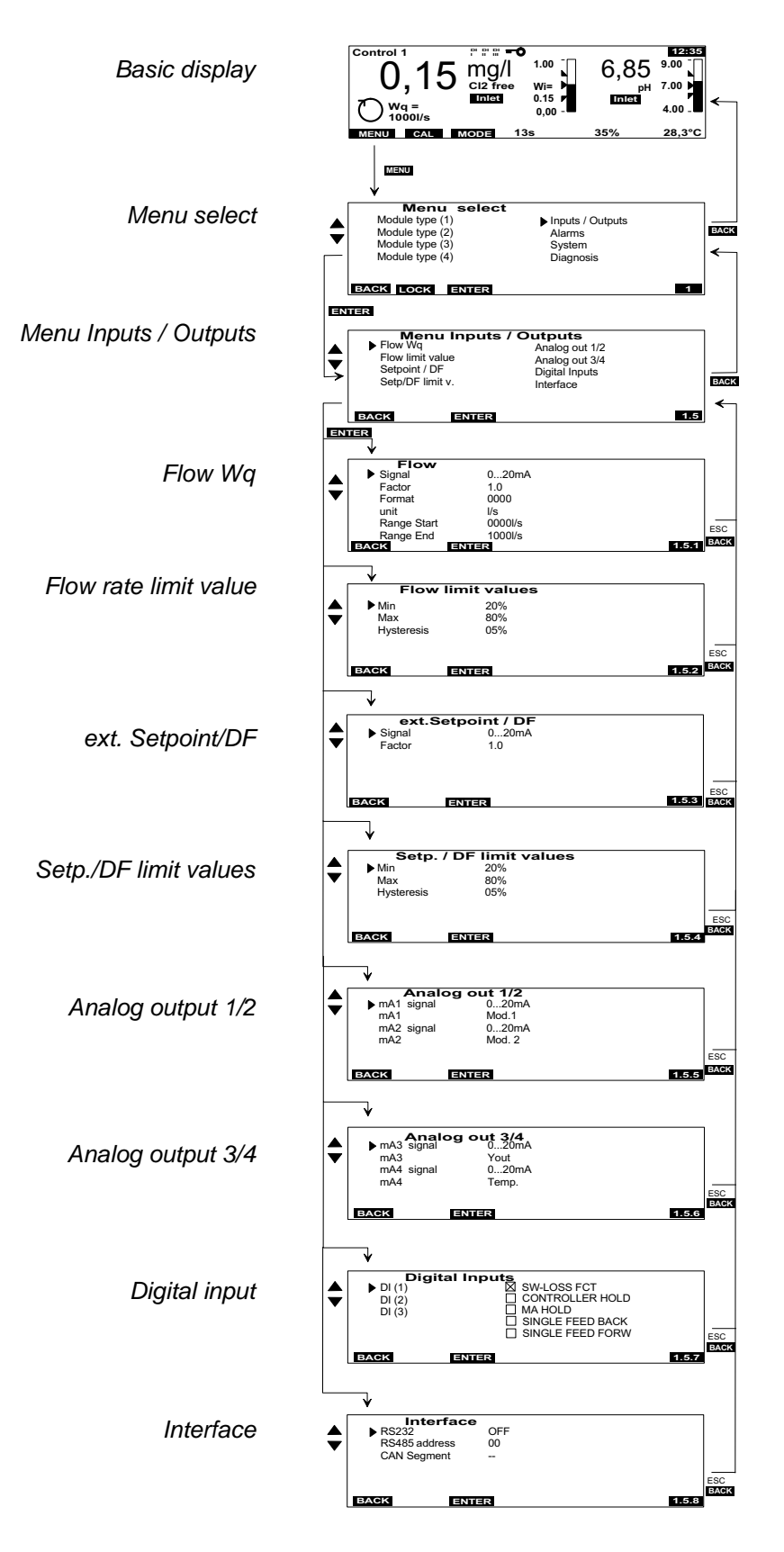

5

Inputs/Outputs - Menu 1.5 Basic display Refer to main menu Menu select Display of all available menus Menu Display of all available input/output settings Inputs/Outputs Flow Wq Signal 0-20 mA, 4-20 mA, 0-10 V Factor 0.1 to 4.0 Format Measurement display 000.0 / 00.00 / 0000 Unit Max. 5 digits (any combination) Range-start Unlimited Range-end Unlimited Flow rate limit value Min Min limit value within measuring range Max. limit value within measuring range Max Hysteresis 0.1 to 5.0 % Signal 0-20 mA, 4-20 mA ext. Setpoint/DF Factor 0.1 to 4.0 Setp./DF limit values Min Min. limit value of the external signal input 0-100.0 % Max. limit value of the external signal Max input 0-100.0 % Hysteresis 0-25 % Analog output 1/2 0-20 mA, 4-20 mA, 0-10 mA, 0-5 mA, off mA 1 signal mA 1 Sensor module 1-4, flow, temperature, ext. Setpoint/DF, Yout/Ym (1), Ypi (1) mA 2 signal 0-20 mA, 4-20 mA, 0-10 mA, 0-5 mA, off Sensor module 1-4, flow, temperature, mA 2 ext. Setpoint/DF Yout/Ym (1), Ypi (1) Analog output 3/4 mA 3 signal 0-20 mA, 4-20 mA, 0-10 mA, 0-5 mA, off Sensor module 1-4, flow, temperature, mA 3 ext. Setpoint/DF, Yout/Ym (1), Ypi (1) mA 4 signal 0-20 mA, 4-20 mA, 0-10 mA, 0-5 mA, off mA 4 Sensor module 1-4, flow, temperature, ext. Setpoint/DF Yout/Ym (1), Ypi (1)

| Digital input | DI (1), DI (2),<br>DI (3) | A function can be assigned to each digital input. |                                                                                                    |
|---------------|---------------------------|---------------------------------------------------|----------------------------------------------------------------------------------------------------|
|               |                           | SW-LOSS FCT                                       | Yout = 0 %, dosing, mA analog output = 0 %                                                                                                    |
|               |                           | CONTROLLER HOLD                                   | Yout remains constant (i.e., the control signals are kept constant).                                                                                                    |
|               |                           | MA HOLD                                           | All mA outputs remain unchanged, while DI is active.                                                                                                    |
|               |                           | SINGLE FEED FORW                                  | If the DI is active, the control mode<br>switches from MOD 1 to single feed<br>forward control.<br>Only if the control mode changeover is<br>set to compound-loop-control via DI3. |
|               |                           | SINGLE FEED BACK                                  | If the DI is active, the control<br>mode switches from MOD 1 to single<br>feed back control.<br>Only if the control mode changeover is<br>set to compound-loop-control via DI3.    |
|               | Interface                 | RS232                                             | Off, printer, IAP download, parameter                                                                                                    |
|               |                           | RS485 address                                     | Bus addresses 00 to 31 (0)                                                                                                    |
|               |                           | CAN segment                                       | 0131 ( = off)                                                                                                    |

Alarm - Menu 1.6

6,85 9.00 T ntrol 1 -0 0,15 mg/l 1000//s Basic display 7.00 pH Inlet Wq = 10001/s 4.00 MENU CAL MODE 35% 28,3°C Menu select Module type (1) Module type (2) Module type (3) Module type (4) Inputs / Outputs Menu select -BACK System Diagnosis ~ BACK LOCK ENTER 1 ENTER Menu Alarms Alarm 1/2/3 funct. Alarm 4/5/6 funct. Alarm 7/8 funct. Alarm 7.6 assign \$ Alar Alarm 7-8 assign Menu Alarms ESC BACK BACK ENTER 1.6 ENTER Alarm 1/2/3 function Alarm 1 function N.O. unlatched Alarm 1 delay 00h 00min 00sec Alarm 2 function N.O. unlatched Alarm 2 delay 00h 00min 00sec Alarm 3 delay 00h 00min 00sec 30013 ENTER Alarm 1/2/3 fonct. \$ ESC ENTER BACK 1.6.1 BACK Alarm 4/5/6 function
 Alarm 4 function
 Alarm 4 delay
 Alarm 5 function
 Alarm 5 function
 Alarm 5 delay
 Alarm 6 delay
 Oth 00min 00sec
 Alarm 6 delay
 Oth 00min 00sec
 BACK
 ENTER Alarm 4/5/6 fonct. ÷ ESC 1.6.2 BACK Alarm 7 function Alarm 7 delay Alarm 8 delay Alarm 8 delay Alarm 8 delay Alarm 7/8 fonct. ÷ ESC BACK CHANGE ENTER 1.6.3 BACK 
 Alarm 1-6 assign

 Alarm 2
 D I

 Alarm 3
 D I

 Alarm 4
 D I

 Alarm 5
 ERROR

 Alarm 6
 MAN.MODE
 LO [1] Type [2] Type [3] Type [4] Type Alarm assignment 1•6 ESC BACK ENTER 1.6.4 BACK J Alarm7-8 assign m7 ⊠ DI1 m8 □ DI2 □ DI3 □ ERROR Alarm assignment 7•8 LO HI Description: Flow Constraints of the set of the set of the Alarm 7 Alarm 8 MAN.MODE ECO

BACK

ENTER

1.6.5 BACK

| Alarm - Menu 1.6     |                                                                                                    |                                                                                                    |
|----------------------|----------------------------------------------------------------------------------------------------|----------------------------------------------------------------------------------------------------|
| Basic display        | Refer to main menu                                                                                                    |                                                                                                    |
| Menu select          | Display of all availab                                                                                                 | ble menus                                                                                                    |
| Menu alarms          | Display of all availab                                                                                                 | ble settings                                                                                                    |
| Alarm 1/2/3 function | Alarm 1 function                                                                                                    | Defines the alarm relay contact<br>conditions, if the alarm is inactive.<br>N.O. unlatched<br>N.C. unlatched<br>N.O. latched res.<br>N.C. latched res.<br>N.O. latched ack.<br>N.C. latched ack. |
|                      | Alarm 1 delay<br>Alarm 2 function<br>Alarm 2 delay<br>Alarm 3 function<br>Alarm 3 delay                                | 00:00 – 10:00 h ON delay<br>See description of alarm 1<br>See description of alarm 1<br>See description of alarm 1<br>See description of alarm 1                                                 |
| Alarm 4/5/6 function | Alarm 4 function<br>Alarm 4 delay<br>Alarm 5 function<br>Alarm 5 delay<br>Alarm 6 function<br>Alarm 6 delay            | See description of alarm 1<br>See description of alarm 1<br>See description of alarm 1<br>See description of alarm 1<br>See description of alarm 1<br>See description of alarm 1                 |
|                      | Please note<br>Assigning alarms 1,<br>limit values for modu<br>mode.<br>Assigning alarms 2,<br>limit values for the fl | 3, 5 and 7 allows you to enter the min/max<br>ile 1 to 4, digital input 1 – 3, error and manual<br>4, 6 and 8 allows you to enter the min/max<br>ow rate, ext, setpoint/dosing factor. Yout and  |

Assigning alarms 2, 4, 6 and 8 allows you to enter the min/max limit values for the flow rate, ext. setpoint/dosing factor, Yout and Ypi control signals, digital input 1 to 3, error and manual mode. Alarm 5 and 6 appear only when application 1, 2 or 5 is selected. Alarm 7 and 8 appear only when application 1 is selected. For application 1 the Min. and Max. limit values for modules 1 to 4, digital inputs 1 to 3 and error messages are freely selectable.

| Alarm 7/8 function   | Alarm 7 functionSee description of alarm 1<br>Alarm 7 delaySee description of alarm 1<br>Alarm 8 functionSee description of alarm 1<br>Alarm 8 delaySee description of alarm 1 |
|----------------------|----------------------------------------------------------------------------------------------------|
| Alarm assignment 1-6 | Display of all available alarm assignments.                                                                                                    |
| Alarm assignment 7-8 | Display of all available alarm assignments.                                                                                                    |

System - Menu 1.7 0,15 mg/l 0,15 mg/l 0.15 6,85 <sup>9.00</sup> рн 7.00 Control 1 Basic display pH Inlet Wq = 4.00 MENU CAL MODE 28,3°C 35% MENU Menu select Module type (1) Module type (2) Module type (3) Module type (4) mA I/O Signals Alarms / DI ▶ System Diagnosis Menu select BACK ~ BACK LOCK ENTER ENTER Menu System Common Safety Trend Graph Interface • Reset Menu system BACK ⇒ BACK ENTER 1.7 ENTER ► Time Common Date 20.12.01 Measure Filter off Hold function on Common -Language Systemname english Control 1 ESC 1.7.1 BACK BACK ENTER V ► feed delay samp. water delay System password CAL password 03min 00sec 01min 00sec Safety -0000 ESC 1.7.2 BACK BACK ENTER ₹ Trend Graph Channel 1 Cl2 (1) Channel 2 pH (2) Channel 3 mV (3) Channel 4 mV (4) Trend graph ÷ ESC BACK ENTER 1.7.3 BACK V Module designation Module 1 -Module 2 -Module 3 -Module 4 --Module designation ESC BACK ENTER 1.7.4 BACK V System Resett
System restart
Delete graph
no
Standard values
no
Delete dos.avg.
no
Dosing Factors
50% -System reset ESC BACK ENTER 1.7.5 BACK

System - Menu 1.7

| Basic display | Refer to main menu                              |                                                                                                    |
|---------------|-------------------------------------------------|----------------------------------------------------------------------------------------------------|
| Menu select   | Display of all available menus                  |                                                                                                    |
| Menu system   | Display of all available system settings        |                                                                                                    |
| Common        | Time (hh:mm)                                    | Current time                                                                                                    |
|               | Date (dd.mm.yy)                                 | Current date                                                                                                    |
|               | Measure Filter <sup>1)</sup>                    | off / low / high                                                                                                    |
|               | Hold function<br>(see chapter 5.4               | Off / On                                                                                                    |
|               | "Calibration" on page                           | 173)                                                                                                    |
|               | Language                                        | German, English, French, Dutch                                                                                                    |
|               | System name                                     | 12 characters, each with character set<br>A-Z and digits 1-9 including special<br>characters                                                                                                    |
| Safety        | Feed delay <sup>2)</sup>                        | 00:00 – 10:00 (03min : 00s)                                                                                                    |
|               | Samp. water delay <sup>3)</sup>                 | 00:00 – 10:00 (01min : 00s)<br>(sample water delay)                                                                                                    |
|               | System password<br>(activate with Softkey       | four-digit numeric code<br>"LOCK" in the "Menu Select" window)                                                                                                    |
|               | Calibration password*<br>(activate with Softkey | four-digit numeric code<br>"LOCK" in the "Menu Select" window)                                                                                                    |
|               | * only if system passw                          | ord is set                                                                                                    |
| Trend Graph   | Channel 1 to 4                                  | Assignment of a measured value to the<br>line diagram. The selected measured<br>value is plotted in the trend graph<br>(can be traced back up to 7 days).<br>All the following measured values are<br>possible: module 1 - 4, flow rate Wq,<br>external setpoint/dosing factor,<br>temperature, control signals<br>Yout from module 1, Ypi from module 1 or<br>Yout from module 2.<br>If "Off" is selected, that<br>channel is not recorded. |
|               |                                                 |                                                                                                    |

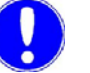

Please note

If Ym is available, the Yout value for module 1 is displayed in Ym.

| Module designation | Module 1 to 4                 | Max. 6 digits, customised entry                                |
|--------------------|-------------------------------|----------------------------------------------------------------|
|                    |                               | If blanks are entered, the module description is switched off. |
| System reset       | System restart <sup>4)</sup>  | yes / no                                                       |
|                    | Delete graph <sup>5)</sup>    | yes / no                                                       |
|                    | Standard value <sup>6)</sup>  | yes / no                                                       |
|                    | Delete dos. avg <sup>7)</sup> | yes / no                                                       |
|                    | Dosing Factors <sup>8)</sup>  | 0–100 %                                                        |
|                    | Please note                   |                                                                |

Explanation of system settings

The system settings marked with 1) to 8) are explained below.

| <sup>1)</sup> Measure Filter   | The dampening serves to compensate measurement value fluctuations in the event of irregular measurement value signals.                                                                          |
|--------------------------------|----------------------------------------------------------------------------------------------------|
| <sup>2)</sup> Feed delay       | The feed delay delays dosing start when the device is switched on<br>and when the operating mode has been changed. Running of the<br>selected time can be cancelled with the "Acknowledge" key. |
| <sup>3)</sup> Samp.water delay | The sample water delay (DI 1) determines the time after which dosing is deactivated, e.g. in the event of sample water stop. DI 1 flashes while the delay time is running.                      |
| <sup>4)</sup> System restart   | When the applications are changed, the device must be restarted with System Restart.                                                                                                    |
| <sup>5)</sup> Delete graph     | Deletes the values saved in the past 7 days.                                                                                                    |
| <sup>6)</sup> Standard values  | Deletes customer settings (except for the selected application), resets system to factory settings. The sensors must be recalibrated.                                                           |
| <sup>7)</sup> Delete dos.avg   | Resets the average dosing values from display 1.8.3 to zero.                                                                                                    |
| <sup>8)</sup> Dosing Factors   | Resets the dosing factor table to the set value and all training meters to zero.                                                                                                    |

Diagnosis - Menu 1.8 0,15 mg/l 6,85 Л Basic display D<sup>wa</sup> Menu select Diagn Mod.1...4 \$ Software Version Diagnosis D Diagnosis (1) Cl2 11.05.0 3.8µA Date 11.05.04 18.03.04 ct. (U) zero span /ph 0,5mV 58.5mV/pH 1.8mV 57,6mV/pH Diagnosis (2) pH 10:45 13:05 ••> \ + Dite 11.05.04 18.03.04 Diagnosis (3) mV 10:45 13.6mV 13:05 10.9mV > ∎∢ [4] C Diagnosis (4) CI-N Date 11.05.04 18.03.04 8.8µA/mg/l 8.9µA/mg/l 10:45 0.02µA 13:05 0.02µA BACK Dosing average Dosing average [1] Cl2 [2] pH 73% / hour 33% mA1: mA2: mA3: mA4: [2] pH Inputs/Output diagnosis 1.00 0.15 0,15 mg/l Ö Diagnos. Dosingfactor 5 10 15 20 25 0 10 18 33 480 55 60 65 70 75 30 35 40 45 50 8,5 3,8 8,6 335 233 Dia DL/% N Diagnos. Dosingfactor 80 85 90 95 10 80,3 83,5 88,8 95,2 97,8 96 80 43 13 Diagnos. Dosingfactor 100 80 60 40 20 1 DES Chlor 2 mV input 3 pH input 1.01 1.01 1.01 1.01 Software version diagnosis Main CPU V: 01.00 4 5 mA/V input 1.01 6 mA out 4x 1.01 Display V: 01.02 EAE1017

Diagnosis - Menu 1.8 Basic display Refer to main menu Display of all available menus Menu select Display of all available diagnosis displays Diagnosis Diagnosis (1-4) Information about the available measuring inputs (Scroll with softkey "-->") using the example of Cl<sub>2</sub>, pH, mV, CI-N 3pot cell diagnosis for Cl<sub>2</sub>, Date and time of the last 5 calibrations KMNO4, O3, ClO2, Cl2++ Zero Measuring cell zero point signal DPD-mg/l µA-signal based on 1 mg/l act. (I) Current µA sensor signal Date and time of the last 5 calibrations pH diagnosis Signal offset at pH 7 in mV pH7 Span/pH mV signal of the pH sensor based on pH1 step Offs manual offset in pH (Menu 2.1.2 - Offset pH) act. (U) Current mV sensor signal Date and time of the last 5 calibrations Redox diagnosis Offset Signal offset of the mV sensor in mV act. (U) Current mV sensor signal Membrane sensor diagnosis Date and time of the last 5 calibrations Cl-sat, O3 sel, ClO2 sel, DPD-mg/l µA-signal based on 1 mg/l act. (I) (CI-comb. Cl<sub>2</sub> free) Current µA sensor signal Date and time of the last 5 calibrations F<sup>-</sup> diagnosis Zero point Established sensor zero point signal Decade mV signal of the sensor based on 1 decade (log) Current mV sensor signal act.. (U) Conductivity diagnosis Date and time of the last 5 calibrations Spread Conductivity measuring cell calibration factor act. Displays current sensor current in mA Displays current sensor voltage in mV Displays temperature of the conductivity sensor

5

MFC

| Diagnosis - Menu 1.8                                          |                                                                                                    |
|---------------------------------------------------------------|----------------------------------------------------------------------------------------------------|
| Inputs/Output diagnosis                                       | Information on                                                                                                    |
|                                                               | <ul> <li>The assignment of the mA outputs</li> <li>The current mA output in mA and %</li> <li>The current dosing output Yout for module 1 as well as Ypi</li> <li>The current dosing output for module 2</li> <li>The current switching conditions of the relays <ul> <li>Relay off Relay on</li> </ul> </li> <li>The selected application</li> <li>The send/receive conditions of the digital inputs 1, 2 and 3</li> <li>The current flow measurement (Wq) input signal</li> <li>The current input signal of the external setpoint (We) or</li> </ul> |
|                                                               | <ul> <li>The current input signal of the external selpoint (we) of<br/>external dosing factor (ext. DF)</li> </ul>                                                                                                    |
| Second display - input/output<br>(compound-loop-control only) | <ul> <li>Information on</li> <li>Module 1 measured valued</li> <li>Compound-loop-control Yout in %</li> <li>Ypi-share of Yout in %</li> <li>Deviation Xd in %</li> <li>Dosing rate (DL) in % acc. to the current flow rate from the dosing factor table</li> <li>nL delay until new DL value is accepted in the dosing factor table (entry at 120)</li> <li>SPtr running delay until trim setpoint is reactivated</li> </ul>                                                                                                    |
| Dosing average diagnosis                                      | Displays the dosing average of the previous hour, day, week, month                                                                                                    |
| Dosing factor diagnosis                                       | Displays the learned DL dosing factors for the control output<br>depending on Wq (display in 5 % increments).<br>N describes the training meter, how often a dosing factor was<br>learned for this Wq value. This table can be displayed as a<br>diagram (toggle with the> key).                                                                                                    |
| Software version diagnosis                                    | Displays the software version of the sensor measuring module, the display and the main CPU                                                                                                    |

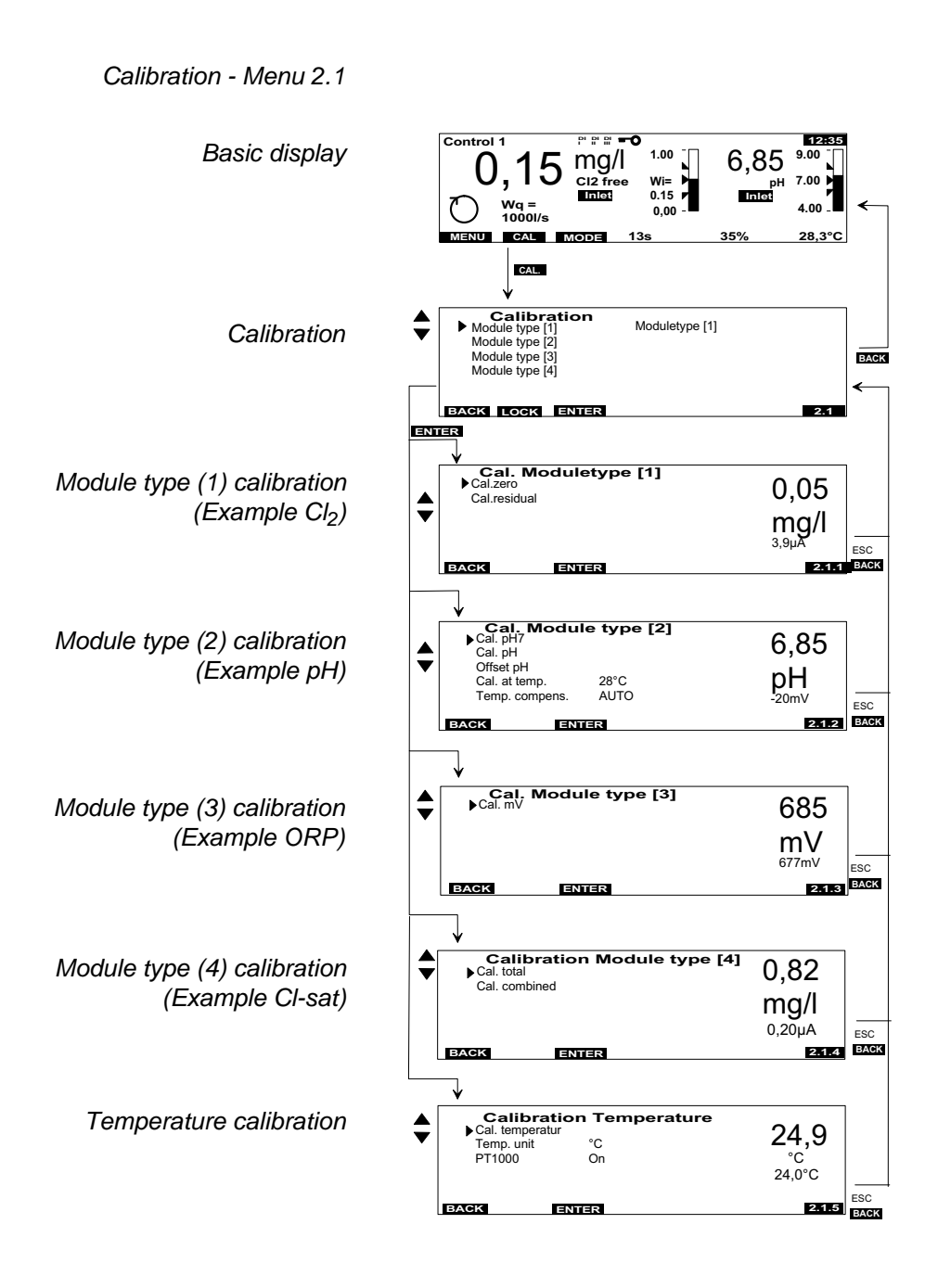

| Calibration - Menu 2.1                                                                                                    | Refer to 5.4 "Calibration                                               | on" on page 173                                                                                                    |
|----------------------------------------------------------------------------------------------------|-------------------------------------------------------------------------|----------------------------------------------------------------------------------------------------|
| Basic display                                                                                                    | Refer to main menu                                                      |                                                                                                    |
| Calibration                                                                                                    | Display of all available calibration options                            |                                                                                                    |
| Module type calibration<br>Cl <sub>2</sub> free, Cl <sub>2</sub> ++, ClO <sub>2</sub> , O <sub>3</sub> ,<br>KMNO <sub>4</sub> | Cal. zero<br>Cal. Span<br>Temp.sensor                                   | The "ENTER" softkey sets the display<br>to "0.00 mg/l"<br>within measuring range<br>off, PT1000 internal, sensor module<br>In case of DES modules with integrated<br>temperature input, it is possible to select<br>the temperature to be used for the<br>compensation. |
|                                                                                                    | Cal. temperature                                                        | 0 to 50 °C                                                                                                    |
| Module type pH calibration                                                                                                    | Cal. pH 7.00<br>Cal. pH<br>Offset pH<br>Cal. at temp.<br>Temp. compens. | 6.85 to 7.15 pH<br>within measuring range<br>-1.00 to + 1.00 pH (0pH)<br>0–50°C<br>Auto or manual                                                                                                    |
| Module type mV calibration                                                                                                    | Cal. mV                                                                 | within measuring range                                                                                                    |
| Fcalibration                                                                                                    | Cal. lower value<br>Cal. upper value<br>Offset                          | within measuring range<br>within measuring range<br>-1.00 to +1.00 F <sup>-</sup> / 0 mg/l                                                                                                    |
| Module type calibration conductivity                                                                                          | Calib<br>Cal. temperature                                               | 0 to 200 mS/cm<br>0 to 50 °C                                                                                                    |
| Module type calibration<br>Membrane sensors $CIO_2$ ,<br>$O_3$ sel, $CI_2$ free                                               | Zero point/DPD<br>Cal. Span<br>Calibration mode                         | within measuring range<br>within measuring range<br>1-point/2-point                                                                                                    |
| Membrane sensor calibration<br>Cl-sat                                                                                         | Cal. total                                                              | within measuring range                                                                                                    |
| Membrane sensor calibration<br>Cl-comb.                                                                                       | Cal. total<br>Cal. combined                                             | within measuring range<br>within measuring range                                                                                                    |
| Temperature calibration                                                                                                    | Cal. temperature<br>Temp. Unit<br>PT1000                                | 0–50°C<br>°C/°F<br>Switch automatic temperature<br>compensation on or off<br>If the PT1000 is switched off<br>a manual temperature value can be<br>entered into the calibration menu during<br>a pH measurement.                                                        |
| Calibration mA/V input                                                                                                    | Cal. zero point<br>Cal. end value                                       | (within measuring range)<br>(within measuring range)                                                                                                    |

|             | $\begin{array}{c} \text{Control 1} \\ 0, 15 \\ 0000 \text{ Mg} = \\ 10000 \text{ Is} \end{array} \xrightarrow[\text{Index}]{} \begin{array}{c} \text{Index} \\ \text{Index} \\ 0, 15 \\ 0, 00 \end{array} \xrightarrow[\text{Index}]{} \begin{array}{c} 1.00 \\ \text{Index} \\ 0, 15 \\ 0, 00 \end{array} \xrightarrow[\text{Index}]{} \begin{array}{c} 0, 1 \\ 0, 15 \\ 0, 00 \\ 0, 00 \end{array} \xrightarrow[\text{Index}]{} \begin{array}{c} 0, 1 \\ 0, 15 \\ 0, 00 \\ 0, 00 \\ 0, 0 \\ 0, 0 \\$ | 85 <sup>9.00</sup><br><sup>pH</sup> 7.00<br>4.00<br>28,3°C ← |                                                                                       |             |
|-------------|----------------------------------------------------------------------------------------------------|--------------------------------------------------------------|---------------------------------------------------------------------------------------|-------------|
|             |                                                                                                    |                                                              | <b>\</b>                                                                              |             |
| l ſ         | Change Mode                                                                                                    |                                                              | Change Mode                                                                           | ,           |
| BACK<br>ESC | O AUTO                                                                                                    | <b>~</b>                                                     | 예 MANUAL                                                                              | ,<br>SK     |
|             | BACK SOLLW CHANGE                                                                                                    | 3                                                            | BACK MANDOS CHANGE 3                                                                  |             |
|             |                                                                                                    |                                                              |                                                                                       |             |
| \$          | Setpoints           ► Cl2 free (1)         0,55mg/l           pH (2)         7,00pH                                                                                                    |                                                              | Dosing Rate MANUAL           ► Cl2 free (1)         55%           ♥ H (2)         10% |             |
|             | BACK ENTER                                                                                                    | ESC<br>BACK                                                  | BACK ENTER 3.1                                                                        | ;<br>;<br>; |
|             | Basic display                                                                                                    | Refer to main m                                              | enu                                                                                   |             |
|             | Manual / Automatic                                                                                                    | AUTO / MANUA                                                 | L toggle using the "CHANGE" softkey                                                   |             |
|             | Setpoints                                                                                                    | Cl <sub>2</sub> free(1)<br>pH (2)                            | within measuring range within measuring range                                         |             |

% %

Cl<sub>2</sub> free (1) pH (2)

Dosing rate MANUAL

*Mode - Menu 3* Display using an example (module 1 = Cl<sub>2</sub> free and module 2 = pH)

5

# Description of the operating modes

*MANUAL* In MANUAL mode dosing is not automatically controlled. The values must be continuously monitored.

MANUAL mode is used:

- · In the event of any possible system faults
- During maintenance/cleaning work or while checking the system

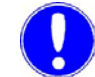

#### Please note

When MANUAL mode is set:

The pumps are off, the positioner remains in its current position, if necessary unlock the positioner and close either by hand or with the Man.dos. menu.

AUTOMATIC Automatically controls the measured variables acc. to the selected application

- STOP STOP mode is automatically activated:
  - When the sample water flow is faulty
  - · When a stop signal is received via the digital inputs

After activation:

- Pumps off, positioner closed, mA analog output = 0 % If the stop conditions are no longer active, the system automatically switches to automatic mode.
- ADAPTION ADAPTION mode is activated, if the adaption for the single feed back control module 1 or module 2 is started.

For adaption refer to 4.9 "Adaption" on page 92

# 5.4 Calibration

Sensor measuring module calibration

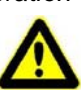

#### Caution!

When calibrating the following sensor measuring modules in the pressurised version:

pH value ORP potential Conductivity Fluoride Membrane sensors for free chlorine, chlorine dioxide, ozone and Total chlorine

You must also perform the following:

Before calibration: Close the ball valves on the inlet and outlet. Depressurise the unit. To this purpose, briefly open and close the knurled nut on the drain.

After calibration: Open the inlet and outlet.

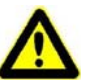

#### Caution!

The electrode fingers or membranes on the sensors are extremely sensitive! Do not touch, soil or damage.

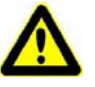

#### Caution!

Note the safety data sheets for buffer solutions.

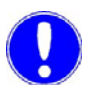

#### Please note

To prevent the output of non-permissible control signals during calibration, the "Hold function" in the system menu (display 1.7.1 "System - Menu 1.7" on page 163) should be set to "On" (mA-outputs and controller outputs then remain constant during calibration). 2.1.5 "Calibration - Menu 2.1" on page 169).

To determine how often you must calibrate, refer to 6.1 "Maintenance Schedules" on page 189.

#### Calibration aids

Two clips are installed in the housing cover. These clips can be inserted into the rear panel of the housing.

The clip (A) for the sensor will be inserted into the upper catch. When the electrodes are calibrated in the beakerwith the calibration solution, the second clip (B) will be inserted into the catch (left figure). The lower clip position is provided for calibrating with the calibration solution bag (right figure).

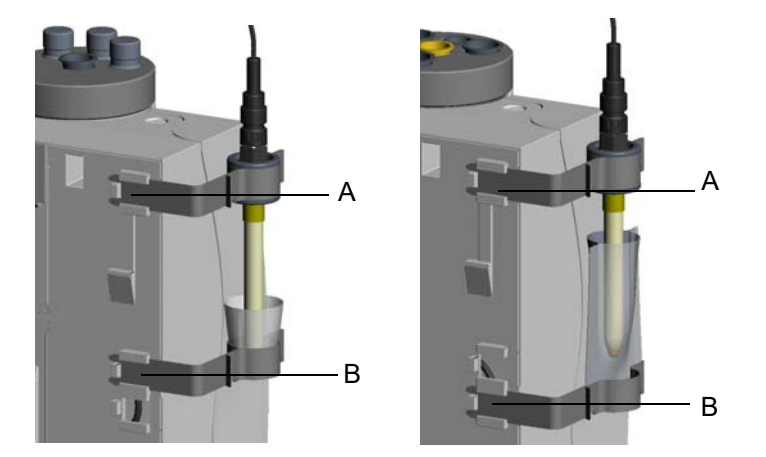

A Upper clip B Lower clip

Calibration configuration for the sensors that are calibrated outside the cell body: pH, Redox, fluoride and conductivity

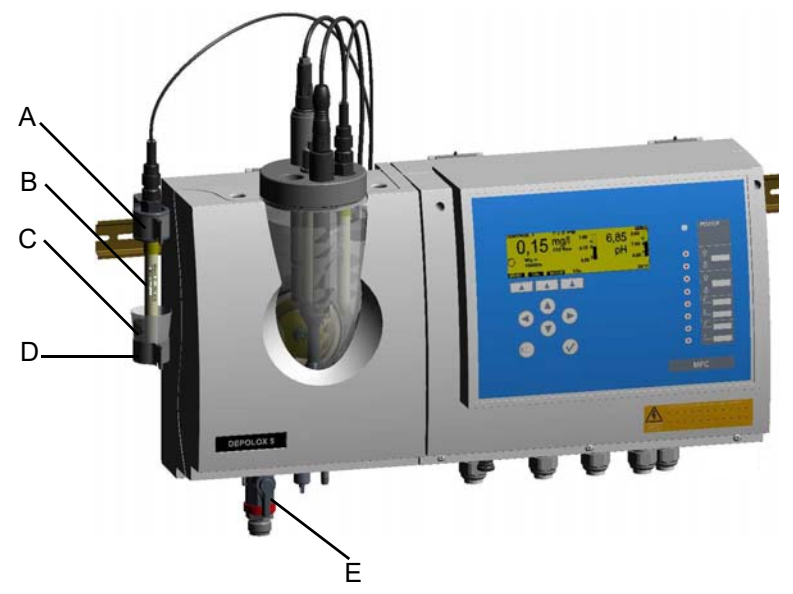

- A Top clip with electrode mount
- B Sensor
- C Beaker
- D Lower clip
- E Ball valve on sample water inlet
  - (also on the sample water drain in the pressurised version)

5

## 5.4.1 Temperature calibration

- 1 Starting from the basic display in the main menu select the "Calibration" menu.
- 2 Select the "Temperature" menu item

The "Calibr. temperature" window (Display 2.1.5 "Calibration - Menu 2.1" on page 169) appears on the graphic display.

- 3 Select the "Cal. temperature" parameter.
- 4 Perform comparative temperature measurement.
- 5 Use the arrow keys to enter the determined value.
- 6 Confirm the entry.

This concludes the temperature calibration.

#### Please note

°C or °F can be selected in the "Temp. unit" menu. In the "PT1000" menu, the automatic temperature compensation with the multi-sensor can be switched on or off.

# 5.4.2 Calibration of the 3 electrode cell

Calibration of the 3 electrode cell for Cl<sub>2</sub>, KMnO<sub>4</sub>, O<sub>3</sub>, ClO<sub>2</sub> and Cl<sub>2</sub>++ (pH-compensated)

During calibration of the 3 electrode cell, perform a zero point calibration and a measurement value calibration (DPD). The calibration process is nearly the same for chlorine, chlorine dioxide, ozone and potassium permanganate. The difference lies in the fact that some of the reagents are measured with a photometer and others with a colour meter.

Zero point calibration

- 1 Starting from the basic display in the main menu select the "Calibration" menu.
- **2** Select the measurement to be calibrated from the menu, e.g.  $Cl_2$  free (1).
- 3 Select the "Cal.zero" parameter.
- 4 Close the ball valve on the sample water inlet.

#### Please note

When the sample water supply has been stopped, the display first drops rapidly, and after approximately one minute slowly approaches zero. During commissioning it is essential to wait for 5 minutes, even if the display should show "0.00" or flash after a few seconds.

5

- **5** Wait until the displayed value or the μA sensor signal no longer changes for at least one minute..
- 6 Press the "ENTER" softkey to set the display to zero and press "Enter" again to save the value.
- 7 If disinfectant-free water (e.g. by switching off the dosing system) is available, zero point calibration can be performed with it. To do this, switch off the dosing system and perform steps 1, 2, 3, 5 and 6. It is necessary to observe the sample water take-off and dosing delay time here!
- 8 Open the ball valve on the sample water inlet.
- **9** After zero point calibration, wait at least 2 minutes.
- **10** Open the knurled nut on the drain by approximately one turn and extract a specimen of the sample water.
- **11** Determine the free chlorine, ozone, chlorine dioxide or potassium permanganate content, for example, with a photometer.
- 12 Select the parameter "Cal. Span" and confirm with "Enter".
- **13** Enter the determined value with the arrow keys and then press the "Enter" key to save.

This concludes the calibration.

#### Please note

In the DPD calibration of the Cl2++ measurement, the calibration value should be greater than or equal to 25% of the measurement range.

Zero point calibration with disinfectant-free water

Measurement value calibration (DPD)

# 5.4.3 Membrane sensor calibration

|                              | Calibration is nearly identical for all membrane sensors. The difference lies in the fact that some of the chemicals are measured manually with a photometer and others with a colour meter.<br>A 1-point calibration is available to calibrate the total chlorine measurement and the combined chlorine measurement.<br>Either the total chlorine or the combined chlorine must be calibrated. |
|------------------------------|----------------------------------------------------------------------------------------------------|
|                              | For the selective ozone, chlorine dioxide and free chlorine<br>measurements, 1-point or 2-point can be selected in the<br>"Calibration mode" calibration menu. 2-point calibration provides<br>the option to compensate for possible measuring cell zero point<br>offsets.                                                                                                    |
| Total chlorine               | <ol> <li>Open the knurled nut on the drain by approximately two turns<br/>and extract a specimen of the sample water.</li> </ol>                                                                                                    |
|                              | <b>2</b> Determine the total chlorine content with a comparative device (e.g. photometer).                                                                                                    |
|                              | <b>3</b> Starting from the basic display in the main menu select the "Calibration" menu.                                                                                                    |
|                              | <ul> <li>Select the menu item "CI-sat" for the measurement you wish to perform.</li> <li>Select the parameter "Cal. total" and confirm with "Enter".</li> </ul>                                                                                                    |
|                              | 5 Use the arrow keys to enter the determined value.                                                                                                    |
|                              | <b>6</b> Save the value by pressing "Enter".                                                                                                    |
|                              | This concludes the total chlorine calibration.                                                                                                    |
| Combined chlorine (optional) | 1 Determine the values for free chlorine and total chlorine as described under "Total chlorine".                                                                                                    |
|                              | <b>2</b> Determine the value for combined chlorine:<br>Total chlorine minus free chlorine.                                                                                                    |
|                              | <b>3</b> Enter the determined value as described under "Total chlorine" with the arrow keys under the parameter "Cal. combined".                                                                                                    |
|                              | 4 Confirm the entry.                                                                                                    |

This concludes the combined chlorine calibration.

Zero point calibration for ozone, chloride dioxide, Cl<sub>2</sub> free (M) Zero point calibration using 2-point calibration

- 1 Starting from the basic display, select the "Calibration" menu.
- 2 Select the measurement to be calibrated from the menu, e.g.  $Cl_2$  free (M).
- 3 Select the "zero span" parameter.
- **4** Run disinfectant-free or reduced water through the flowthrough adapter (e.g. by switching off or reducing the dosing system).
- 5 Allow for the process delay by waiting until the measured value on the display no longer changes. In disinfectant-reduced water, extract a specimen of the sample water and run a comparative measurement.
- 6 Press "Enter" to set the display to zero.
- 7 A determined DPD value can be entered using the arrow keys instead of the zero point (e.g. reduced dosing system).
- 8 Save the value by pressing "Enter".
- 1 Extract specimen of sample water.
- **2** Determine the disinfectant content with a comparative device (e.g. photometer).
- **3** Starting from the basic display in the main menu, select the "Calibration" menu.
- 4 Select the measurement you wish to calibrate from the menu.
- **5** Select the "Cal. Span" parameter.
- 6 Use the arrow keys to enter the determined value.
- 7 Save the value by pressing "Enter".

This concludes the calibration for  $O_3$ ,  $CIO_2$  or  $CI_2$  free.

DPD calibration using 1-point and 2-point calibration for  $O_3$ ,  $CIO_2$  and  $CI_2$ 

# 5.4.4 pH calibration

Please note

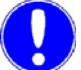

|                 | During pH calibration the buffer solution and the sample water<br>should have the same temperature. If there is a difference in<br>temperature of > 5 °C, first enter the temperature of the buffer<br>solution in the "Calibration" - "pH (1) pH (4)" menu for the<br>measurement you wish to perform (Display 2.1.2 "Calibration -<br>Menu 2.1" on page 169) under "Cal. at temp.".<br>For buffer solutions, refer to "Automatic calibration" on page 134. |
|-----------------|----------------------------------------------------------------------------------------------------|
| pH-7 alignment  | <ol> <li>Starting from the basic display in the main menu select the<br/>"Calibration" menu.</li> </ol>                                                                                                    |
|                 | <ul> <li>Select the menu item "pH (1) pH (4)" for the measurement you wish to perform.</li> <li>The "Calibr. pH" window (Display 2.1.2) appears on the graphic display.</li> </ul>                                                                                                    |
|                 | 3 Select the "Cal. pH7" parameter.                                                                                                    |
|                 | 4 Place one of the supplied beakers into the bottom clip and fill with the buffer solution "pH 7.00" or a bag with buffer solution "pH 7.00" into the bottom clip.                                                                                                    |
|                 | 5 Pull or unscrew the pH sensor from the lid of the cell body.                                                                                                    |
|                 | 6 Dip the pH sensor through the top clip at least 2 cm deep into the buffer solution and move slightly until the indicated pH value remains constant.                                                                                                    |
|                 | 7 Enter the pH value associated with the buffer temperature using the arrow keys or or leave pH 7.00.                                                                                                    |
|                 | 8 Save the value by pressing "Enter".                                                                                                    |
| Slope alignment | <b>9</b> Remove the buffer solution "pH 7.00" from the bottom clip.                                                                                                    |
|                 | <b>10</b> Wash the sensor in distilled water to prevent carry-over of the buffer solution.                                                                                                    |
|                 | <b>11</b> Select the parameter "Cal. pH" and confirm the selection.                                                                                                    |
|                 | <b>12</b> Place a second beaker into the bottom clip and fill with the buffer solution "pH 4.65" or clamp a bag with buffer solution "pH 4.65" into the bottom clip.                                                                                                    |
|                 | Please note                                                                                                    |

If buffer solutions other than those stated are used, the pH value of the buffer solution must be lower than pH  $\,$ 6 or higher than pH 8 .

|                | <b>13</b> Dip the pH sensor at least 2 cm deep into the buffer solution until the indicated pH value remains constant.                                      |
|----------------|----------------------------------------------------------------------------------------------------|
|                | <b>14</b> Use the four arrow keys to enter the determined value.                                                                                            |
|                | <b>15</b> Save the value by pressing "Enter".                                                                                                    |
|                | <b>16</b> Remove the pH sensor from the top clip.                                                                                                    |
|                | 17 Insert or screw the pH sensor into the lid of the cell body.                                                                                             |
|                | The pH measurement is then calibrated.                                                                                                    |
| pH calibration | If external influences result in a constant difference between the displayed pH value and a pH value measured manually, this difference can be compensated: |
|                | 1 Starting from the basic display in the main menu select the "Calibration" menu.                                                                           |
|                | 2 Select the menu item "pH" for the measurement you wish to perform.                                                                                        |
|                | <b>3</b> Select the "Offset pH" parameter.                                                                                                    |
|                | <b>4</b> With the four arrow keys enter the difference between the comparative value and the displayed value (comparative value minus the displayed value). |
|                | <b>5</b> Save the value by pressing "Enter".                                                                                                    |
|                | This concludes the pH offset.                                                                                                    |
|                | Please note                                                                                                    |

## Please note

The offset is deleted each time a new pH-7 alignment or slope alignment is performed.
### 5.4.5 ORP calibration (mV)

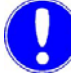

#### Please note

ORP sensors have long running-in times. After calibration with a buffer solution, it can therefore take several hours until the value has stabilised.

- 1 Starting from the basic display in the main menu select the "Calibration" menu.
- **2** Select the menu item "mV (1) ... mV (4)" for the measurement you wish to perform.

The "Cal. mV" parameter is selected.

- **3** Place one of the supplied beakers into the bottom clip and fill with the buffer solution or clamp a bag with buffer solution into the bottom clip.
- 4 Pull or unscrew the ORP sensor from the lid of the cell body.
- **5** Dip the ORP sensor through the top clip at least 2 cm deep into the buffer solution until the indicated pH value remains constant.
- 6 Use the arrow keys to enter the determined value.
- 7 Save the value by pressing "Enter".
- 8 Remove the ORP sensor from the top clip.
- 9 Insert or screw the ORP sensor into the lid of the cell body.

ORP calibration is then concluded.

### 5.4.6 Conductivity calibration

### Please note

The conductivity sensor has an integrated temperature sensor and therefore an automatic temperature compensation feature.

In the conductivity calibration menu, the temperature of the temperature sensor in the conductivity sensor can be adapted with the parameter "Cal. temperature" to a comparative measurement.

- 1 Starting from the basic display in the main menu select the "Calibration" menu.
- **2** Select the "Conductivity (1) ... (4)" menu item.
- **3** Select the "Calibration" parameter.
- 4 Place one of the supplied beakers into the bottom clip and fill with the buffer solution "60.0mS/cm"\* or clamp a bag with buffer solution "60.0 mS/cm"\* into the bottom clip.
- **5** Pull or unscrew the conductivity sensor from the lid of the cell body.
- **6** Dip the conductivity sensor through the top clip into the calibration solution to the bottom of the beaker.
- 7 Pull out the conductivity sensor and rinse off with distilled water.
- 8 Repeat the dipping and rinsing procedure several times.
- **9** Replace the calibration solution in the bottom beaker with a new solution.
- **10** Repeat measurement. Move the conductivity sensor slightly until the displayed value remains constant.
- **11** Use the arrow keys to enter the determined value.
- 12 Save the value by pressing "Enter".
- **13** Insert or screw the conductivity sensor into the lid of the cell body.
- **14** Conductivity calibration is then concluded.
- Depends on measuring range:
  600 μS/cm calibration solution for 2500 μS/cm measuring range
  60 mS/cm calibration solution for all mS/cm measuring ranges

### 5.4.7 Fluoride calibration

The fluoride measurement is calibrated at 2 points, which should be as far from each other as possible, but within the measurement range. The lower value must be calibrated with a lower fluoride concentration than the upper value, e.g. lower value 0.20 mg/l and upper value 2.00 mg/l.

Calibration solutions for 0.20 mg/l, 2.00 mg/l and 100 mg/l are available.

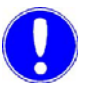

#### Please note

Before use, the electrode must be placed in a 100 mg/l fluoride solution at pH 7 for approx. 24 hours. This is necessary to guarantee that the electrode functions properly.

- 1 Starting from the basic display in the main menu, select the "Calibration" menu.
- **2** Select the menu item "Fluoride (1) ... (4)" for the measurement you wish to perform.
- **3** Fill 10–20 ml of the lower concentrated standard solution in one of the supplied beakers and place in the bottom clip. Dip the electrode at least 2 cm.
- 4 Select "Cal. lower value" in the menu and press "Enter".
- **5** Enter the calibration solution value using the arrow keys and wait until the measured value on the display remains constant.
- 6 Save the value by pressing "Enter".
- 7 Select "Cal. upper value" in the menu and press "Enter".
- 8 Wash electrode with distilled water and fill 10–20 ml of the higher concentrated standard solution into one of the supplied beakers. Dip electrode.
- **9** Enter the calibration solution value using the arrow keys and wait until the measured value on the display remains constant.
- 10 Save the value by pressing "Enter".
- 11 Place the sensor in the flow-through adapter again.

This concludes the fluoride calibration.

### 5.5 Errors

*Error messages* The following table shows and explains all possible error messages which can be displayed. If several errors occur at the same time, the corresponding messages appear alternately in succession. When the error has been remedied, the error message is automatically deleted.

If you are unable to remedy the error yourself, please contact your contractual partner.

| Error message                       | Cause                                                                 | Remedy                                                                                   |
|-------------------------------------|-----------------------------------------------------------------------|------------------------------------------------------------------------------------------|
| Measured value<br>display flashes   | Measured value is outside the measuring range                         | Check measuring range and change, if necessary. Check dosing or controller settings      |
| Positioner feedback<br>flashes      | Positioner in manual mode                                             | Press the adjusting nob on the positioner                                                |
| DI I flashes                        | Sample water flow recently<br>insufficient (delay running)            | Check sample water flow rate<br>(approx. 33 l/h)                                         |
| DI I Permanent<br>display           | Sample water flow insufficient for some time (delay elapsed)          | Clean or replace the preliminary filter                                                  |
|                                     |                                                                       | Multi-sensor incorrectly connected<br>or defective                                       |
| DI II and DI III                    | Signal on signal input DI II or DI III                                | Check connection and setting                                                             |
| Zero Mod1<br>Zero Mod2<br>Zero Mod3 | In 3 electrode cells<br>Sensor has zero current > +5 µA or<br>< -5 µA | Upot potential voltage set incorrectly; change, if necessary                             |
| Zero Mod4                           |                                                                       | Electrodes in the 3 electrode cell are soiled; clean and service, if necessary           |
|                                     |                                                                       | Sample water is not turned off or check valve leaks; turn off sample water, if necessary |
|                                     | In membrane sensors<br>Sensor has zero current > +5 µA or<br>< -5 µA  | Disinfectant in water; calibrate with disinfectant-free water, if necessary              |
|                                     |                                                                       | Check sensors and replace or service, if necessary                                       |

| 1 1 |    |  |
|-----|----|--|
|     |    |  |
|     |    |  |
|     | 71 |  |
|     |    |  |

| Error message                                        | Cause                                                                                                    | Remedy                                                                                                    |
|------------------------------------------------------|----------------------------------------------------------------------------------------------------|----------------------------------------------------------------------------------------------------|
| Calib Mod1<br>Calib Mod2<br>Calib Mod3<br>Calib Mod4 | In 3 electrode cells and membrane<br>sensors<br>Slope error - the sensor current<br>based on 1 mg/l has fallen below<br>the required minimum<br>In measuring range:                                                                                                    | Check whether there are air bubbles on<br>the membrane sensor and remove, if<br>necessary<br>Service membrane sensors - replace<br>electrolyte/membrane cap |
|                                                      | 70 μA: min. 0.2 μA/mg/l<br>100 μA: min. 0.4 μA/mg/l<br>200 μA: min. 2 μA/mg/l<br>1000 μA: min. 4 μA/mg/l                                                                                                    | Clean 3 electrode cells, replace cell sand                                                                                                    |
|                                                      | In pH<br>In pH 7 calibration, the<br>sensor signal is outside<br>-100 to +100 mV or the sensor<br>sends a signal outside 46–70 mV<br>pre pH increment<br>The calibration point distance is<br>smaller than 1 pH increment                                                                   | Check electrodes,<br>Check buffer solutions,<br>Replace, if necessary                                                                                       |
|                                                      | In mV<br>The mV electrode correction offset<br>is outside -50 to +50 mV                                                                                                    | Check electrodes,<br>Check calibration solution,<br>Replace, if necessary                                                                                   |
|                                                      | Conductivity<br>Conductivity measurement spread<br>is smaller than 0.8 or larger than 1.2                                                                                                    | Clean sensor,<br>Inspect,<br>Replace sensor, if necessary                                                                                                   |
|                                                      | Fluoride<br>The rate of change of the sensor<br>curve is too small or the calibration<br>limits have been exceeded<br>0.2 mg/l: 40 to 160 mV<br>2.0 mg/l: -10 to 100 mV<br>20 mg/l: -60 to 40mV<br>The lower cal. value sensor voltage<br>must be 20 mV higher than the<br>upper cal. value | Check electrode, cable and standard<br>solution, use fresh standard solution,<br>replace electrodes                                                         |
| Cl <sub>2</sub> ++                                   | pH value smaller than pH 6.00 or<br>larger than 8.75                                                                                                    | Check pH measurement or pH correction, calibrate pH sensor, if necessary                                                                                    |

| Error message                                                | Cause                                                                                                    | Remedy                                                                                                    |  |
|--------------------------------------------------------------|----------------------------------------------------------------------------------------------------|----------------------------------------------------------------------------------------------------|--|
| mA output 1?<br>mA output 2?<br>mA output 3?<br>mA output 4? | Load error<br>The mA output cannot drive its mA<br>output current through the<br>connected current loop (400 Ohm<br>at 20 mA max.).                                                          | Check whether the mA signal is<br>required at all (e.g. for plotter). If not,<br>switch off the output signal in the<br>"INPUTS/OUTPUTS" menu (analog<br>output).  |  |
|                                                              | Resistance in the current loop<br>> 400 Ohm                                                                                                    | Reset the respective bridge on the<br>plug-in module "mA outputs":<br>L:< 400 Ohm, H:< 1000 Ohm                                                                    |  |
| Temperature?                                                 | Interruption in the temperaturesensor or cable                                                                                                    | Check multi-sensor and cable                                                                                                    |  |
| Setpoint mod1<br>Setpoint mod2                               | Setpoint error in module 1 or 2<br>Due to modification of the<br>measuring range, the controller<br>setpoint<br>is outside the measuring range.                                              | Reset the controller setpoint or adjust the measuring range                                                                                                    |  |
| Cell Mod1?<br>Cell Mod2?<br>Cell Mod3?<br>Cell Mod4?         | In 3 electrode cells<br>Chlorine sensor not screwed in.<br>No sand cleaning.<br>Sensor, sensor cable or sensor<br>module defective<br>Sensor measuring module µA<br>measuring range exceeded | Screw in sensor correctly.<br>Check sand cleaning.<br>Check the sensor, sensor cable or<br>sensor module, replace if necessary<br>Select higher µA measuring range |  |
|                                                              | In pH, F <sup>-</sup> and mV modules<br>Sensor, sensor cable or sensor<br>module defective                                                                                                   | Check the sensor, sensor cable and sensor module, replace if necessary                                                                                             |  |
|                                                              | In membrane sensors<br>Sensor, sensor cable or sensor<br>module defective<br>Sensor measuring module µA<br>measuring range exceeded                                                          | Check the sensor, sensor cable and sensor module, replace if necessary                                                                                             |  |
|                                                              | In conductivity modules<br>Sensor, sensor cable or sensor<br>module defective                                                                                                    | Check the sensor, sensor cable or<br>sensor module, replace if necessary;<br>clean sensor                                                                          |  |

| Error message                                                                        | Cause                                                                  | Remedy                                                                                             |
|--------------------------------------------------------------------------------------|------------------------------------------------------------------------|----------------------------------------------------------------------------------------------------|
| Position.Ym?                                                                         | Ym range too narrow<br>Position 0 % or 100 % incorrectly<br>calibrated | Set gap between 0 % and 100 % to at least 60 % of the entire path                                  |
|                                                                                      | Positioner selected, but not connected                                 | Check setting: Positioner with Ym                                                                  |
|                                                                                      | Feedback signal incorrect                                              | Check feedback signal (1kOhm)                                                                      |
|                                                                                      | Positioner feedback incorrectly connected or defective                 | Check (refer to 9. "Wiring Diagrams" on page 245)                                                  |
| Module?                                                                              | Sensor module was removed<br>Sensor module defective                   | Refit or replace the sensor module                                                                 |
| Adaption?                                                                            | Adaption terminated with error                                         | Refer to 4.9 "Adaption" on page 92                                                                 |
| Measuring range 1?<br>Measuring range 2?<br>Measuring range 3?<br>Measuring range 4? | Min. or max. limit value is outside the measuring range                | Check the min/max limit values and change, if necessary                                            |
| Setpoint trim?                                                                       | Measuring range and unit for Mod 1<br>and Mod two not identical        | Set measuring range and unit for Mod 1<br>the same, e.g.<br>Mod 1 = 1.00 mg/l<br>Mod 2 = 1.00 mg/l |

| Error | The following table shows and explains possible errors which can |
|-------|------------------------------------------------------------------|
|       | occur. If you are unable to remedy the error yourself, please    |
|       | contact your contractual partner.                                |

| Error                                                                                                    | Cause                                            | Remedy                                                                                            |
|----------------------------------------------------------------------------------------------------|--------------------------------------------------|---------------------------------------------------------------------------------------------------|
| No indication on                                                                                         | No power supply                                  | External switch or fuse on                                                                        |
| device                                                                                                   | Device fuse defective                            | Check the power supply and replace<br>fuse<br>(Electrician)                                       |
|                                                                                                    | Housing cover is fitted incorrectly              | Check, fit the housing cover correctly (cable possibly trapped)                                   |
| Displayed/output<br>value incorrect                                                                      | Change on sensor or in the sample water          | Calibrate                                                                                         |
| Low controller quality<br>(controller swings,<br>setpoint not reached)                                   | Incorrect control parameters                     | Check, adjust controller parameters;<br>perform automatic adaption on single<br>feed back control |
|                                                                                                    | Dosing chemical tank empty                       | Fill, replace                                                                                     |
|                                                                                                    | Incorrect actuator selected                      | Check, correct actuator                                                                           |
|                                                                                                    | Positioner or pump defective                     | Check, replace positioner/pump                                                                    |
| Measured value<br>display not available,<br>although the<br>appropriate measuring<br>module is installed | Measuring module defective or fitted incorrectly | Check, replace measuring module<br>(Electrician)                                                  |
| Positioner/pump does                                                                                     | Positioner in manual mode                        | Engage manual knob                                                                                |
| not work                                                                                                 | Dosing device selected incorrectly               | Select correct dosing device                                                                      |
|                                                                                                    | Positioner/pump incorrectly<br>connected         | Connect the positioner/pump correctly (Electrician)                                               |
|                                                                                                    | Relay card defective or fitted incorrectly       | Check, replace relay card<br>(Electrician)                                                        |
|                                                                                                    | Incorrect application                            | Check (refer to 4.4 "Applications" on page 59 and 9. "Wiring Diagrams" on page 245)               |
| Positioner runs in wrong direction                                                                       | Positioner incorrectly connected                 | Correct connections<br>(Electrician)                                                              |
| Positioner closes                                                                                        | Positioner feedback interrupted                  | Correct connections<br>(Electrician)                                                              |
| Digital outputs without function                                                                         | Digital inputs not activated                     | Activate digital inputs                                                                           |
| Main display                                                                                             | The system hasn't detected a sensor card.        | Please check wheather the sensor<br>cards are correctly plugged.<br>Sensor cards defective.       |

188

# 6. Maintenance

### 6.1 Maintenance Schedules

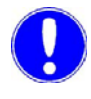

### Please note

The following maintenance schedules are recommendations only. Adhere to the appropriate standards, regulations and locally applicable guidelines.

| Task                                            | Period/ Interval                                      | page     |
|-------------------------------------------------|-------------------------------------------------------|----------|
| DEPOLOX <sup>®</sup> 5 flow block assembly      |                                                       |          |
| Check for tightness                             | daily                                                 | Page 190 |
| Comparative measurement, calibrate if necessary | daily/acc. to guidelines                              | Page 134 |
| Check electrolyte level                         | weekly                                                | Page 192 |
| Check cell sand                                 | weekly                                                | Page 190 |
| Clean fine filter if membrane cells are used    | every 2 months<br>(depending on how dirty<br>it is)   | Page 195 |
| Replace cell sand                               | Every six months                                      | Page 191 |
| Replace electrolyte                             | Every six months                                      | Page 193 |
| Diaphragms                                      | Every six months<br>(depending on how dirty<br>it is) | Page 193 |
|                                                 |                                                       |          |
| Membrane sensors OZ7, CD7                       |                                                       |          |
| Comparative measurement, calibrate if necessary | daily                                                 | Page 196 |
| Replace electrolyte                             | Every six months                                      | Page 196 |
| Replace membrane cap                            | annually                                              | Page 196 |

| Task                                               | Period/ Interval                            | page                                                                |
|----------------------------------------------------|---------------------------------------------|---------------------------------------------------------------------|
| Membrane sensor FC2, TC3                           |                                             |                                                                     |
| Check measuring signal                             | min. 1x per week                            | Please refer to the                                                 |
| Replace electrolyte                                | every 3 months                              | separate instruc-<br>tion manual mem-                               |
| Replace membrane cap                               | 1x per year (depending<br>on water quality) | brane sensors for<br>free chlorine FC2<br>and total chlorine<br>TC3 |
|                                                    |                                             |                                                                     |
| pH measurement                                     |                                             |                                                                     |
| Comparative pH measurement, calibrate if necessary | weekly/<br>acc. to guidelines               | Page 197                                                            |
|                                                    |                                             |                                                                     |
| mV measurement                                     |                                             |                                                                     |
| Check Redox in buffer solution                     | every 4 to 6 weeks                          | Page 196                                                            |
|                                                    |                                             |                                                                     |
| Conductivity                                       |                                             |                                                                     |
| Check conductivity                                 | every 4 to 6 weeks                          | Page 198                                                            |

Checking for tightness (daily)

Check the entire measuring device including all screw connections for leakage. Repair any leakage points immediately!

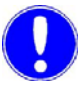

#### Please note

Air bubbles in the sample water influence the measuring accuracy. The cause must be determined and remedied.

Checking the cell sand (weekly)

Check that there is sufficient sand in the cell body. The cell sand must be swirled around in the bottom section of the cell body. The cell sand is necessary for cleaning the chlorine sensor

electrodes and must be replenished or replaced when required. (Refer to 6.3.2 "Filling the cell sand (DEPOLOX® 5 only)" on page 116 and "Replacing cell sand in DEPOLOX® 5 threeelectrode cell" on page 191).

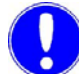

### Please note

When fresh sand is replenished, the electrode current may increase slightly for approximately 3 hours. Do not calibrate during this time.

You must calibrate each time the cell sand is replaced. The calibration must be checked after one day.

# 6.2 Maintaining DEPOLOX<sup>®</sup> 5 flow block assembly

Replacing cell sand in DEPOLOX<sup>®</sup> 5 three-electrode cell The cell sand required for constant cleaning of the electrodes grinds itself down over time until it is very fine. It must therefore be replaced regularly. Cell sand is delivered in a plastic bottle:

- 1 Remove DEPOLOX<sup>®</sup> 5 flow block assembly cover.
- 2 Close the ball valve on the sample water inlet and on the outlet (pressurised version).
- **3** Open the drain valve and drain the cell body (hold container underneath).
- 4 Close the drain valve when the cell body is empty.
- **5** Remove the sensors. Loosen the cable union (hold the cable while doing this as it may not be allowed to rotate).
- 6 Loosen the lower cap on the 3 electrode cell.
- 7 Remove the signal cable.
- 8 Unscrew the upper knurled nut on the electrolyte container.
- **9** Remove the electrolyte tank out of the cell body from below using the electrode mount.
- 10 Wash the cell sand out of the electrode mount.
- **11** Insert the electrode mount back into the cell body using the electrolyte container.

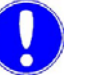

#### Please note

The cell body's dowl pin must be locked into place in the appropriate hole in the electrode mount.

- **12** Screw the upper knurled nut back onto the electrolyte container.
- **13** Reconnect the signal cable acc. to colour.

| CNT | Counter electrode            | Blue point | Blue cable  |
|-----|------------------------------|------------|-------------|
| WRK | Working electrode            | Red point  | Pink cable  |
| Ref | Reference electrode (middle) |            | White cable |

14 Screw the cap back on.

- 15 Fill half a cap from the plastic bottle with cell sand and pour it into the cell body (approx. 1/2 cm<sup>3</sup> cell sand) (see 6.3.2 "Filling the cell sand (DEPOLOX® 5 only)" on page 116).
- **16** Reinsert electrodes.

- **17** Reopen the check valve on the sample water inlet and outlet (pressurised version).
- **18** Perform the zero-point calibration after approximately three hours running-in time.

#### Please note

Please note

You must calibrate each time the cell sand is replaced.

We recommend checking and, if necessary, replacing the electrodes and diaphragms when replacing the cell sand (see "Replacing electrolyte, electrodes and diaphragms" on page 193).

The calibration must be checked after one day.

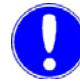

### DEPOLOX<sup>®</sup> 5 three-electrode cell Check electrolyte level

- Check whether the potassium electrolyte is filled approx. 3 cm over the water level (narrowing of the KCL container) and replenish, if necessary. To do this, remove the plug in the upper part of the electrolyte tank and inject the electrolyte (use the syringe in the accessory set).
- 2 The diaphragms in the electrolyte tank form the connection between the reference electrolytes and the sample water. If the sample water quality is poor (e.g. high iron content), both diaphragms in the electrolyte housing should be replaced. The diaphragms should be white (any coloration is an indication that the diaphragms are clogged and should be replaced).
- 3 Calibrate after approximately three hours.

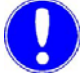

#### Please note

The calibration must be checked after one day.

| Replacing electrolyte,        | 1 Remove DEPOLOX <sup>®</sup> 5 flow block assembly cover.                                                                                     |
|-------------------------------|----------------------------------------------------------------------------------------------------|
| electrodes and diaphragms     | 2 Close the ball valve on the sample water inlet and on the outlet (pressurised version).                                                      |
|                               | <b>3</b> Open the drain valve and drain the cell body (hold container underneath).                                                             |
|                               | 4 Close the drain valve when the cell body is empty.                                                                                           |
|                               | 5 Remove the sensors. Loosen the cable union (hold the cable while doing this as it may not be allowed to rotate).                             |
|                               | 6 Loosen the lower cap on the 3 electrode cell.                                                                                                |
|                               | 7 Remove the signal cable.                                                                                                    |
| Replace electrolyte           | 8 Unscrew the upper knurled nut on the electrolyte container.                                                                                  |
|                               | <b>9</b> Remove the electrolyte tank out of the cell body from below using the electrode mount.                                                |
|                               | Please note                                                                                                    |
|                               | Wash the cell sand out of the electrode mount "Replacing cell sand in DEPOLOX $^{\mbox{\scriptsize B}}$ 5 three-electrode cell" on page 191 ". |
|                               | 10 Remove the electrolyte container from the electrode mount. To do this, unscrew the knurled nut in the electrode mount.                      |
|                               | <b>11</b> Remove the electrolyte container out the electrode mount from the top.                                                               |
|                               | <b>12</b> Remove the drain plug from the electrolyte container.                                                                                |
|                               | 13 Turn the electrolyte container upside down and drainthe KCI electrolytes by lightly shaking it.                                             |
| Replacing reference electrode | 14 If necessary, replace the reference electrode.<br>The reference electrode can be unscrewed from the                                         |

### Replacing diaphragms

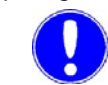

#### Please note

new reference electrode.

The diaphragms, which form the contact between the reference electrodes and sample water, cannot be cleaned. If the water quality is very good, the diaphragms can remain installed for up to three years; they should be replaced thereafter (no exceptions). If the sample water quality is poor, the diaphragms may be soiled. This influences the measuring accuracy.

electrolyte container. Lightly wet the O-ring before installinga

- **15** Remove both diaphragms from the electrolyte container using a suitable tool (e.g. tweezers).
- **16** Push new diaphragms into the electrolyte container. Lightly wet the O-rings.
- **17** Insert the electrolyte container back into the electrode mount. Lightly wet the O-ring here as well.

- **18** Fill the container with fresh electrolyte (approx. 3 cm above the water level or narrowing of the KCI container).
- **19** Insert the drain plug into the electrolyte container.
- **20** Insert the electrode mount back into the cell body using the electrolyte container.

#### Please note

The cell body's dowl pin must be locked into place in the appropriate hole in the electrode mount.

- **21** Screw the upper knurled nut back onto the electrolyte container.
- 22 Reconnect the signal cable acc. to colour.

| CNT | Counter electrode            | Blue point | Blue cable  |
|-----|------------------------------|------------|-------------|
| WRK | Working electrode            | Red point  | Pink cable  |
| Ref | Reference electrode (middle) |            | White cable |

#### 23 Screw the cap back on.

- **24** Fill half a cap from the plastic bottle with cell sanc and pour it into the cell body (approx. 1/2 cm<sup>3</sup> cell sand) (see 6.3.2 "Filling the cell sand (DEPOLOX® 5 only)" on page 116).
- 25 Reinsert electrodes.
- **26** Reopen the check valve on the sample water inlet and outlet (pressurised version).
- **27** Perform the zero-point calibration after approximately three hours running-in time.

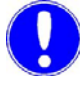

#### Please note

Perform a zero-point calibration after one hour running-in time and, if required, after 24 hours.

You must calibrate each time the cell sand is replaced.

The calibration must be checked after one day.

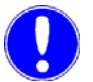

#### Please note

Note the electrolyte's expiration date.

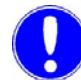

#### Please note

We recommend replacing the cell sand when replacing the electrodes and diaphragms (see "Replacing cell sand in DEPOLOX® 5 three-electrode cell" on page 191).

### Cleaning/replacing the fine filter

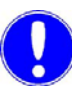

#### Please note

A fine filter must only be installed when membrane sensors are employed.

#### Please note

The fine filter must be cleaned or replaced in order to protect the membrane sensor's delicate membrane against soiling or damage.

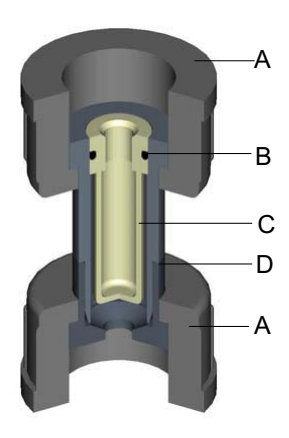

- A Knurled nut
- B O-ring
- C Fine filter
- D Filter unit
- **1** Release both knurled nuts (A).
- 2 Remove complete filter unit (D).
- **3** Remove the fine filter (C).

To do this, screw the M6 screw slightly into the fine filter and pull the fine filter out of the filter unit or

Press the fine filter (C) with a suitable tool (not pointed) out of the filter unit.

- 4 Rinse the fine filter (C) with water, replace if necessary.
- **5** Place the fine filter (C) into the filter unit (D). Ensure that the O-ring is fitted correctly (insert as far as possible).
- **6** Fit the filter unit (D). Ensure that it is fitted in the correct position.
- 7 Tighten both knurled nuts (A).

### 6.3 Maintaining membrane sensors

For the membrane sensor maintenance procedure, see 4.2.6 "Membrane sensors" on page 50.

Please refer to instruction manual "membrane sensor for free chlorine FC2" and "membrane sensor for total chlorine TC3".

### 6.4 Maintaining ORP electrode

Depending on how dirty the sample water is, theORP electrode must be cleaned at certain intervals. Unclean water causes the measurement to be very slow. At the same time, the ORP voltage is frequently indicated as too low. The surface of the platinum disc is usually soiled. This may be to some extent in the form of an invisible coating. In particular, the ceramic electrode diaphragm may also be soiled or coated with lime deposits.

To clean the soiled metal disc, theORPelectrode is removed from the flow-through adapter and cleaned with a paper towel; use diluted hydrochloric acid (up to 10 %), if necessary. Scouring cleaner may not be used because it may clog the diaphragm. Then rinse well with water. Do not touch the platinum electrode after rinsing in order to keep oil from fingers off them. To remove lime deposits, immerse the electrodes just past the diaphragms into hydrochloric acid (10 %); allow several minutes for this to react and rinse with clear water.

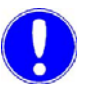

#### Please note

Do not use any other chemicals than those described here. These could damage the electrode.

### 6.5 Maintaining pH electrode

Clean and calibrate if there are fluctuations in the measured values. A routine schedule cannot be given here because the cleaning schedule depends heavily on the general condition of the sample water. In general, calibrate approx. every 4 weeks. Remove dirt on the glass membrane and diaphragm to prevent measuring errors.

In particular, the ceramic electrode diaphragm may also be soiled or coated with lime deposits.

Remove contaminants deposited on the surface of the membrane glass; use diluted hydrochloric acid (up to 10 %), if necessary.

The electrodes should not be cleaned in a dry state because this is more likely to smear the layer of dirt over the surface rather than removing it. Under no circumstances may the membrane be treated with abrasive cleaning agents.

The electrode must be rinsed subsequently with nothing other than water.

Remove lime deposits on the glass membrane and the diaphragm by immersing the electrode into hydrochloric acid (up to 10 %). Rinse thoroughly with water or distilled water here as well; pH electrodes age. This is often the cause for a slow display of the pH value or a drop in the slope. pH electrodes typically last 1 to 2 years. However, routine maintenance of the electrodes recommended.

### 6.6 Maintaining fluoride electrode

Routinely check the electrolyte level in the electrode (at least once per week). The fill level should always be just under the filling hole, approx. 25 mm above the sample water. Replenish the electrolyte, if necessary.

Routinely calibrate the measuring system to guarantee safe operation and accuracy.

Do not touch the glass surfaces with the cloth.

### 6.7 Maintaining conductivity electrode

The electrode does not contain any maintenance parts. However, depending on how dirty the sample water is, the electrode can be cleaned at certain intervals. A routine schedule cannot be given here because the cleaning schedule depends heavily on the general condition of the sample water. In general, calibrate approx. every 4 weeks.

If wiping with a soft, damp paper towel is insufficient, use one of the following chemical cleaning methods depending on how the electrode is soiled:

| Soiling                           | Cleaning agent                                | Time needed at room temperature |
|-----------------------------------|-----------------------------------------------|---------------------------------|
| Water soluble substances          | Distilled water                               | Any                             |
| Grease and oil                    | Warm water and<br>household washing<br>liquid | Any                             |
| Lime and<br>hydroxide<br>deposits | Hydrochloric acid<br>(0.1 n)                  | Any                             |

### 6.8 Replacing a fuse

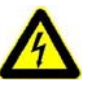

#### Warning!

Only authorised and qualified electricians are permitted to open the housing.

The device is not equipped with a mains switch.

- 1 Disconnect the device from the power supply.
- 2 Remove the cover of the MFC electronic module.
- **3** Remove all sensor measuring module plug-in cards (B) Remove the mA-out plug-in card (C).
- 4 Remove the relay card (D).
- **5** Remove the 4 outer screws on the metal cover (A).
- 6 Remove the metal cover.
- 7 Replace the plug-in fuses (E). TR5 fuse part-no. W3T172031 for 230/115V. For 24V: part-no. W3T164532.
- 8 Reassemble the device.

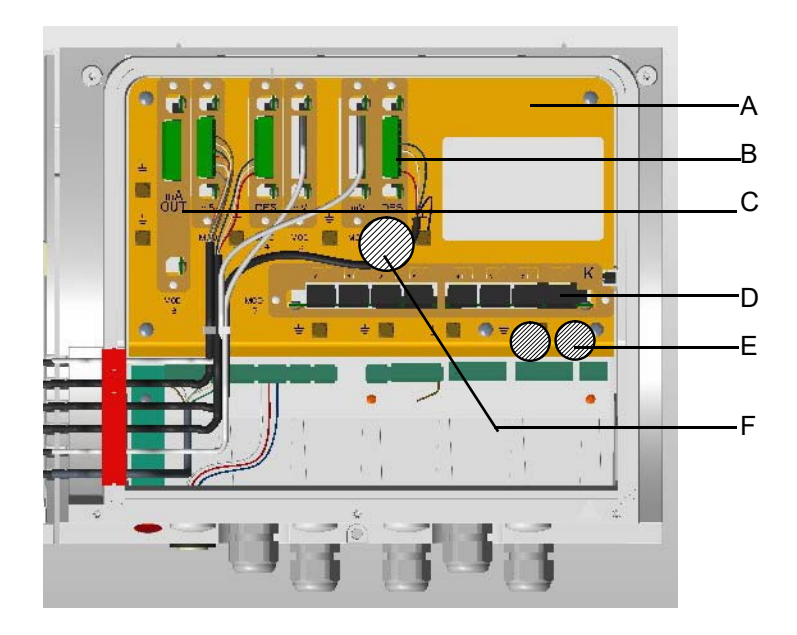

- A Metal cover
- B Sensor measuring module plug-in card
- C plug-in card with mA-out
- D Relay card
- E Plug-in fuse
- F Battery

### 6.9 Replacing the battery

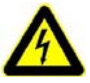

#### Warning!

Only authorised and qualified electricians are permitted to open the housing.

The device is not equipped with a mains switch.

The battery is necessary for the supply of the data storage (e.g. for the trend graphs) and of the real time clock in the case of a power failure. Replace the battery if these functions are not working properly.

- 1 Disconnect the device from the power supply.
- **2** Remove the cover of the MFC electronic module.
- 3 Remove all sensor measuring module plug-in cards (B).
- 4 Remove the mA-OUT plug-in card (C).
- 5 Remove the relay card (D).
- 6 Remove the 4 outer screws on the metal cover (A).

Remove the metal cover.Reassemble the device.

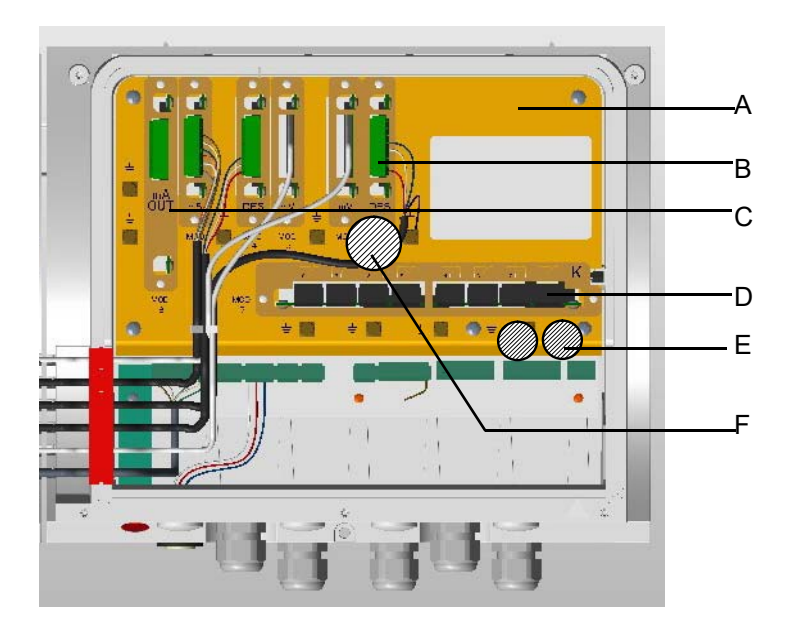

- A Metal cover
- B Sensor measuring module plug-in card
- C plug-in card with mA-out
- D Relay card
- E Battery
- F Battery

# 8. Complete Devices, Retrofit Kits and Spare Parts

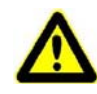

### Warning!

For reasons of safety, only use original spare parts. Please contact our customer service department if you need any spare parts.

|                                | Complete devices                                                             | Part-No.  |
|--------------------------------|------------------------------------------------------------------------------|-----------|
| Electronic module              | MFC electronic module 230V, 4x mA Out, 8x Rel.                               | W3T166345 |
| MFC Basic                      | MFC electronic module 115V, 4x mA Out, 8x Rel.                               | W3T166346 |
|                                | MFC electronic module 24V, 4x mA Out, 8x Rel.                                | W3T166347 |
| Electronic module              | Electronic module MFC 115/230V, without mA-Out, without rel.                 | W3T162593 |
| control cabinet                | Electronic module MFC 24V, without mA-Out, without rel.                      | W3T162594 |
| installation                   | Front control panel for control cabinet installation                         | W3T162590 |
| MFC/<br>DEPOLOX <sup>®</sup> 5 | MFC-DEPOLOX <sup>®</sup> 5 non-pressurised Cl <sub>2</sub> 230V, mA, 8x Rel. | W3T166348 |
| System and MFC/<br>VariaSens   | MFC-DEPOLOX <sup>®</sup> 5 non-pressurised Cl <sub>2</sub> 115V, mA, 8x Rel. | W3T166349 |
|                                | MFC-DEPOLOX <sup>®</sup> 5 non-pressurised Cl <sub>2</sub> 24V, mA, 8x Rel.  | W3T166350 |
|                                |                                                                              |           |
|                                | MFC-DEPOLOX <sup>®</sup> 5 pressurised Cl <sub>2</sub> 230V, mA, 8x Rel.     | W3T166351 |
|                                | MFC-DEPOLOX <sup>®</sup> 5 pressurised Cl <sub>2</sub> 115V, mA, 8x Rel.     | W3T166352 |
|                                | MFC-DEPOLOX <sup>®</sup> 5 pressurised Cl <sub>2</sub> 24V, mA, 8x Rel.      | W3T166353 |
|                                |                                                                              |           |
|                                | MFC-VariaSens non-pressurised TC3 230 V, mA, 8x Rel.                         | W3T166354 |
|                                | MFC-VariaSens non-pressurised TC3 115 V, mA, 8x Rel.                         | W3T166355 |
|                                | MFC-VariaSens non-pressurised TC3 24 V, mA, 8x Rel.                          | W3T166356 |
|                                |                                                                              |           |
|                                | MFC-VariaSens non-pressurised FC2 230 V, mA, 8x Rel.                         | W3T166357 |
|                                | MFC-VariaSens non-pressurised FC2 115 V, mA, 8x Rel.                         | W3T166358 |
|                                | MFC-VariaSens non-pressurised FC2 24 V, mA, 8x Rel.                          | W3T166359 |

|                                          | Part-No.                                         |           |
|------------------------------------------|--------------------------------------------------|-----------|
|                                          | MFC-VariaSens pressurised CD7 230 V, mA, 8x Rel. | W3T166360 |
|                                          | MFC-VariaSens pressurised CD7 115 V, mA, 8x Rel. | W3T166361 |
|                                          | MFC-VariaSens pressurised CD7 24 V, mA, 8x Rel.  | W3T166362 |
|                                          |                                                  |           |
|                                          | MFC-VariaSens pressurised OZ7 230 V, mA, 8x Rel. | W3T166363 |
|                                          | MFC-VariaSens pressurised OZ7 115 V, mA, 8x Rel. | W3T166364 |
|                                          | MFC-VariaSens pressurised OZ7 24 V, mA, 8 Rel.   | W3T166365 |
| MFC operating manual                     |                                                  | W3T159207 |
| Installation manual for retrofit kit     |                                                  | W3T170787 |
| MFC RS485 bus interface operating manual |                                                  | W3T170789 |
| MFC quick operating instructions         |                                                  | W3T158765 |

#### Sensor measuring modules

| рН                                                                         | ORP                                                                        | Conductivity                                                                         | Fluoride                                                                      |
|----------------------------------------------------------------------------|----------------------------------------------------------------------------|--------------------------------------------------------------------------------------|-------------------------------------------------------------------------------|
| W3T166292<br>incl. calibration solution,<br>sensor, cable, plug-in<br>card | W3T166165<br>incl. calibration<br>solution, sensor, cable,<br>plug-in card | W3T158763<br>incl. 600 µS<br>calibration solution,<br>sensor, cable, plug-in<br>card | W3T166293<br>incl. sensor, cable, plug-in<br>card and calibration<br>solution |

# Sensor measuring module for membrane sensors

| Free chlorine (FC2)        | Chlorine dioxide selective (CD7 ) | Ozone selective (OZ7)      | Total chlorine (TC3)       |
|----------------------------|-----------------------------------|----------------------------|----------------------------|
| W3T170343                  | W3T170345                         | W3T170347                  | W3T170339                  |
| incl. sensor, cable, plug- | incl. sensor, cable, plug-        | incl. sensor, cable, plug- | incl. sensor, cable, plug- |
| in card, electrolyte       | in card, electrolyte              | in card, electrolyte       | in card, electrolyte       |

Seal set for membrane electrodes

Seal kit W3T158755 for pressure-tight installation of the membrane sensors

MFC

### Retrofit kits

| DEPOLOX <sup>®</sup> 5                               | DEPOLOX <sup>®</sup> 5<br>incl. PT1000               | DEPOLOX <sup>®</sup> 4<br>incl. PT100                | mA/V input<br>card | 4 mA<br>output | Relay<br>module<br>(8 two-way<br>switches) | Infrared<br>interface |
|------------------------------------------------------|------------------------------------------------------|------------------------------------------------------|--------------------|----------------|--------------------------------------------|-----------------------|
| W3T170334<br>plug-in cards<br>with terminals<br>only | W3T170336<br>plug-in cards<br>with terminals<br>only | W3T170337<br>plug-in cards<br>with terminals<br>only | W3T166161          | W3T166162      | W3T170020                                  | W3T166240             |

### Spare parts and consumables

| DEPOLOX <sup>®</sup> 5                                         | рН                                                                  | ORP                                                         | Conductivity                                                 | Fluoride                                                 | DEPOLOX <sup>®</sup> 4    |
|----------------------------------------------------------------|---------------------------------------------------------------------|-------------------------------------------------------------|--------------------------------------------------------------|----------------------------------------------------------|---------------------------|
| Electrode<br>cleaning sand<br>W3T158743                        | Sensor<br>W3T169297                                                 | Sensor<br>W3T169298                                         | Sensor<br>W3T172052                                          | Sensor<br>W3T169303                                      | Plug-in card<br>W3T158832 |
| Electrolyte<br>W3T165565                                       | Calibration<br>solution pH 7.00<br>250 ml<br>W3T165076              | Calibration<br>solution 478<br>mV 250 ml<br>W3T165048       | Cable<br>W3T172050                                           | Calibration<br>solution 0.20mg/l<br>W3T161789<br>500 ml  |                           |
| Multi sensor<br>W3T172029                                      | Calibration<br>solution<br>pH 4.65 250 ml<br>W3T165084              | Calibration<br>solution<br>478 mV 12 ml<br>Bag<br>W3T161182 | Calibration<br>solution<br>60 mS/cm<br>1000 ml<br>W3T161187  | Calibration<br>solution 2.00 mg/l<br>500 ml<br>W3T161845 |                           |
| Measuring<br>cup 5 pcs<br>W3T158600                            | Calibration<br>solution pH 7.00<br>12 ml Bag<br>W3T161181           | Plug-in card<br>W3T170232                                   | Calibration<br>solution<br>600 µS/cm<br>1000 ml<br>W3T161179 | Calibration<br>solution<br>100 mg/l 500 ml<br>W3T161884  |                           |
| Cable<br>W3T160702                                             | Calibration<br>solution<br>pH 4.65 12 ml<br>Bag<br>W3T161189        | Impedance<br>converter<br>W3T165563                         | Plug-in card<br>W3T170235                                    | Electrolyte set<br>5x 60 ml<br>W3T161173                 |                           |
| Plug-in card<br>W3T158823<br>with PT1000<br>input<br>W3T158827 | Plug-in card<br>W3T170233                                           |                                                             |                                                              | Plug-in card<br>W3T170234                                |                           |
|                                                                | Impedance<br>converter<br>W3T165563                                 |                                                             |                                                              | Impedance<br>converter<br>W3T165563                      |                           |
|                                                                | KCL tank to<br>store the<br>sensors 5 ml<br>KCL-3 mol.<br>W3T164482 |                                                             |                                                              |                                                          |                           |

8.

### Membrane sensors

| Membrane sensors                                                                  | Free chlorine<br>FC2 | CIO <sub>2</sub> , selective<br>CD7 | Ozone, selective<br>(OZ7) | Total chlorine<br>TC3 |
|-----------------------------------------------------------------------------------|----------------------|-------------------------------------|---------------------------|-----------------------|
| Compl. sensor                                                                     | W3T365498            | W3T164493                           | W3T164494                 | W3T391561             |
| Membrane cap<br>incl. lapping paper                                               | W3T365500            | W3T168103                           | W3T168106                 | W3T365500             |
| Membrane cap, plastic<br>incl. lapping paper*                                     |                      |                                     |                           | W3T391564*            |
| Electrolyte                                                                       | W3T168101            | W3T168102                           | W3T168105                 | W3T171793             |
| Spare part set<br>Consists of lapping<br>paper, elastomer seal<br>and O-ring      | W3T164339            | W3T168104                           | W3T168107                 | W3T164339             |
| Maintenance set<br>Consists of electrolyte,<br>membrane cap and<br>spare part set | W3T365601            | W3T168242                           | W3T168243                 | W3T391565             |
| Plug-in card                                                                      | W3T158825            |                                     |                           |                       |
| Connector cable combination 1.2 m                                                 | W3T172017            |                                     |                           |                       |

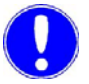

### Please note

Please use at increased salt concentration (optional)!

#### Cable extensions for sensors

| Extension<br>cable/connector<br>cable<br>combination | DEPOLOX <sup>®</sup> 5                                        | pH<br>ORP<br>Fluoride<br>(with 2<br>connectors)               | Conductivity<br>(with<br>1 connector)                         | Multi sensor<br>with cable                                    | Membrane<br>sensors<br>(with 1<br>connector)                  |
|------------------------------------------------------|---------------------------------------------------------------|---------------------------------------------------------------|---------------------------------------------------------------|---------------------------------------------------------------|---------------------------------------------------------------|
| 5 m<br>10 m<br>15 m<br>25 m<br>50 m                  | W3T160703<br>W3T160704<br>W3T160705<br>W3T160706<br>W3T160707 | W3T164517<br>W3T164518<br>W3T164544<br>W3T164545<br>W3T164546 | W3T164529<br>W3T164553<br>W3T164554<br>W3T164555<br>W3T164556 | W3T164557<br>W3T164558<br>W3T164559<br>W3T164560<br>W3T164561 | W3T164519<br>W3T164520<br>W3T164538<br>W3T164539<br>W3T164540 |
| Impedance<br>converter                               |                                                               | W3T165563                                                     |                                                               |                                                               |                                                               |

### MFC spare parts

| Part-No.               |                          | Description                                                                       |
|------------------------|--------------------------|-----------------------------------------------------------------------------------|
| W3T160619              | Set of strips            | for MFC cover application 1 to 5                                                  |
| W3T172031<br>W3T164532 | Fuse                     | for 200–240 V / 100–120 V<br>for 24 V                                             |
| W3T172625              | Varta battery CR2032     |                                                                                   |
| W3T158715<br>W3T158716 | Basic mode without cover | for 200–240 V / 100–120 V<br>for 24 V                                             |
| W3T170120              | Cover with display       |                                                                                   |
| W3T166185<br>W3T166186 | Accessory set            | 2 cable unions, 4 cable bushings, 2 fuses<br>for 200–240V / 100–120 V<br>for 24 V |
| W3T170228<br>W3T170229 | MFC motherboard          | test for 24 V, with software<br>test for 115/230 V, with software                 |

### Accessories

| Part-No.  | Description                              |                     |  |
|-----------|------------------------------------------|---------------------|--|
| W3T164578 | Report printer 230 V, type Tally T2024/9 | via RS232 interface |  |
| W3T168317 | Photometer P42 i-cal                     | via IR interface    |  |
| W3T164565 | Update cable 1.8 m                       | for RS232 interface |  |
| W2T505559 | RS485 bus cable                          |                     |  |

| Part-No.  | Description                                        |  |  |
|-----------|----------------------------------------------------|--|--|
|           | Spare parts for report printer, type Tally T2024/9 |  |  |
| W3T164578 | Spare ink ribbon                                   |  |  |
| W3T166182 | Printer cable 3 m                                  |  |  |
| W3T166183 | Printer cable 15 m                                 |  |  |

Caution!

Flow monitoring with temperature sensor PT1000

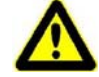

Part-No.: W3T166494 pressurized version up to 4 bar

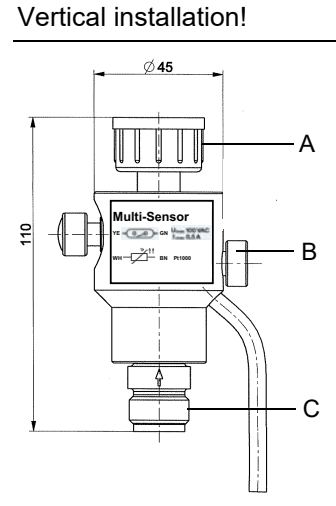

- A Drain: G1/2" union nut
- B Sample tap

Part-No.:

C Inlet: G1/2" outside thread

Flow-through adapter pH/mV

W3T171332 non-pressurised version W3T159950 pressurised version

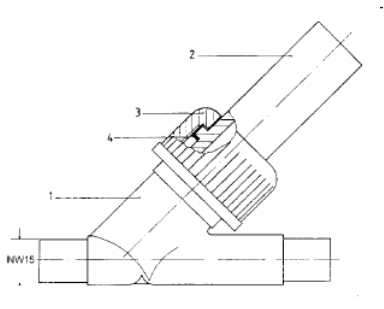

| Item | Part No.                                               | Description     |
|------|--------------------------------------------------------|-----------------|
| 1    | W3T172856                                              | Housing         |
| 2    | W3T170970 (non-pressurised)<br>W3T159595 (pressurised) | Electrode mount |
| 3    | W3T170971                                              | Hexagon cap nut |
| 4    | W3T168861                                              | O-ring          |

Part-No.:

### W3T163663 non-pressurised version

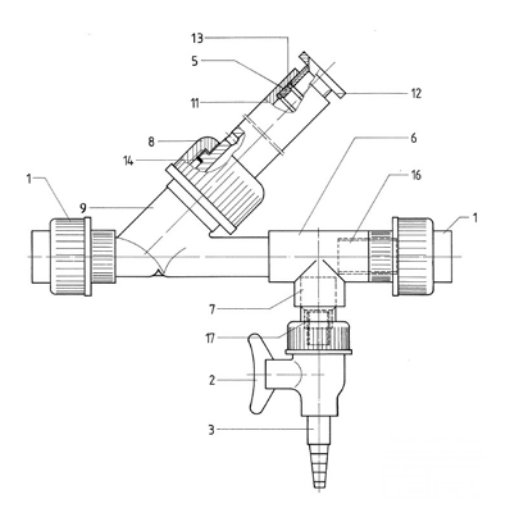

| ltem | Quant. | Part No.  | Description                                    |
|------|--------|-----------|------------------------------------------------|
| 1    | 2      | W2T505181 | PVC screw connection,<br>DN15/d20, with O-ring |
| 2    | 1      | W2T507048 | Ball valve                                     |
| 3    |        | W2T506240 | Hose bushing                                   |
| 5    | 1      | W3T168889 | Seal                                           |
| 6    | 1      | W2T507524 | T fitting:                                     |
| 7    | 1      | W2T505438 | Reduction                                      |
| 8    | 1      | W3T170971 | Hexagon cap nut                                |
| 9    | 1      | W3T172856 | Housing                                        |
| 11   | 1      | W3T159710 | Electrode mount                                |
| 12   | 1      | W3T167218 | Tightening nut                                 |
| 13   | 2      | W3T167237 | Washer                                         |
| 14   | 1      | W3T168861 | O-ring                                         |
| 16   | 37 mm  | W2T506051 | Pipe                                           |
| 17   | 29 mm  | W2T506626 | Pipe                                           |

# Flow-through adapter Part-No.: conductivity

8.

### W3T158503 pressurised version up to 6 bar

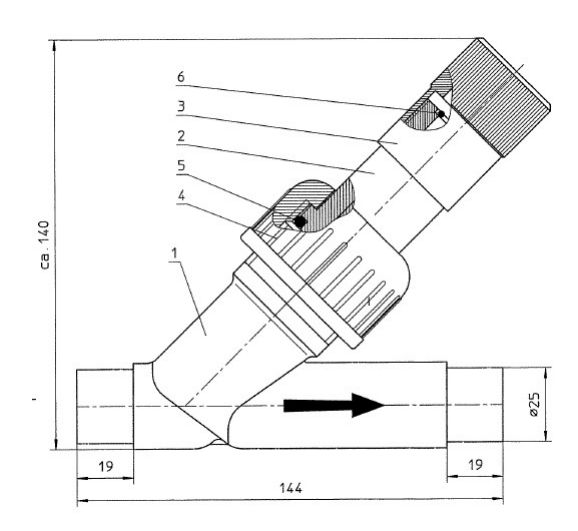

| ltem | Quant. | Part No.  | Description              |
|------|--------|-----------|--------------------------|
| 1    | 1      | W3T161463 | Strainer housing         |
| 2    | 1      | W3T158502 | Electrode mount          |
| 3    | 1      | W3T158501 | Electrode tightening nut |
| 4    | 1      | W3T163440 | Hexagon cap nut          |
| 5    | 1      | W3T172720 | O-ring                   |
| 6    | 1      | W3T172556 | O-ring                   |

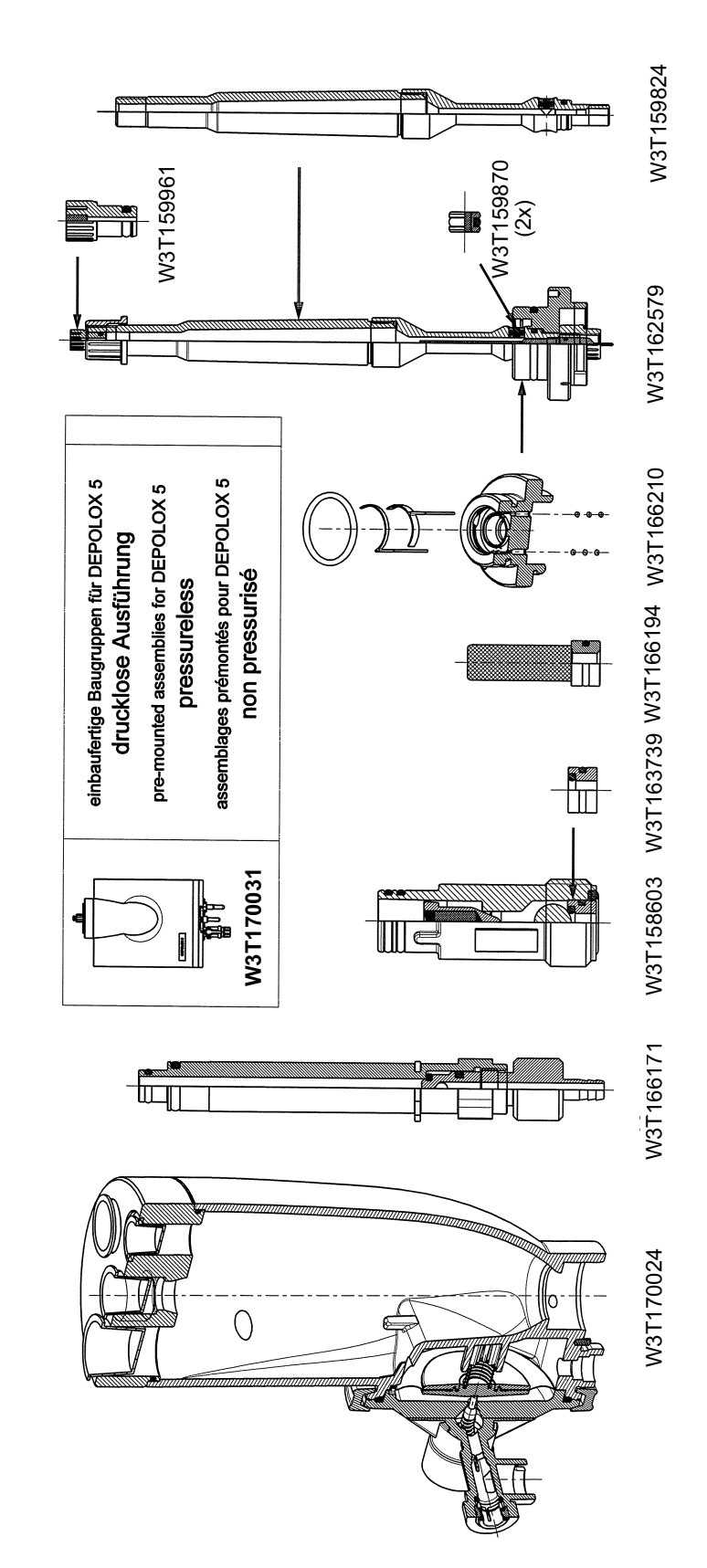

## DEPOLOX<sup>®</sup> 5 retrofit set (non-pressurised version) W3T170031

| Part No.  | Description                                     |
|-----------|-------------------------------------------------|
| W3T170031 | Flow block assembly, non-pressurised            |
| W3T170024 | Cell body D5-DL, complete                       |
| W3T166171 | Drain unit                                      |
| W3T158603 | Back pressure unit                              |
| W3T163739 | Ball seat complete                              |
| W3T166194 | Fine filter                                     |
| W3T166210 | Electrode support, complete                     |
| W3T162579 | Electrode cell, complete, electrode not include |
| W3T159961 | Plug complete, non-pressurised                  |
| W3T159870 | Diaphragm complete                              |
| W3T159824 | Electrode housing, non-pressurised              |
|           |                                                 |
| W3T170063 | D5-DL accessory set                             |
| W3T170065 | Maintenance part set, annually                  |
| W3T170071 | Maintenance part set, every 4 years             |
| W3T158882 | Set of spare parts for volumetric flow control  |

 $\mathsf{DEPOLOX}^{\textcircled{R}}$  5 parts list (non-pressurised version) W3T170031

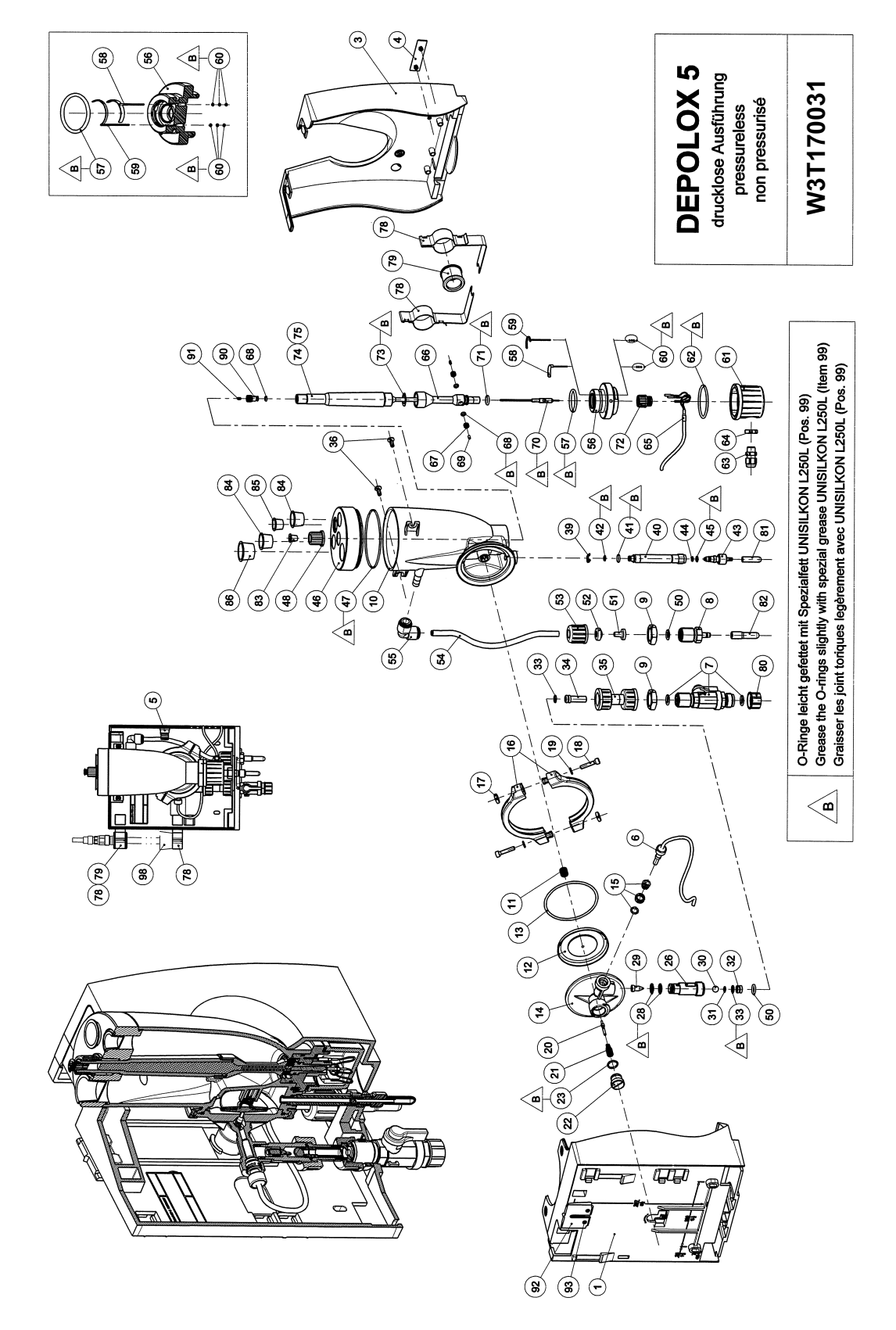

## $\mathsf{DEPOLOX}^{\textcircled{R}}$ 5 drawing (non-pressurised version) W3T170031

| Item         | Part No.               | Designation                        |
|--------------|------------------------|------------------------------------|
| 1            | W3T160628              | Basic housing                      |
| 1,92,93      | W3T164571              | Basic housing, pre-assembled       |
| 3            | W3T160629              | Housing cover                      |
| 5            | W31172042<br>W2T506143 | Cable clamp                        |
| 6            | W3T172029              | Multi sensor                       |
| 7            | W3T166170              | Shut-off valve                     |
| 8            | W3T158593              | Discharge nozzle                   |
| 9            | W2T507615              | Flat nut                           |
| 10           | W3T158561              | Cell body                          |
| 11           | W3T164226              | Compression spring                 |
| 12           | W3T160654              |                                    |
| 13           | W3T158595              | Control valve body                 |
| 15           | W2T504209              | Plastic cartridge                  |
| 16           | W3T160649              | V profile clamp                    |
| 17           | W3T158567              | Square nut                         |
| 18           | W2T504659              | Cylinder screw                     |
| 19           | W2T506019              | Washer                             |
| 20           | W31158572              | Valve pin                          |
| 21           | W3T158573              | Adjusting screw                    |
| 23           | W3T160357              | O-ring                             |
| 26           | W3T160648              | Check valve housing                |
| 28           | W3T161396              | O-ring                             |
| 29           | W3T169827              | Float with magnet                  |
| 30           | W3T172946              | Ball                               |
| 31           | W311/2949<br>W3T150707 | U-ring                             |
| 33           | W3T172975              | O-ring                             |
| 34           | W3T168189              | Fine filter                        |
| 33,34        | W3T166194              | Fine filter, complete              |
| 35           | W3T158602              | Filter housing                     |
| 36           | W2T505463              | Plastic self-tapping screw         |
| 39           | W3T172041              | Securing ring                      |
| 40           | W3T158576              | Outlet drain pipe                  |
| 41           | W311/299/<br>W3T164507 | O-ring                             |
| 43           | W3T158575              | Drain screw                        |
| 44           | W3T166160              | EPDM Flat gasket                   |
| 45           | W3T172556              | O-ring                             |
| 46           | W3T158565              | Cell body cover                    |
| 47           | W3T160657              | O-ring                             |
| 48           | W3T165266              | Knurled nut                        |
| 50           | W3T161501              | U-IIIg<br>Hose bushing             |
| 52           | W3T169815              | Locking ring                       |
| 53           | W3T161502              | Union nut                          |
| 50-53        | W3T171453              | Hose connection parts              |
| 54           | W3T158601              | Hose                               |
| 55           | W2T505093              | Angle-reducing connector           |
| 56           | W31166209              | Electrode mount                    |
| 58           | W3T163795              | Working electrode                  |
| 59           | W3T167461              | Counter electrode                  |
| 60           | W3T168904              | O-ring                             |
| 61           | W3T158562              | Hinged cover                       |
| 62           | W3T168868              | O-ring                             |
| 63           | W2T504177              | Cable union                        |
| 64           | W31160549              | Hexagonal nut                      |
| 66           | W3T159653              | Electrode housing                  |
| 67-69        | W3T159870              | Diaphragm complete                 |
| 70           | W3T169295              | Reference electrode                |
| 71           | W3T161424              | O-ring                             |
| 72           | W3T165267              | Knurled nut                        |
| 73           | W3T161464              | Flat gasket                        |
| 74           | W3T165565              | KCL electrolyte set, 100ml         |
| 75           | W311/2885<br>W3T161396 | Container, non-pressurized Version |
| 78           | W3T166169              | Fastening clip, coated             |
| 79           | W3T172045              | Electrode mount                    |
| 80           | W3T161561              | Screw cap                          |
| 81           | W3T168162              | Protective cap                     |
| 82           | W3T164588              | Protective cap                     |
| 83           | W3T161537              | Protection plug                    |
| 64<br>85     | W31169029              | Protection plug                    |
| 86           | W31109044<br>W3T164573 | Protection plug                    |
| 68.90.91     | W3T159961              | Plug complete                      |
| 92           | W3T160627              | Wall brackets                      |
| 93           | W2T504752              | Sheet metal screw                  |
| 98           | W3T158600              | Measuring beaker, 5 items          |
| Accessories  | W3T161452              | Felt ring, transit support         |
| Accessories  | W3T171453              | Hose connection parts ID6xWdg1     |
| Accessories  | W3110/518<br>W3T159743 | riuse connection parts IDbxWag3    |
| Accessories  | W3T173182              | Electrone cleaning grit. Qr.       |
| /10003301105 |                        | , dotorning mit                    |

# $\mathsf{DEPOLOX}^{\textcircled{R}}$ 5 parts list (non-pressurised version) W3T170031

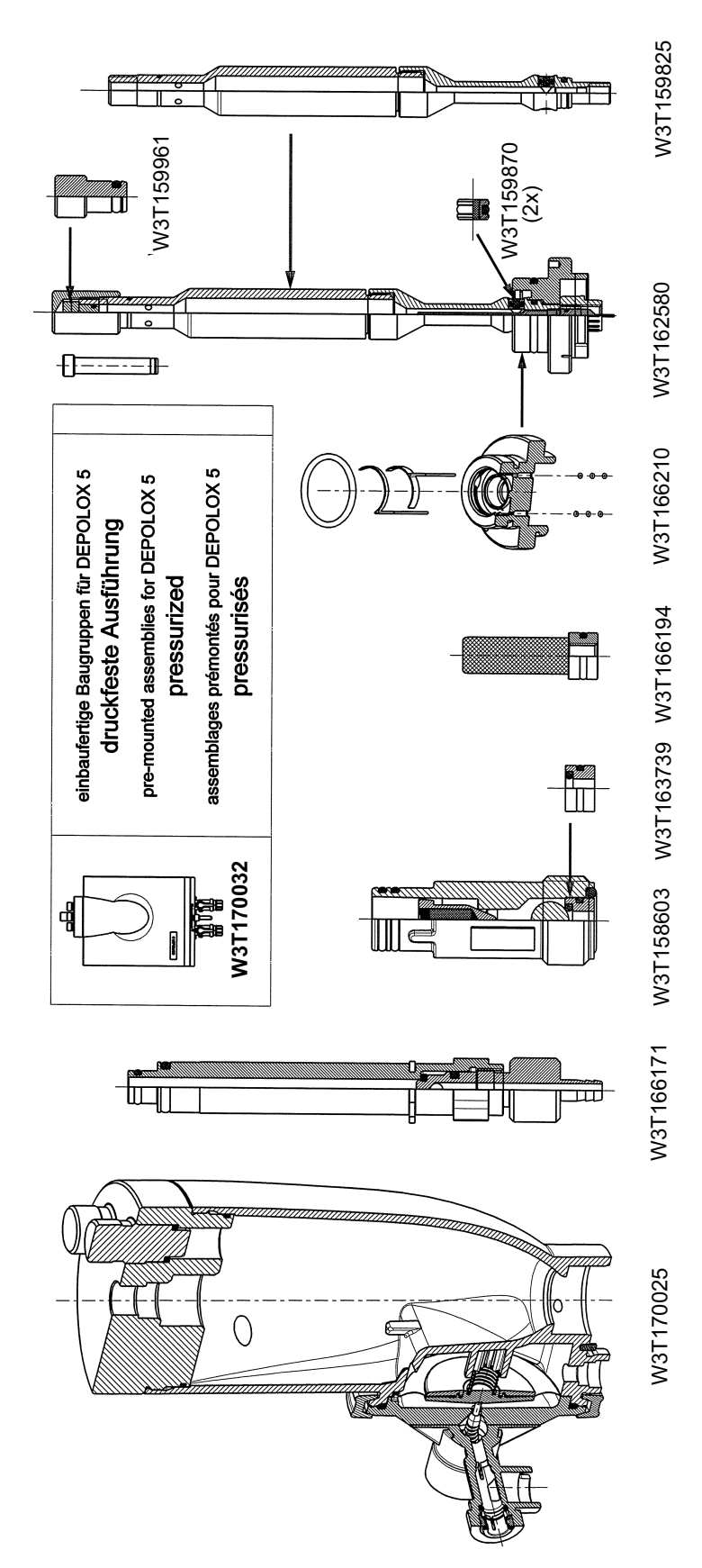

### DEPOLOX<sup>®</sup> 5 retrofit set (pressurised version) W3T170032

| Part No.  | Description                                     |  |
|-----------|-------------------------------------------------|--|
| W3T170032 | Flow block assembly, pressurised                |  |
| W3T170025 | Cell body D5-DFL, complete                      |  |
| W3T166171 | Drain unit                                      |  |
| W3T158603 | Back pressure unit                              |  |
| W3T163739 | Ball seat complete                              |  |
| W3T166194 | Fine filter                                     |  |
| W3T166210 | Electrode support, complete                     |  |
| W3T162580 | Electrode cell, complete, electrode not include |  |
| W3T163746 | Plug complete, non-pressurised                  |  |
| W3T159870 | Diaphragm complete                              |  |
| W3T159825 | Electrode housing, non-pressurised              |  |
|           |                                                 |  |
| W3T170064 | D5-DF accessory set                             |  |
| W3T158875 | Maintenance part set, annually                  |  |
| W3T170072 | Maintenance part set, every 4 years             |  |
| W3T158882 | Set of spare parts for volumetric flow control  |  |

 $\mathsf{DEPOLOX}^{\textcircled{R}}$  5 parts list (pressurised version) W3T170032

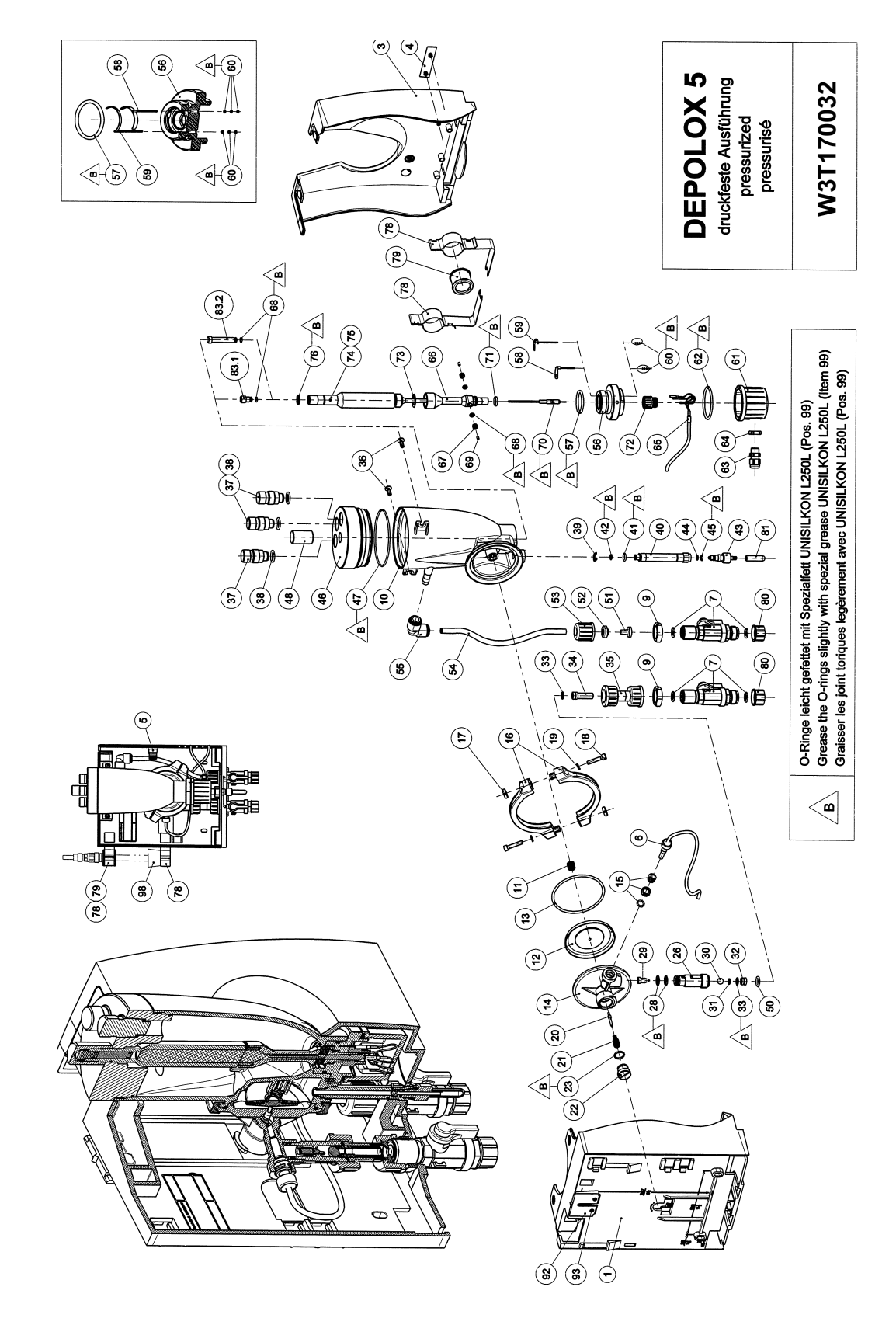

DEPOLOX<sup>®</sup> 5 drawing (pressurised version) W3T170032

| Item        | Part No.                | Designation                                                   |
|-------------|-------------------------|---------------------------------------------------------------|
| 1           | W3T160628               | Basic housing                                                 |
| 1,92,93     | W3T164571               | Basic housing, pre-assembled                                  |
| 3           | W31160629               | Housing cover                                                 |
| 4           | W31172042<br>W2T506143  | Product label                                                 |
| 6           | W3T172029               | Multi sensor                                                  |
| 7           | W3T166170               | Shut-off valve                                                |
| 9           | W2T507615               | Flat nut                                                      |
| 10          | W3T158560               | Cell body                                                     |
| 11          | W3T164226               | Compression spring                                            |
| 12          | W3T158569               | Membrane unit                                                 |
| 13          | W31160654               | O-ring                                                        |
| 14          | W31158595<br>W2T504200  | Control valve body<br>Plastic cartridae                       |
| 16          | W3T160649               | V profile clamp                                               |
| 17          | W3T158567               | Square nut                                                    |
| 18          | W2T504659               | Cylinder screw                                                |
| 19          | W2T506019               | Washer                                                        |
| 20          | W3T158572               | Valve pin                                                     |
| 21          | W3T172795               | Compression spring                                            |
| 22          | W31158573               | Adjusting screw                                               |
| 23          | W3T160648               | O-ling<br>Check valve housing                                 |
| 28          | W3T161396               | Q-ring                                                        |
| 29          | W3T169827               | Float with magnet                                             |
| 30          | W3T172946               | Ball                                                          |
| 31          | W3T172949               | O-ring                                                        |
| 32          | W3T159707               | Insert                                                        |
| 33          | W3T172975               | O-ring                                                        |
| 34          | W3T166104               | Fine filter complete                                          |
| 35,34       | W3T158602               | Filter housing                                                |
| 36          | W2T505463               | Plastic self-tapping screw                                    |
| 37          | W3T161450               | Plug                                                          |
| 38          | W3T168859               | O-ring                                                        |
| 39          | W3T172041               | Securing ring                                                 |
| 40          | W3T158576               | Outlet drain pipe                                             |
| 41          | W3T172997               | O-ring                                                        |
| 42          | W31164597               | O-ring                                                        |
| 43          | W3T166160               | EPDM Elat gasket                                              |
| 45          | W3T172556               | O-ring                                                        |
| 46          | W3T158564               | Cell body cover                                               |
| 47          | W3T160657               | O-ring                                                        |
| 48          | W3T171088               | Knurled nut                                                   |
| 50          | W3T172861               | O-ring                                                        |
| 51          | W31161501               | Hose bushing                                                  |
| 52          | W3T161502               | Locking ring                                                  |
| 50-53       | W3T171453               | Hose connection parts                                         |
| 54          | W3T158601               | Hose                                                          |
| 55          | W2T505093               | Angle-reducing connector                                      |
| 56          | W3T166209               | Electrode mount                                               |
| 57          | W3T168875               | O-ring                                                        |
| 58          | W3T163795               | Working electrode                                             |
| 59          | W31167461               | Counter electrode                                             |
| 60          | W31168904<br>W3T158562  | U-ring<br>Hinged cover                                        |
| 62          | W3T168868               | Airiged cover                                                 |
| 63          | W2T504177               | Cable union                                                   |
| 64          | W3T160549               | Hexagonal nut                                                 |
| 65          | W3T160702               | Connector cable combination                                   |
| 66          | W3T159653               | Electrode housing                                             |
| 67-69       | W3T159870               | Diaphragm complete                                            |
| 70          | VV31169295              |                                                               |
| 72          | W3T165267               | Knurled nut                                                   |
| 73          | W3T161464               | Flat gasket                                                   |
| 74          | W3T165565               | KCL electrolyte set, 100ml                                    |
| 75          | W3T171171               | Container, pressurized version                                |
| 76          | W3T161396               | O-ring                                                        |
| 78          | W3T166169               | Fastening clip, coated                                        |
| 79          | W3T172045               | Electrode mount                                               |
| 80          | W31161561<br>W3T168162  | Screw cap                                                     |
| 83.1.68     | W3T163746               | Plug. complete. for operation                                 |
| 83.1        | W3T159726               | Plug, for operation                                           |
| 83.2, 68    | W3T159992               | Plug, complete, transit support                               |
| 83.2        | W3T159757               | Plug, transit support                                         |
| 92          | W3T160627               | Wall brackets                                                 |
| 93          | W2T504752               | Sheet metal screw                                             |
| 98          | W3T158600               | Measuring beaker, 5 items                                     |
| Accessories | VV31101452<br>W3T171453 | reit ning, transit support<br>Hose connection parts ID6xW/do1 |
| Accessories | W3T167518               | Hose connection parts ID6xWdo3                                |
| Accessories | W3T158743               | Electrode cleaning grit "OK"                                  |
| Accessories | W3T173182               | Fastening kit                                                 |
|             |                         |                                                               |

# $\mathsf{DEPOLOX}^{\textcircled{R}}$ 5 parts list (pressurised version) W3T170032
# MB W3T158746 TñI W3T158747 non pressurisés pour deux électrodes á membrane einbaufertige Baugruppen für VariaSens drucklose Ausführung für 2 Membran-Elektroden assemblages prémontés pour VariaSens pre-mounted assemblies for VariaSens pressureless for two diaphragm electrodes W3T166171 W3T158603 W3T163739 W3T166194 W3T158742 Ш ГШ W3T158744 0

## VariaSens retrofit set (non-pressurised version) W3T158742

| Part No.                            | Description                                    |  |  |  |
|-------------------------------------|------------------------------------------------|--|--|--|
| W3T158742                           | Flow block assembly, non-pressurised           |  |  |  |
| W3T158744 Cell body VS-DL, complete |                                                |  |  |  |
| W3T166171                           | Drain unit                                     |  |  |  |
| W3T158603                           | Back pressure unit                             |  |  |  |
| W3T163739                           | Ball seat compl.                               |  |  |  |
| W3T166194                           | Fine filter                                    |  |  |  |
| W3T158747                           | Flow body complete                             |  |  |  |
| W3T158746                           | Retrofit kit D5-DL/VS-DL                       |  |  |  |
|                                     |                                                |  |  |  |
| W3T158745                           | VS-DL accessory set                            |  |  |  |
| W3T158876                           | Maintenance part set, annually                 |  |  |  |
| W3T158750                           | Maintenance part set, every 4 years            |  |  |  |
| W3T158882                           | Set of spare parts for volumetric flow control |  |  |  |

VariaSens parts list (non-pressurised version) W3T158742

6 ∢ drucklose Ausführung pressureless non pressurisé VariaSens W3T158742 (2) ٩ O-Ringe leicht gefettet mit Spezialfett UNISILKON L250L (Pos. 99) Grease the O-rings slightly with spezial grease UNISILKON L250L (Item 99) Graisser les joint toriques legètement avec UNISILKON L250L (Pos. 99) ଞ ST→B (2) ( 12 (g) (g) (d) 4 (9) (4) 5 <del>8</del> ۵) Ő 8 3 **B** 5 (ສ 4 (B) 9 0 6 0 ଞ ٩ 8 8 3 (8) 8 (\$ 8 6 (6) ٤ (9 **B** É 78 8 (8) (₹ (° (R) (R) (R) (R) **1** Ð **R** 4 8 8 **(7** B B ଷ 8 8 ଞ  $\overline{\mathbf{O}}$ 

#### VariaSens drawing (non-pressurised version) W3T158742

E.

| Item        | Part No.               | Designation                    |
|-------------|------------------------|--------------------------------|
| 1           | W3T160628              | Basic housing                  |
| 1,92,93     | W3T164571              | Basic housing, pre-assembled   |
| 3           | W3T160629              | Housing cover                  |
| 4           | W3T160908              | Product label                  |
| 5           | W2T506143              | Cable clamp                    |
| 6           | W3T172029              | Multi sensor                   |
| 7           | W3T166170              | Shut-off valve                 |
| 8           | W3T158593              | Discharge nozzle               |
| 9           | W2T507615              | Flat nut                       |
| 10          | W3T158561              | Cell body                      |
| 11          | W3T164226              | Compression spring             |
| 12          | W3T158569              | Membrane unit                  |
| 13          | W3T160654              | O-ring                         |
| 14          | W3T158595              | Control valve body             |
| 15          | W2T504209              | Plastic cartridge              |
| 16          | W3T160649              | V profile clamp                |
| 17          | W3T158567              | Square nut                     |
| 18          | W2T504659              | Cylinder screw                 |
| 19          | W2T506019              | Washer                         |
| 20          | W3T158572              | Valve pin                      |
| 21          | W3T172795              | Compression spring             |
| 22          | W3T158573              | Adjusting screw                |
| 23          | W3T160357              | O-ring                         |
| 26          | W3T160648              | Check valve housing            |
| 28          | W3T161396              | O-ring                         |
| 29          | W3T169827              | Float with magnet              |
| 30          | W3T172946              | Ball                           |
| 31          | W3T172949              | O-ring                         |
| 32          | W3T159707              | Insert                         |
| 33          | W3T172975              | O-ring                         |
| 34          | W3T168189              | Fine filter                    |
| 33,34       | W3T166194              | Fine filter, complete          |
| 35          | W31158602              | Filter housing                 |
| 36          | W21505463              | Plastic self-tapping screw     |
| 39          | W311/2041              | Securing ring                  |
| 40          | W31158576              | Outlet drain pipe              |
| 41          | W311/299/              | 0-ring                         |
| 42          | W31164597              | O-ring                         |
| 43          | W3T156575              | Drain screw                    |
| 44          | W31100100              | EPDM Flat gasket               |
| 40          | W3T172330<br>W3T158738 | 0-ling                         |
| 40          | W3T160657              |                                |
| 47<br>50    | W3T172861              | O-ring                         |
| 51          | W3T161501              | U-mig<br>Hose bushing          |
| 52          | W3T169815              |                                |
| 53          | W3T161502              |                                |
| 50-53       | W3T171453              | Hose connection parts          |
| 54          | W3T158601              | Hose                           |
| 55          | W2T505093              | Angle-reducing connector       |
| 56          | W3T158740              | Drain plug                     |
| 57          | W3T168875              | O-ring                         |
| 58          | W3T167941              | O-ring                         |
| 59          | W3T158739              | Elow body                      |
| 78          | W3T166169              | Fastening clip, coated         |
| 79          | W3T172045              | Electrode mount                |
| 80          | W3T161561              | Screw cap                      |
| 81          | W3T168162              | Protective cap                 |
| 82          | W3T164588              | Protective cap                 |
| 84          | W3T169029              | Protection plug                |
| 85          | W3T169044              | Protection plug                |
| 86          | W3T164574              | Protection plug                |
| 92          | W3T160627              | Wall brackets                  |
| 93          | W2T504752              | Sheet metal screw              |
| 98          | W3T158600              | Measuring beaker, 5 items      |
| Accessories | W3T1714531             | Hose connection parts ID6xWda1 |
| Accessories | W3T167518              | Hose connection parts ID6xWda3 |
| Accessories | W3T173182              | Fastening kit                  |

## VariaSens parts list (non-pressurised version) W3T158742

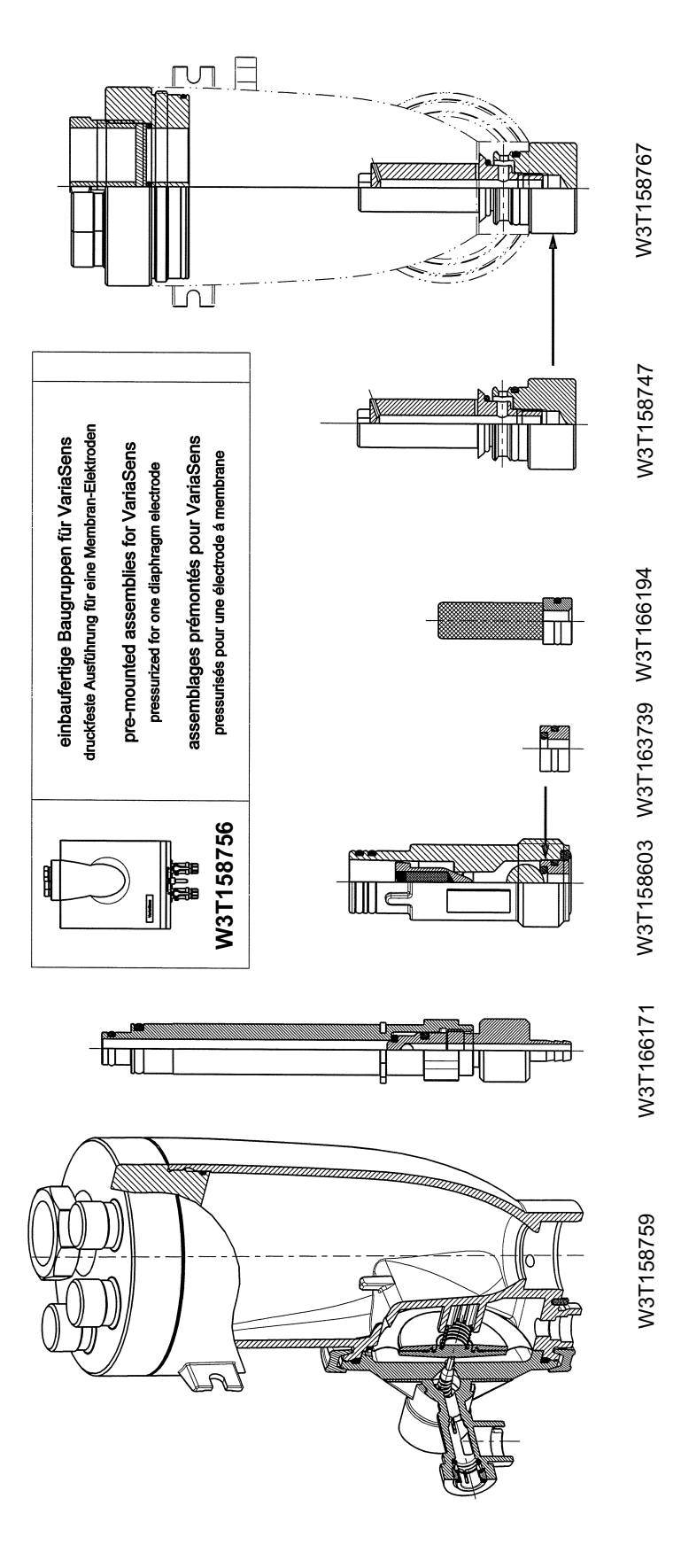

## VariaSens retrofit set (pressurised version) W3T158756

| Part No.  | Description                                    |  |  |  |
|-----------|------------------------------------------------|--|--|--|
| W3T158756 | Flow block assembly, pressurised               |  |  |  |
| W3T158759 | Cell body VS-DF, complete                      |  |  |  |
| W3T166171 | Drain unit                                     |  |  |  |
| W3T158603 | Back pressure unit                             |  |  |  |
| W3T163739 | Ball seat compl.                               |  |  |  |
| W3T166194 | Fine filter                                    |  |  |  |
| W3T158747 | Flow body complete                             |  |  |  |
| W3T158767 | Retrofit kit D5-DF/VS-DF                       |  |  |  |
|           |                                                |  |  |  |
| W3T158758 | VS-DF accessory set                            |  |  |  |
| W3T158877 | Maintenance part set, annually                 |  |  |  |
| W3T158879 | Maintenance part set, every 4 years            |  |  |  |
| W3T158882 | Set of spare parts for volumetric flow control |  |  |  |

VariaSens parts list (pressurised version) W3T158756

 $(\mathbf{m})$ (4 druckfeste Ausführung pressurized pressurisé VariaSens W3T158756 8 ٩ (2 O-Ringe leicht gefettet mit Spezialfett UNISILKON L250L (Pos. 99) Grease the O-rings slightly with spezial grease UNISILKON L250L (Item 99) Graisser les joint toriques legèrement avec UNISILKON L250L (Pos. 99) 8 €7 B 8 (ਙ)  $(\mathfrak{g})$ (8) • 0000 **(**<del>2</del>) 4 ۵ 4 **(**¥) Ő D0 M, 0 (H) 8 88 8 (4) 8 (<del>२</del>) (v) 8 es R **CFID:** Ð 3 8 **(**8) (¥ 8 ۲ (22) () • 0 (2) (0 • (2) (7) 9 ്ച B **78** 8 8 92) Ξ **(£** (**R**) (**R**) 88 (P) Ð 67 8 4 প্লি હ 8 8 ଷ B নি (<del>R</del>) Ш 8  $\overline{\mathbf{\Theta}}$ 8

#### VariaSens drawing (pressurised version) W3T158756

c

| Item        | Part No.  | Designation                    |
|-------------|-----------|--------------------------------|
| 1           | W3T160628 | Basic housing                  |
| 1,92,93     | W3T164571 | Basic housing, pre-assembled   |
| 3           | W3T160629 | Housing cover                  |
| 4           | W3T160908 | Product label                  |
| 5           | W2T506143 | Cable clamp                    |
| 6           | W3T172029 | Multi sensor                   |
| 7           | W3T166170 | Shut-off valve                 |
| 9           | W2T507615 | Flat nut                       |
| 10          | W3T158560 | Cell body                      |
| 11          | W3T164226 | Compression spring             |
| 12          | W3T158569 | Membrane unit                  |
| 13          | W3T160654 | O-ring                         |
| 14          | W3T158595 | Control valve body             |
| 15          | W2T504209 | Plastic cartridge              |
| 16          | W3T160649 | V profile clamp                |
| 17          | W3T158567 | Square nut                     |
| 18          | W2T504659 | Cylinder screw                 |
| 19          | W2T506019 | Washer                         |
| 20          | W3T158572 | Valve pin                      |
| 21          | W3T172795 | Compression spring             |
| 22          | W3T158573 | Adjusting screw                |
| 23          | W3T160357 | O-ring                         |
| 26          | W3T160648 | Check valve housing            |
| 28          | W3T161396 | O-ring                         |
| 29          | W3T169827 | Float with magnet              |
| 30          | W3T172946 | Ball                           |
| 31          | W3T172949 | O-ring                         |
| 32          | W3T159707 | Insert                         |
| 33          | W3T172975 | O-ring                         |
| 34          | W3T168189 | Fine filter                    |
| 33,34       | W3T166194 | Fine filter, complete          |
| 35          | W3T158602 | Filter housing                 |
| 36          | W2T505463 | Plastic self-tapping screw     |
| 37          | W3T161450 | Plug                           |
| 38          | W3T168859 | O-ring                         |
| 39          | W3T172041 | Securing ring                  |
| 40          | W3T158576 | Outlet drain pipe              |
| 41          | W3T172997 | O-ring                         |
| 42          | W3T164597 | O-ring                         |
| 43          | W3T158575 | Drain screw                    |
| 44          | W3T166160 | EPDM Flat gasket               |
| 45          | W3T172556 | O-ring                         |
| 46          | W3T158754 | Cell body cover                |
| 47          | W3T160657 | O-ring                         |
| 50          | W3T172861 | O-ring                         |
| 51          | W3T161501 | Hose bushing                   |
| 52          | W3T169815 | Locking ring                   |
| 53          | W3T161502 | Union nut                      |
| 50-53       | W3T171453 | Hose connection parts          |
| 54          | W3T158601 | Hose                           |
| 55          | W2T505093 | Angle-reducing connector       |
| 56          | W3T158740 | Drain plug                     |
| 57          | W3T168875 | O-ring                         |
| 58          | W3T167941 | O-ring                         |
| 59          | W3T158739 | Flow body                      |
| 60          | W3T171788 | Screw-in part G1"              |
| 61          | W3T163376 | Washer                         |
| 62          | W3T168861 | O-ring                         |
| 78          | W3T166169 | Fastening clip, coated         |
| 79          | W3T172045 | Electrode mount                |
| 80          | W3T161561 | Screw cap                      |
| 81          | W3T168162 | Protective cap                 |
| 82          | W3T164588 | Protective cap                 |
| 92          | W3T160627 | Wall brackets                  |
| 93          | W2T504752 | Sheet metal screw              |
| 98          | W3T158600 | Measuring beaker, 5 items      |
| Accessories | W3T171453 | Hose connection parts ID6xWdg1 |
| Accessories | W3T167518 | Hose connection parts ID6xWdg3 |
| Accessories | W3T173182 | Fastening kit                  |

# VariaSens parts list (pressurised version) W3T158756

# 9. Wiring Diagrams

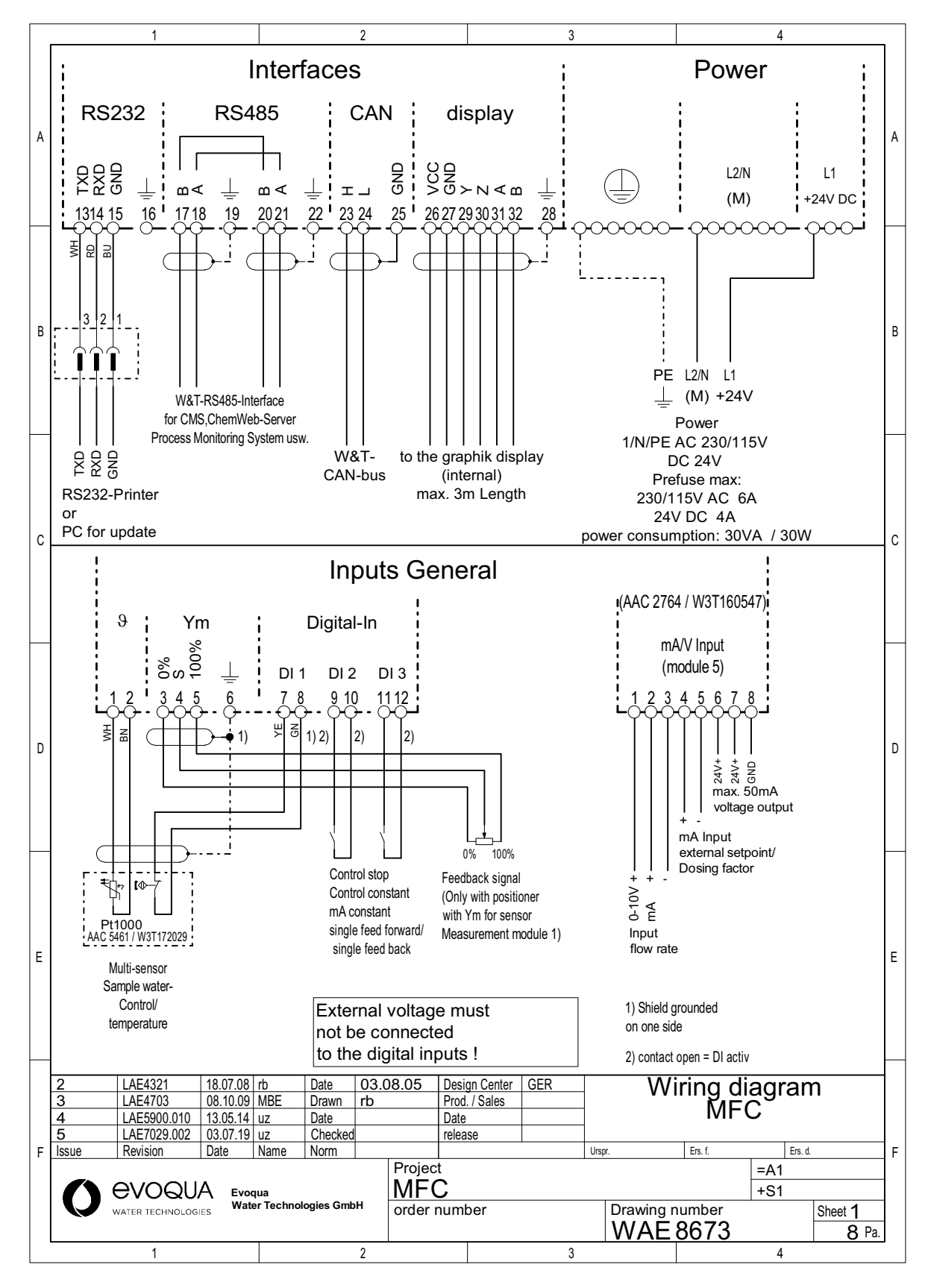

9.

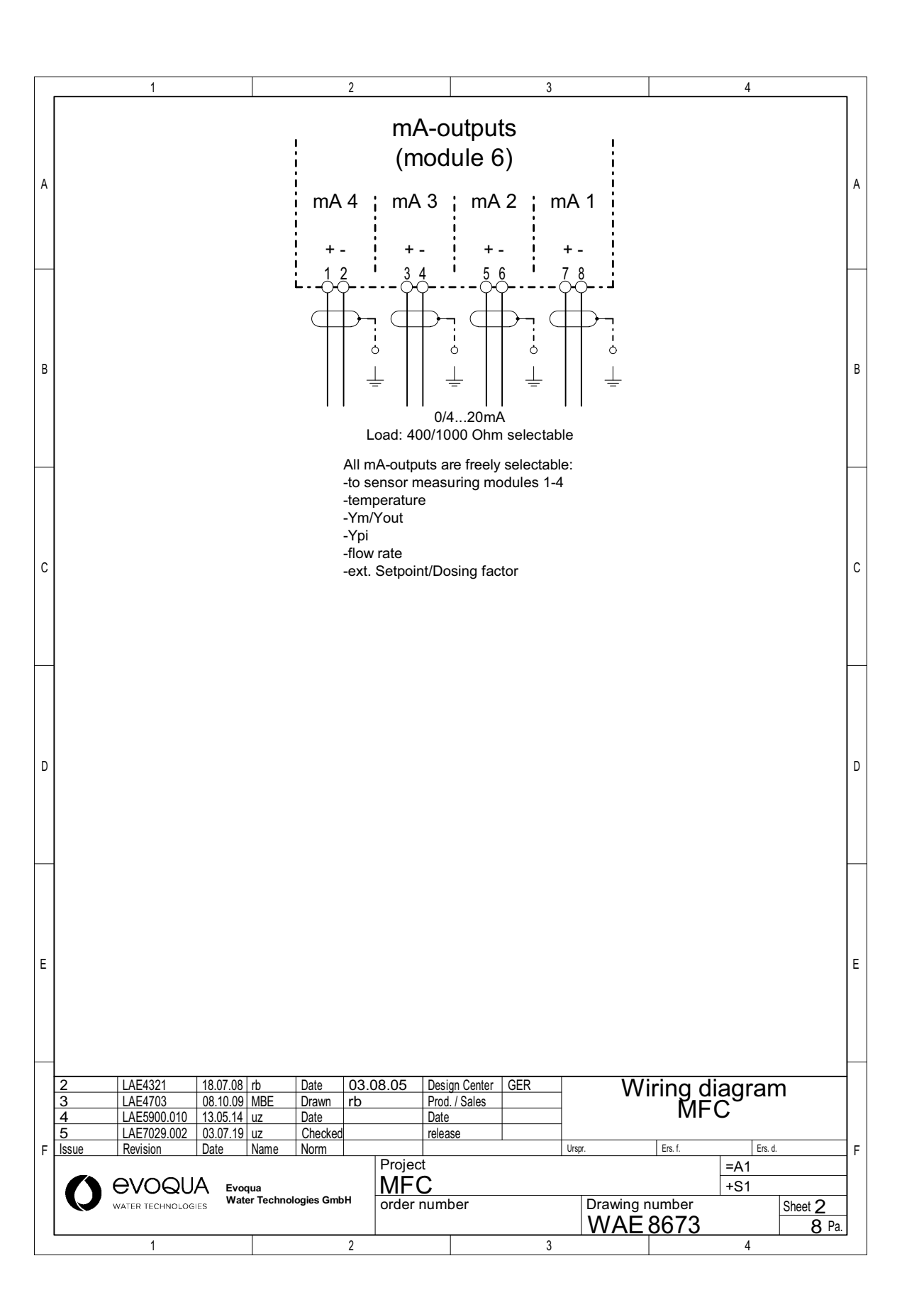

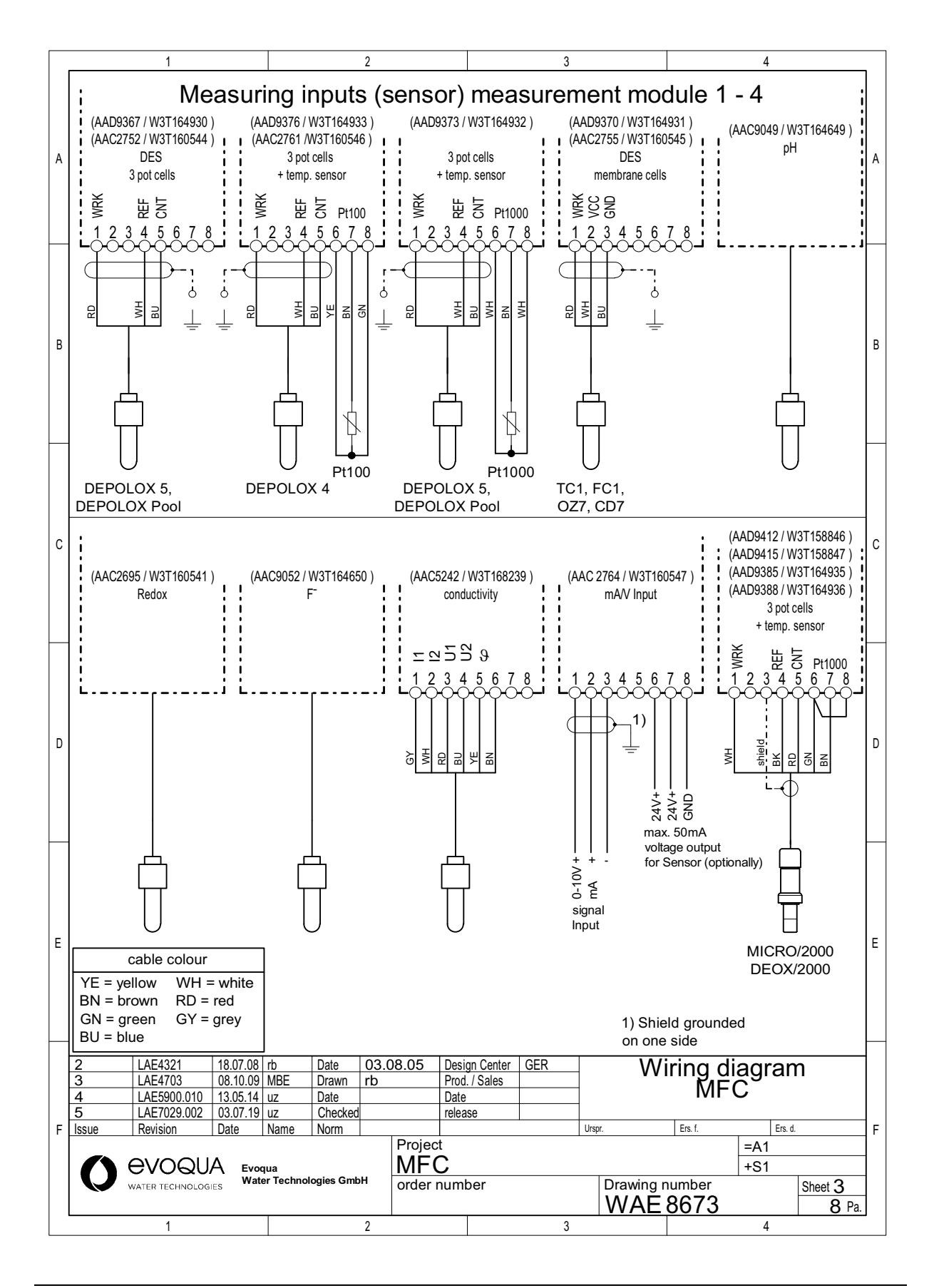

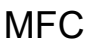

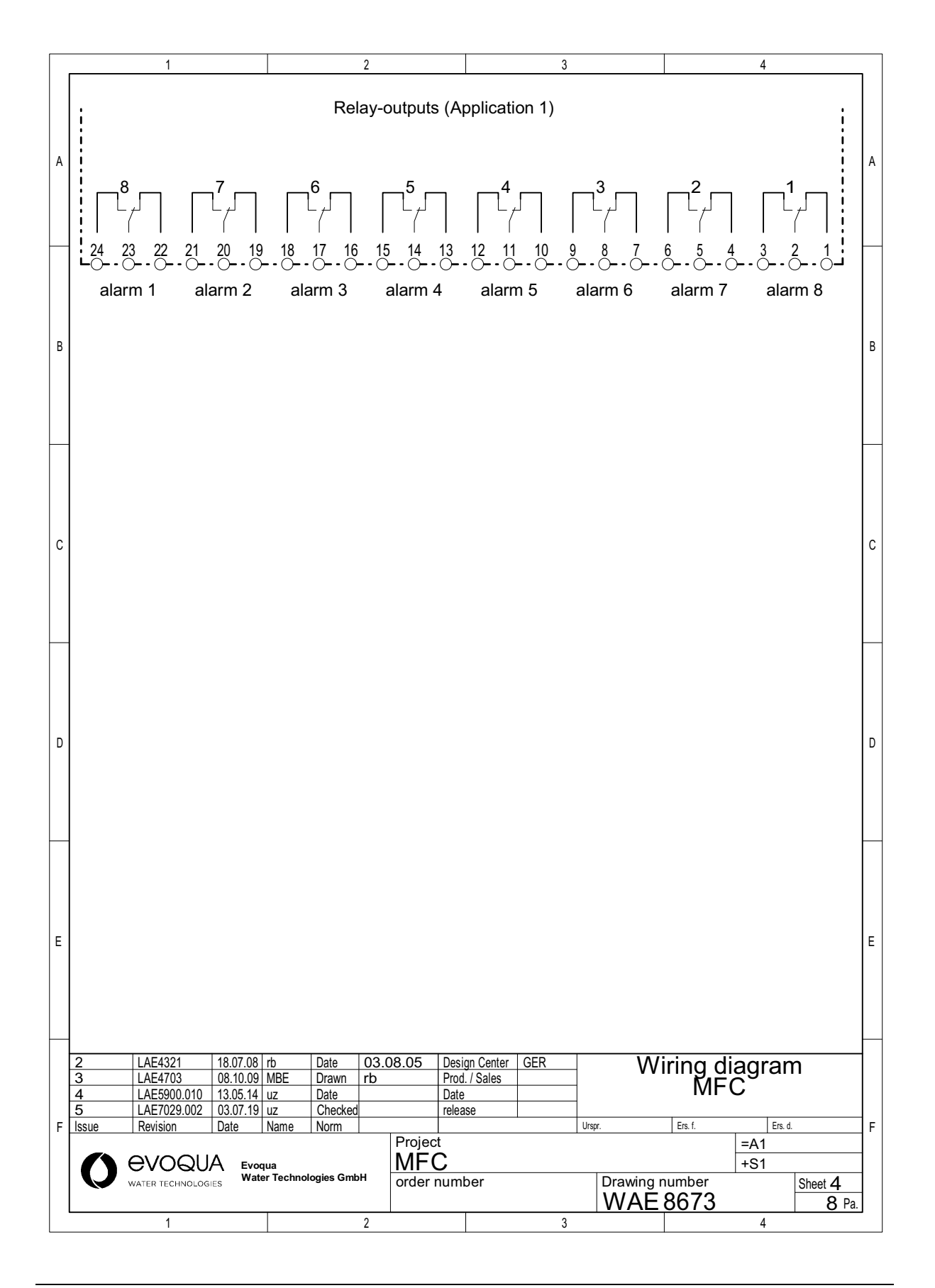

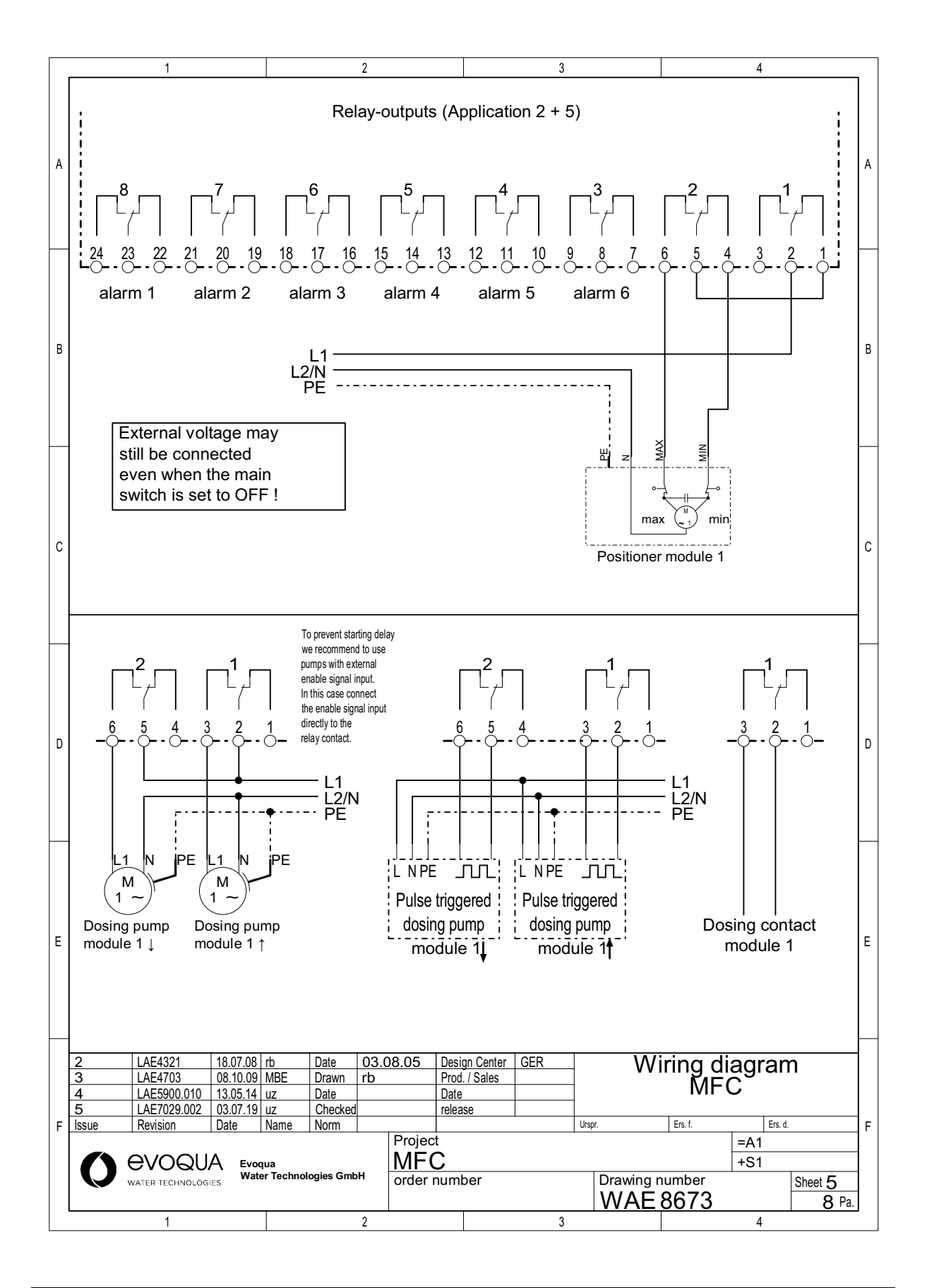

9.

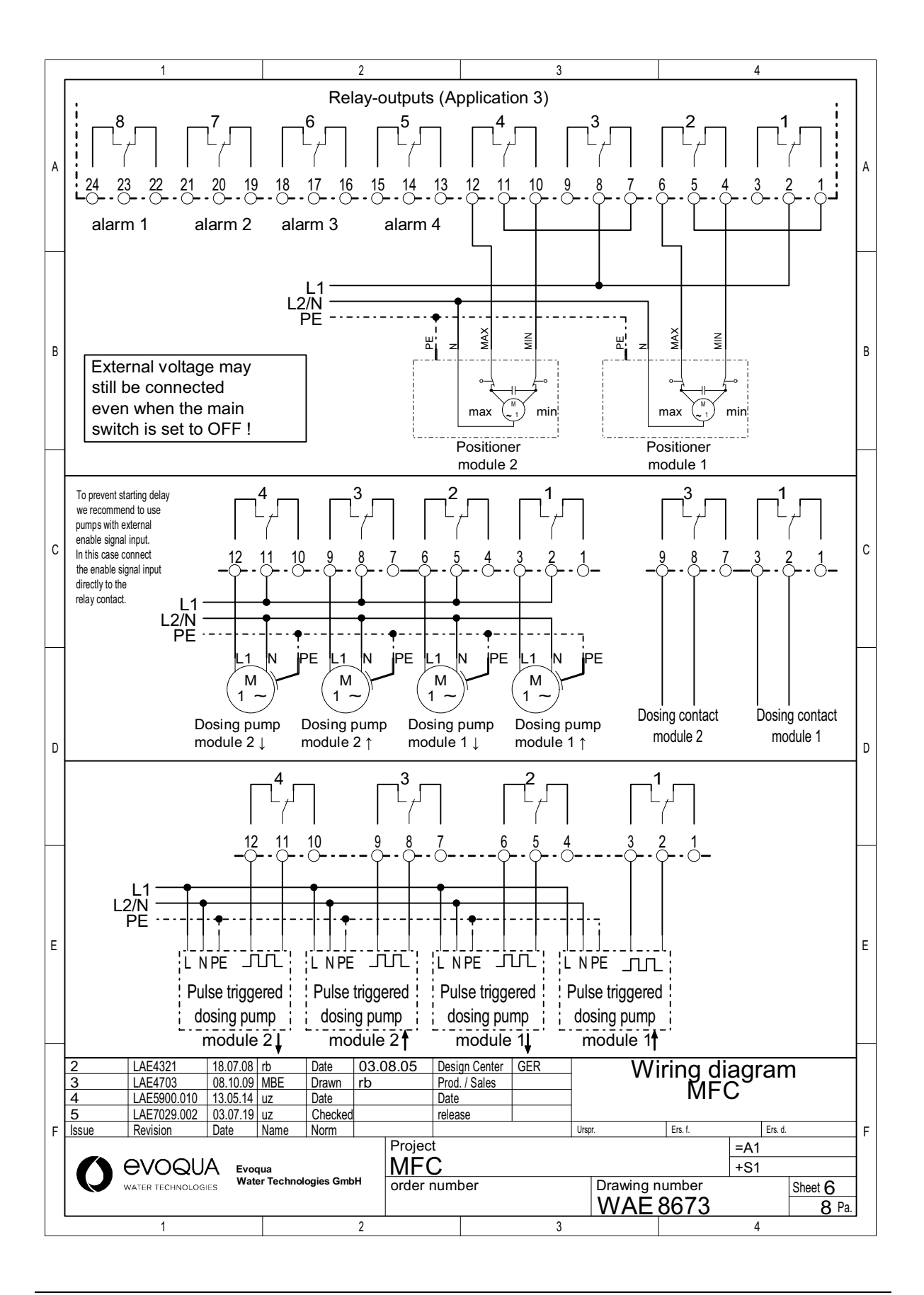

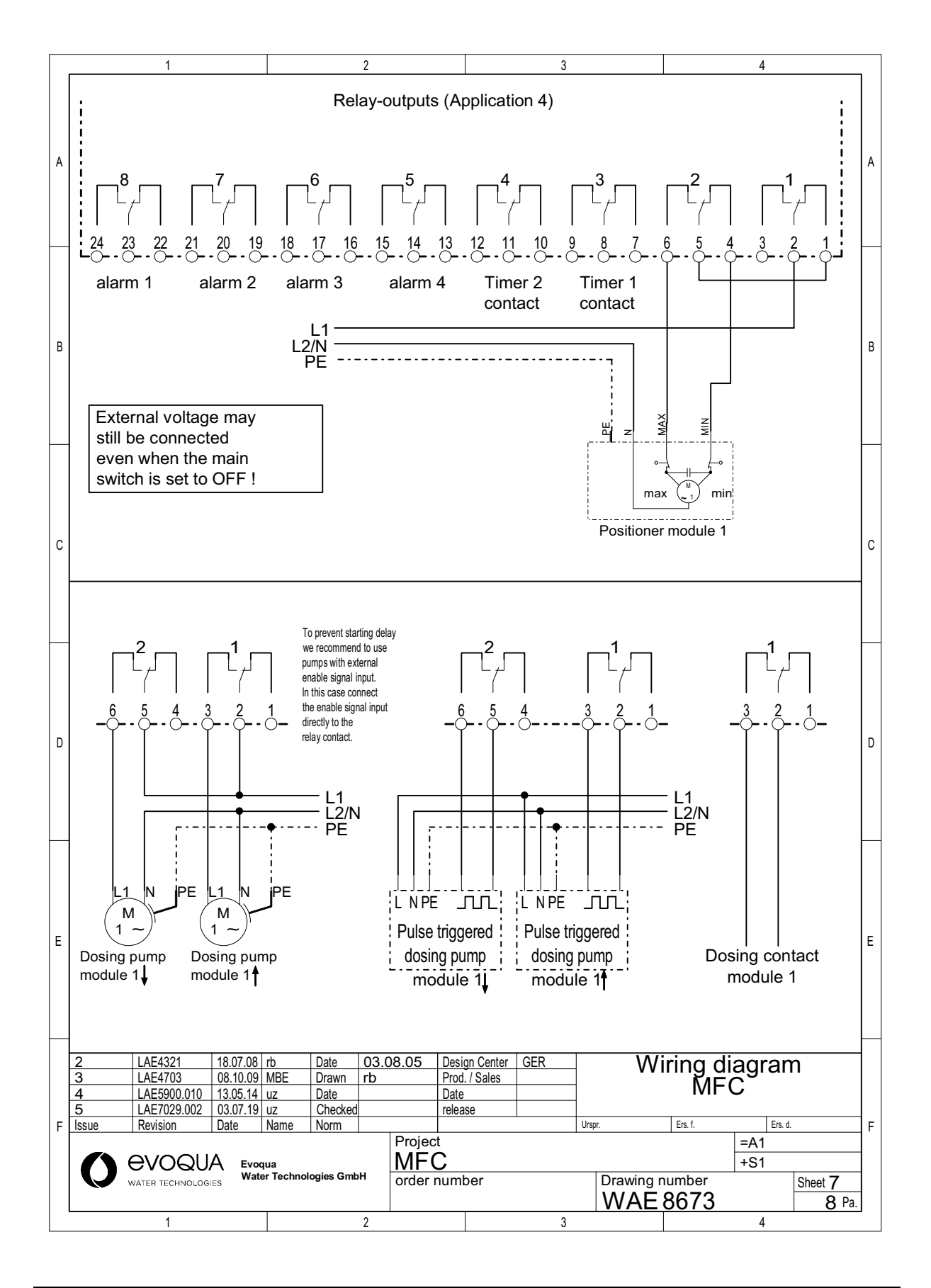

9

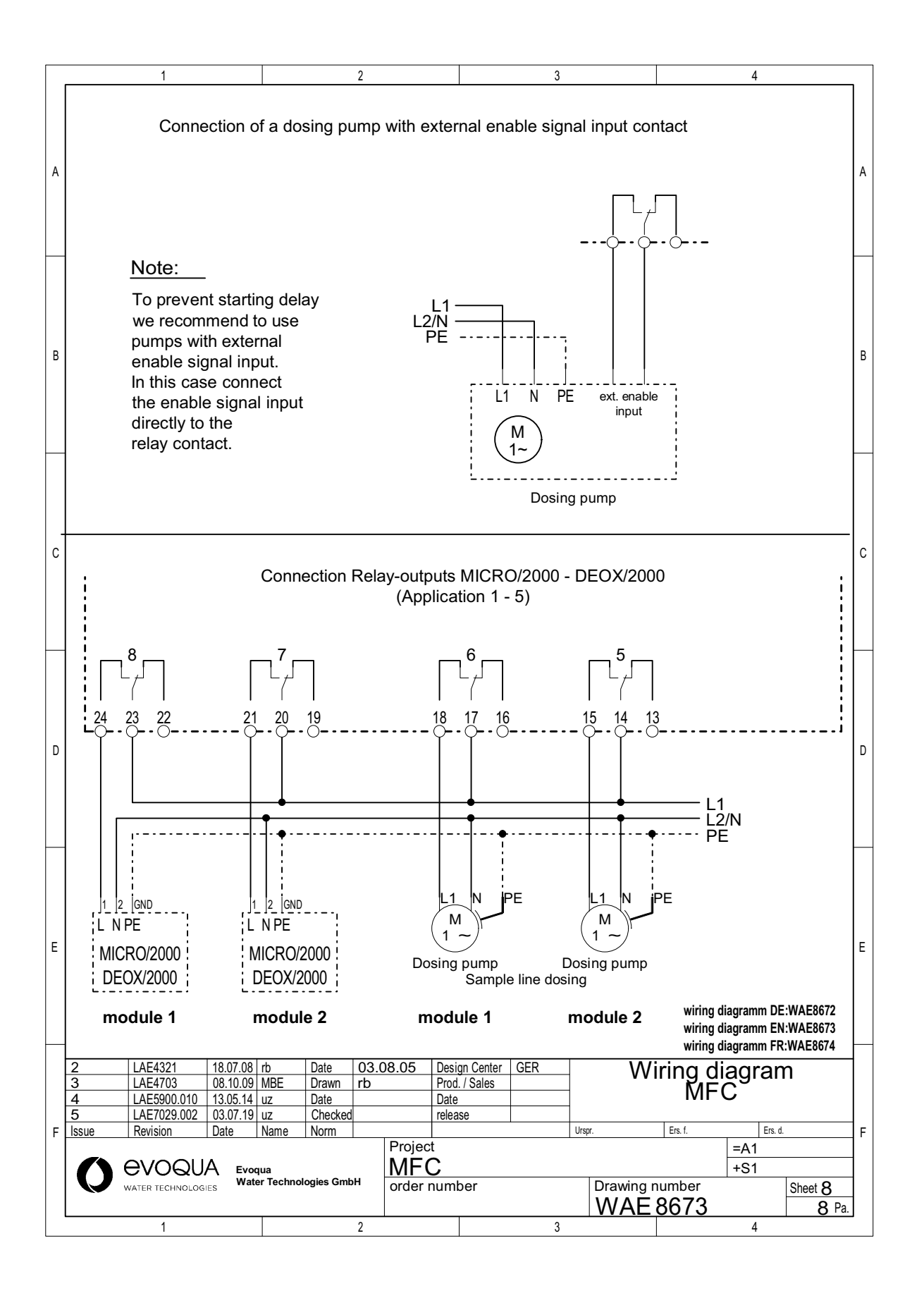

10

# **10.Declarations and certificates**

#### 10.1 Declaration of conformity

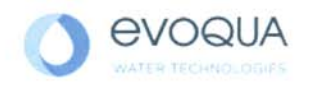

#### EG-Konformitätserklärung EC Declaration of Conformity Déclaration CE de conformité

No. MAE1140 Ausgabe/issue/édition 08

| Hersteller/Manufacturer/Constructeur:                                  | Evoqua Water Technologies GmbH                                                                                                    |
|------------------------------------------------------------------------|----------------------------------------------------------------------------------------------------|
| Anschrift/Address/Adresse:                                             | Auf der Weide 10, D-89312 Günzburg                                                                                                    |
| Produktbezeichnung:<br>Product description:<br>Description du produit: | Serie DEPOLOX POOL / Strantrol Pool / MFC / V600 / Chem Trim<br>Series DEPOLOX POOL / Strantrol Pool / MFC / V600 / Chem Trim<br>Séries DEPOLOX POOL / Strantrol Pool / MFC / V600 / Chem Trim |

Das bezeichnete Produkt stimmt in der von uns in Verkehr gebrachten Ausführung mit den Vorschriften folgender europäischer Richtlinien überein:

The product described above in the form as delivered is in conformity with the provisions of the following European Directives: Le produit désigné est conforme, dans la version que nous avons mise en circulation, avec les prescriptions des directives européennes suivantes :

2014/30/EU Richtlinie des Europäischen Parlaments und des Rates vom 26. Februar 2014 zur Harmonisierung der Rechtsvorschriften der Mitgliedstaaten über die elektromagnetische Verträglichkeit. Directive of the European Parliament and of the Council of 26 February 2014 on the approximation of the laws of the Member States relating to electromagnetic compatibility. Directive du Parlement européen et du Conseil du 26 février 2014 relative au rapprochement des législations des Etats membres concernant la compatibilité électromagnétique. 2014/35/EU Richtlinie des Europäischen Parlaments und des Rates vom 26. Februar 2014 zur Harmonisierung der Rechtsvorschriften der Mitgliedstaaten betreffend elektrische Betriebsmittel zur Verwendung innerhalb bestimmter Spannungsgrenzen. Directive of the European Parliament and of the Council of 26 February 2014 on the harmonisation of the laws of Member States relating to electrical equipment designed for use within certain voltage limits. Directive du Parlement européen et du Conseil du 26 février 2014 concernant le rapprochement des législations des Etats membres relatives au matériel électrique destiné à être employé dans certaines limites de tension

CE-Kennzeichnung / CE marking / Marquage CE: 2016

Ersteller : SR Ausgabe : 10.03.2016 Dokument: VD130-1\_CE\_Konformitätserklärung.doc Evoqua Water Technologies GmbH Auf der Weide 10 89312 Günzburg Deutschland Tel.: +49 (8221) 904-0 Fax: +49 (8221) 904-203 www.evoqua.com

Seite 1 von 2

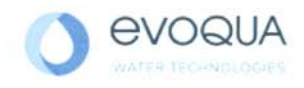

Die Konformität mit den Richtlinien wird nachgewiesen durch die Einhaltung der in der Nachweisdokumentation aufgelisteten Normen. Evidence of conformity to the Directives is assured through the application of the standards listed in the relevant documentation. La conformité avec les directives est assurée par le respect des normes listés dans la documentation téchnique correspondante.

Benannte Person für technische Unterlagen: Authorized person for the technical file: Personne désignée pour la documentation technique: Name / neme / nom: Evoqua Water Technologies GmbH Adresse / address / addresse: Auf der Weide 10, D-89312 Günzburg

Günzburg, den / the 2016-04-19 Evoqua Water Technologies GmbH

.V. Mars Ala

Klaus Andre Technischer Leiter / Director Engineering

Unterschrift signature / signature

Helmut Fischer Leiter QM / *Quality Manager* 

Unterschrift signature / signature

Diese Erklärung bescheinigt die Übereinstimmung mit den genannten Richtlinien, ist jedoch keine Beschaffenheits- oder Haltbarkeitsgarantie nach §443 BGB. Die Sicherheitshinweise der mitgelieferten Produktdokumentation sind zu beachten.

This declaration certifies the conformity to the specified directives but does not imply any warranty for properties. The safety documentation accompanying the product shall be considered in detail.

La présente déclaration atteste de la concordance avec les directives citées, elle n'offre cependant pas de garantie quant à la nature ou la durabilité selon l'article 443 du code civil allemand. Les consignes de sécurité de la documentation du produit fournie sont à respecter.

Dokument: VD130-1\_CE\_Konformitätserklärung.doc

Seite 2 von 2

10

# 10.2 Certificate of CSA

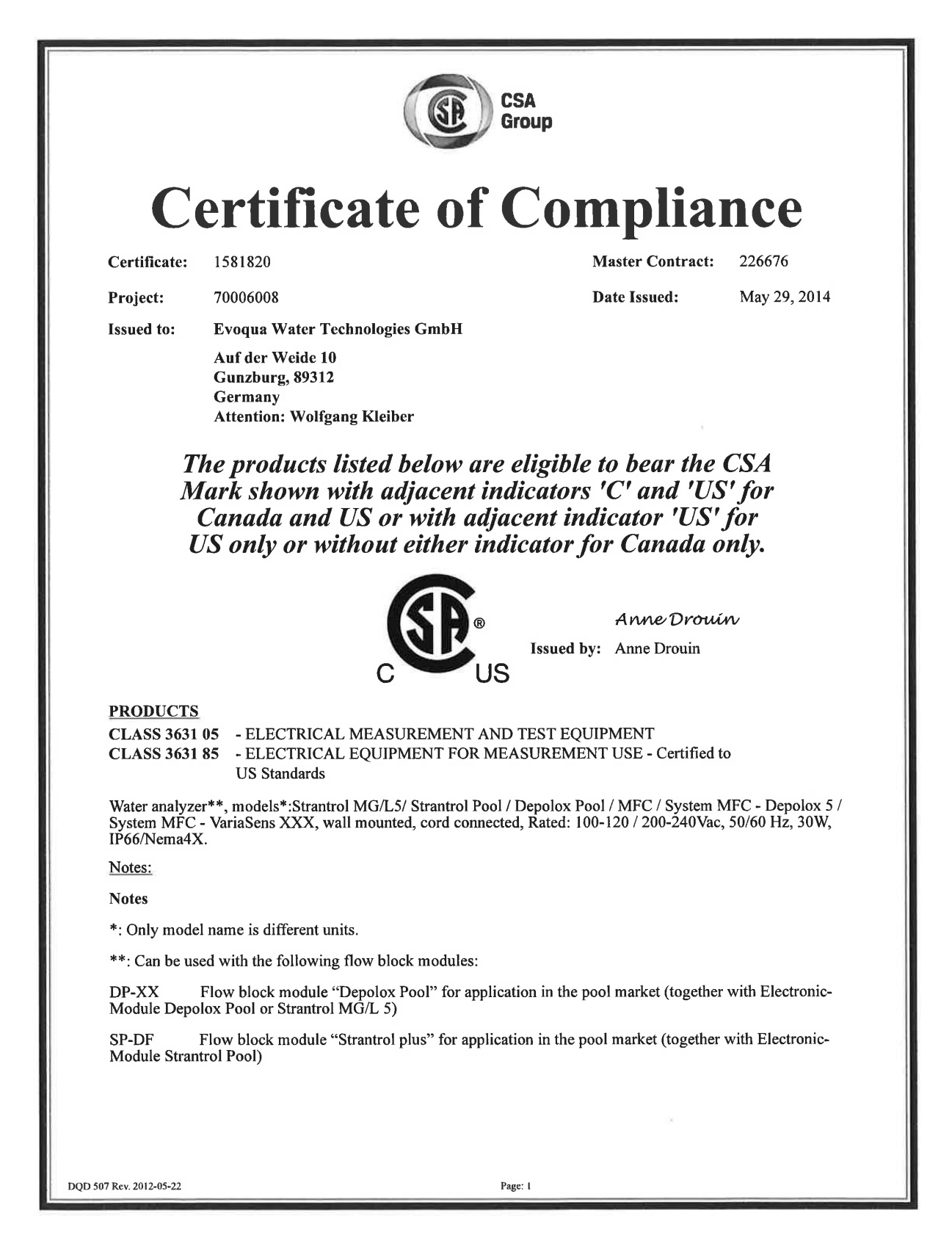

| CSA<br>Group                                                                                     |                                                                                                    |                                                                                                    |                                                                             |                   |  |
|--------------------------------------------------------------------------------------------------|----------------------------------------------------------------------------------------------------|----------------------------------------------------------------------------------------------------|-----------------------------------------------------------------------------|-------------------|--|
| Certificate:                                                                                     | 1581820                                                                                                    | Maste                                                                                               | r Contract: 226676                                                          | i                 |  |
| Project:                                                                                         | 70006008                                                                                                    | Date                                                                                                | ssued: May 29                                                               | 9, 2014           |  |
| D5-XX<br>Electronic-Mo<br>VS-XX<br>Electronic-Mo                                                 | Flow block module "Depolox<br>odule MFC and chlorine sensor<br>Flow block module "VariaSen<br>odule MFC and different member | " for application in the potable wat<br>)<br>" for application in the potable wate<br>rane sensors) | er market (together with<br>r market (together with                         | 1                 |  |
| These Flow bl<br>(Drucklos: Pro                                                                  | locks are available in two versi<br>essure less) or DF ( <i>Druckfest</i> : j                                                | ons for pressure less or pressurized<br>ressurized)                                                 | pplication. XX stands                                                       | for DL            |  |
| XXX: stands<br>dioxide) or O2                                                                    | for the type of sensor used in t<br>Z7 (ozone)                                                                               | he unit: TC1 (total chlorine), FC1 (1                                                               | ree chlorine), CD7 (chl                                                     | orine             |  |
| <u>APPLICABI</u>                                                                                 | E REQUIREMENTS                                                                                                    |                                                                                                    |                                                                             |                   |  |
| CAN/CSA-C                                                                                        | <b>22.2 No. 61010-1-04:</b> Safety R<br>y Use, Part 1: General Requir                                                        | equirements for Electrical Equipme<br>ements                                                        | nt for Measurement, Co                                                      | ontrol,           |  |
| UL Std. No. 61010-1 (2nd Edition): Safety Requirements for Electrical Equipment for Measurement, |                                                                                                    |                                                                                                    |                                                                             |                   |  |
|                                                                                                  | 1010-1 (2nd Edition). Safety                                                                                                 | Requirements for Electrical Equiph                                                                  | ent for Measurement,                                                        |                   |  |
| CONDITION                                                                                        | IS OF ACCEPTABILITY                                                                                                    |                                                                                                    | ent for Measurement,                                                        |                   |  |
| CONDITION<br>The user is rea<br>plug that is ac<br>power supply                                  | NS OF ACCEPTABILITY<br>sponsible for providing an app<br>ceptable to the authorities in th<br>cord are considered as compo   | oved power supply cord set or pow<br>e country where the equipment is to<br>ents.                   | ent for Measurement,<br>or supply cord with atta<br>be used. Units sold wit | chment<br>thout a |  |
| CONDITION<br>The user is re-<br>plug that is ac<br>power supply                                  | NS OF ACCEPTABILITY<br>sponsible for providing an appi<br>ceptable to the authorities in th<br>cord are considered as compo  | oved power supply cord set or pow<br>e country where the equipment is to<br>ents.                   | ent for Measurement,<br>or supply cord with atta<br>be used. Units sold wit | chment<br>ihout a |  |
| CONDITION<br>The user is replug that is ac<br>power supply                                       | NS OF ACCEPTABILITY<br>sponsible for providing an app<br>ceptable to the authorities in th<br>cord are considered as compo   | oved power supply cord set or pow<br>e country where the equipment is to<br>ents.                   | ent for Measurement,<br>or supply cord with atta<br>be used. Units sold wit | chment<br>ihout a |  |
| CONDITION<br>The user is rea<br>plug that is ac<br>power supply                                  | AS OF ACCEPTABILITY<br>sponsible for providing an appi<br>ceptable to the authorities in th<br>cord are considered as compos | oved power supply cord set or pow<br>e country where the equipment is to<br>ents.                   | ent for Measurement,<br>r supply cord with atta<br>be used. Units sold wit  | chment<br>ihout a |  |
| CONDITION<br>The user is rea<br>plug that is ac<br>power supply                                  | VS OF ACCEPTABILITY<br>sponsible for providing an app<br>ceptable to the authorities in th<br>cord are considered as compo   | oved power supply cord set or pow<br>e country where the equipment is to<br>ents.                   | ent for Measurement,<br>r supply cord with atta<br>be used. Units sold wit  | chment<br>thout a |  |
| CONDITION<br>The user is reaplug that is ac<br>power supply                                      | VS OF ACCEPTABILITY<br>sponsible for providing an app<br>ceptable to the authorities in th<br>cord are considered as compo   | oved power supply cord set or pow<br>e country where the equipment is to<br>ents.                   | ent for Measurement,<br>er supply cord with atta<br>be used. Units sold wit | chment<br>thout a |  |
| CONDITION<br>The user is rea<br>plug that is ac<br>power supply                                  | VS OF ACCEPTABILITY<br>sponsible for providing an appi<br>ceptable to the authorities in th<br>cord are considered as compor | oved power supply cord set or pow<br>e country where the equipment is to<br>ents.                   | ent for Measurement,<br>er supply cord with atta<br>be used. Units sold wit | chment<br>thout a |  |
| CONDITION<br>The user is resplug that is ac<br>power supply                                      | VS OF ACCEPTABILITY<br>sponsible for providing an app<br>ceptable to the authorities in th<br>cord are considered as compo   | oved power supply cord set or pow<br>e country where the equipment is to<br>ents.                   | ent for Measurement,<br>r supply cord with atta<br>be used. Units sold wit  | chment<br>thout a |  |
| CONDITION<br>The user is rea<br>plug that is ac<br>power supply                                  | VS OF ACCEPTABILITY<br>sponsible for providing an appi<br>ceptable to the authorities in th<br>cord are considered as compor | oved power supply cord set or pow<br>e country where the equipment is to<br>ents.                   | ent for Measurement,<br>r supply cord with atta<br>be used. Units sold wit  | chment<br>thout a |  |

# 11.Settings table

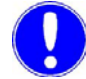

#### Please note

This settings table shows all of the settings available in MFC. Depending on the application selected and the sensor measuring modules fitted, various menu items, menu parameters and setting parameters may be hidden. Cross out any that are not applicable.

Make a note of your settings here.

Please refer to the settings table inside the control cabinet too (optional).

| Menu             | Menu parameters | Setting parameters<br>(factory setting) | Commissioning |
|------------------|-----------------|-----------------------------------------|---------------|
| Module type 1    |                 |                                         |               |
| Actuator         | Control outputs | Positioner with Ym 1 k                  |               |
| (not in appl. 1) | Тр              | 60 s                                    |               |
|                  | Ту              | 90 s                                    |               |
|                  | Sample time T   | 5 s                                     |               |
|                  | Pulses max./min | 100                                     |               |
|                  | Hysteresis      |                                         |               |
|                  | min ON          |                                         |               |
|                  | CAN adress      | (Off)                                   |               |
| Control          | Control mode    |                                         |               |
| (not in appl. 1) | Setpoint        |                                         |               |
|                  | Setpoint source | Internal                                |               |
|                  | Dosing factor   | 100 %                                   |               |
|                  | Dos.fact source | Internal                                |               |
|                  | Yout-Factor     | 1.0                                     |               |

Menu parameters

Flow source

Menu

Setup

| Commissioning |
|---------------|
|               |
|               |
|               |
|               |
|               |
|               |
|               |

| (not in appl. 1) | Flow direction        | direct               |  |
|------------------|-----------------------|----------------------|--|
|                  | Control Input 2       | Off                  |  |
|                  | Input direction       | inverse              |  |
|                  | Control direct.       | direct               |  |
|                  | X-Factor              | 1.0                  |  |
|                  | Ymin                  | 0 %                  |  |
|                  | Ymax                  | 100 %                |  |
| Parameters       | Xsh                   | 1.0 %                |  |
| (not in appl. 1) | Tkonst                | 1 min                |  |
|                  | Tvar                  | 30 s                 |  |
|                  | Max. lin. corr.       | 50 %                 |  |
|                  | Control factor        | 1.0                  |  |
|                  | Хр                    | 100 %                |  |
|                  | Tn                    | 20.0 min             |  |
| Meas. Range      | Range-Start           |                      |  |
|                  | рН                    | 4.00                 |  |
|                  | mV                    | 400                  |  |
|                  | mA/V                  | 0,0                  |  |
|                  | Range-End             |                      |  |
|                  | рН                    | 9,00                 |  |
|                  | mV                    | 900                  |  |
|                  | mA/V                  | 100,0                |  |
|                  | Measuring Range       |                      |  |
|                  | Cl <sub>2</sub>       | 1.00 mg/l            |  |
|                  | Mem                   | 1.00 mg/l            |  |
|                  | F <sup>-</sup>        | 2.00 mg/l            |  |
|                  | LF                    | 10,00 mS/cm          |  |
|                  | Sensor Type           | Cl <sub>2</sub> free |  |
|                  | Unit                  | %                    |  |
|                  | Format                | 000.0                |  |
|                  | Upot                  | 250 mV               |  |
|                  | μA measuring<br>range | 100 µA               |  |
|                  | Signal                | 0 – 20 mA            |  |
|                  | Factor                | 1,0                  |  |
|                  | Disp. Salt conten     | Off                  |  |

| Menu             | Menu parameters          | Setting parameters<br>(factory setting) | Commissioning |
|------------------|--------------------------|-----------------------------------------|---------------|
|                  | TDS Factor               | 0.7                                     |               |
|                  | pH compensation          |                                         |               |
|                  | Cl <sub>2</sub> free ref |                                         |               |
|                  | Refer.Temp               | 25 °C                                   |               |
|                  | CAN-Seg.MV->             | 01                                      |               |
|                  | CAN-Addr.MV->            |                                         |               |
| Limit values 1   | Min                      |                                         |               |
|                  | Max                      |                                         |               |
|                  | Hysteresis               |                                         |               |
| Limit values 2   | Min Ym/Yout              | 20 %                                    |               |
| (not in appl. 1) | Max Ym/Yout              | 80 %                                    |               |
|                  | Hysteresis               | 5 %                                     |               |
|                  | Min Ypi                  | 20 %                                    |               |
|                  | Max Ypi                  | 80 %                                    |               |
|                  | Hysteresis               | 5 %                                     |               |
| Adaption         | Tu                       | 60 s                                    |               |
| (not in appl. 1) | Ts                       | 10 min                                  |               |

| Menu                             | Menu parameters   | Set<br>(1 | ting parameters<br>factor setting) | Commissioning |                |
|----------------------------------|-------------------|-----------|------------------------------------|---------------|----------------|
| Module type 2                    |                   |           |                                    |               |                |
| Actuator                         | Control output    | Positi    | ioner without Ym                   |               |                |
| (not in appl. 1)                 | Ту                | 90 s      |                                    |               |                |
|                                  | Тр                | 90 s      |                                    |               |                |
|                                  | Pulses max/min    | 100       |                                    |               |                |
|                                  | Hysteresis        |           |                                    |               |                |
|                                  | min. ON           | 10 m      | in                                 |               |                |
|                                  | CAN adress        | (Of       | f)                                 |               |                |
| Control                          | Control mode      | single    | e feed back                        |               |                |
| (not in appl. 1, 2)              | Setpoint          |           |                                    |               |                |
|                                  | Control direction | direct    | t                                  |               |                |
|                                  | Dosing factor     | 100 %     | 6                                  |               |                |
| Parameters                       | Хр                | 10 %      |                                    |               |                |
| (not in appl. 1, 2)              | Tn                | 20 mi     | in                                 |               |                |
|                                  | Xsh               | 1 %       |                                    |               |                |
|                                  | Ymin              | 0 %       |                                    |               |                |
|                                  | Ymax              | 100 %     | 6                                  |               |                |
| Time setting<br>(not in appl. 4) | Time contact 1    | Selec     | tion of up to 9 swi                | tch-on and sw | itch-off times |
| (                                |                   |           | ON                                 | OFF           | DAY            |
|                                  |                   | 1         |                                    |               |                |
|                                  |                   | 2         |                                    |               |                |
|                                  |                   | 3         |                                    |               |                |
|                                  |                   | 4         |                                    |               |                |
|                                  |                   | 5         |                                    |               |                |
|                                  |                   | 6         |                                    |               |                |
|                                  |                   | 7         |                                    |               |                |
|                                  |                   | 8         |                                    |               |                |
|                                  |                   | 9         |                                    |               |                |

| Menu           | Menu parameters | Set<br>(†   | ting parameters<br>factor setting) | Comn            | Commissioning             |  |
|----------------|-----------------|-------------|------------------------------------|-----------------|---------------------------|--|
|                | Time contact 2  | Seleo       | ction of up to 9 sv                | vitch-on and sw | h-on and switch-off times |  |
|                |                 |             | ON                                 | OFF             | DAY                       |  |
|                |                 | 1           |                                    |                 |                           |  |
|                |                 | 2           |                                    |                 |                           |  |
|                |                 | 2           |                                    |                 |                           |  |
|                |                 | 3           |                                    |                 |                           |  |
|                |                 | 4           |                                    |                 |                           |  |
|                |                 | 5           |                                    |                 |                           |  |
|                |                 | 6           |                                    |                 |                           |  |
|                |                 | 7           |                                    |                 |                           |  |
|                |                 | 8           |                                    |                 |                           |  |
|                |                 | 9           |                                    |                 |                           |  |
|                |                 | Ľ           |                                    | 1               |                           |  |
| Setpoint Trim  | Setpoint Trim   | Off         |                                    |                 |                           |  |
| (oniy appi. 5) | Change          | 10 %        |                                    |                 |                           |  |
|                | Band            | 20 %        | 1                                  |                 |                           |  |
|                | Xsh             | 2 %         |                                    |                 |                           |  |
|                | Tkonst          | 1 min       |                                    |                 |                           |  |
|                | Tvar            | 30 s        |                                    |                 |                           |  |
| Meas.Range     | Range-Start     |             |                                    |                 |                           |  |
|                | рН              | 4,00        |                                    |                 |                           |  |
|                | mV              | 400         |                                    |                 |                           |  |
|                | mA/V            | 0,0         |                                    |                 |                           |  |
|                | Range-End       |             |                                    |                 |                           |  |
|                | рН              | 9,00        |                                    |                 |                           |  |
|                | mV              | 900         |                                    |                 |                           |  |
|                | mA/V            | 100,0       | )                                  |                 |                           |  |
|                | Meas.Range      |             |                                    |                 |                           |  |
|                | Cl <sub>2</sub> | 1.00        | mg/l                               |                 |                           |  |
|                | Mem             | 1.00        | mg/l                               |                 |                           |  |
|                | F <sup>-</sup>  | 2.00        | mg/l                               |                 |                           |  |
|                | LF              | 10,00 mS/cm |                                    |                 |                           |  |
|                | Sensor Type     |             |                                    |                 |                           |  |
|                | Unit            |             |                                    |                 |                           |  |
|                | Format          | 000,0       | )                                  |                 |                           |  |
|                | Upot            | 250 mV      |                                    |                 |                           |  |
|                | µA Range        | 100 µ       | AL                                 |                 |                           |  |

| Menu             | Menu parameters          | Setting parameters<br>(factor setting) | Commissioning |
|------------------|--------------------------|----------------------------------------|---------------|
|                  | Signal                   | 0 – 20 mA                              |               |
|                  | Factor                   | 1,0                                    |               |
|                  | Disp. Salt conten        | Off                                    |               |
|                  | TDS-Factor               | 0.7                                    |               |
|                  | pH compensation          |                                        |               |
|                  | Cl <sub>2</sub> free ref |                                        |               |
|                  | Refer. Tem.              | 25 °C                                  |               |
|                  | CAN-Seg.MV->             | 01                                     |               |
|                  | CAN-Addr.MV->            |                                        |               |
| Limit Values 1   | Min                      |                                        |               |
|                  | Max                      |                                        |               |
|                  | Hysteresis               |                                        |               |
| Limit Values 2   | Min Ym/Yout              | 20 %                                   |               |
| (not in appl. 1) | Max Ym/Yout              | 80 %                                   |               |
|                  | Hysteresis               | 5 %                                    |               |
|                  | Min Ypi                  | 20 %                                   |               |
|                  | Max Ypi                  | 80 %                                   |               |
|                  | Hysteresis               | 5 %                                    |               |
| Adaption         | Tu                       | 60 s                                   |               |
| (not in appl. 1) | Ts                       | 10 min                                 |               |

| Menu           | Menu parameters   | Setting parameters<br>(factor setting) | Commissioning |
|----------------|-------------------|----------------------------------------|---------------|
| Module type 3  |                   |                                        |               |
| Meas.Range     | Range-Start       |                                        |               |
|                | рН                | 4,00                                   |               |
|                | mV                | 400                                    |               |
|                | mA/V              | 0,0                                    |               |
|                | Range-End         |                                        |               |
|                | рН                | 9,00                                   |               |
|                | mV                | 900                                    |               |
|                | mA/V              | 100,0                                  |               |
|                | Meas.Range        |                                        |               |
|                | Cl <sub>2</sub>   | 1.00 mg/l                              |               |
|                | Mem               | 1.00 mg/l                              |               |
|                | F <sup>-</sup>    | 2.00 mg/l                              |               |
|                | LF                | 10,00 mS/cm                            |               |
|                | Sensor Type       |                                        |               |
|                | Unit              |                                        |               |
|                | Format            | 000,0                                  |               |
|                | Upot              | 250 mV                                 |               |
|                | µA Range          | 100 µA                                 |               |
|                | Signal            | 0 – 20 mA                              |               |
|                | Factor            | 1,0                                    |               |
|                | pH compensation   |                                        |               |
|                | Disp. Salt conten | Off                                    |               |
|                | TDS-Factor        | 0.7                                    |               |
|                | Cl2 free ref      |                                        |               |
|                | Refer. Tem.       | 25 °C                                  |               |
|                | CAN-Seg.MV->      | 01                                     |               |
|                | CAN-Addr.MV->     |                                        |               |
| Limit Values 1 | Min               |                                        |               |
|                | Max               |                                        |               |
|                | Hysteresis        |                                        |               |

| Menu           | Menu parameters   | Setting parameters<br>(factor setting) | Commissioning |
|----------------|-------------------|----------------------------------------|---------------|
| Module type 4  |                   |                                        |               |
| Meas.Range     | Range-Start       |                                        |               |
|                | рН                | 4,00                                   |               |
|                | mV                | 400                                    |               |
|                | mA/V              | 0,0                                    |               |
|                | Range-End         |                                        |               |
|                | рН                | 9,00                                   |               |
|                | mV                | 900                                    |               |
|                | mA/V              | 100,0                                  |               |
|                | Meas.Range        |                                        |               |
|                | Cl <sub>2</sub>   | 1.00 mg/l                              |               |
|                | Mem               | 1.00 mg/l                              |               |
|                | F <sup>-</sup>    | 2.00 mg/l                              |               |
|                | LF                | 10,00 mS/cm                            |               |
|                | Sensor Type       |                                        |               |
|                | Unit              |                                        |               |
|                | Format            | 000,0                                  |               |
|                | Upot              | 250 mV                                 |               |
|                | µA Range          | 100 µA                                 |               |
|                | Signal            | 0 – 20 mA                              |               |
|                | Factor            | 1,0                                    |               |
|                | pH compensation   |                                        |               |
|                | Disp. Salt conten | Off                                    |               |
|                | TDS-Factor        | 0.7                                    |               |
|                | Cl2 free ref      |                                        |               |
|                | Refer. Tem.       | 25 °C                                  |               |
|                | CAN-Seg.MV->      | 01                                     |               |
|                | CAN-Addr.MV->     |                                        |               |
| Limit Values 1 | Min               | within measuring range                 |               |
|                | Max               | within measuring range                 |               |
|                | Hysteresis        |                                        |               |

| Menu                        | Menu parameters | Setting parameters<br>(factor setting) | Commissioning |
|-----------------------------|-----------------|----------------------------------------|---------------|
| Inputs/Outputs              |                 |                                        |               |
| Flow rate                   | Signal          | 0 – 20 mA                              |               |
|                             | Factor          | 1,0                                    |               |
|                             | Unit            | %                                      |               |
|                             | Format          | 000,0 %                                |               |
|                             | Range-Start     | 000,0 %                                |               |
|                             | Range-End       | 100,0 %                                |               |
| Flow rate limit value       | Min             | 20,0 %                                 |               |
|                             | Max             | 80,0 %                                 |               |
|                             | Hysteresis      | 5,0 %                                  |               |
| ext. setpoint/DF            | Signal          | 0 – 20 mA                              |               |
|                             | Factor          | 1,0                                    |               |
| Setpoint/DF<br>Limit Values | Min             | 20,0 %                                 |               |
|                             | Max             | 80,0 %                                 |               |
|                             | Hysteresis      | 5,0 %                                  |               |
| Analog output 1/2           | mA 1 Signal     | Off                                    |               |
|                             | mA 1            |                                        |               |
|                             | mA 2 Signal     | Off                                    |               |
|                             | mA 2            |                                        |               |
| Analog output 3/4           | mA 3 Signal     | Off                                    |               |
|                             | mA 3            |                                        |               |
|                             | mA 4 Signal     | Off                                    |               |
|                             | mA 4            |                                        |               |
| Digital input               | DI 1            | SW-LOSS FCT                            |               |
|                             | DI 2            |                                        |               |
|                             | DI 3            |                                        |               |
| Interface                   | RS232           | Off                                    |               |
|                             | RS485 Adress    | 00                                     |               |

| Menu parameters  | Setting parameters<br>(factor setting)                                                                                                    | Commissioning                                                                                                    |
|------------------|----------------------------------------------------------------------------------------------------|----------------------------------------------------------------------------------------------------|
|                  |                                                                                                    |                                                                                                    |
| Alarm 1 function | N.O. unlatched                                                                                                    |                                                                                                    |
| Alarm 1 delay    | 0                                                                                                    |                                                                                                    |
| Alarm 2 function | N.O. unlatched                                                                                                    |                                                                                                    |
| Alarm 2 delay    | 0                                                                                                    |                                                                                                    |
| Alarm 3 function | N.O. unlatched                                                                                                    |                                                                                                    |
| Alarm 3 delay    | 0                                                                                                    |                                                                                                    |
| Alarm 4 function | N.O. unlatched                                                                                                    |                                                                                                    |
| Alarm 4 delay    | 0                                                                                                    |                                                                                                    |
| Alarm 5 function | N.O. unlatched                                                                                                    |                                                                                                    |
| Alarm 5 delay    | 0                                                                                                    |                                                                                                    |
| Alarm 6 function | N.O. unlatched                                                                                                    |                                                                                                    |
| Alarm 6 delay    | 0                                                                                                    |                                                                                                    |
| Alarm 7 function | N.O. unlatched                                                                                                    |                                                                                                    |
| Alarm 7 delay    | 0                                                                                                    |                                                                                                    |
| Alarm 8 function | N.O. unlatched                                                                                                    |                                                                                                    |
| Alarm 8 delay    | 0                                                                                                    |                                                                                                    |
|                  |                                                                                                    |                                                                                                    |
|                  |                                                                                                    |                                                                                                    |
|                  |                                                                                                    |                                                                                                    |
|                  |                                                                                                    |                                                                                                    |
|                  |                                                                                                    |                                                                                                    |
|                  |                                                                                                    |                                                                                                    |
|                  |                                                                                                    |                                                                                                    |
|                  |                                                                                                    |                                                                                                    |
|                  |                                                                                                    |                                                                                                    |
|                  |                                                                                                    |                                                                                                    |
|                  |                                                                                                    |                                                                                                    |
|                  |                                                                                                    |                                                                                                    |
|                  |                                                                                                    |                                                                                                    |
|                  |                                                                                                    |                                                                                                    |
|                  |                                                                                                    |                                                                                                    |
|                  | Menu parametersAlarm 1 functionAlarm 1 delayAlarm 2 functionAlarm 2 delayAlarm 3 functionAlarm 3 functionAlarm 4 delayAlarm 5 functionAlarm 6 delayAlarm 7 functionAlarm 8 functionAlarm 8 functionAlarm 8 delayAlarm 8 delayAlarm 8 delayAlarm 8 delayAlarm 8 delayAlarm 8 delayAlarm 8 delayAlarm 8 delayAlarm 8 delayAlarm 8 delayAlarm 8 delayAlarm 8 delayAlarm 9 delayAlarm 9 delayAlarm 9 delayAlarm 9 delayAlarm 9 delayAlarm 9 delayAlarm 9 delayAlarm 9 delayAlarm 9 delayAlarm 9 delayAlarm 9 delayAlarm 9 delayAlarm 9 delayAlarm 9 delayAlarm 9 delayAlarm 9 delayAlarAlarAlarAlarAlarAlarAlarAlarAlarAlarAlarAlarAlarAlarAlarAlarAlarAlarAlarAlarAlarAlarAlarAlarAlarAlarAlarAlarAlarAlarAlarAlarAlarAlar <td>Menu parameters<br/>(factor setting)Alarm 1 functionN.O. unlatchedAlarm 1 delay0Alarm 2 functionN.O. unlatchedAlarm 2 delay0Alarm 3 functionN.O. unlatchedAlarm 3 delay0Alarm 4 functionN.O. unlatchedAlarm 5 functionN.O. unlatchedAlarm 5 functionN.O. unlatchedAlarm 6 delay0Alarm 7 functionN.O. unlatchedAlarm 7 delay0Alarm 8 functionN.O. unlatchedAlarm 7 delay0Alarm 8 delay0Alarm 8 delay0IIIIIIIIIIIIIIIIIIIIIIIIIIIIIIIIIIIIIIIIIIIIIIIIIIIIIIIIIIIIIIIIIIIIIIIIIIIIIIIIIII<!--</td--></td> | Menu parameters<br>(factor setting)Alarm 1 functionN.O. unlatchedAlarm 1 delay0Alarm 2 functionN.O. unlatchedAlarm 2 delay0Alarm 3 functionN.O. unlatchedAlarm 3 delay0Alarm 4 functionN.O. unlatchedAlarm 5 functionN.O. unlatchedAlarm 5 functionN.O. unlatchedAlarm 6 delay0Alarm 7 functionN.O. unlatchedAlarm 7 delay0Alarm 8 functionN.O. unlatchedAlarm 7 delay0Alarm 8 delay0Alarm 8 delay0IIIIIIIIIIIIIIIIIIIIIIIIIIIIIIIIIIIIIIIIIIIIIIIIIIIIIIIIIIIIIIIIIIIIIIIIIIIIIIIIIII </td |

| Menu                                        | Menu parameters | Setting parameters<br>(factor setting) | Commissioning |
|---------------------------------------------|-----------------|----------------------------------------|---------------|
| Assigning alarm 6<br>(not in appl. 1, 2, 5) |                 |                                        |               |
|                                             |                 |                                        |               |
| Assigning alarm 7<br>(not in appl. 1)       |                 |                                        |               |
|                                             |                 |                                        |               |
|                                             |                 |                                        |               |
| Assigning alarm 8<br>(not in appl. 1)       |                 |                                        |               |
|                                             |                 |                                        |               |
|                                             |                 |                                        |               |

| Menu               | Menu parameters  | Setting parameters<br>(factor settings) | Commissioning |
|--------------------|------------------|-----------------------------------------|---------------|
| System             |                  |                                         |               |
| General            | Dampening        | Off                                     |               |
|                    | Hold Function    | Off                                     |               |
|                    | Language         | German                                  |               |
|                    | System name      | MFC 1                                   |               |
| Safety             | feed delay       | 03min : 00s                             |               |
|                    | samp.water delay | 01min : 00s                             |               |
|                    | System Password  | 0000                                    |               |
|                    | Calibr.password  | 0000                                    |               |
| Line diagram       | Channel 1        | Off                                     |               |
|                    | Channel 2        | Off                                     |               |
|                    | Channel 3        | Off                                     |               |
|                    | Channel 4        | Off                                     |               |
| Module designation | Module 1         |                                         |               |
|                    | Module 2         |                                         |               |
|                    | Module 3         |                                         |               |
|                    | Module 4         |                                         |               |

Settings changed from:

Settings changed on:

Index

# 12.

# 12.Index

#### A

Adaption programme 37 Alarm 161 Alarms 90 Analog outputs plug-in card 15 Application 60, 61, 62, 63, 64 Application 1 60 Application 2 61 Application 3 62 Application 4 63 Application 5 64 Applications 59 Arrangement of the plug-in cards and cables 118

# В

Back pressure 123

## С

Cable extension 118 Calculated measured value displays 102 Calibration 169, 173 Calibration aids 174 Checking 190 Cl2++ measurement 102 Cleaning/replacing the fine filter 195 Combined 177 Combined chlorine display 102 Commissioning 108 Compound 69 Compound-Loop-Control 69 **Conductivity Measurement 49** Connect the device to the power supply 129 **Connecting Sensors 117** Connecting the Sample Water 120 Control direction 85 Control factor 89 **Control Parameters 83** Control variable 2 88 Controller 65, 80 Controller outputs 37, 80 Current 139

# D

Daily log 96 Decommissioning 136 DEPOLOX® 5 - Design 32 DEPOLOX® 5 - measurement inputs 41 DEPOLOX® 5 setting guideline 42 Description 26 Diagnosis 166 Digital input 160 Digital inputs 13 DIN contact 96 Display 157 Display and operating unit 14 Documentation 5 Dosing and alarm indications 140

## Е

Electronic module - Design 30 Error 184, 188 Error messages 184 Errors 184

# F

Feed delay 165 Firmware update 96 Fitting the Fine Filter 128 Flow block assembly - Description 26 Flow rate direction 88 Flow rate source 88 Fluoride Measurement 46 Free chlorine FC2 membrane sensor 57 Functions 35

## G

General Functions 35 General messages 140 Graphic display 137

## Н

Hose connection 122, 123

#### I

Indicators 138 Infrared calibration 38 Inputs 158 Inserting Sensors 117 Installation 104, 105 Installation guide 108 Installation site 104 Interface 160 Interfaces 14, 96

#### L

LED 140 Links 38 Log 96 Log header 96

#### Μ

mA output module (four-way) 58 Main menu 145 Main menu trend graphs 147 Mains connection 13 Mains voltage 130 Maintaining conductivity electrode 198 Maintaining fluoride electrode 197 Maintaining ORP electrode 196 Maintaining pH electrode 197 Max.lin.Corr 89 Measure Filter 165 Measurement 176 Measurement inputs 14 Membrane sensor for free chlorine 57 Membrane sensors 50 Menu structure 144 MFC 26 Mode 171 Module 148, 153, 156 Module slot 5 (MOD 5) 40 Module slot 6 (MOD 6) 40 Module type 1 Menu select 149

#### Ν

Notes on Operation 142

#### 0

Opening the housing 104 operating 172 Operation 137, 143 Operator Controls 141 Options 25 ORP calibration (mV) 181 Output Modules 58 Overall design 29 Overall Function 36

#### Ρ

Password 142 Performing Adaption 92 pH calibration 179 pH measurement 44 Pipes 122 Pipework 123 Possible sensor configurations 27 Pressure booster pump 122 Pressure reducing valve 122 Printer 96 Pulses 83

#### R

Redox calibration (mV) 181 Redox Measurement 45 Relay Module (eight-way) 58 Relay plug-in card 15 Remote 98 Replacing a fuse 199 Replacing diaphragms 193 Replacing reference electrode 193 Restart 165 RS232 96 RS485 98

## S

Safety functions 38 Sample water delay 165 Scope of supply 24 Sensor 173 Sensor measuring module 34 Sensor module 1 (MOD 1) 40 Sensor module 2 (MOD 2) 40 Sensors - TD 20 Set the date 164 Set the time 164 Setpoint 83 Setpoint Trim 75 Setting DEPOLOX® 5 Upot 42 Single Feed Back Control 67 Single Feed Forward Control 65 Softkeys 139 **Special Features 102** Standard 24 Standard values 165

Storage 103 Strainer 122 Switching on 132 Switching the mains voltage 130 System 163

## Т

T 83 Tconst 89 TD conductivity electrode 21 TD DEPOLOX® 5 flow block assembly 17 TD DES measuring module 3 electrode cell 15 TD DES module membrane sensors 16 TD electrodes 20 TD Flow block assembly VariaSens 19 TD Flow control valve 19 TD Fluoride electrode 21 TD fluoride F measuring module 17 TD mA/V analog input measuring module 17 TD membrane sensor CD7 22 TD membrane sensor OZ7 23 TD MFC electronic module 13 TD mS conductivity measuring module 16 TD multi sensor DEPOLOX® 5 17 TD multi sensor VariaSens 19 TD mV Redox measuring module 16 TD pH electrode 20 TD pH measuring module pH value 16 TD Redox electrode 20 TD Y-style flow through assembly 20 TD Y-style flow through assembly conductivity 20 TD Y-style flow through assembly fluoride 20 TD Y-style flow through assembly pH/mV 20 **Technical Data 13** Zero 175

Temperature measurement 102 Tn 83 Tp 84 Transport 103 Trend Graphs 97 Ts 84 Tu 85 Tvar 89 Ty 85 U Update 96 V VariaSens - Design 32 Versions 26 Х X direction 88 X factor 88 Xp 86 Xsh 86 Υ Ym calibration 88, 134 Ymax 87 Ymin 87 Yout-factor 86 Ζ

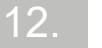
## Wallace & Tiernan<sup>®</sup> Products worldwide

Australia +61 1300 661 809 info.au@evoqua.com

France +33 1 41 15 92 20 wtfra@evoqua.com

UK +44 300 124 0500 info.uk@evoqua.com Canada +1 905 944 2800 wtoe.can@evoqua.com

Germany +49 8221 9040 wtger@evoqua.com

**USA** +1 800 524 6324 wt.us@evoqua.com **China** +86 21 5118 3777 sales.cn@evoqua.com

Singapore +65 6559 2600 sales.sg@evoqua.com

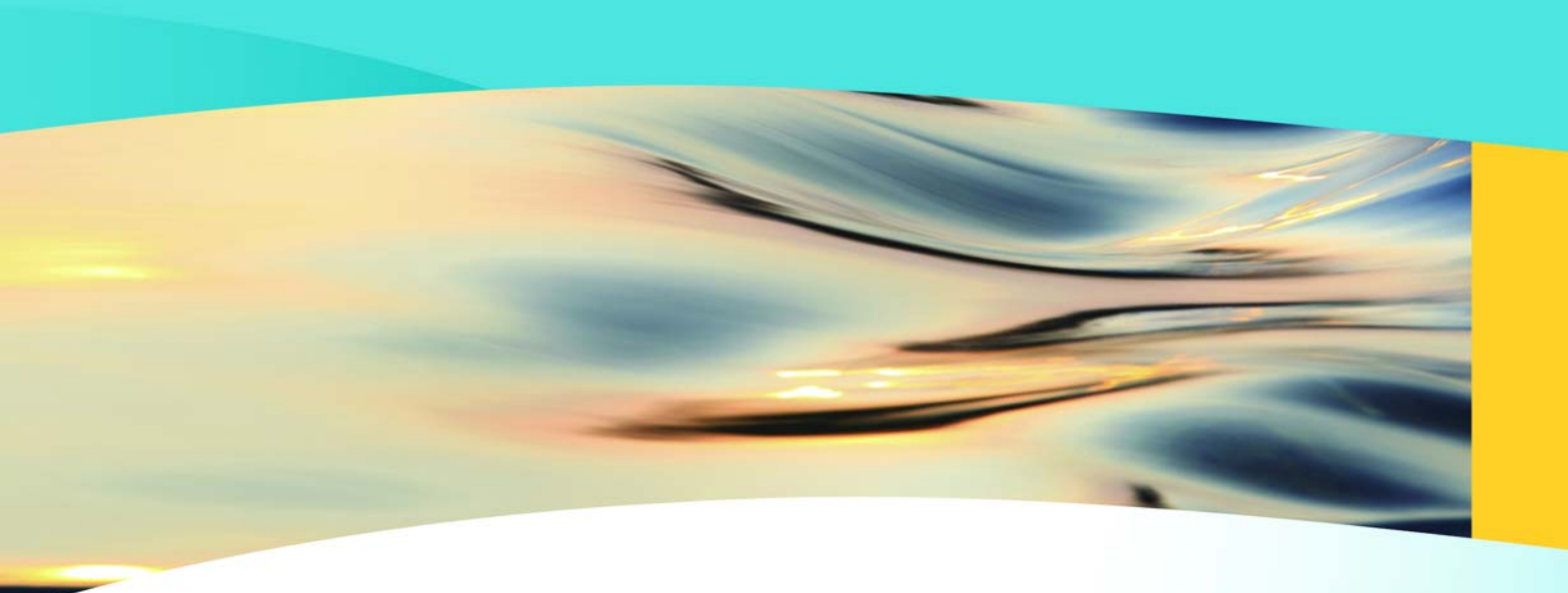

## Wallace & Tiernan®

an **EVOQUA** brand

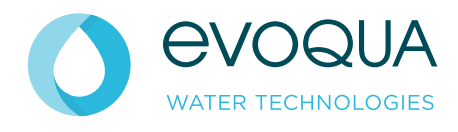

Auf der Weide 10, 89312 Günzburg, Germany

+49 (8221) 904-0 www.evoqua.com

DEPOLOX, OSEC, Barrier, Chem-Ad and Wallace & Tiernan are trademarks of Evoqua, its subsidiaries or affiliates, in some countries.

All rights, especially those to duplication and distribution as well as translation, are reserved. No part of this document may be reproduced in any form (printing, photocopying, microfilm or any other method) or saved, processed, duplicated or distributed by the use of electronic systems without the express written consent of Evoqua Water Technologies GmbH.

All information presented herein is believed reliable and in accordance with accepted engineering practices. Evoqua makes no warranties as to the completeness of this information. Users are responsible for evaluating individual product suitability for specific applications. Evoqua assumes no liability whatsoever for any special, indirect or consequential damages arising from the sale, resale or misuse of its products.